# **BRAKE SYSTEM**

SECTION **BR** 

GI

EM

LC

EC

FE

# CONTENTS

| PRECAUTIONS                              | 4  |
|------------------------------------------|----|
| Supplemental Restraint System (SRS) "AIR |    |
| BAG" and "SEAT BELT PRE-TENSIONER"       | 4  |
| Precautions for Brake System             | 4  |
| Wiring Diagrams and Trouble Diagnosis    | 5  |
| PREPARATION                              | 6  |
| Commercial Service Tools                 | 6  |
| NOISE, VIBRATION AND HARSHNESS (NVH)     |    |
| TROUBLESHOOTING                          | 7  |
| NVH Troubleshooting Chart                | 7  |
| ON-VEHICLE SERVICE                       | 8  |
| Checking Brake Fluid Level               | 8  |
| Checking Brake Line                      | 8  |
| Changing Brake Fluid                     | 8  |
| Brake Burnishing Procedure               | 8  |
| Bleeding Brake System                    | 9  |
| BRAKE HYDRAULIC LINE                     | 10 |
| Hydraulic Circuit                        | 10 |
| Removal                                  | 10 |
| Inspection                               | 11 |
| Installation                             | 11 |
| DUAL PROPORTIONING VALVE                 | 12 |
| Inspection                               | 12 |
| BRAKE PEDAL AND BRACKET                  | 13 |
| Removal and Installation                 | 13 |
| Inspection                               | 13 |
| Adjustment                               | 13 |
| MASTER CYLINDER (TOKICO)                 | 15 |
| Removal                                  | 15 |
| Disassembly                              | 16 |
| Inspection                               | 16 |
| Assembly                                 | 16 |
| Installation                             | 17 |
| MASTER CYLINDER (NABCO)                  | 18 |
| Removal                                  | 18 |
| Disassembly                              | 18 |
| Inspection                               | 19 |
| Assembly                                 | 19 |

Installation......20

| BRAKE BOOSTER21            |        |
|----------------------------|--------|
| On-vehicle Service21       | AT     |
| OPERATING CHECK21          |        |
| AIRTIGHT CHECK21           | 0.5/7  |
| Removal21                  | ALX    |
| Inspection21               |        |
| OUTPUT ROD LENGTH CHECK21  | ®11    |
| Installation22             | 90     |
| VACUUM HOSE23              |        |
| Removal and Installation23 | BR     |
| Inspection23               |        |
| HOSES AND CONNECTORS23     |        |
| CHECK VALVE23              | ST     |
| FRONT DISC BRAKE           |        |
| Component24                |        |
| Pad Replacement24          | RS     |
| Removal25                  |        |
| Disassembly25              | DT     |
| Inspection26               | DI     |
| CALIPER26                  |        |
| ROTOR26                    | HA     |
| Assembly27                 | 0.07-7 |
| Installation27             |        |
| REAR DISC BRAKE            | SC     |
| Component28                |        |
| Pad Replacement            |        |
| Removal                    | EL     |
| Disassembly                |        |
| Inspection                 |        |
| CALIPER                    | IUM    |
| ROTOR                      |        |
| Assembly                   |        |
| Installation35             |        |
| PARKING BRAKE CONTROL      |        |
| Components                 |        |
| Removal and Installation37 |        |
| Inspection37               |        |
| Adjustment                 |        |

# CONTENTS (Cont'd)

| ABS                                           |    |
|-----------------------------------------------|----|
| DESCRIPTION                                   | 30 |
| Purpose                                       | 30 |
| ABS (Anti-Lock Brake System) Operation        | 30 |
| ABS Hydraulic Circuit                         | 30 |
| System Components                             | 40 |
| System Description                            | 40 |
| SENSOR                                        | 40 |
|                                               | 40 |
| ABS ACTUATOR AND ELECTRIC UNIT                | 40 |
| Component Parts and Harness Connector         |    |
| Location                                      | 42 |
| Schematic                                     | 43 |
| Wiring Diagram - ABS                          | 44 |
| ON BOARD DIAGNOSTIC SYSTEM                    |    |
| DESCRIPTION                                   | 48 |
| Self-diagnosis                                | 48 |
| FUNCTION                                      | 48 |
| SELF-DIAGNOSIS PROCEDURE                      | 48 |
| HOW TO READ SELF-DIAGNOSTIC RESULTS           |    |
| (MALFUNCTION CODES)                           | 48 |
| HOW TO ERASE SELF-DIAGNOSTIC RESULTS          |    |
| (MALFUNCTION CODES)                           | 49 |
| CONSULT-II                                    | 50 |
|                                               | 50 |
| ECU (ABS CONTROL UNIT) PART NUMBER            | 50 |
| CONSULT-IL Inspection Procedure               | 50 |
|                                               | 50 |
| SELF-DIAGNOSTIC RESULTS MODE                  | 52 |
| DATA MONITOR PROCEDURE                        | 53 |
| ACTIVE TEST PROCEDURE                         | 54 |
| DATA MONITOR MODE                             | 55 |
| ACTIVE TEST MODE                              | 55 |
| TROUBLE DIAGNOSIS - INTRODUCTION              | 56 |
| How to Perform Trouble Diagnoses for Quick    |    |
| and Accurate Repair                           | 56 |
| INTRODUCTION                                  | 56 |
| TROUBLE DIAGNOSIS - BASIC INSPECTION          | 57 |
| Preliminary Check                             | 57 |
| Ground Circuit Check                          | 60 |
| ABS ACTUATOR AND ELECTRIC UNIT GROUND.        | 60 |
| TROUBLE DIAGNOSIS - GENERAL                   |    |
| DESCRIPTION                                   | 61 |
| Malfunction Code/Symptom Chart                | 61 |
| TROUBLE DIAGNOSES FOR SELF-DIAGNOSTIC         |    |
| ITEMS                                         | 62 |
| Wheel Sensor or Rotor                         | 62 |
| DIAGNOSTIC PROCEDURE                          | 62 |
| ABS Actuator Solenoid Valve or Solenoid Valve |    |
| Relay                                         | 65 |
| DIAGNOSTIC PROCEDURE                          | 65 |
| Motor Relay or Motor                          | 68 |
| DIAGNOSTIC PROCEDURE                          | 68 |

| Low Voltage                                | 70 |
|--------------------------------------------|----|
| DIAGNOSTIC PROCEDURE                       | 70 |
| Control Unit                               | 72 |
| DIAGNOSTIC PROCEDURE                       | 72 |
| TROUBLE DIAGNOSES FOR SYMPTOMS             | 73 |
| 1. ABS Works Frequently                    | 73 |
| 2. Unexpected Pedal Action                 | 73 |
| 3. Long Stopping Distance                  | 74 |
| 4. ABS Does Not Work                       | 75 |
| 5. Pedal Vibration and Noise               | 76 |
| 6. ABS Warning Lamp Does Not Come On       |    |
| When Ignition Switch Is Turned On          | 77 |
| 7. ABS Warning Lamp Stays On When Ignition |    |
| Switch Is Turned On                        | 79 |
|                                            |    |

| <br>TOO |  |
|---------|--|
| 105     |  |
|         |  |

| 3        | DESCRIPTION                                | 81  |
|----------|--------------------------------------------|-----|
| 3        | Purpose                                    | 81  |
| 5        | ABS (Anti-Lock Brake System) Operation     | 81  |
| <b>,</b> | ABS Hydraulic Circuit                      | 81  |
| )        | TCS (Traction Control System) Operation    | 82  |
| 2        | System Components                          | 82  |
| ,<br>)   | System Description                         | 82  |
| ,<br>)   | SENSOR                                     | 82  |
| ,        | CONTROL UNIT                               | 83  |
| )        | ACTUATOR                                   | 83  |
| )<br>)   | Component Parts and Harness Connector      |     |
| )        | Location                                   | 84  |
| ,<br>,   | Schematic                                  | 85  |
| 3        | Wiring Diagram - TCS                       | 86  |
| ļ        | ON BOARD DIAGNOSTIC SYSTEM                 |     |
| 5        | DESCRIPTION                                | 91  |
| 5        | Self-diagnosis                             | 91  |
| 6        | FUNCTION                                   | 91  |
|          | SELF-DIAGNOSIS PROCEDURE                   | 91  |
| 6        | HOW TO READ SELF-DIAGNOSTIC RESULTS        |     |
| 5        | (MALFUNCTION CODES)                        | 92  |
| ,        | HOW TO ERASE SELF-DIAGNOSTIC RESULTS       |     |
| ,        | (MALFUNCTION CODES)                        | 92  |
| )        | CONSULT-II                                 | 93  |
| )        | CONSULT-II APPLICATION TO TCS              | 93  |
|          | ECU (ABS/TCS CONTROL UNIT) PART NUMBER     | R   |
|          | MODE                                       | 93  |
|          | CONSULT-II Inspection Procedure            | 94  |
|          | SELF-DIAGNOSIS PROCEDURE                   | 94  |
| <b>,</b> | SELF-DIAGNOSTIC RESULTS MODE               | 95  |
| -<br>>   | DATA MONITOR PROCEDURE                     | 96  |
| -<br>>   | ACTIVE TEST PROCEDURE                      | 97  |
| -        |                                            | 98  |
|          | ACTIVE TEST MODE                           | 99  |
| ;        | IROUBLE DIAGNOSIS - INTRODUCTION           | 100 |
| 2        | How to Perform Trouble Diagnoses for Quick |     |
| ,        | and Accurate Repair                        | 100 |

# CONTENTS (Cont'd)

| INTRODUCTION1                                | 00  |
|----------------------------------------------|-----|
| TROUBLE DIAGNOSIS - BASIC INSPECTION1        | 01  |
| Preliminary Check1                           | 01  |
| Ground Circuit Check1                        | 04  |
| ACTUATOR MOTOR GROUND1                       | 04  |
| CONTROL UNIT GROUND                          | 04  |
| ABS SOLENOID VALVE RELAY GROUND              | 04  |
| TROUBLE DIAGNOSIS - GENERAL                  |     |
| DESCRIPTION1                                 | 05  |
| Malfunction Code/Symptom Chart1              | 05  |
| TROUBLE DIAGNOSES FOR SELF-DIAGNOSTIC        |     |
| ITEMS1                                       | 07  |
| Wheel Sensor or Rotor1                       | 07  |
| DIAGNOSTIC PROCEDURE                         | 07  |
| ABS Actuator Solenoid Valve                  | 110 |
| DIAGNOSTIC PROCEDURE                         | 110 |
| Solenoid Valve Relay                         | 114 |
| DIAGNOSTIC PROCEDURE                         | 114 |
| Motor Relay or Motor                         | 20  |
| DIAGNOSTIC PROCEDURE                         | 20  |
| Low Voltage1                                 | 26  |
| DIAGNOSTIC PROCEDURE                         | 26  |
| Control Unit                                 | 28  |
| DIAGNOSTIC PROCEDURE                         | 28  |
| ENGINE CHECK SIGNAL - Engine System1         | 29  |
| DIAGNOSTIC PROCEDURE                         | 29  |
| ENG SPEED SIG - Engine Speed Signal          | 29  |
| DIAGNOSTIC PROCEDURE                         | 29  |
| LAN SIGNAL 1 - LAN Monitoring1               | 31  |
| DIAGNOSTIC PROCEDURE                         | 31  |
| LAN SIGNAL 2 - LAN Communication Start       |     |
| Procedures Incomplete                        | 32  |
| DIAGNOSTIC PROCEDURE                         | 32  |
| LAN CIRCUITS 1, LAN CIRCUITS 2 - LAN         |     |
| Communication System Failure1                | 33  |
| DIAGNOSTIC PROCEDURE                         | 33  |
| LAN SIGNAL 3 - Continued Reception After LAN |     |
| Communication Starts                         | 35  |
| DIAGNOSTIC PROCEDURE                         | 35  |

| 1. ABS Works Frequently136                 | ai     |
|--------------------------------------------|--------|
| 2. Unexpected Pedal Action136              | ୟା     |
| 3. Long Stopping Distance137               |        |
| 4. ABS Does Not Work138                    | MA     |
| 5. Pedal Vibration and Noise139            | 0000-0 |
| 6. ABS Warning Lamp Does Not Come On       |        |
| When Ignition Switch Is Turned On140       | EM     |
| 7. ABS Warning Lamp Stays On When Ignition |        |
| Switch Is Turned On143                     |        |
| 8. SLIP Indicator Lamp Does Not Come On    | LG     |
| When Ignition Switch Is Turned On148       |        |
| 9. TCS OFF Indicator Lamp Does Not Come On | FC     |
| When Ignition Switch Is Turned On149       | L0     |
| 10. TCS OFF Switch Is Inoperative151       |        |
| 11. Poor Acceleration154                   | FE     |
|                                            |        |
| ABS/TCS                                    | ~52    |
|                                            | AU     |
| REMOVAL AND INSTALLATION                   |        |
| Wheel Sensors Loss 155                     | AX     |
| Sensor Rolor                               |        |
| INSTALLATION 156                           |        |
| Control Unit (With TCS Models) 156         | SU     |
| Actuator 156                               |        |
| / 10100000                                 |        |

| INSTALLATION156                          | DN |
|------------------------------------------|----|
| SERVICE DATA AND SPECIFICATIONS (SDS)157 | ST |
| General Specifications157                |    |
| Disc Brake157                            |    |
| Brake Pedal157                           | RS |
| Parking Brake157                         |    |
| Control Valve157                         | BE |
| Brake Booster158                         | BI |
| ABS Wheel Sensor158                      |    |
|                                          | HA |

REMOVAL.....156

BR

SC

EL

IDX

# PRECAUTIONS

Supplemental Restraint System (SRS) "AIR BAG" and "SEAT BELT PRE-TENSIONER"

# Supplemental Restraint System (SRS) "AIR BAG" and "SEAT BELT PRE-TENSIONER"

The Supplemental Restraint System such as "AIR BAG" and "SEAT BELT PRE-TENSIONER" used along with a seat belt, helps to reduce the risk or severity of injury to the driver and front passenger for certain types of collision. The SRS system composition which is available to NISSAN MODEL A33 is as follows (The composition varies according to optional equipment.):

• For a frontal collision

The Supplemental Restraint System consists of driver air bag module (located in the center of the steering wheel), front passenger air bag module (located on the instrument panel on passenger side), seat belt pre-tensioners, a diagnosis sensor unit, warning lamp, wiring harness and spiral cable.

• For a side collision

The Supplemental Restraint System consists of front side air bag module (located in the outer side of front seat), satellite sensor, diagnosis sensor unit (one of components of air bags for a frontal collision), wiring harness, warning lamp (one of components of air bags for a frontal collision).

Information necessary to service the system safely is included in the **RS section** of this Service Manual.

## WARNING:

- To avoid rendering the SRS inoperative, which could increase the risk of personal injury or death in the event of a collision which would result in air bag inflation, all maintenance should be performed by an authorized NISSAN dealer.
- Improper maintenance, including incorrect removal and installation of the SRS, can lead to personal injury caused by intentional activation of the system. For removal of Spiral Cable and Air Bag Module, see the RS section.
- Do not use electrical test equipment on any circuit related to the SRS unless instructed to in this Service Manual. Spiral cable and wiring harnesses covered with yellow insulation tape either just before the harness connectors or for the complete harness are related to the SRS.

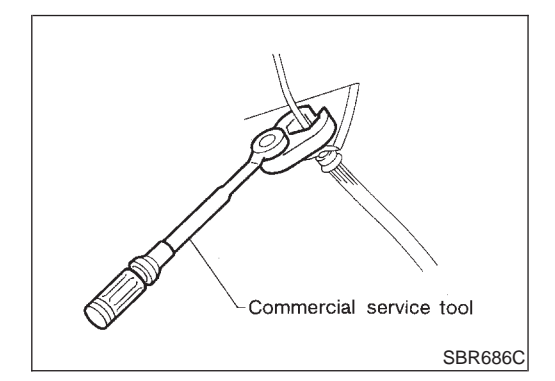

# **Precautions for Brake System**

- Recommended fluid is brake fluid "DOT 3".
- Never reuse drained brake fluid.
- Be careful not to splash brake fluid on painted areas.
- To clean or wash all parts of master cylinder, disc brake caliper and wheel cylinder, use clean brake fluid.

NHBR0002

- Never use mineral oils such as gasoline or kerosene. They will ruin rubber parts of the hydraulic system.
- Use flare nut wrench when removing and installing brake tube.
- Always torque brake lines when installing.
- Burnish the brake contact surfaces after refinishing or replacing drums or rotors, after replacing pads or linings, or if a soft pedal occurs at very low mileage.
   Refer to "Brake Burnishing Procedure", "ON-VEHICLE SERVICE", BR-8.

## WARNING:

• Clean brake pads and shoes with a waste cloth, then wipe with a dust collector.

# PRECAUTIONS

|   | Wiring Diagrams and Trouble Diagnosis                                                                                                    |            |
|---|----------------------------------------------------------------------------------------------------|------------|
| V | /hen you read wiring diagrams, refer to the following:<br>"HOW TO READ WIRING DIAGRAMS" in GI section                                                                      |            |
| • | "POWER SUPPLY ROUTING" for power distribution circuit in EL section                                                                                                    | GI         |
| • | hen you perform trouble diagnosis, refer to the following:<br>"HOW TO FOLLOW TEST GROUP IN TROUBLE DIAGNOSIS" in GI section                                                | NΠA        |
| • | "HOW TO PERFORM EFFICIENT DIAGNOSIS FOR AN ELECTRICAL INCIDENT" in GI section                                                                                              | UVUZAL     |
| • | BR-39.                                                                                                    | EM         |
| • | For trouble diagnoses of models with TCS, refer to the trouble diagnoses for models with TCS even when the diagnostic items are related to the ABS system. Refer to BR-81. |            |
|   |                                                                                                    | LG         |
|   |                                                                                                    | EC         |
|   |                                                                                                    | PP         |
|   |                                                                                                    | F <u>C</u> |
|   |                                                                                                    | AT         |
|   |                                                                                                    | AM         |
|   |                                                                                                    |            |
|   |                                                                                                    | SU         |
|   |                                                                                                    | BR         |
|   |                                                                                                    |            |
|   |                                                                                                    | ST         |
|   |                                                                                                    | RS         |
|   |                                                                                                    |            |
|   |                                                                                                    | BI         |
|   |                                                                                                    | HA         |
|   |                                                                                                    | \$C        |
|   |                                                                                                    | 00         |
|   |                                                                                                    | EL         |
|   |                                                                                                    | IDX        |
|   |                                                                                                    |            |
|   |                                                                                                    |            |
|   |                                                                                                    |            |
|   |                                                                                                    |            |
|   |                                                                                                    |            |

# PREPARATION

# **Commercial Service Tools**

NHBR0004

| Tool name                               | Description     |                                                                 |
|-----------------------------------------|-----------------|-----------------------------------------------------------------|
| 1 Flare nut crowfoot<br>2 Torque wrench | a<br>2<br>NT360 | Removing and installing each brake piping<br>a: 10 mm (0.39 in) |
| Brake fluid pressure<br>gauge           | NT151           | Measuring brake fluid pressure                                  |

# NOISE, VIBRATION AND HARSHNESS (NVH) TROUBLESHOOTING

NVH Troubleshooting Chart

|                                       |          |                   |                    | 1             | <b>IVH</b>      | Tro          | bub          | lesł              | 100              | tin        | g Cl                      | hart        |                   |                   |                   |                   |                   | 0005501           |          |
|---------------------------------------|----------|-------------------|--------------------|---------------|-----------------|--------------|--------------|-------------------|------------------|------------|---------------------------|-------------|-------------------|-------------------|-------------------|-------------------|-------------------|-------------------|----------|
| Use the c                             | hart bel | ow to help you fi | nd th              | e ca          | use o           | of the       | e sym        | npton             | n. If r          | nece       | essar                     | y, rej      | pair o            | or rep            | blace             | thes              | e pa              | rts.              |          |
| Reference                             | e page   |                   | BR-24, 28          | BR-24, 28     | BR-24, 28       | I            | I            | BR-26, 32         | Ι                | 1          | Ι                         | BR-27, 33   | NVH in AX section | NVH in AX section | NVH in SU section | NVH in SU section | NVH in SU section | NVH in ST section | GI<br>MA |
| Possible cause and<br>SUSPECTED PARTS |          | Pads - damaged    | Pads - uneven wear | Shims damaged | Rotor imbalance | Rotor damage | Rotor runout | Rotor deformation | Rotor deflection | Rotor rust | Rotor thickness variation | DRIVE SHAFT | AXLE              | SUSPENSION        | TIRES             | ROAD WHEEL        | STEERING          | LC<br>EC<br>FE    |          |
|                                       |          | Noise             | Х                  | Х             | Х               |              |              |                   |                  |            |                           |             | Х                 | Х                 | Х                 | Х                 | Х                 | Х                 |          |
| Symptom                               | BRAKE    | Shake             |                    |               |                 | Х            |              |                   |                  |            |                           |             | Х                 | Х                 | Х                 | Х                 | Х                 | X                 | AT       |
|                                       |          | Shimmy, Judder    |                    |               |                 | Х            | X            | X                 | Х                | X          | Х                         | Х           |                   | Х                 | Х                 | X                 | X                 | X                 |          |

X: Applicable

AX

SU

BR

ST

RS

BT

HA

SC

EL

IDX

**BR-7** 

# **ON-VEHICLE SERVICE**

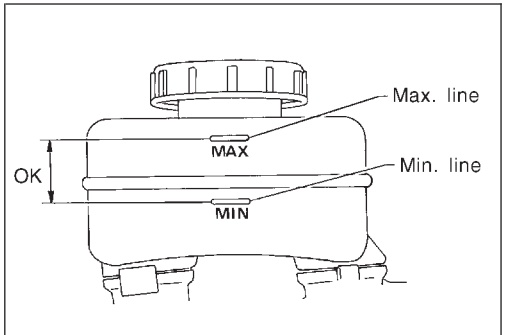

SBR451D

# Checking Brake Fluid Level

- Check fluid level in reservoir tank. It should be between Max and Min lines on reservoir tank.
- If fluid level is extremely low, check brake system for leaks.
- Release parking brake lever and see if brake warning lamp goes off. If not, check brake system for leaks.

# Checking Brake Line

NHBR0007

NHBROOOS

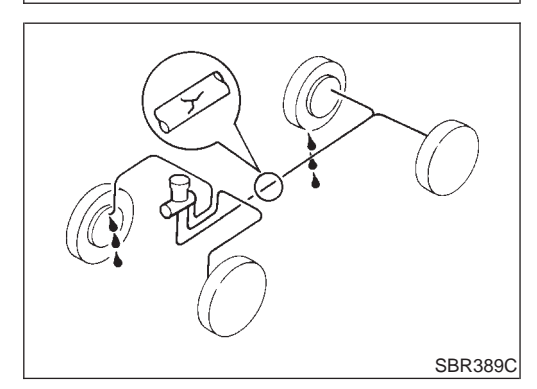

If leakage occurs around joints, retighten or, if necessary, replace damaged parts.

- 1. Check brake lines (tubes and hoses) for cracks, deterioration or other damage. Replace any damaged parts.
- 2. Check for oil leakage by fully depressing brake pedal while engine is running.

# **Changing Brake Fluid**

## CAUTION:

Refill with new brake fluid "DOT 3".

- Always keep fluid level higher than minimum line on reservoir tank.
- Never reuse drained brake fluid.
- Be careful not to splash brake fluid on painted areas; it may cause paint damage. If brake fluid is splashed on painted areas, wash it away with water immediately.
- 1. Clean inside of reservoir tank, and refill with new brake fluid.
- 2. Connect a vinyl tube to each air bleeder valve.
- 3. Drain brake fluid from each air bleeder valve by depressing brake pedal.
- 4. Refill until brake fluid comes out of each air bleeder valve. Use same procedure as in bleeding hydraulic system to refill brake fluid. Refer to "Bleeding Brake System", BR-9.

# **Brake Burnishing Procedure**

Burnish the brake contact surfaces according to the following procedure after refinishing or replacing drums or rotors, after replacing pads or linings, or if a soft pedal occurs at very low mileage.

## **CAUTION:**

# Only perform this procedure under safe road and traffic conditions. Use extreme caution.

- 1. Drive the vehicle on a straight smooth road at 50 km/h (31 MPH).
- 2. Use medium brake pedal/foot effort to bring the vehicle to a complete stop from 50 km/h (31 MPH). Adjust brake pedal/foot

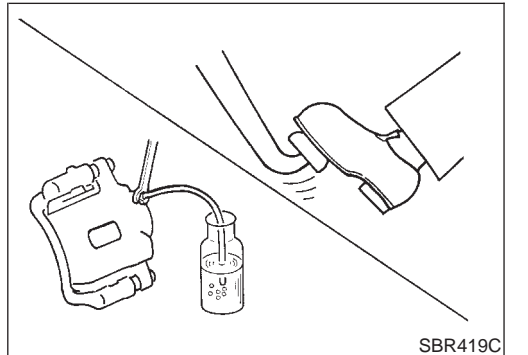

pressure such that vehicle stopping time equals 3 to 5 seconds.

- 3. To cool the brake system, drive the vehicle at 50 km/h (31 MPH) for 1 minute without stopping.
- Repeat steps 1 to 3, 10 times or more to complete the burnishing procedure.

MA

LC

NHBR0009

SBR995

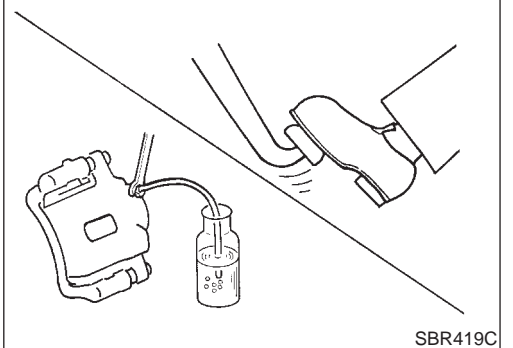

# Bleeding Brake System

## CAUTION:

- Carefully monitor brake fluid level at master cylinder during bleeding operation.
- Fill reservoir with new brake fluid "DOT 3". Make sure it is full at all times while bleeding air out of system.
- Place a container under master cylinder to avoid spillage of brake fluid.
- For models with ABS, turn ignition switch OFF and disconnect ABS actuator connectors or battery ground cable.
- Bleed air in the following order. Right rear brake → Left front brake → Left rear brake → Right front brake
   Connect a transportent visual take to air bleeder value
- 1. Connect a transparent vinyl tube to air bleeder valve.
- 2. Fully depress brake pedal several times.
- 3. With brake pedal depressed, open air bleeder valve to release air.
- 4. Close air bleeder valve.
- Release brake pedal slowly.
   Repeat steps 2. through 5. until clear brake fluid comes out of
- air bleeder valve.

BT

HA

SC

EL

ST

# **BRAKE HYDRAULIC LINE**

# **Hydraulic Circuit**

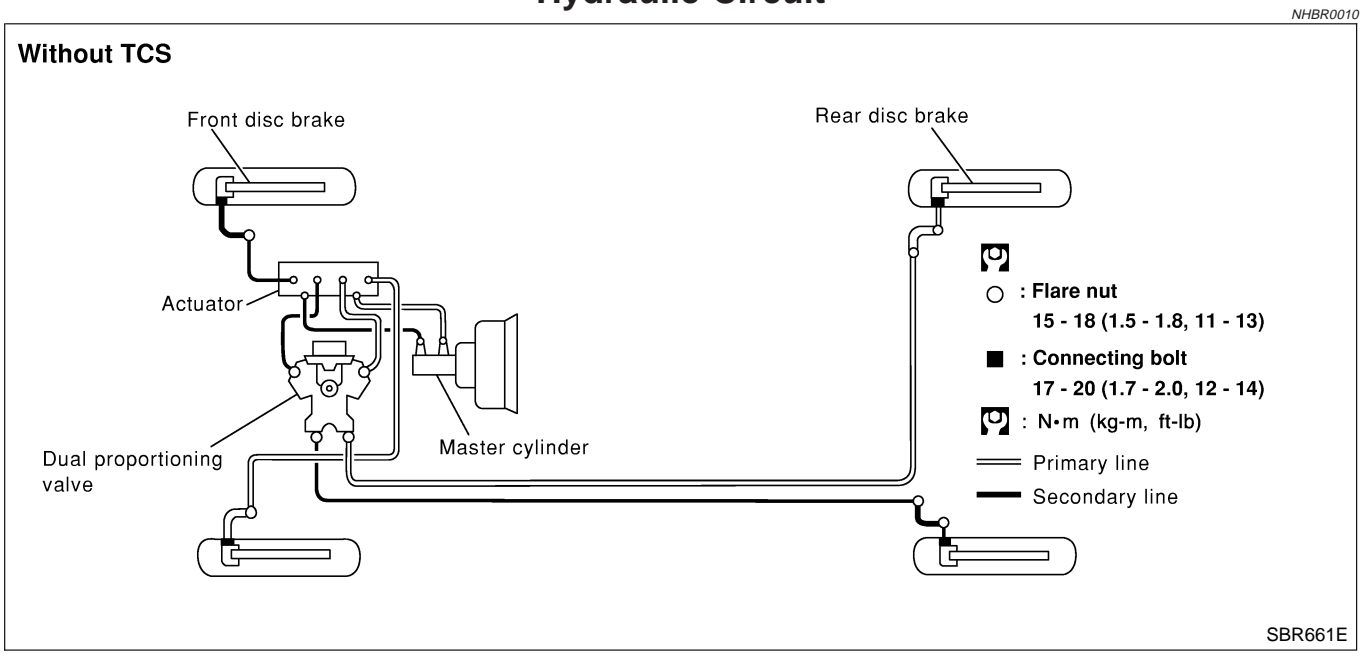

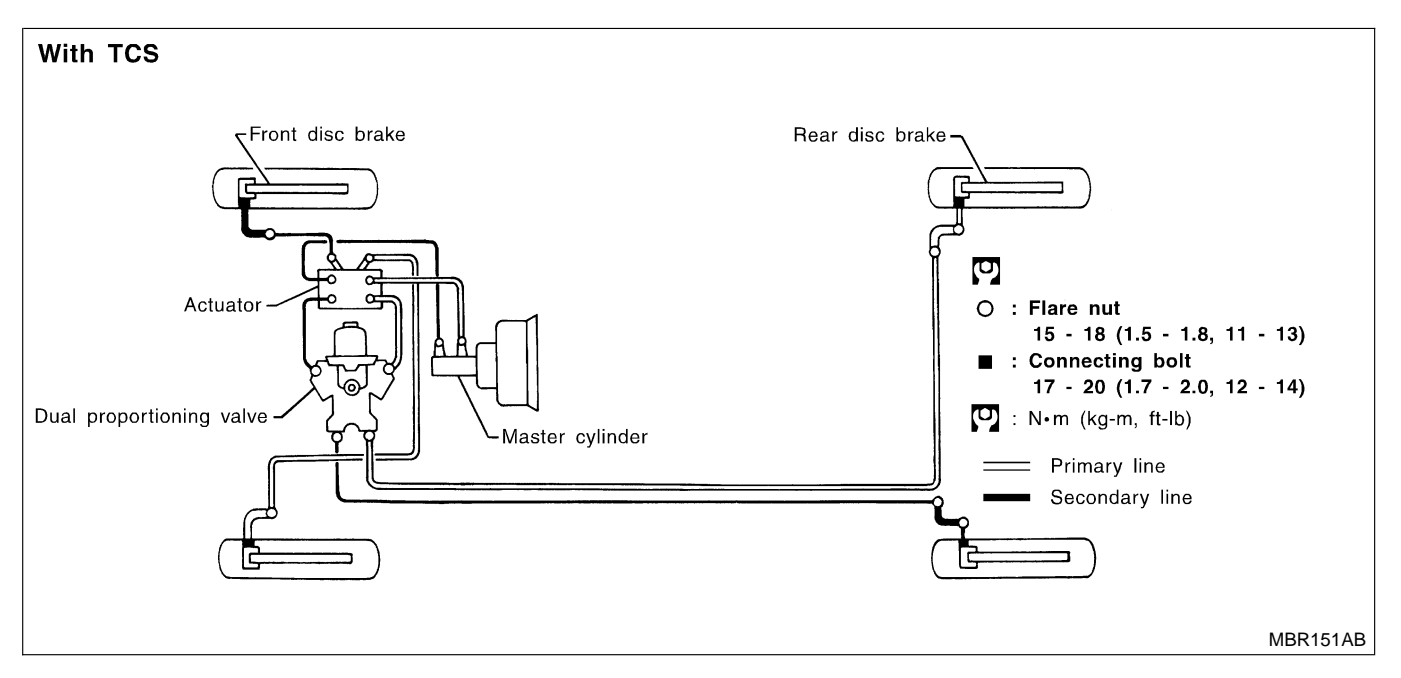

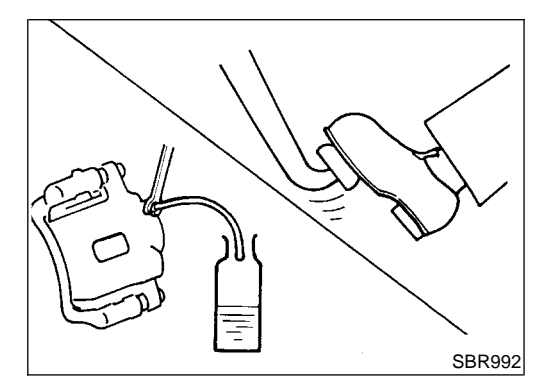

# Removal

## CAUTION:

NHBR0011

- Be careful not to splash brake fluid on painted areas; it may cause paint damage. If brake fluid is splashed on painted areas, wash it away with water immediately.
- All hoses must be free from excessive bending, twisting and pulling.
- 1. Connect vinyl tube to air bleeder valve.
- 2. Drain brake fluid from each air bleeder valve by depressing brake pedal.

# **BRAKE HYDRAULIC LINE**

Inspection

- 3. Remove flare nut connecting brake tube and hose, then withdraw lock spring.
- 4. Cover openings to prevent entrance of dirt whenever disconnecting brake line.

Check brake lines (tubes and hoses) for cracks, deterioration or

other damage. Replace any damaged parts.

| MA |
|----|
| EM |
| LC |
| EC |
| FE |
| AT |
| AX |
|    |

BT

HA

SC

EL

IDX

NHBR0012

GI

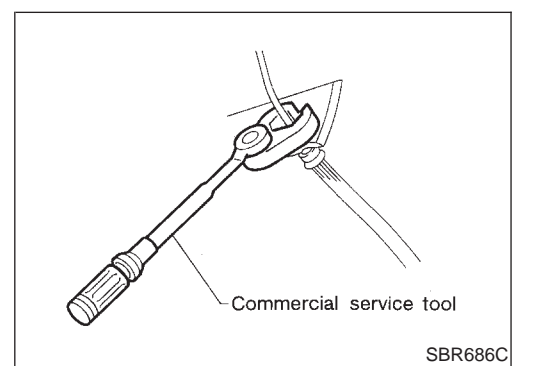

|      |     |                                                               |        | AT |
|------|-----|---------------------------------------------------------------|--------|----|
|      | Ins | stallation                                                    |        | AX |
|      | СА  | UTION:                                                        | BR0013 |    |
|      | •   | Refill with new brake fluid "DOT 3".                          |        | SU |
|      | •   | Never reuse drained brake fluid.                              |        |    |
|      | 1.  | Tighten all flare nuts and connecting bolts.                  |        |    |
|      |     | Specification:                                                |        | R  |
|      |     | Flare nut                                                     |        |    |
|      |     | 15 - 18 N·m (1.5 - 1.8 kg-m, 11 - 13 ft-lb)                   |        | ST |
|      |     | Connecting bolt                                               |        | 01 |
| 586C |     | 17 - 20 N·m (1.7 - 2.0 kg-m, 12 - 14 ft-lb)                   |        |    |
|      | 2.  | Refill until new brake fluid comes out of each air bleeder va | lve.   | RS |
|      | 3.  | Bleed air. Refer to "Bleeding Brake System", BR-9.            |        |    |

# **DUAL PROPORTIONING VALVE**

## Inspection

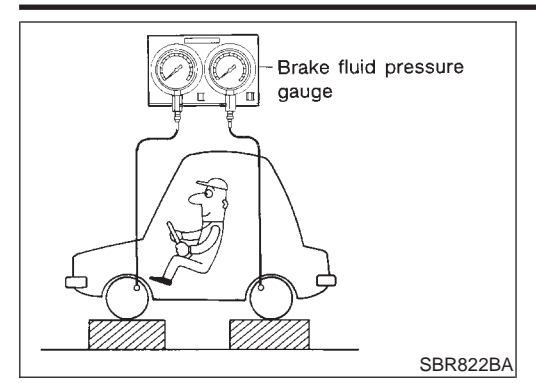

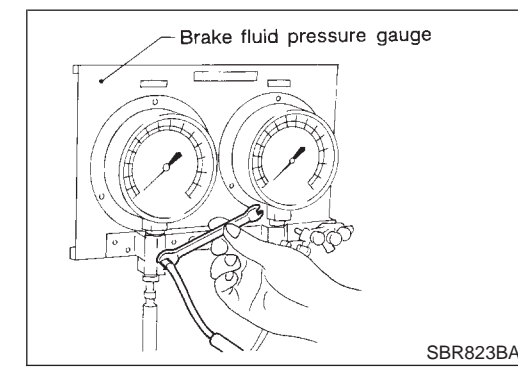

# Inspection

## CAUTION:

- Carefully monitor brake fluid level at master cylinder.
- Use new brake fluid "DOT 3".
- Be careful not to splash brake fluid on painted areas; it may cause paint damage. If brake fluid is splashed on paint areas, wash it away with water immediately.
- 1. Connect Tool to air bleeders of front and rear brakes on either LH and RH side.
- 2. Bleed air from the Tool.
- 3. Check fluid pressure by depressing brake pedal.

Unit: kPa (kg/cm<sup>2</sup>, psi)

NHBR0014

| Applied pressure (Front brake) | 7,355 (75, 1,067)                  |
|--------------------------------|------------------------------------|
| Output pressure (Rear brake)   | 5,100 - 5,492 (52 - 56, 739 - 796) |

If output pressure is out of specification, replace dual proportioning valve.

4. Bleed air after disconnecting the Tool. Refer to "Bleeding Brake System", BR-9.

# **BRAKE PEDAL AND BRACKET**

### Removal and Installation

## **Removal and Installation**

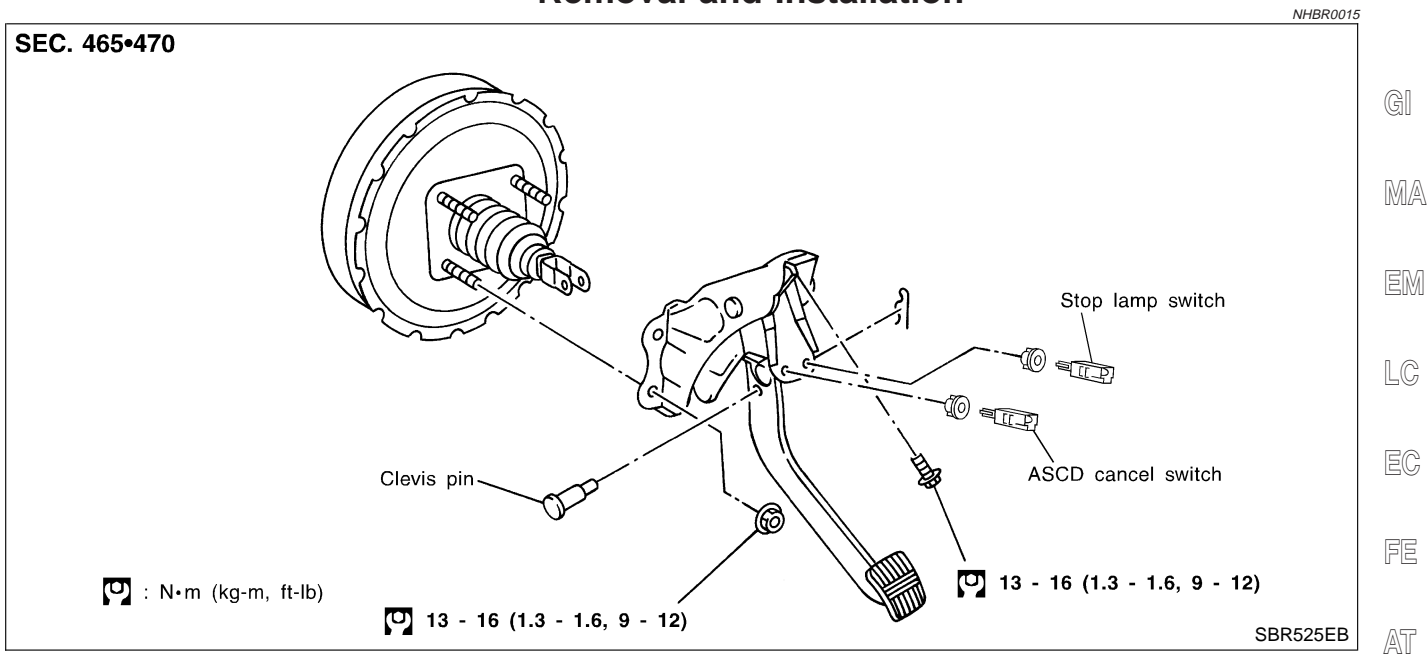

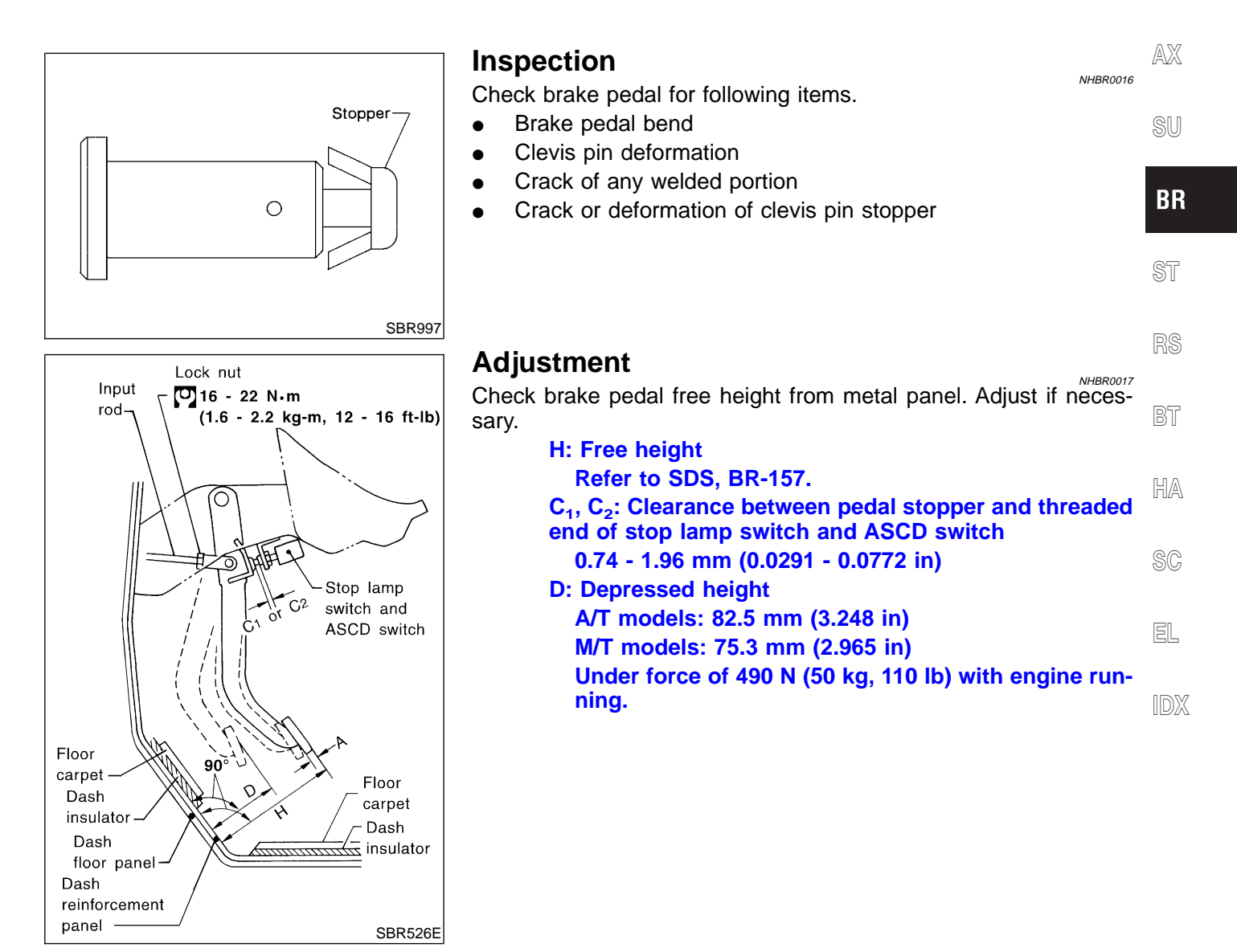

# **BRAKE PEDAL AND BRACKET**

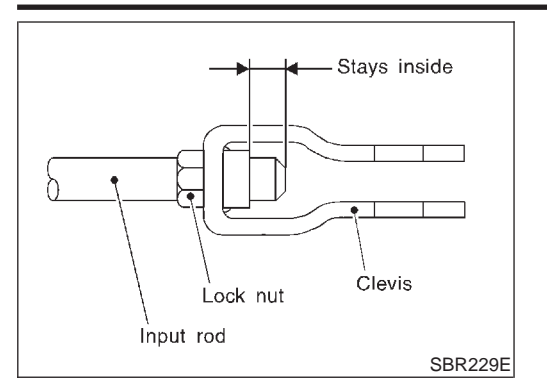

- 1. Loosen lock nut and adjust pedal free height by turning brake booster input rod. Then tighten lock nut.
- 2. Check pedal free play. Make sure that stop lamps go off when pedal is released.
- 3. Check brake pedal's depressed height while engine is running. If lower than specification, check brake system for leaks, accumulation of air or any damage to components (master cylinder, wheel cylinder, etc.); then make necessary repairs.

# **MASTER CYLINDER (TOKICO)**

Removal

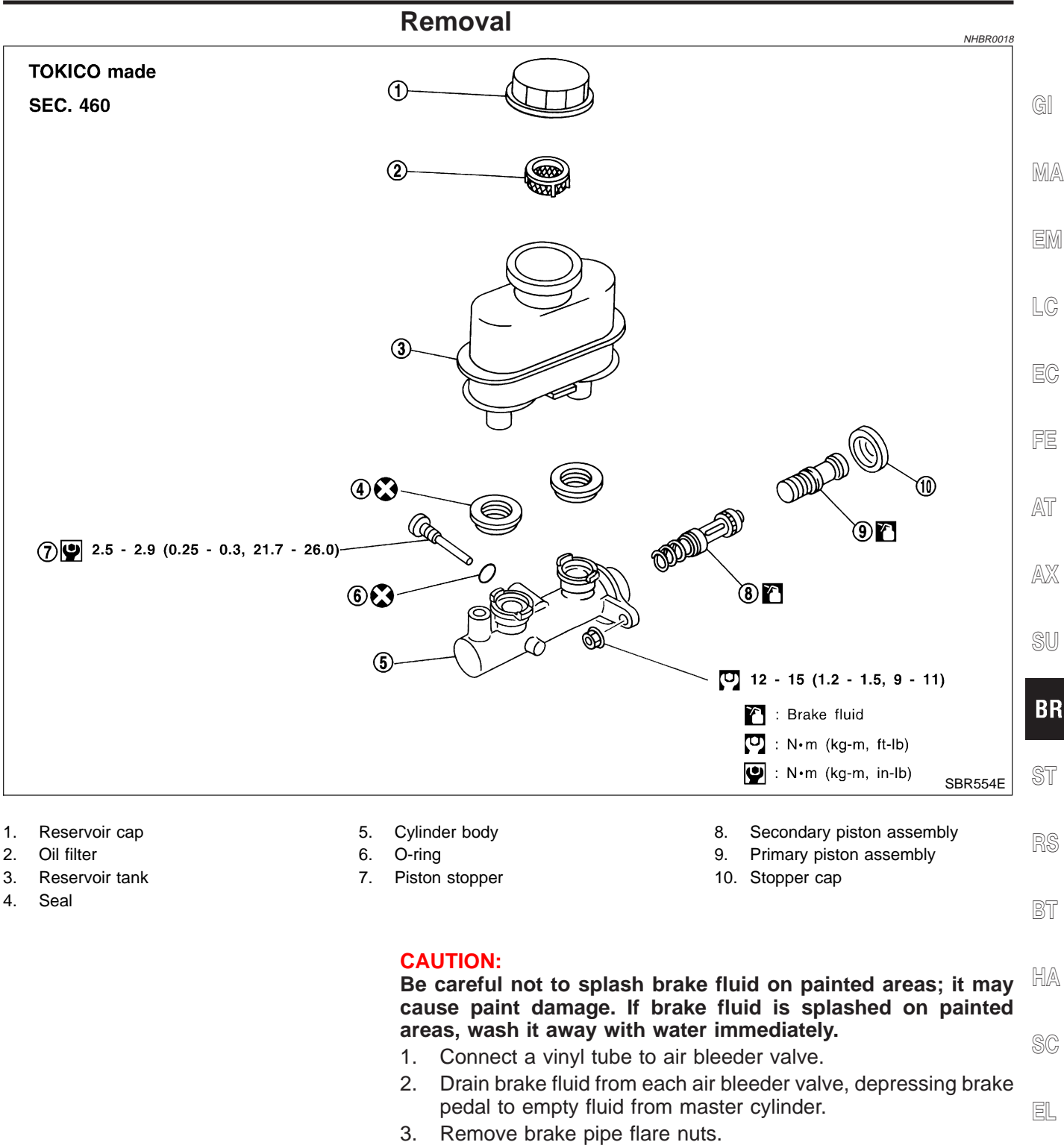

4. Remove master cylinder mounting nuts.

# **MASTER CYLINDER (TOKICO)**

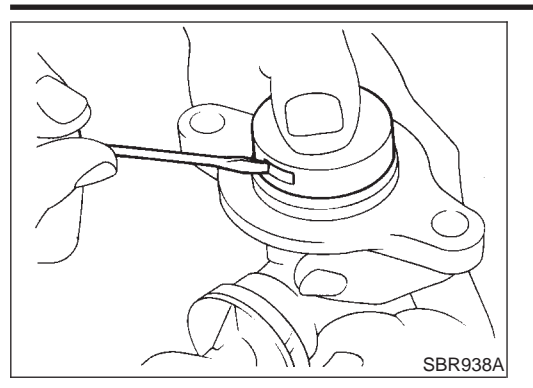

## Disassembly

1. Bend claws of stopper cap outward and remove stopper cap.

- 2. Remove valve stopper while piston is pushed into cylinder.
- Remove piston assemblies.
   If it is difficult to remove secondary piston assembly, gradually apply compressed air through fluid outlet.

NHBR0020

4. Draw out reservoir tank.

# Inspection

SBR231C

Check for the following items. **Replace any part if damaged. Master cylinder:** 

- Pin holes or scratches on inner wall. **Piston:**
- Deformation of or scratches on piston cups.

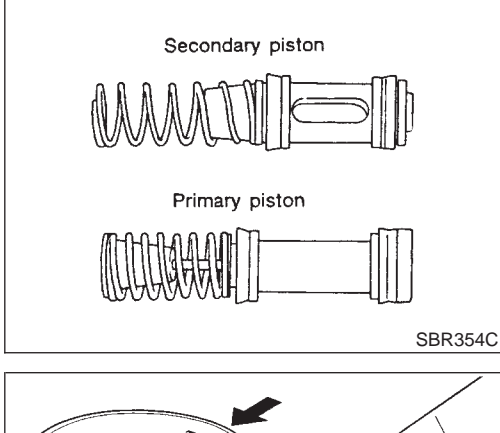

# Assembly

- 1. Insert secondary piston assembly. Then insert primary piston assembly.
- Pay attention to alignment of secondary piston slit with valve stopper mounting hole of cylinder body.
- 2. Install stopper cap. Before installing stopper cap, ensure that claws are bent inward.
- 3. Push reservoir tank seals into cylinder body.
- 4. Push reservoir tank into cylinder body.

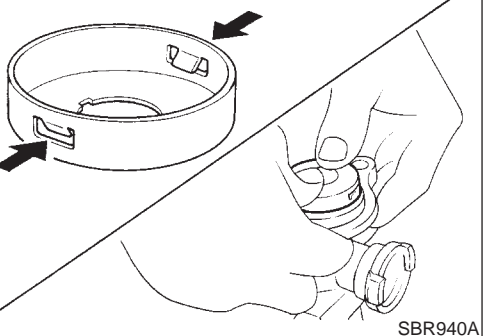

# **MASTER CYLINDER (TOKICO)**

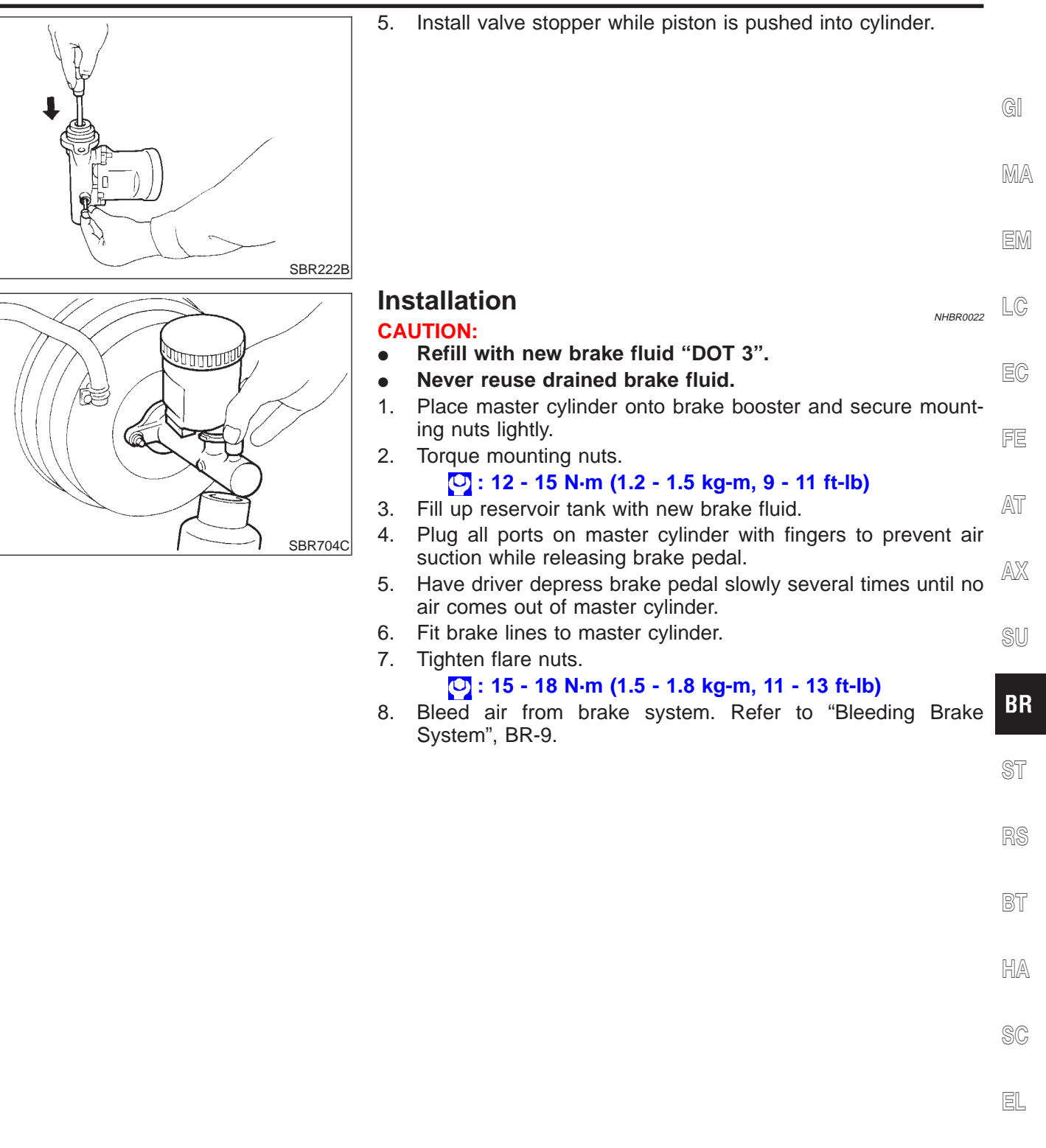

**BR-17** 

# **MASTER CYLINDER (NABCO)**

Removal NHBR0095 NABCO made SEC. 460 ⓓ (2) 3 **(4)** EN ENDE (8) (5) .0000) 6) 12 - 15 N•m (OF Ο (1.2 - 1.5 kg-m, 9 - 11 ft-lb) SBR555E

- 1. Reservoir cap
- 2. Oil filter
- Float 3.
- 4. Reservoir tank

- 5. Seal
  - Cylinder body
- 6. 7. Spring pin
- 8.
  - Piston stopper pin

- Secondary piston assembly 9.
- 10. Primary piston assembly
- 11. Stopper cap

## **CAUTION:**

Be careful not to splash brake fluid on painted areas; it may cause paint damage. If brake fluid is splashed on painted areas, wash it away with water immediately.

- 1. Connect a vinyl tube to air bleeder valve.
- 2. Drain brake fluid from each air bleeder valve, depressing brake pedal to empty fluid from master cylinder.
- 3. Remove brake pipe flare nuts.
- 4. Remove master cylinder mounting nuts.

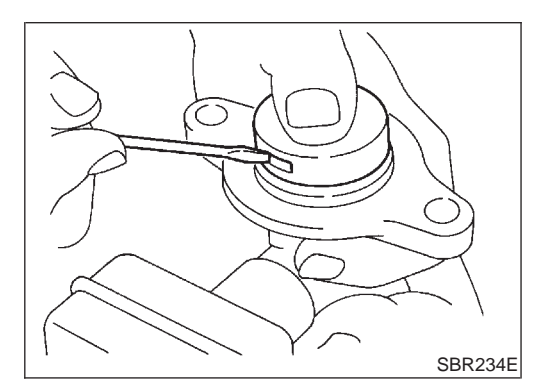

## Disassembly

NHBR0096 Bend claws of stopper cap outward and remove stopper cap. 1.

# **MASTER CYLINDER (NABCO)**

- 2. Drive out spring pin from cylinder body. Draw out reservoir tank and seals. 3. SBR231E Remove piston stopper pin while piston is pushed into cylinder. 4. Push 5. Remove piston assemblies. If it is difficult to remove secondary piston assembly, gradually apply compressed air through fluid outlet. Piston stopper pin SBR232E Inspection NHBR0097 Check for the following items. Replace any part if damaged. Master cylinder:
  - Pin holes or scratches on inner wall.
     Piston:
  - Deformation of or scratches on piston cups.

ST

BR

GI

MA

LC

FE

AT

AX

Secondary piston Primary piston SBR233E

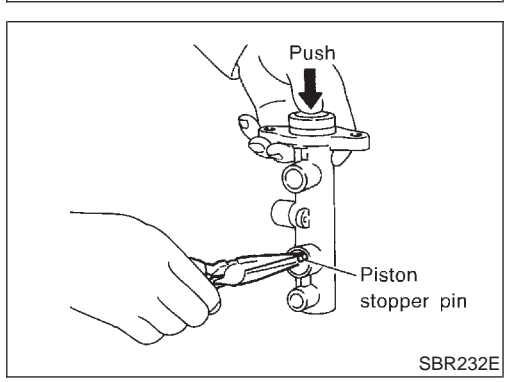

## Assembly

- 1. Insert secondary piston assembly. Then insert primary piston assembly.
- Pay attention to alignment of secondary piston slit with valve stopper mounting hole of cylinder body.
  - SC

EL

- 2. Install piston stopper pin while piston is pushed into cylinder.
- Push reservoir tank seals and reservoir tank into cylinder body.
   Install spring pin.

**BR-19** 

# **MASTER CYLINDER (NABCO)**

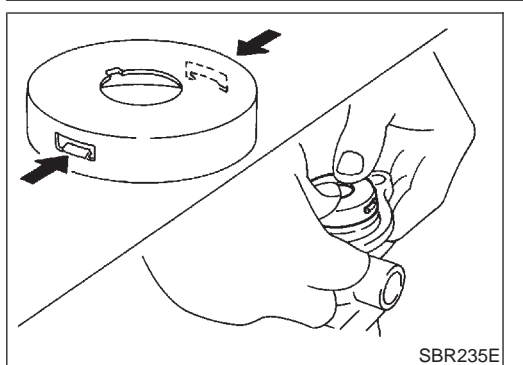

## 5. Install stopper cap.

Before installing stopper cap, ensure that claws are bent inward.

# SBR236E

## Installation

## **CAUTION:**

- Refill with new brake fluid "DOT 3".
- Never reuse drained brake fluid.
- 1. Place master cylinder onto brake booster and secure mounting nuts lightly.

NHBR0099

2. Torque mounting nuts.

## 🔁 : 12 - 15 N·m (1.2 - 1.5 kg-m, 9 - 11 ft-lb)

- 3. Fill up reservoir tank with new brake fluid.
- 4. Plug all ports on master cylinder with fingers to prevent air suction while releasing brake pedal.
- 5. Have driver depress brake pedal slowly several times until no air comes out of master cylinder.
- 6. Fit brake lines to master cylinder.
- 7. Tighten flare nuts.
   2 : 15 18 N·m (1.5 1.8 kg-m, 11 13 ft-lb)
- 8. Bleed air from brake system.

# **BRAKE BOOSTER**

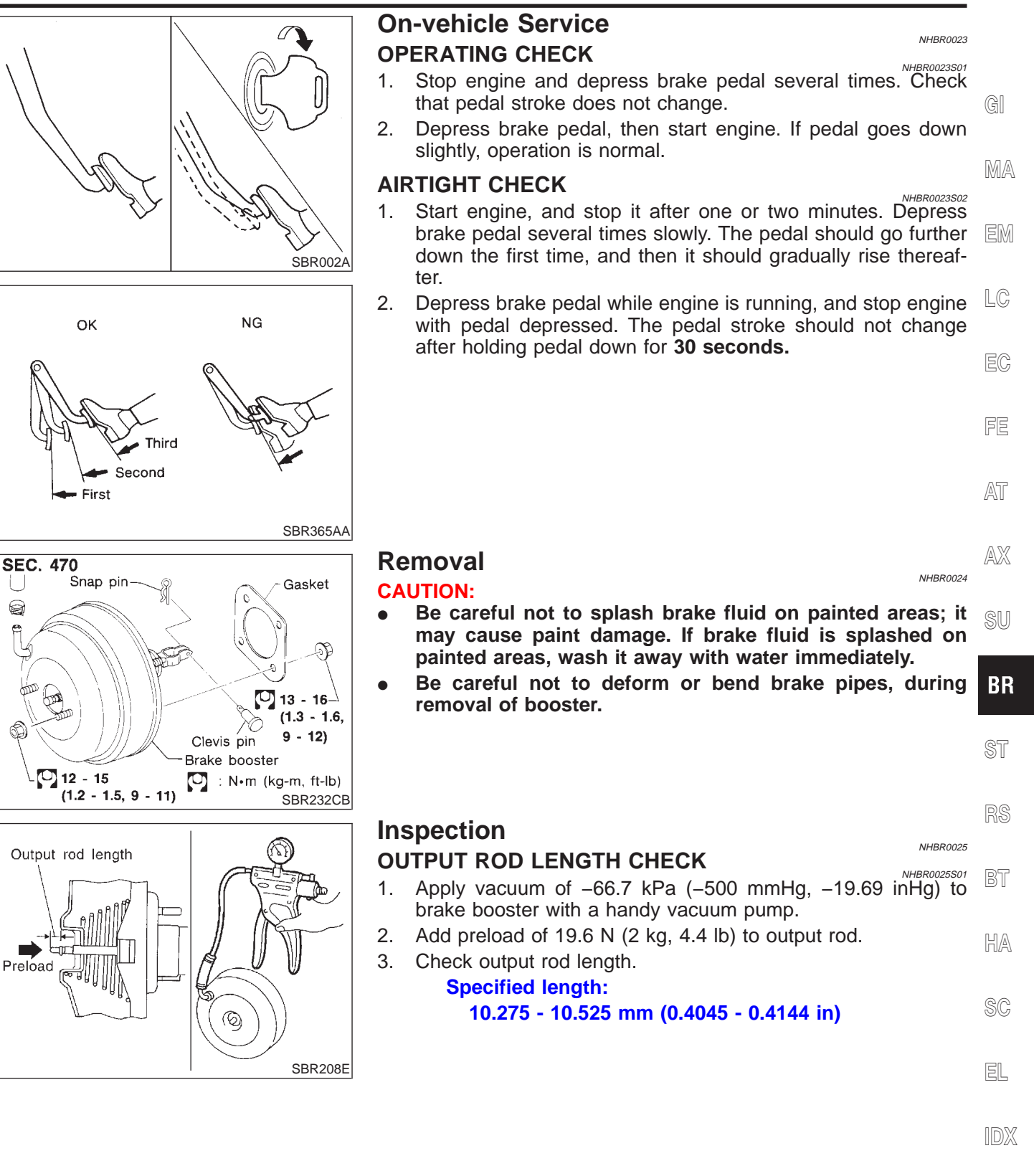

## **BRAKE BOOSTER**

# Approx. 130 mm (5.12 in)

## Installation

## CAUTION:

- Be careful not to deform or bend brake pipes, during installation of booster.
- Replace clevis pin if damaged.
- Refill with new brake fluid "DOT 3".
- Never reuse drained brake fluid.
- Take care not to damage brake booster mounting bolt thread when installing. Due to the acute angle of installation, the threads can be damaged with the dash panel.
- 1. Before fitting booster, temporarily adjust clevis to dimension shown.
- 2. Fit booster, then secure mounting nuts (brake pedal bracket to master cylinder) lightly.
- 3. Connect brake pedal and booster input rod with clevis pin.
- 4. Secure mounting nuts.

## Specification:

## 13 - 16 N·m (1.3 - 1.6 kg-m, 9 - 12 ft-lb)

- 5. Install master cylinder. Refer to "Installation" in "MASTER CYLINDER", BR-17 or BR-20.
- 6. Bleed air. Refer to "Bleeding Brake System", BR-9.

# VACUUM HOSE

NHBR0027

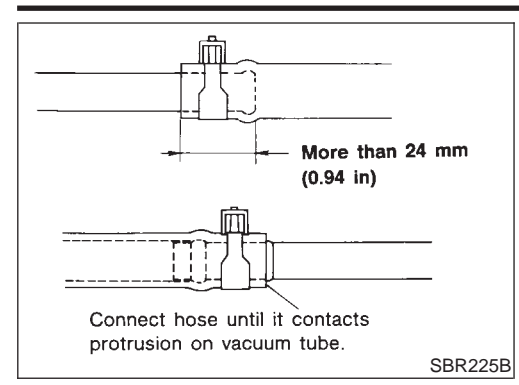

# Removal and Installation

## CAUTION:

When installing vacuum hoses, pay attention to the following points.

- Do not apply any oil or lubricants to vacuum hose and check valve.
- Insert vacuum tube into vacuum hose as shown.
- Install check valve, paying attention to its direction.

EM

FE

AT

SC

EL

GI

## Inspection LG HOSES AND CONNECTORS Check vacuum lines, connections and check valve for airtightness, improper attachment chafing and deterioration.

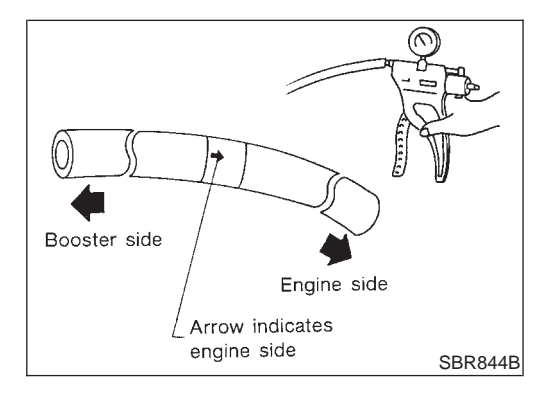

| CHECK VALVE<br>Check vacuum with a vacu | um pump.                 | AX |
|-----------------------------------------|--------------------------|----|
| Connect to booster side                 | Vacuum should exist.     | SU |
| Connect to engine side                  | Vacuum should not exist. |    |
|                                         |                          | BF |
|                                         |                          | ST |
|                                         |                          | RS |
|                                         |                          | BT |
|                                         |                          | HA |

# FRONT DISC BRAKE

### Component

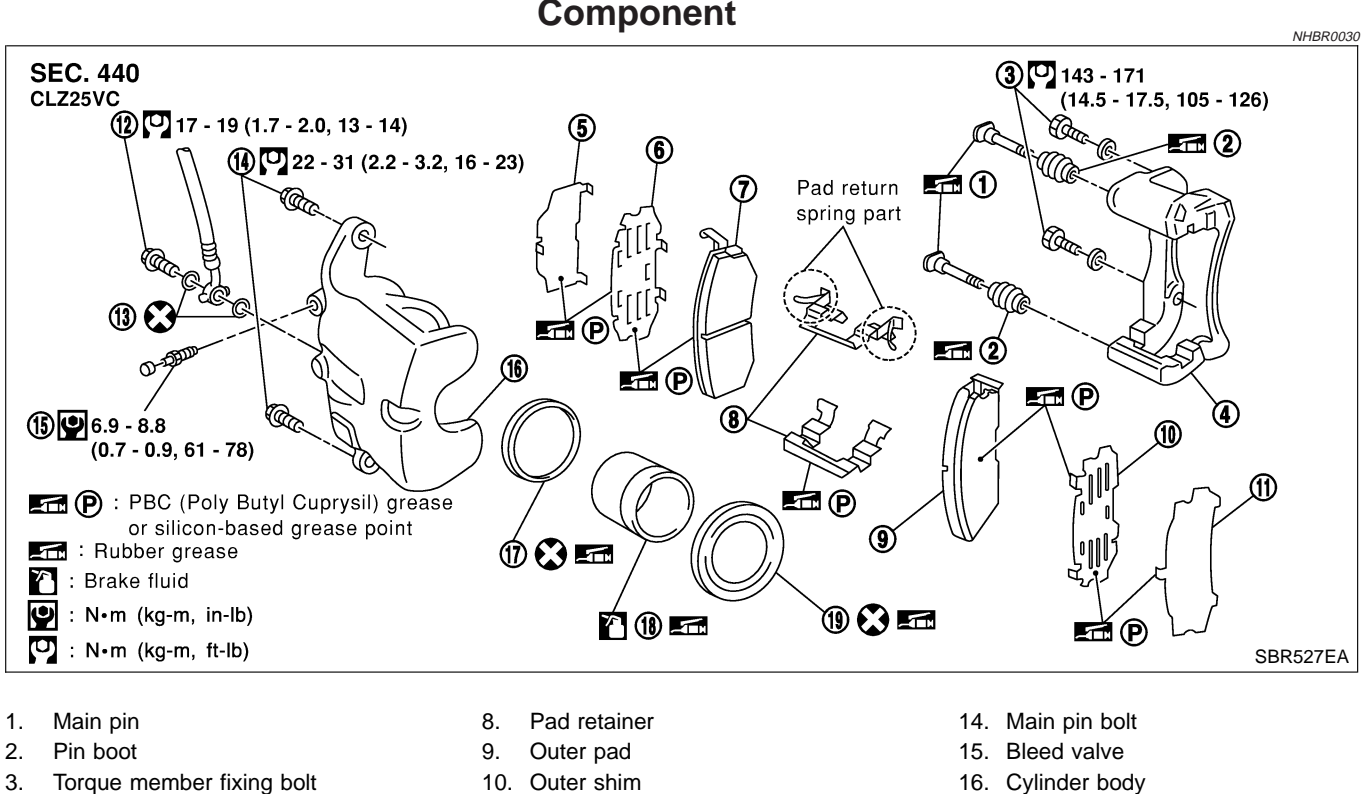

- Torque member 4.
- 5. Shim cover
- Inner shim 6.
- 7. Inner pad

- 11. Shim cover
- Connecting bolt 12.
- 13. Copper washer

- 16. Cylinder body
- 17. Piston seal
- 18. Piston
- 19. Piston boot

NHBR0029

## **Pad Replacement**

## WARNING:

Clean brake pads with a vacuum dust collector to minimize the hazard of airborne particles or other materials.

#### **CAUTION:**

- When cylinder body is open, do not depress brake pedal • because piston will pop out.
- Be careful not to damage piston boot or get oil on rotor. Always replace shims when replacing pads.
- If shims are rusted or show peeling of the rubber coat, replace them with new shims.
- It is not necessary to remove connecting bolt except for disassembly or replacement of caliper assembly. In this case, suspend cylinder body with wire so as not to stretch brake hose.
- Burnish the brake contact surfaces after refinishing or replacing drums or rotors, after replacing pads or linings, or if a soft pedal occurs at very low mileage. Refer to "Brake Burnishing Procedure", "ON-VEHICLE SERVICE", BR-8.

# FRONT DISC BRAKE

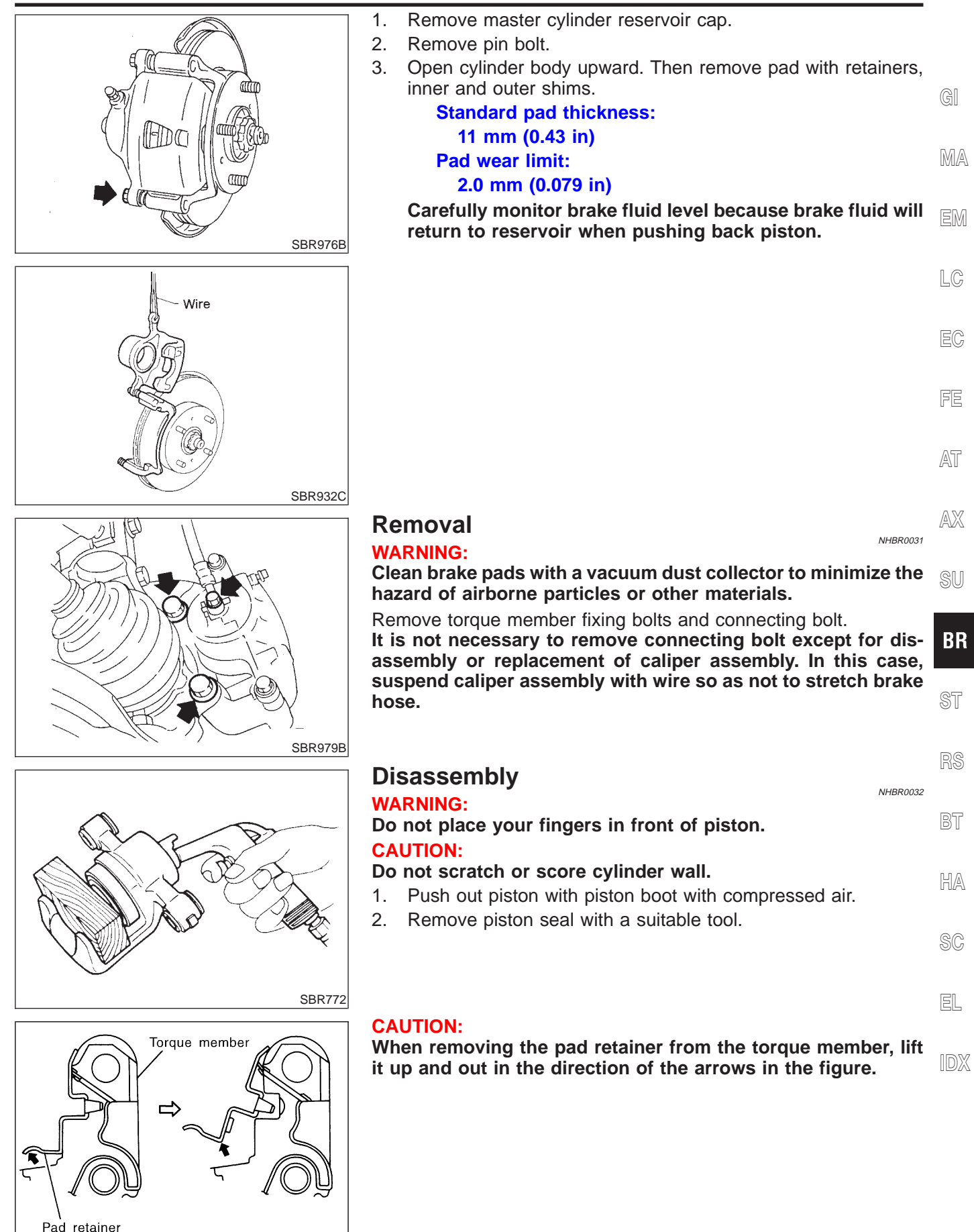

SBR556E

## Inspection

## CALIPER

## Cylinder Body

NHBR0033

NHBR0033S0101

- Check inside surface of cylinder for score, rust, wear, damage or presence of foreign materials. If any of the above conditions are observed, replace cylinder body.
- Minor damage from rust or foreign materials may be eliminated by polishing surface with a fine emery paper. Replace cylinder body if necessary.

## CAUTION:

Use brake fluid to clean. Never use mineral oil.

## Piston

## **CAUTION:**

NHBR0033S0102

Piston sliding surface is plated. Do not polish with emery paper even if rust or foreign materials are stuck to sliding surface.

Check piston for score, rust, wear, damage or presence of foreign materials. Replace if any of the above conditions are observed.

## Slide Pin, Pin Bolt and Pin Boot

Check for wear, cracks or other damage. Replace if any of the above conditions are observed.

## ROTOR

## **Rubbing Surface**

NHBR0033S02

Check rotor for roughness, cracks or chips.

## Runout

SBR219C

- 1. Secure rotor to wheel hub with at least two nuts (M12 x 1.25).
- 2. Check runout using a dial indicator.

Make sure that wheel bearing axial end play is within the specifications before measuring. Refer to AX section ("Front Wheel Bearing", "ON-VEHICLE SERVICE"). Maximum runout:

## 0.07 mm (0.0028 in)

- 3. If the runout is out of specification, find minimum runout position as follows:
- a. Remove nuts and rotor from wheel hub.
- b. Shift the rotor one hole and secure rotor to wheel hub with nuts.
- c. Measure runout.
- d. Repeat steps a. to c. so that minimum runout position can be found.
- 4. If the runout is still out of specification, turn rotor with on-car brake lathe ("MAD, DL-8700", "AMMCO 700 and 705" or equivalent).

# FRONT DISC BRAKE

Pad wear sensor

Piston seal-

| Inspection | (Cont'd) |
|------------|----------|
|            | 100.00   |

|                         | Inspection (Cont'd)                                                                                                    |    |
|-------------------------|----------------------------------------------------------------------------------------------------|----|
|                         | Thickness<br>Thickness variation (At least 8 positions):<br>Maximum 0.01 mm (0.0004 in)                                                                                |    |
|                         | If thickness variation exceeds the specification, turn rotor with on-<br>car brake lathe.                                                                              | GI |
|                         | 24.0 mm (0.945 in)                                                                                                    | MA |
|                         |                                                                                                    | EM |
| Boot                    | <ul> <li>Assembly</li> <li>1. Insert piston seal into groove on cylinder body.</li> <li>2. With piston boot fitted to piston insert piston boot into groove</li> </ul> | LC |
| on seal                 | <ol> <li>on cylinder body and install piston.</li> <li>Properly secure piston boot.</li> </ol>                                                                         | EC |
| Piston                  |                                                                                                    | FE |
| Cylinder body<br>SBR574 |                                                                                                    | AT |
| -Connecting bolt        | Installation<br>CAUTION:                                                                                                    | AX |
|                         | <ul> <li>Refill with new brake fluid "DOT 3".</li> <li>Never reuse drained brake fluid.</li> <li>Install brake hose to caliper securely.</li> </ul>                    | SU |
| Protrusions             | <ol> <li>Install all parts and secure all bolts.</li> <li>Bleed air. Refer to "Bleeding Brake System", BR-9.</li> </ol>                                                | BR |
|                         |                                                                                                    | ST |
|                         | <b>CAUTION:</b><br>The upper pad retainer is built so the pad returns to its origi-                                                                                    | RS |
| wear sensor             | nal position. Be careful to install the pad-return lever securely<br>to the pad wear sensor, as shown in the left figure.                                              | BT |
|                         |                                                                                                    | HA |
| Pad return lever        |                                                                                                    | SC |
| SBR557E                 |                                                                                                    | EL |

IDX

#### Component

Component

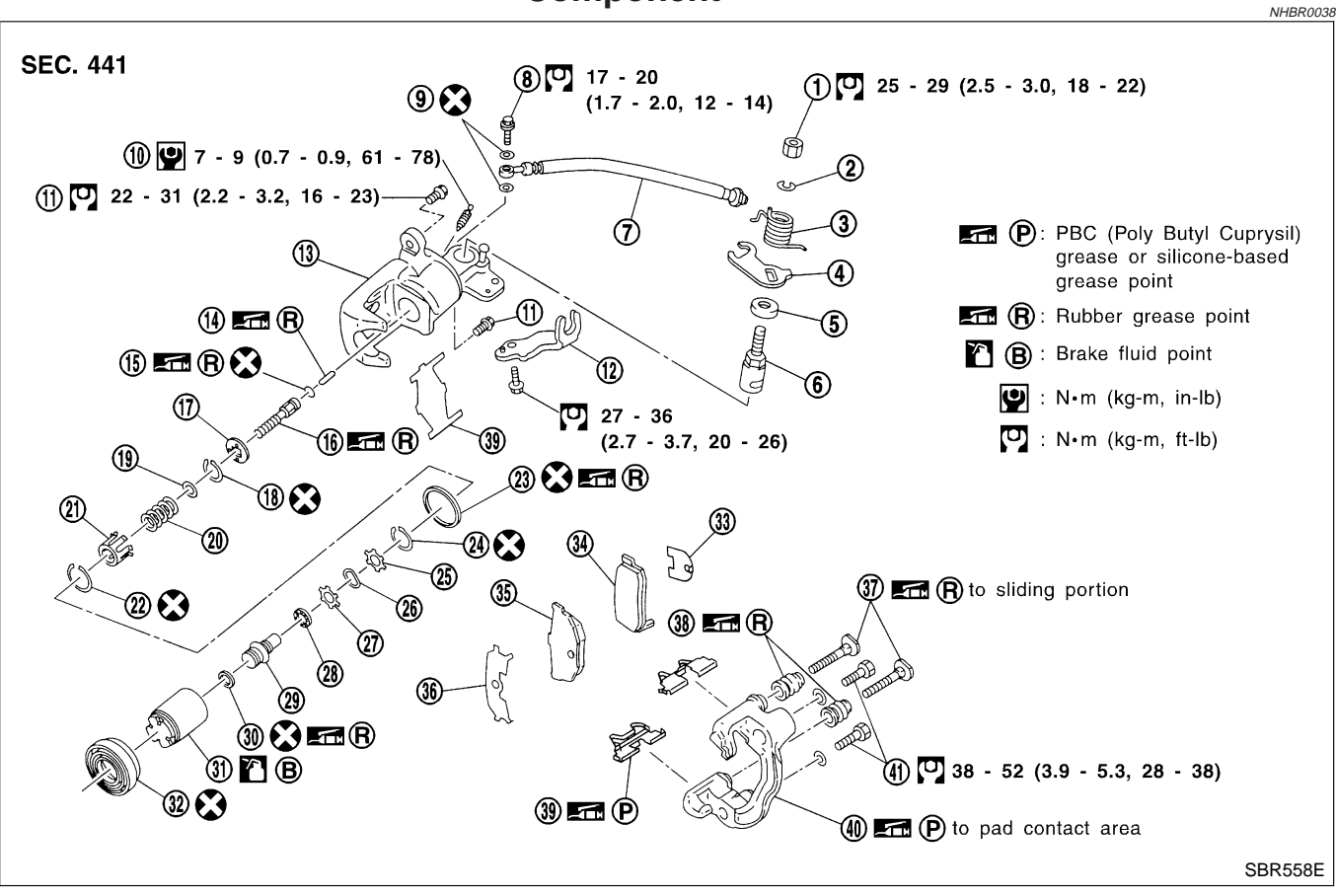

#### 1. Nut

2. Washer

#### 3. Return spring

- 4. Parking brake lever
- 5. Cam boot
- 6. Cam
- 7. Brake hose
- 8. Connecting bolt
- 9. Copper washer
- 10. Bleed screw
- 11. Pin bolt
- 12. Cable mounting bracket
- 13. Cylinder
- 14. Strut

- 15. O-ring
- 16. Push rod
- 17. Key plate
- 18. Ring C
- 19. Seat
- Spring
   Spring cover
- 22. Ring B
- 23. Piston seal
- 24. Ring A
- 25. Spacer
- 26. Wave washer
- 27. Spacer
- 28. Ball bearing

- 29. Adjust nut
- 30. Cup
- 31. Piston
- 32. Dust seal
- 33. Inner shim
- 34. Inner pad
- 35. Outer pad
- 36. Outer shim
- 37. Pin
- 38. Pin boot
- 39. Pad retainer
- 40. Torque member
- 41. Torque member fixing bolt

# **Pad Replacement**

## WARNING:

NHBR0037

Clean brake pads with a vacuum dust collector to minimize the hazard of airborne particles or other materials.

## **CAUTION:**

- When cylinder body is open, do not depress brake pedal because piston will pop out.
- Be careful not to damage piston boot or get oil on rotor. Always replace shims in replacing pads.
- If shims are rusted or show peeling of rubber coat, replace them with new shims.

## **BR-28**

Pad Replacement (Cont'd)

EM

LC

| 1. | Remove | e master o | cylinder | reservoir cap. |  |
|----|--------|------------|----------|----------------|--|
| ~  | -      |            |          |                |  |

- Remove brake cable mounting bolt and lock spring. 2. Release parking brake control lever, then disconnect cable 3.
- from the caliper. Remove upper pin bolt. 4. 5. Open cylinder body downward. Then remove pad retainers, and inner and outer shims.

## Standard pad thickness: 10 mm (0.39 in) Pad wear limit:

## 1.5 mm (0.059 in)

AX

AT

- BR

- 6. When installing new pads, push piston into cylinder body by gently turning piston clockwise, as shown.

#### Carefully monitor brake fluid level because brake fluid will BT return to reservoir when pushing back piston.

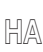

SC

- EL

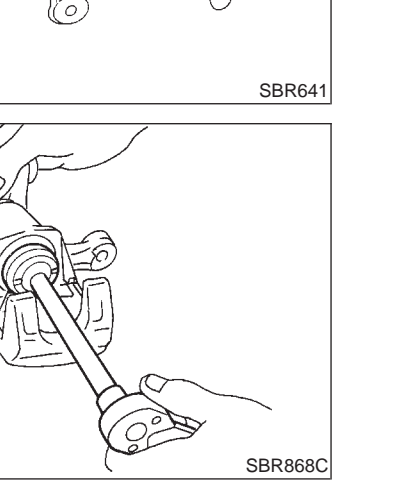

∠ Wire

Commercial service tool

# **REAR DISC BRAKE**

brake hose.

•

SBR938C

SBR916C

- SU

## Pad Replacement (Cont'd)

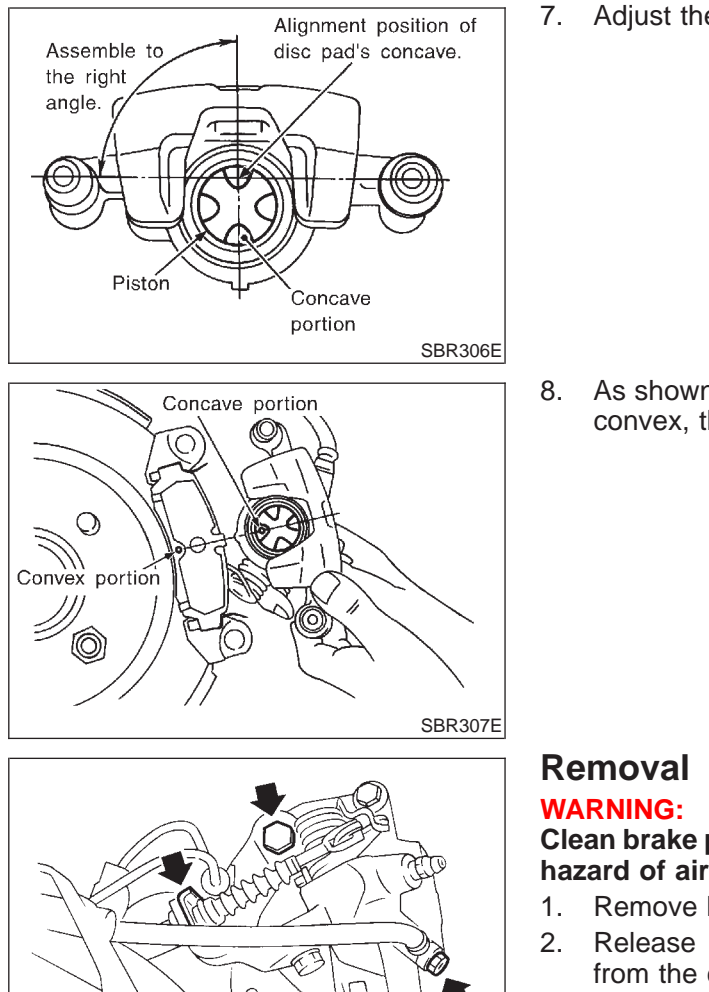

Adjust the piston to the right angle as shown in the figure.

As shown in the figure, align the piston's concave to the pad's convex, then install the cylinder body to the torque member.

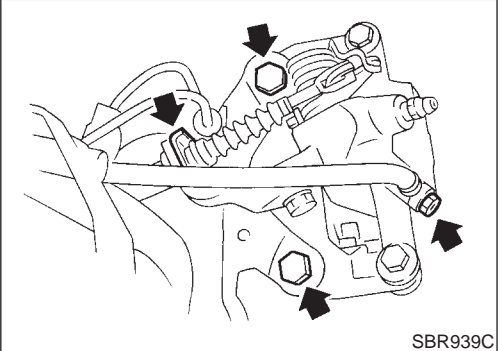

NHBR0039

## Clean brake pads with a vacuum dust collector to minimize the hazard of airborne particles or other materials.

- Remove brake cable mounting bolt and lock spring.
- Release parking brake control lever, then disconnect cable from the caliper.
- Remove torque member fixing bolts and connecting bolt. 3.

It is not necessary to remove connecting bolt except for disassembly or replacement of caliper assembly. In this case, suspend caliper assembly with wire so as not to stretch brake hose.

|                         | Dis      | sassembly                                                                                    |     |
|-------------------------|----------|----------------------------------------------------------------------------------------------|-----|
| MAR P                   | 1.       | Remove piston by turning it counterclockwise with suitable                                   |     |
|                         |          |                                                                                              | GI  |
|                         |          |                                                                                              | MA  |
| Commercial service tool |          |                                                                                              |     |
| SBR868C                 |          |                                                                                              | EM  |
|                         |          |                                                                                              | LC  |
|                         |          |                                                                                              | EC  |
|                         |          |                                                                                              | FE  |
|                         |          |                                                                                              | AT  |
| SBR646                  | 2        | Prv off ring A from piston with suitable pliers and remove                                   |     |
|                         | 2.       | adjusting nut.                                                                               |     |
|                         |          |                                                                                              | SU  |
|                         |          |                                                                                              | BR  |
|                         |          |                                                                                              | ST  |
| SBR889                  |          |                                                                                              | RS  |
| Mo                      | З.<br>а. | Disassemble cylinder body.<br>Pry off ring B with suitable pliers, then remove spring cover, |     |
|                         | b.       | spring and seat.<br>Pry off ring C, then remove key plate, push rod and rod.                 | BT  |
|                         |          |                                                                                              | HA  |
|                         |          |                                                                                              | SC  |
|                         |          |                                                                                              | 00  |
| SBR088B                 | •        | Pamaya pistan agal                                                                           | EL  |
|                         | C.       | Be careful not to damage cylinder body.                                                      | IDX |
|                         |          |                                                                                              |     |

SBR656

## Disassembly (Cont'd)

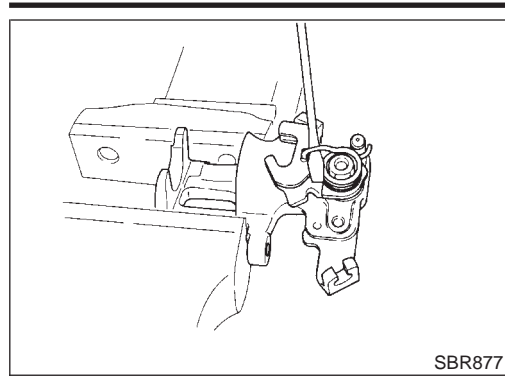

4. Remove return spring, toggle lever and cable guide.

Inspection

### CALIPER CAUTION:

NHBR0041

NHBR0041S01

Use brake fluid to clean cylinder. Never use mineral oil.

## **Cylinder Body**

- Check inside surface of cylinder for score, rust, wear, damage or presence of foreign materials. If any of the above conditions are observed, replace cylinder body.
- Minor damage from rust or foreign materials may be eliminated by polishing surface with a fine emery paper. Replace cylinder body if necessary.

## **Torque Member**

Check for wear, cracks or other damage. Replace if necessary.

## Piston

**CAUTION:** 

NHBR0041S0103

Piston sliding surface is plated. Do not polish with emery paper even if rust or foreign matter is stuck to sliding surface. Check piston for score, rust, wear, damage or presence of foreign

materials.

Replace if any of the above conditions are observed.

## **Pin and Pin Boot**

NHBR0041S0104

Check for wear, cracks or other damage. Replace if any of the above conditions are observed.

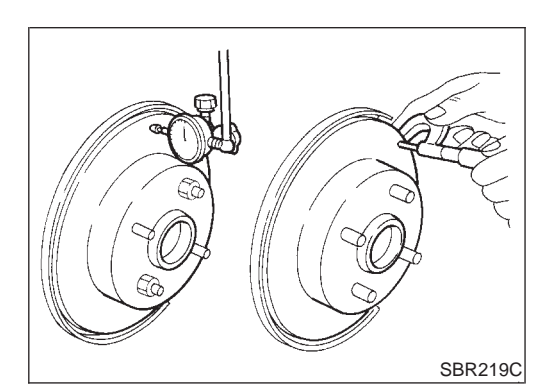

## ROTOR

## Rubbing Surface

NHBR0041S02 NHBR0041S0201

Check rotor for roughness, cracks or chips.

## Runout

NHBR0041S0202

- 1. Secure rotor to wheel hub with two nuts (M12 x 1.25).
- 2. Check runout using a dial indicator.

Make sure that axial end play is within the specifications before measuring. Refer to AX section ("REAR WHEEL BEARING", "On-vehicle Service").

Maximum runout:

0.07 mm (0.0028 in)

3. Change relative positions of rotor and wheel hub so that runout is minimized.

GI

|                        | Thickness<br>Rotor repair limit:<br>Standard thickness<br>9 mm (0.35 in)<br>Minimum thickness<br>2 mm (0.21 in)     | 50203<br>MA<br>EM              |
|------------------------|----------------------------------------------------------------------------------------------------|--------------------------------|
|                        | Thickness variation (At least 8 portions)<br>Maximum 0.02 mm (0.0008 in)                                            | LC                             |
|                        |                                                                                                    | EG                             |
|                        |                                                                                                    | FE                             |
|                        |                                                                                                    | AT                             |
| Cam                    | <ul> <li>Assembly</li> <li>1. Insert cam with depression facing towards open end of cy</li> </ul>                   | AX<br><sup>R0042</sup><br>lin- |
|                        | der.                                                                                                    | SU                             |
|                        |                                                                                                    | BR                             |
| SBR247B                |                                                                                                    | ST                             |
|                        | 2. Generously apply rubber grease to strut and push rod to ma insertion easy.                                       | ake RS                         |
|                        |                                                                                                    | BT                             |
| O-ring 🕅 🕅 🕅 Strut 🖬 🕅 |                                                                                                    | HA                             |
| Push rod               |                                                                                                    | 36                             |
| Concave portion        | 3. Fit push rod into square hole in key plate. Also match convertion of key plate with concave portion of cylinder. | /ex                            |
| Convex portion         |                                                                                                    | אישו                           |

SBR893

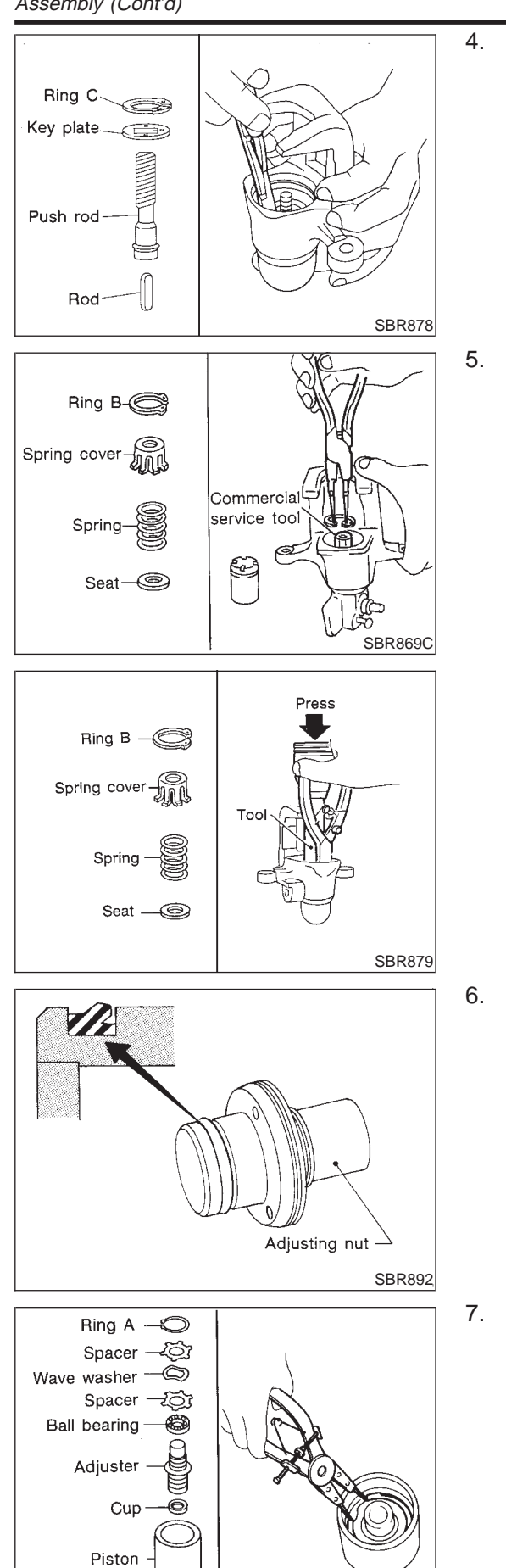

Install ring C with a suitable tool.

Install seat, spring, spring cover and ring B with suitable press and drift.

6. Install cup in the specified direction.

Install cup, adjuster, bearing, spacers, washers and ring A with a suitable tool.

SBR100B

GI

MA

EM

LC

AT

AX

SU

BR

ST

HA

SC

EL

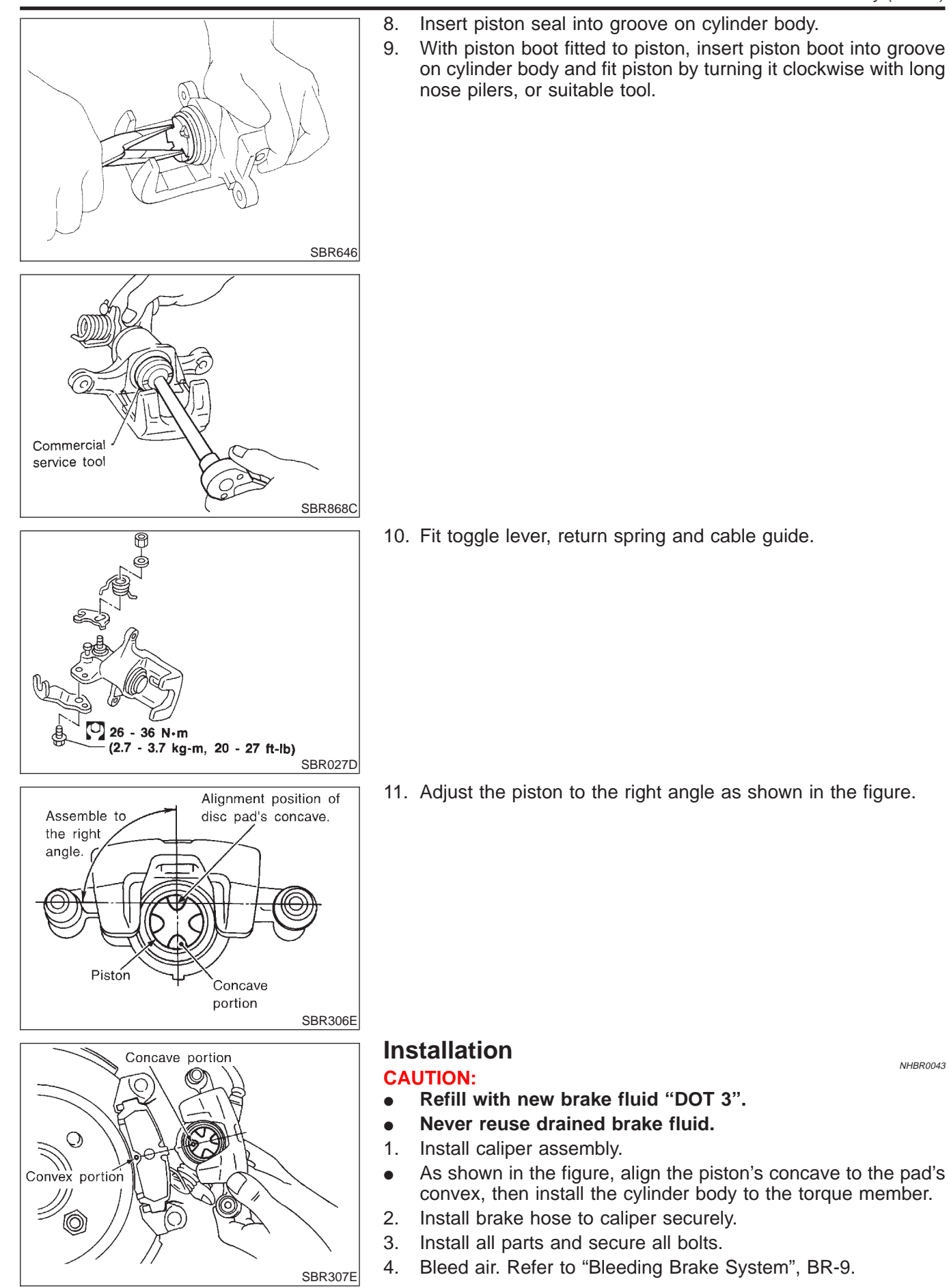

**BR-35** 

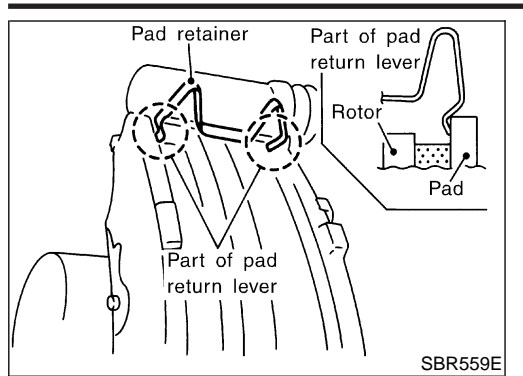

## **CAUTION:**

The pad retainer is built so the pad returns to its original position. Be careful to install the pad so the pad-return lever is against the inner side of the pad, as shown in the left figure.
# PARKING BRAKE CONTROL

Components

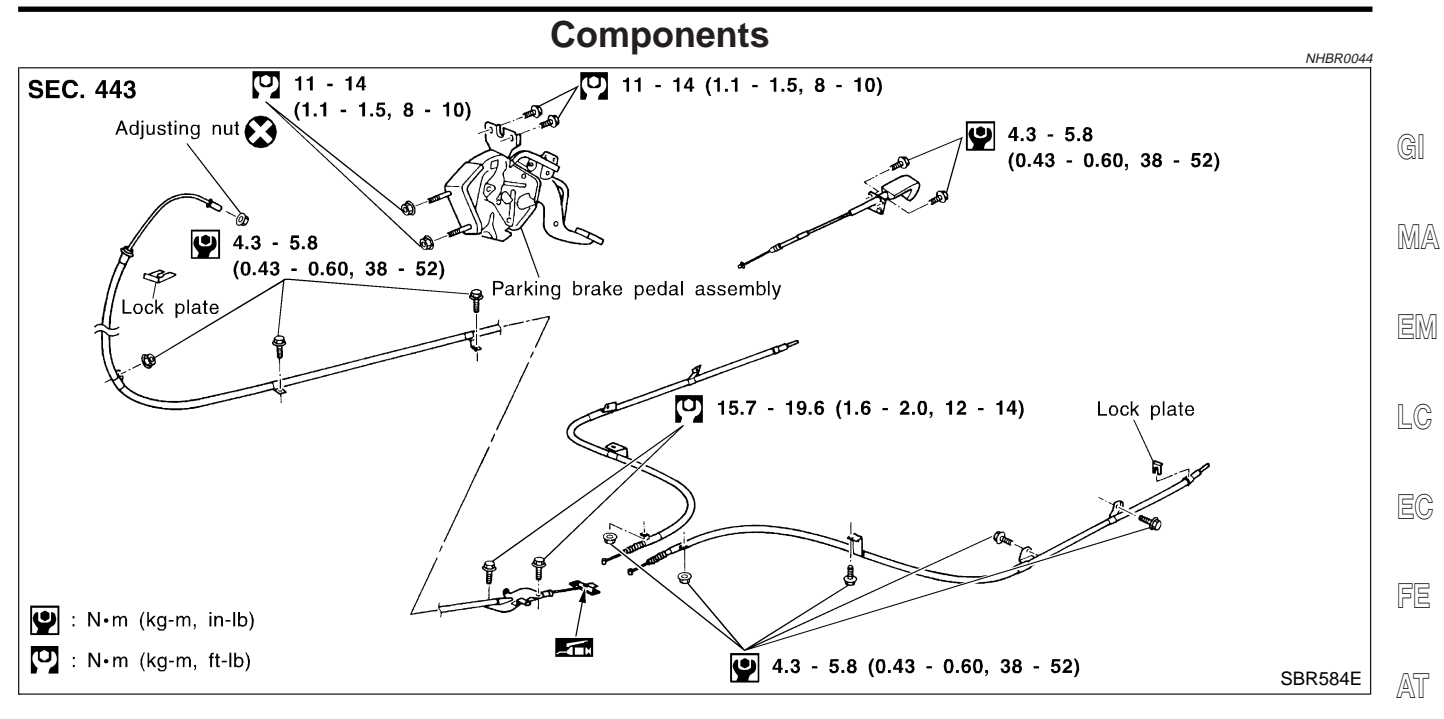

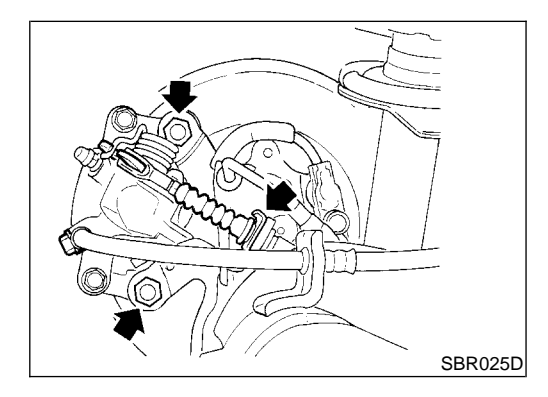

#### **Removal and Installation**

- 1. To remove parking brake cable, first remove center console.
- 2. To remove parking brake pedal, remove lower instrument support on driver side.
- 3. Disconnect warning switch connector.
- 4. Remove bolts, slacken off and remove adjusting nut.
- 5. Remove lock plate and disconnect cable.

Inspection

- 1. Check parking brake pedal assembly for wear or other damage. Replace if necessary.
- 2. Check wires for discontinuity or deterioration. Replace if necessary.
- 3. Check warning lamp and switch. Replace if necessary.
- 4. Check parts at each connecting portion and, if found deformed or damaged, replace.

HA

EL

AX

BR

ST

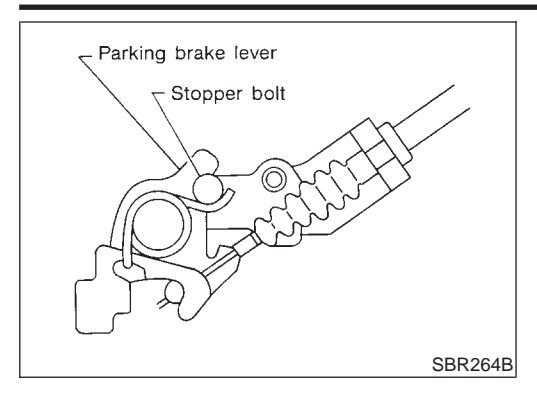

# Adjustment

#### Pay attention to the following points after adjustment.

- 1) There is no drag when control lever is being released.
- 2) Be sure that toggle lever returns to stopper when parking brake pedal is released.

=NHBR0047

- 1. Loosen parking brake cable.
- 2. Depress brake pedal fully more than five times.
- 3. Operate control pedal 10 times or more with a full stroke [203.5 mm (8.01 in)].
- 4. Adjust control lever or pedal by turning adjusting nut.
- 5. Depress pedal with specified amount of force. Check lever stroke and ensure smooth operation.

#### Number of notches:

#### 3 - 4 [196 N (20 kg, 44 lb)]

6. Bend warning lamp switch plate. Warning lamp should come on when lever is depressed "A" notches. It should go off when the lever is fully released.

Number of "A" notches: 1

### Purpose

The ABS consists of electronic and hydraulic components. It allows for control of braking force so that locking of the wheels can be avoided.

The ABS:

- 1) Ensures proper tracking performance through steering wheel operation.
- 2) Enables obstacles to be avoided through steering wheel operation.
- 3) Ensures vehicle stability by preventing flat spins.

# ABS (Anti-Lock Brake System) Operation

- When the vehicle speed is less than 10 km/h (6 MPH) this system does not work.
- The Anti-Lock Brake System (ABS) has self-test capabilities. The system turns on the ABS warning lamp for 1 second after turning the ignition switch ON. The system performs another test the first time the vehicle reaches 6 km/h (4 MPH). A mechanical noise may be heard as the ABS performs a self-test. This is a normal part of the self-test feature. If a malfunction is found during this check, the ABS warning lamp will come on.
- During ABS operation, a mechanical noise may be heard. This is a normal condition.

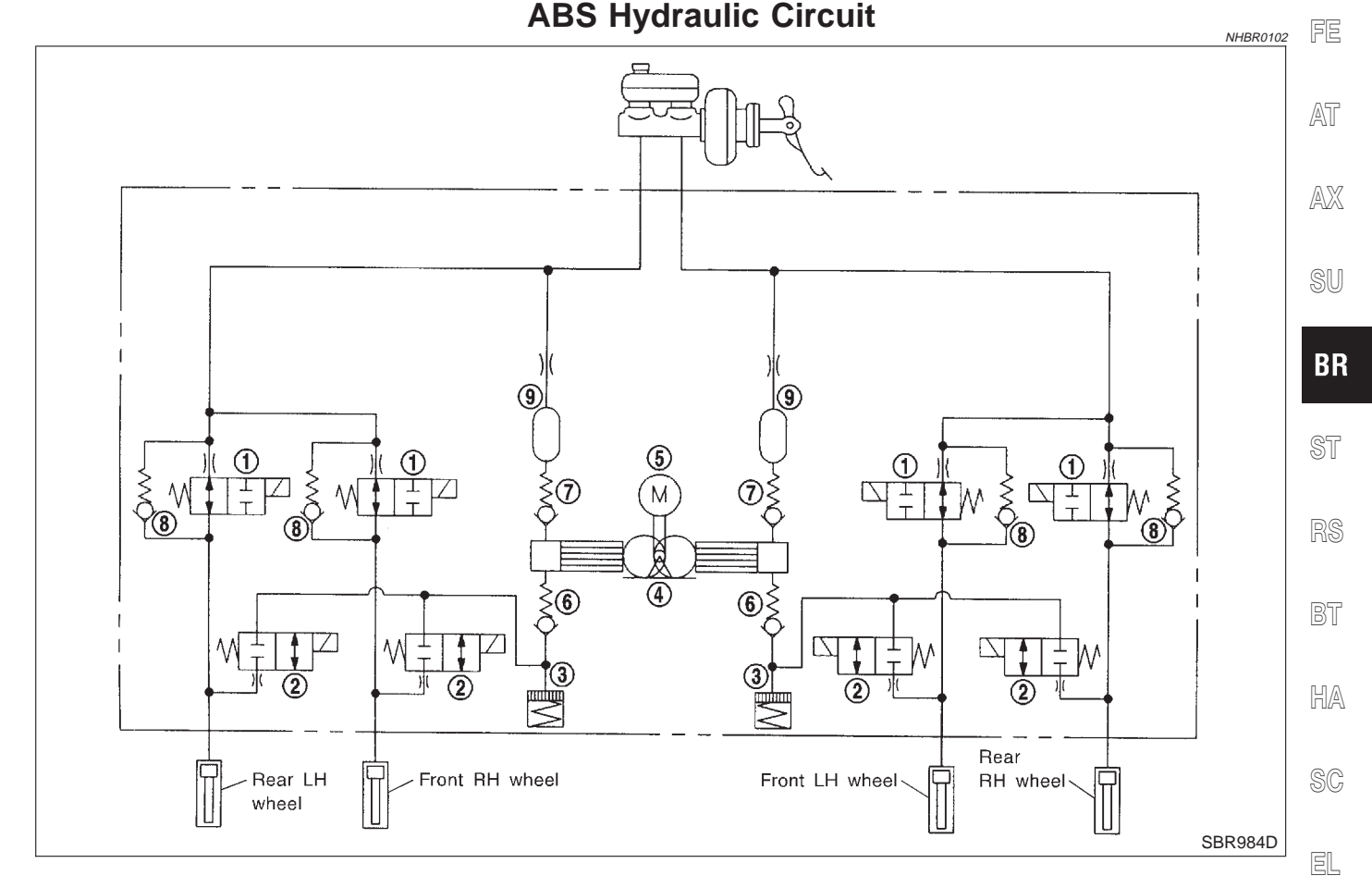

- 1. Inlet solenoid valve
- 2. Outlet solenoid valve
- 3. Reservoir

- 4. Pump
- 5. Motor
- 6. Inlet valve

7. Outlet valve

- 8. Bypass check valve
- 9. Damper

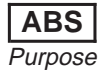

NHBR0101

MA

GI

#### System Components

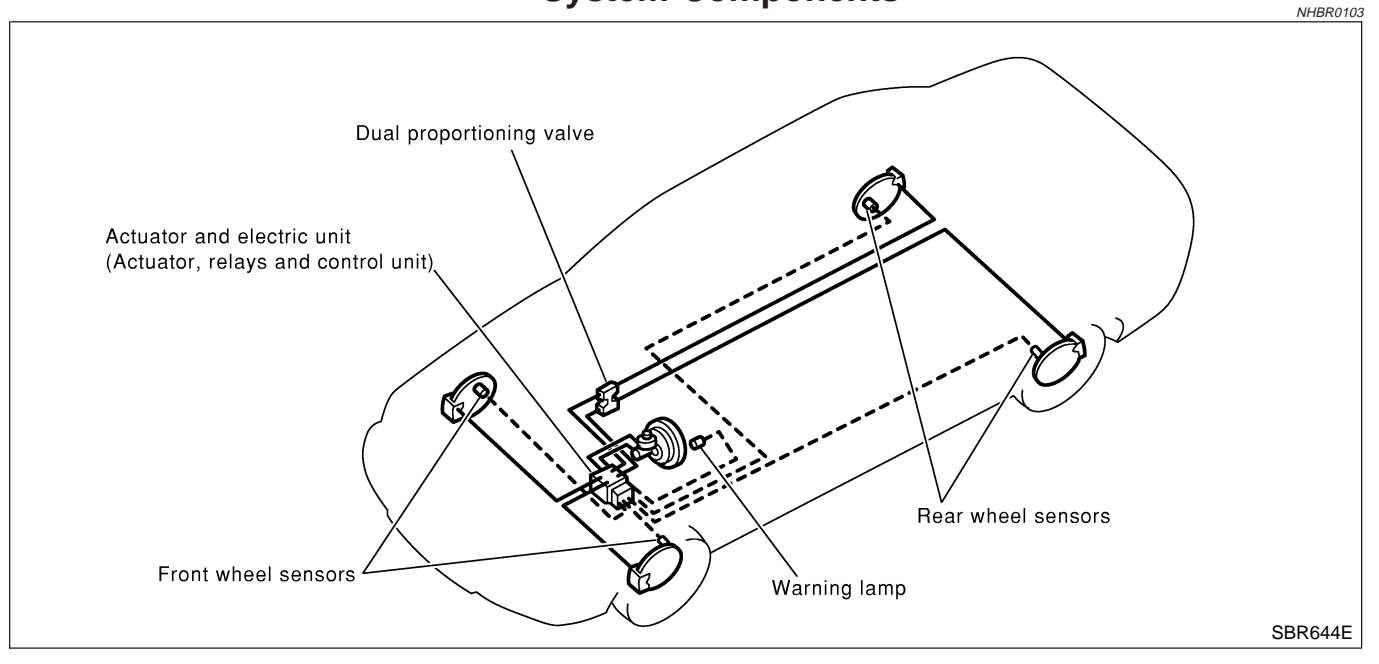

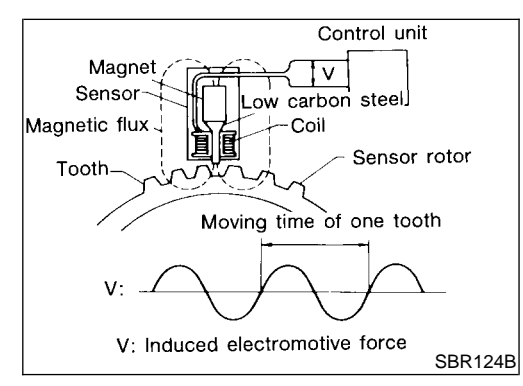

# System Description SENSOR

NHBR0104

ABS

The sensor unit consists of a gear-shaped sensor rotor and a sensor element. The element contains a bar magnet around which a coil is wound. The sensor is installed on the back side of the brake rotor. Sine-wave current is generated by the sensor as the wheel rotates. The frequency and voltage increase(s) as the rotating speed increases.

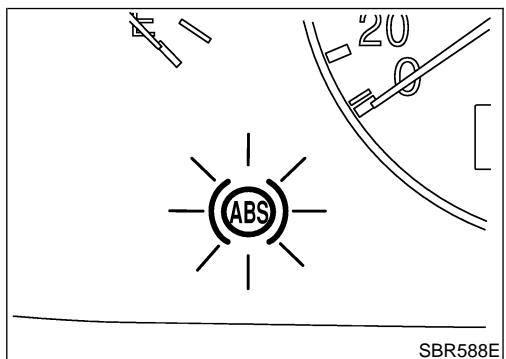

#### **CONTROL UNIT**

The control unit computes the wheel rotating speed by the signal current sent from the sensor. Then it supplies a DC current to the actuator solenoid valve. It also controls ON-OFF operation of the valve relay and motor relay. If any electrical malfunction should be detected in the system, the control unit causes the warning lamp to light up. In this condition, the ABS will be deactivated by the control unit, and the vehicle's brake system reverts to normal operation.

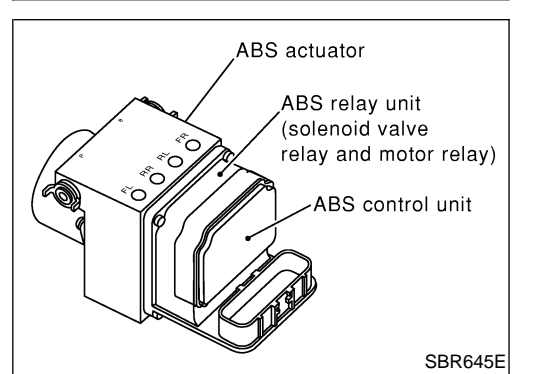

#### ABS ACTUATOR AND ELECTRIC UNIT

The ABS actuator and electric unit contains:

- An electric motor and pump
- Two relays
- Eight solenoid valves, each inlet and outlet for
  - LH front
  - RH front
  - LH rear
  - RH rear
- ABS control unit

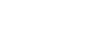

NHBR0104S03

ABS System Description (Cont'd)

This components controls the hydraulic circuit and increases, holds or decreases hydraulic pressure to all or individual wheels. The ABS actuator and electric unit are not disassemble.

|                 | ABS Actuator Operation |                      |                       |                                                                                                    |       |  |
|-----------------|------------------------|----------------------|-----------------------|----------------------------------------------------------------------------------------------------|-------|--|
|                 |                        | Inlet solenoid valve | Outlet solenoid valve |                                                                                                    | MA    |  |
| Normal brake op | eration                | OFF (Open)           | OFF (Closed)          | Master cylinder brake fluid pressure is directly transmitted to caliper via the inlet solenoid valve.                              | ena   |  |
| ABS operation   | Pressure hold          | ON (Closed)          | OFF (Closed)          | Hydraulic circuit is shut off to hold the caliper brake fluid pressure.                                                            | LEIMI |  |
|                 | Pressure<br>decrease   | ON (Closed)          | ON (Open)             | Caliper brake fluid is sent to reservoir via the outlet<br>solenoid valve. Then it is pushed up to the master<br>cylinder by pump. | LC    |  |
|                 | Pressure increase      | OFF (Open)           | OFF (Closed)          | Master cylinder brake fluid pressure is transmitted to caliper.                                                                    | EG    |  |
|                 |                        |                      | ÷                     | ·                                                                                                    | FE    |  |

AT

AX

SU

BR

ST

RS

BT

HA

SC

EL

IDX

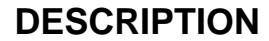

### **Component Parts and Harness Connector** Location

NHBR0105

ABS

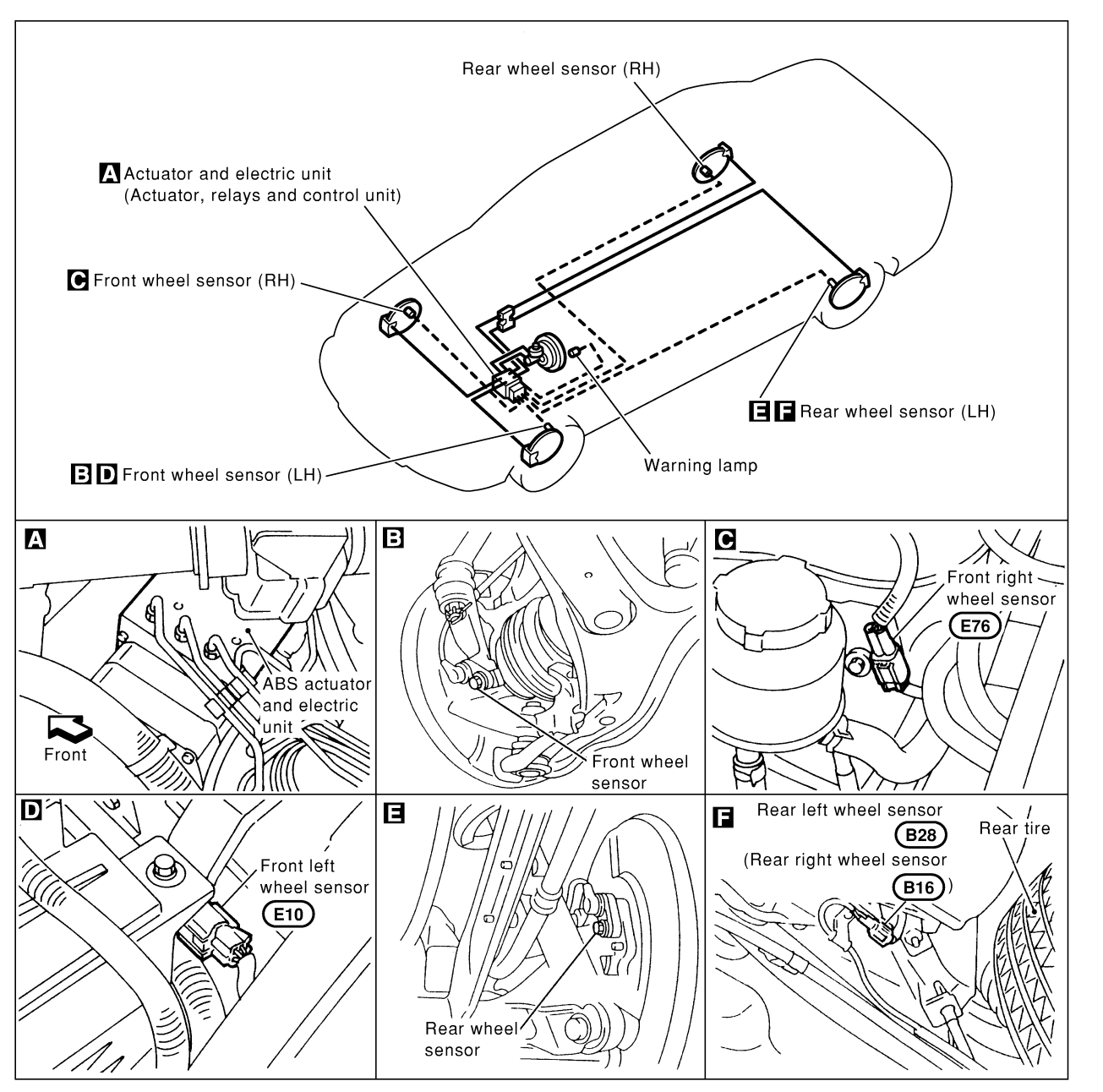

SBR646EA

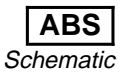

# Schematic

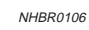

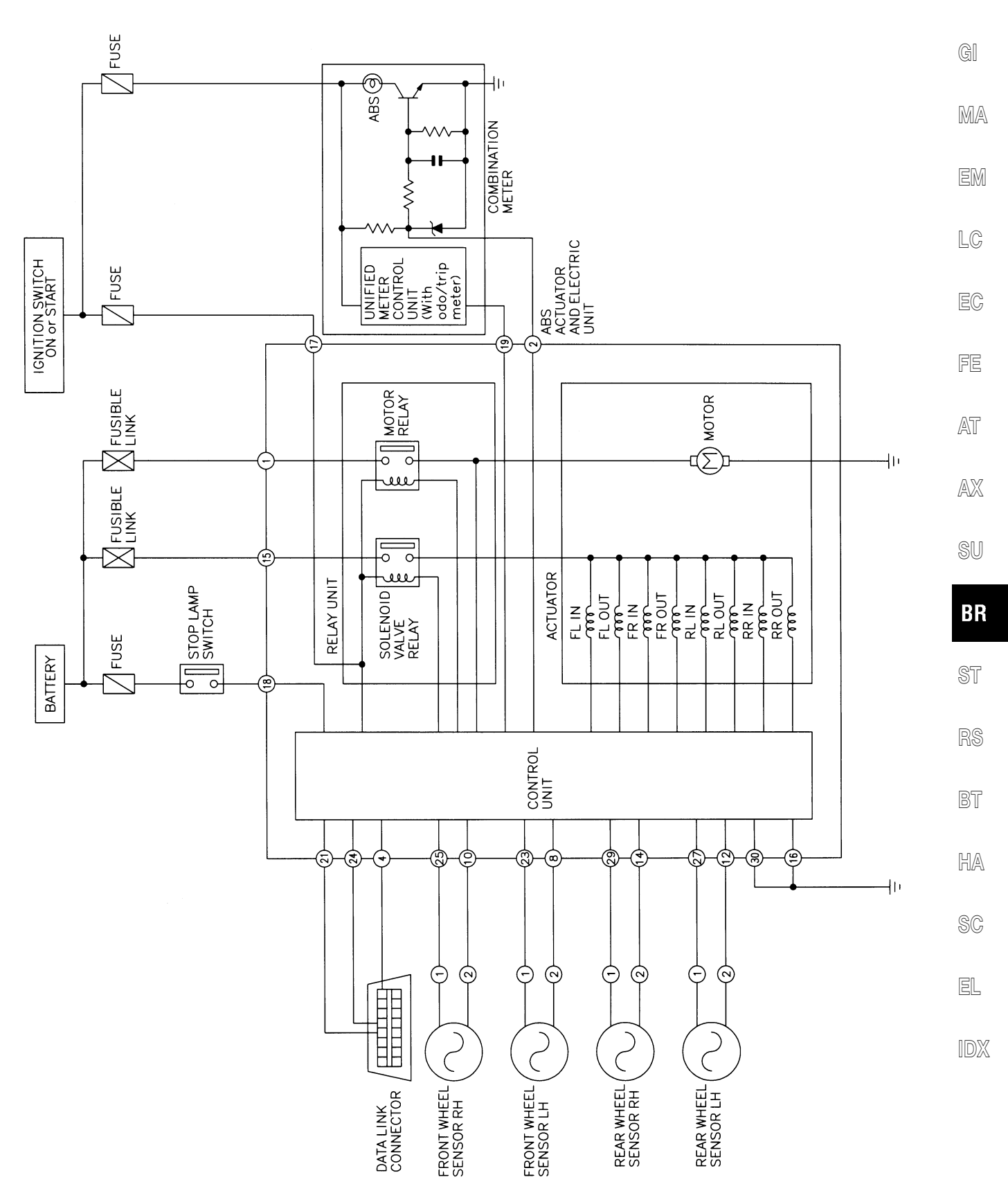

MBR387A

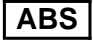

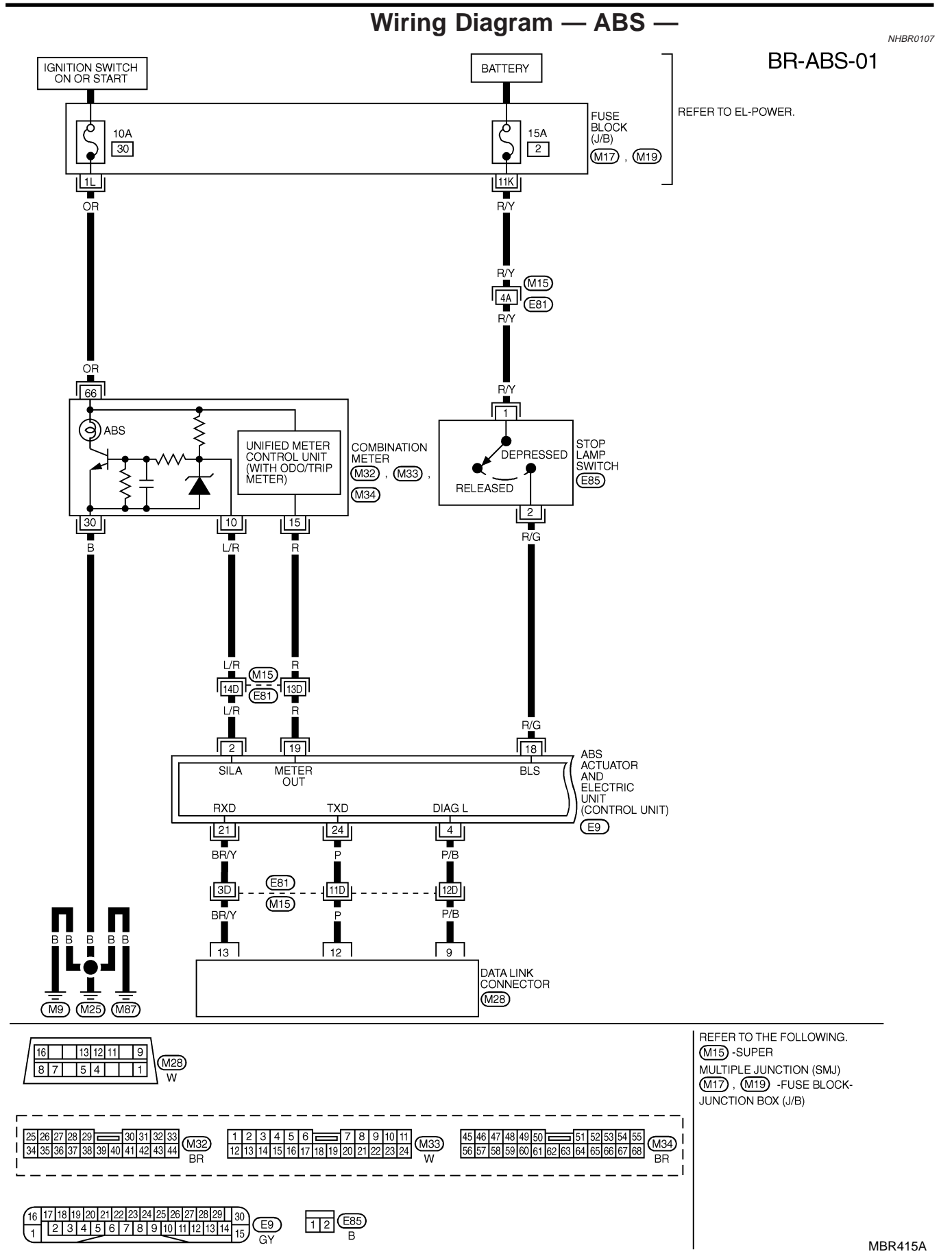

þ

•

6H GΥ

GY

IGN

10A

Wiring Diagram - ABS -- (Cont'd) BR-ABS-02 IGNITION SWITCH ON OR START BATTERY GI REFER TO EL-POWER. FUSE BLOCK (J/B) Ş 40A E 40A S 31 D (E83) MA BR EM LC BR Ē EC FE SOLENOID VALVE RELAY ЪП MOTOR RELAY 6 g RELAY UNIT οl ABS ACTUATOR AND ELECTRIC UNIT (CONTROL UNIT) AT ACTUATOR MOTOR OIN OUT OIN OUT OIN OUT OIN OUT OIN OUT (M)AX E9 MOTOR ACTR MOTOR RELAY RELAY MON. ACT. ACT. FR FR IN OUT SOL. SOL. RL RL IN OUT SOL. SOL. RR IN SOL. RR OUT SOL. FL FL IN OUT SOL. SOL. SU CONTROL UNIT GND 16 В

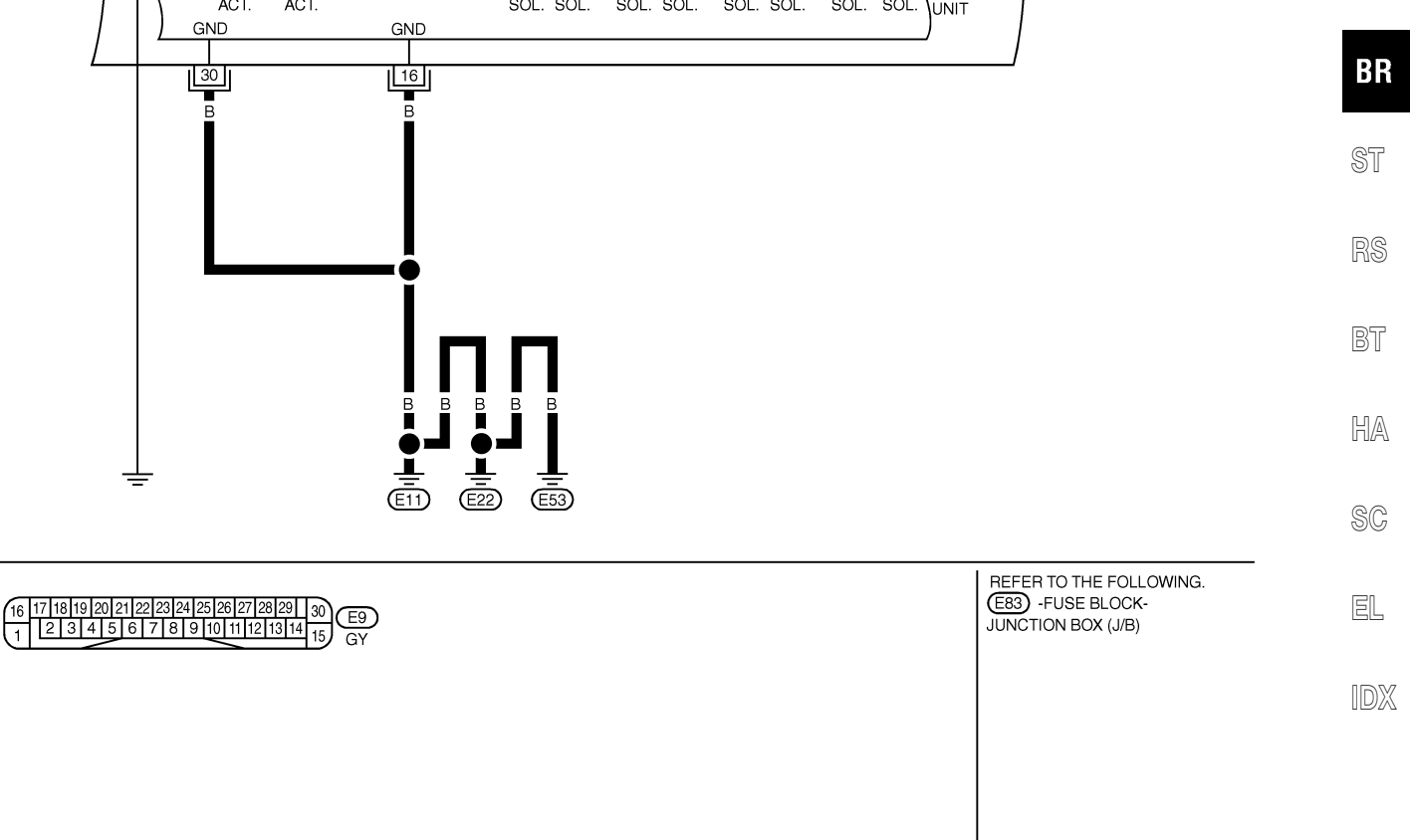

MBR416A

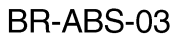

ABS

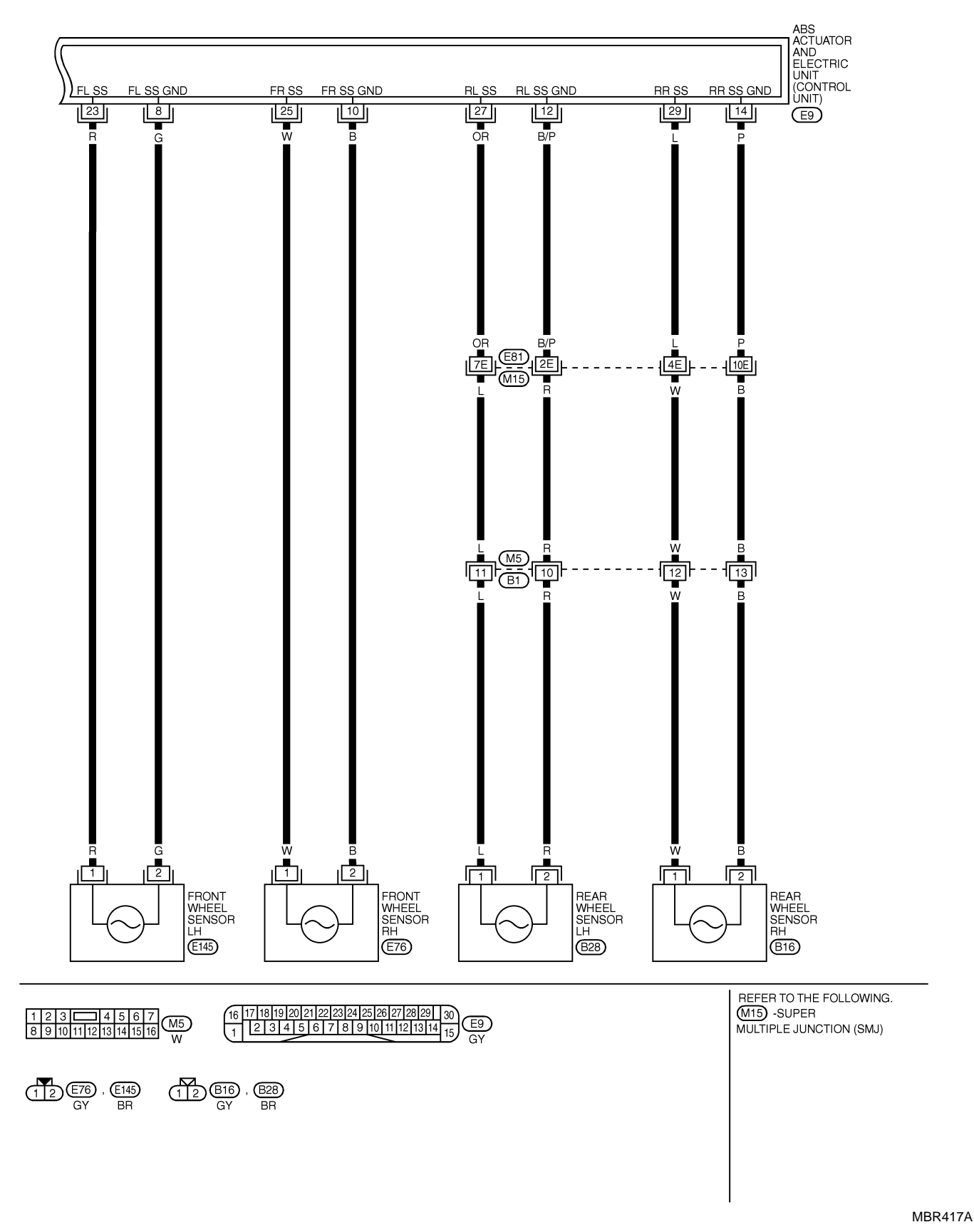

|           |            |                        |                                                 |                      | GI     |
|-----------|------------|------------------------|-------------------------------------------------|----------------------|--------|
| ABS ACTUA |            | LECTRIC UNIT TERMINALS | AND REFERENCE VALUE (MEASURED BETWEEN EACH TERM | AINAL AND 16 OR 30). | 1      |
| TERMINAL  | WIRE COLOR |                        | CONDITION                                       |                      |        |
| 1         | Y          | POWER SOURCE           | -                                               | BALLERY VOLIAGE      | MA     |
| 2         | L/B        | ABS WARNING LAMP IN    | WHEN ABS WARNING LAMP IS ACTIVE                 | BATTERY VOLTAGE      | 8085 ( |
| -         | 2/11       | COMBINATION METER      | WHEN ABS WARNING LAMP IS NOT ACTIVE             | APPROX. 0V           |        |
| 4         | P/B        | DATA LINK CONNECTOR    | -                                               | -                    |        |
| 8         | G          | FRONT WHEEL SENSOR LH  |                                                 |                      | EM     |
| 10        | В          | FRONT WHEEL SENSOR RH  |                                                 |                      |        |
| 12        | B/P        | REAR WHEEL SENSOR LH   |                                                 | PULSE                |        |
| 14        | Р          | REAR WHEEL SENSOR RH   |                                                 | FRONT: APPROX.       |        |
| 23        | R          | FRONT WHEEL SENSOR LH  | WHEN VEHICLE CRUISES AT 30 KM/H (19 MPH)        |                      | LC     |
| 25        | W          | FRONT WHEEL SENSOR RH  |                                                 | 190 HZ               |        |
| 27        | OR         | REAR WHEEL SENSOR LH   |                                                 |                      |        |
| 29        | L          | REAR WHEEL SENSOR RH   |                                                 |                      | EA     |
| 15        | BR         | POWER SOURCE           | _                                               | BATTERY VOLTAGE      | EU     |
| 16        | В          | GROUND                 | -                                               | -                    |        |
| 17        | CV         |                        | IGN ON                                          | BATTERY VOLTAGE      |        |
|           | Gr         | FOWER SOURCE           | IGN OFF                                         | APPROX. 0V           | FF     |
| 10        | D/C        |                        | WHEN BRAKE PEDAL DEPRESSED                      | BATTERY VOLTAGE      |        |
| 10        | n/G        | STOP LAWF SWITCH       | WHEN BRAKE PRDAL RELEASED                       | APPROX. 0V           |        |
| 21        | BR/Y       | DATA LINK CONNECTOR    | -                                               | -                    |        |
| 24        | Р          | DATA LINK CONNECTOR    | -                                               | -                    | AT     |
| 30        | В          | GROUND                 | -                                               | -                    | 1      |

AX

SU

SBR650E

BR

RS

ST

-

BT

HA

SC

EL

IDX

Self-diagnosis

**FUNCTION** 

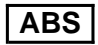

NHBR0108

• When a problem occurs in the ABS, the ABS warning lamp on the instrument panel comes on. To start the self-diagnostic results mode, ground the self-diagnostic (check) terminal located on "Data link connector". The location of the malfunction is indicated by the ABS warning lamp flashing.

#### SELF-DIAGNOSIS PROCEDURE

- 1. Drive vehicle over 30 km/h (19 MPH) for at least one minute.
- 2. Turn ignition switch "OFF".
- 3. Ground terminal "8" of "Data link connector" with a suitable harness.
- Turn ignition switch "ON" while grounding terminal "8".
   Do not depress brake pedal.
   Do not start engine.

- 5. After 3.0 seconds, the ABS warning lamp starts flashing to indicate the malfunction code No. (See NOTE.)
- 6. Verify the location of the malfunction with the malfunction code chart. Refer to BR-61. Then make the necessary repairs following the diagnostic procedures.
- 7. After the malfunctions are repaired, erase the malfunction codes stored in the control unit. Refer to BR-49.
- 8. Rerun the self-diagnostic results mode to verify that the malfunction codes have been erased.
- 9. Disconnect the check terminal from the ground. The self-diagnostic results mode is now complete.
- 10. Check ABS warning lamp for deactivation after driving vehicle over 30 km/h (19 MPH) for at least one minute.
- 11. After making certain that ABS warning lamp does not come on, test the ABS SELF-DIAGNOSIS in a safe area to verify that it functions properly.

#### NOTE:

The indication terminates after five minutes.

However, when the ignition switch is turned from "OFF" to "ON", the indication starts flashing again.

# HOW TO READ SELF-DIAGNOSTIC RESULTS (MALFUNCTION CODES)

- Determine the code No. by counting the number of times the ABS warning lamp flashes on and off.
- 2. When several malfunctions occur at one time, up to three code numbers can be stored; the latest malfunction will be indicated first.
- 3. The indication begins with the start code 12. After that a maximum of three code numbers appear in the order of the latest one first. The indication then returns to the start code 12 to repeat (the indication will stay on for five minutes at the most).

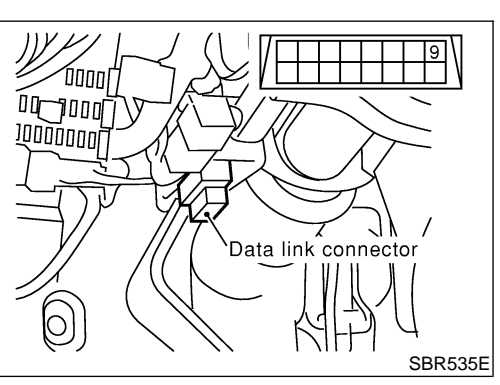

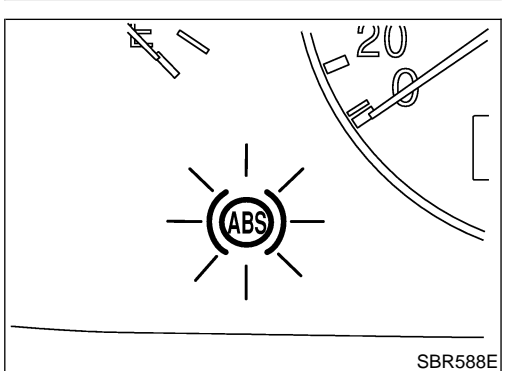

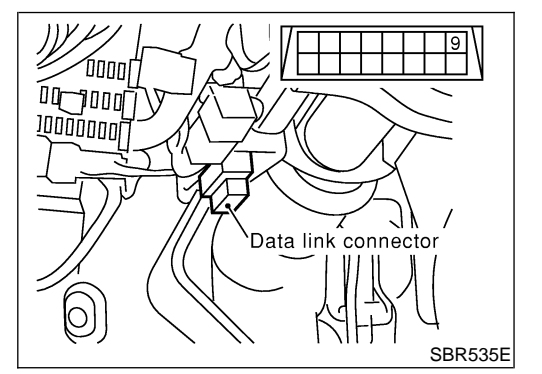

Self-diagnosis (Cont'd)

ABS

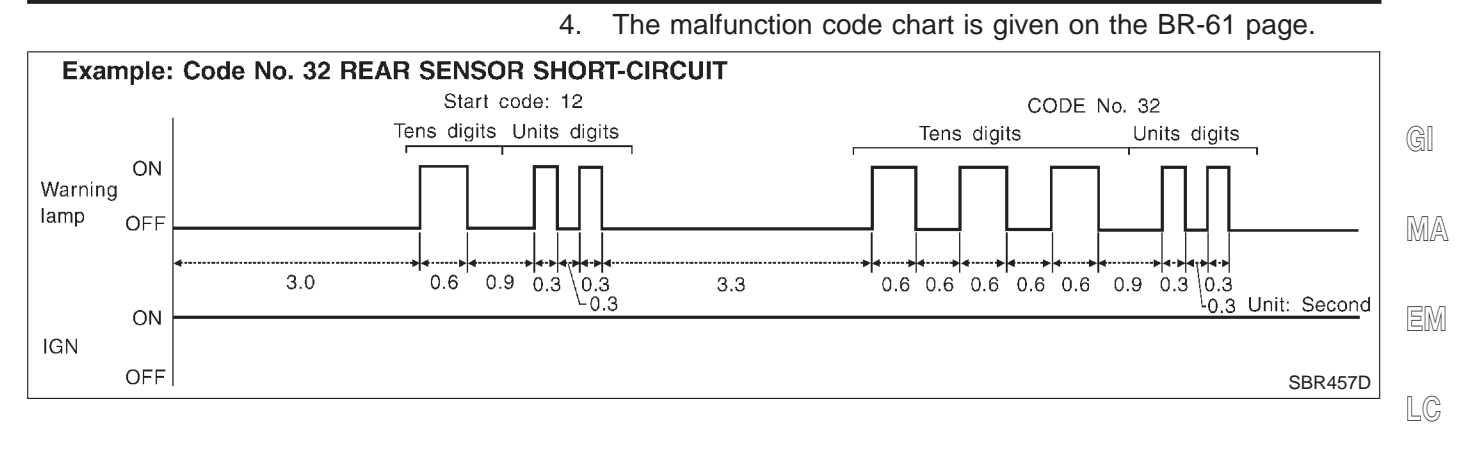

EC

FE

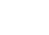

AT

AX

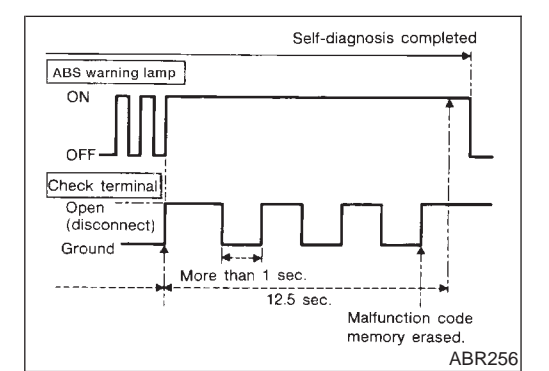

# HOW TO ERASE SELF-DIAGNOSTIC RESULTS (MALFUNCTION CODES)

- Disconnect the check terminal from ground (ABS warning lamp will stay lit).
- 2. Within 12.5 seconds, ground the check terminal 3 times. Each terminal ground must last more than 1 second. The ABS warning lamp goes out after the erase operation has been completed.
- 3. Perform self-diagnosis again. Refer to BR-48. Only the start ST code should appear, no malfunction codes.

RS

HA

SC

EL

# CONSULT-II

#### **CONSULT-II APPLICATION TO ABS**

| ITEM                                                                       | SELF-DIAGNOSTIC<br>RESULTS | DATA MONITOR | ACTIVE TEST |
|----------------------------------------------------------------------------|----------------------------|--------------|-------------|
| Front right wheel sensor                                                   | Х                          | Х            | _           |
| Front left wheel sensor                                                    | Х                          | Х            | _           |
| Rear right wheel sensor                                                    | Х                          | Х            | —           |
| Rear left wheel sensor                                                     | Х                          | Х            | —           |
| Stop lamp switch                                                           |                            | Х            | _           |
| Front right inlet solenoid valve                                           | Х                          | Х            | Х           |
| Front right outlet solenoid valve                                          | Х                          | Х            | Х           |
| Front left inlet solenoid valve                                            | Х                          | Х            | Х           |
| Front left outlet solenoid valve                                           | Х                          | Х            | Х           |
| Rear right inlet solenoid valve                                            | Х                          | Х            | Х           |
| Rear right outlet solenoid valve                                           | Х                          | Х            | Х           |
| Rear left inlet solenoid valve                                             | Х                          | Х            | Х           |
| Rear left outlet solenoid valve                                            | Х                          | Х            | Х           |
| Actuator solenoid valve relay                                              | Х                          | Х            | _           |
| Actuator motor relay<br>(ABS MOTOR is shown on the ACTIVE TEST<br>screen.) | Х                          | Х            | x           |
| ABS warning lamp                                                           |                            | Х            |             |
| Battery voltage                                                            | X                          | Х            |             |
| Control unit                                                               | Х                          | _            | _           |

X: Applicable

-: Not applicable

#### ECU (ABS CONTROL UNIT) PART NUMBER MODE

Ignore the ECU part number displayed in the ECU PART NUMBER MODE. Refer to parts catalog to order the ABS actuator and electric unit.

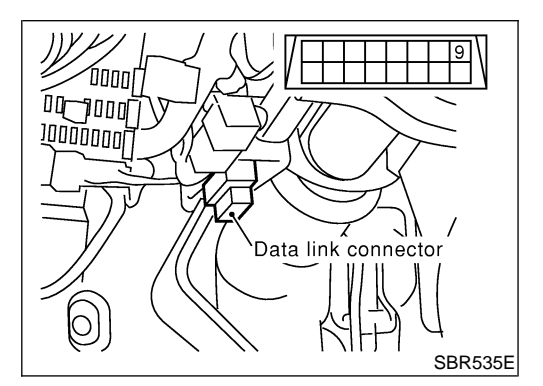

# CONSULT-II Inspection Procedure SELF-DIAGNOSIS PROCEDURE

NHBR0110 NHBR0110S01

ABS

NHBR0109

NHBR0109S01

- 1. Turn ignition switch OFF.
- 2. Connect CONSULT-II to Data Link Connector.
- 3. Start engine.
- 4. Drive vehicle over 30 km/h (19 MPH) for at least one minute.

**BR-50** 

#### ON BOARD DIAGNOSTIC SYSTEM DESCRIPTION ABS CONSULT-II Inspection Procedure (Cont'd) 5. Stop vehicle with engine running and touch "START" on CON-NISSAN SULT-II screen. CONSULT-II GI MA START EM SUB MODE PBR455D Touch "ABS". 6. LC DIAGNOSIS SYSTEM SELECTION ENGINE A/T AIR BAG ABS FE AT PBR385C AX Touch "SELF-DIAG RESULTS". 7. DIAGNOSIS MODE SELECTION The screen shows the detected malfunction and how many • SELF-DIAG RESULTS times the ignition switch has been turned since the malfunc-SU DATA MONITOR tion. 8. Make the necessary repairs following the diagnostic proce-ACTIVE TEST dures. BR FCU PART NUMBER ST PST412B 9. After the malfunctions are repaired, erase the self-diagnostic SELF DIAG RESULTS results stored in the control unit by touching "ERASE". DTC RESULTS TIME 10. Check ABS warning lamp for deactivation after driving vehicle BT over 30 km/h (19 MPH) for at least one minute. FR RH SENSOR ххх [OPEN] NOTE: HA "SELF-DIAG RESULTS" screen shows the detected malfunction and how many times the ignition switch has been turned since the malfunction. SC SBR561E EL

CONSULT-II Inspection Procedure (Cont'd)

#### SELF-DIAGNOSTIC RESULTS MODE

ABS

=NHBR0110S02

| Diagnostic item                 | Diagnostic item is detected when                                                                                                    | Reference<br>Page |
|---------------------------------|----------------------------------------------------------------------------------------------------|-------------------|
| FR RH SENSOR<br>[OPEN]*1        | <ul> <li>Circuit for front right wheel sensor is open.</li> <li>(An abnormally high input voltage is entered.)</li> </ul>             | BR-62             |
| FR LH SENSOR<br>[OPEN]*1        | <ul> <li>Circuit for front left wheel sensor is open.</li> <li>(An abnormally high input voltage is entered.)</li> </ul>              | BR-62             |
| RR RH SENSOR<br>[OPEN]*1        | <ul> <li>Circuit for rear right sensor is open.</li> <li>(An abnormally high input voltage is entered.)</li> </ul>                    | BR-62             |
| RR LH SENSOR<br>[OPEN]*1        | • Circuit for rear left sensor is open.<br>(An abnormally high input voltage is entered.)                                             | BR-62             |
| FR RH SENSOR<br>[SHORT]*1       | Circuit for front right wheel sensor is shorted.     (An abnormally low input voltage is entered.)                                    | BR-62             |
| FR LH SENSOR<br>[SHORT]*1       | Circuit for front left wheel sensor is shorted.     (An abnormally low input voltage is entered.)                                     | BR-62             |
| RR RH SENSOR<br>[SHORT]*1       | Circuit for rear right sensor is shorted.     (An abnormally low input voltage is entered.)                                           | BR-62             |
| RR LH SENSOR<br>[SHORT]*1       | Circuit for rear left sensor is shorted.     (An abnormally low input voltage is entered.)                                            | BR-62             |
| ABS SENSOR<br>[ABNORMAL SIGNAL] | • Teeth damage on sensor rotor or improper installation of wheel sensor.<br>(Abnormal wheel sensor signal is entered.)                | BR-62             |
| FR RH IN ABS SOL<br>[OPEN]      | <ul> <li>Circuit for front right inlet solenoid valve is open.</li> <li>(An abnormally low output voltage is entered.)</li> </ul>     | BR-65             |
| FR LH IN ABS SOL<br>[OPEN]      | <ul> <li>Circuit for front left inlet solenoid valve is open.</li> <li>(An abnormally low output voltage is entered.)</li> </ul>      | BR-65             |
| RR RH IN ABS SOL<br>[OPEN]      | <ul> <li>Circuit for rear right inlet solenoid valve is open.</li> <li>(An abnormally low output voltage is entered.)</li> </ul>      | BR-65             |
| RR LH IN ABS SOL<br>[OPEN]      | <ul> <li>Circuit for rear left inlet solenoid valve is open.</li> <li>(An abnormally low output voltage is entered.)</li> </ul>       | BR-65             |
| FR RH IN ABS SOL<br>[SHORT]     | <ul> <li>Circuit for front right inlet solenoid valve is shorted.</li> <li>(An abnormally high output voltage is entered.)</li> </ul> | BR-65             |
| FR LH IN ABS SOL<br>[SHORT]     | <ul> <li>Circuit for front left inlet solenoid valve is shorted.</li> <li>(An abnormally high output voltage is entered.)</li> </ul>  | BR-65             |
| RR RH IN ABS SOL<br>[SHORT]     | • Circuit for rear right inlet solenoid valve is shorted.<br>(An abnormally high output voltage is entered.)                          | BR-65             |
| RR LH IN ABS SOL<br>[SHORT]     | • Circuit for rear left inlet solenoid valve is shorted.<br>(An abnormally high output voltage is entered.)                           | BR-65             |
| FR RH OUT ABS SOL<br>[OPEN]     | <ul> <li>Circuit for front right outlet solenoid valve is open.</li> <li>(An abnormally low output voltage is entered.)</li> </ul>    | BR-65             |
| FR LH OUT ABS SOL<br>[OPEN]     | <ul> <li>Circuit for front left outlet solenoid valve is open.</li> <li>(An abnormally low output voltage is entered.)</li> </ul>     | BR-65             |
| RR RH OUT ABS SOL<br>[OPEN]     | • Circuit for rear right outlet solenoid valve is open.<br>(An abnormally low output voltage is entered.)                             | BR-65             |
| RR LH OUT ABS SOL<br>[OPEN]     | • Circuit for rear left outlet solenoid valve is open.<br>(An abnormally low output voltage is entered.)                              | BR-65             |
| FR RH OUT ABS SOL<br>[SHORT]    | • Circuit for front right outlet solenoid valve is shorted.<br>(An abnormally high output voltage is entered.)                        | BR-65             |
| FR LH OUT ABS SOL<br>[SHORT]    | <ul> <li>Circuit for front left outlet solenoid valve is shorted.</li> <li>(An abnormally high output voltage is entered.)</li> </ul> | BR-65             |

CONSULT-II Inspection Procedure (Cont'd)

ABS

| Diagnostic item                  | Diagnostic item is detected when                                                                                                    | Reference<br>Page | -       |
|----------------------------------|----------------------------------------------------------------------------------------------------|-------------------|---------|
| RR RH OUT ABS SOL<br>[SHORT]     | <ul> <li>Circuit for rear right outlet solenoid valve is shorted.<br/>(An abnormally high output voltage is entered.)</li> </ul>                                               | BR-65             | -<br>GI |
| RR LH OUT ABS SOL<br>[SHORT]     | Circuit for rear left outlet solenoid valve is shorted.     (An abnormally high output voltage is entered.)                                                                    | BR-65             | -<br>M/ |
| ABS ACTUATOR RELAY<br>[ABNORMAL] | <ul> <li>Actuator solenoid valve relay is ON, even control unit sends off signal.</li> <li>Actuator solenoid valve relay is OFF, even control unit sends on signal.</li> </ul> | BR-65             | -<br>   |
| ABS MOTOR RELAY<br>[ABNORMAL]    | <ul><li>Circuit for actuator motor is open or shorted.</li><li>Actuator motor relay is stuck.</li></ul>                                                                        | BR-68             | - GK    |
| BATTERY VOLT<br>[ABNORMAL]       | Power source voltage supplied to ABS control unit is abnormally low.                                                                                                    | BR-70             | LC      |
| CONTROL UNIT*2                   | Function of calculation in ABS control unit has failed.                                                                                                    | BR-72             | -<br>EC |

\*1: Be sure to confirm the ABS warning lamp illuminates when the ignition switch is turned ON after repairing the shorted sensor circuit, but the lamp goes out when driving the vehicle over 30 km/h (19 MPH) for one minute in accordance with SELF-DIAGNOSIS PROCE-DURE.

\*2: When "CONTROL UNIT 5" is displayed, check to see if ABS warning lamp is burned out, and check circuit between ABS warning lamp and ABS actuator/electric unit for open or short. Then check ABS actuator/electric unit and circuit.

AT

FE

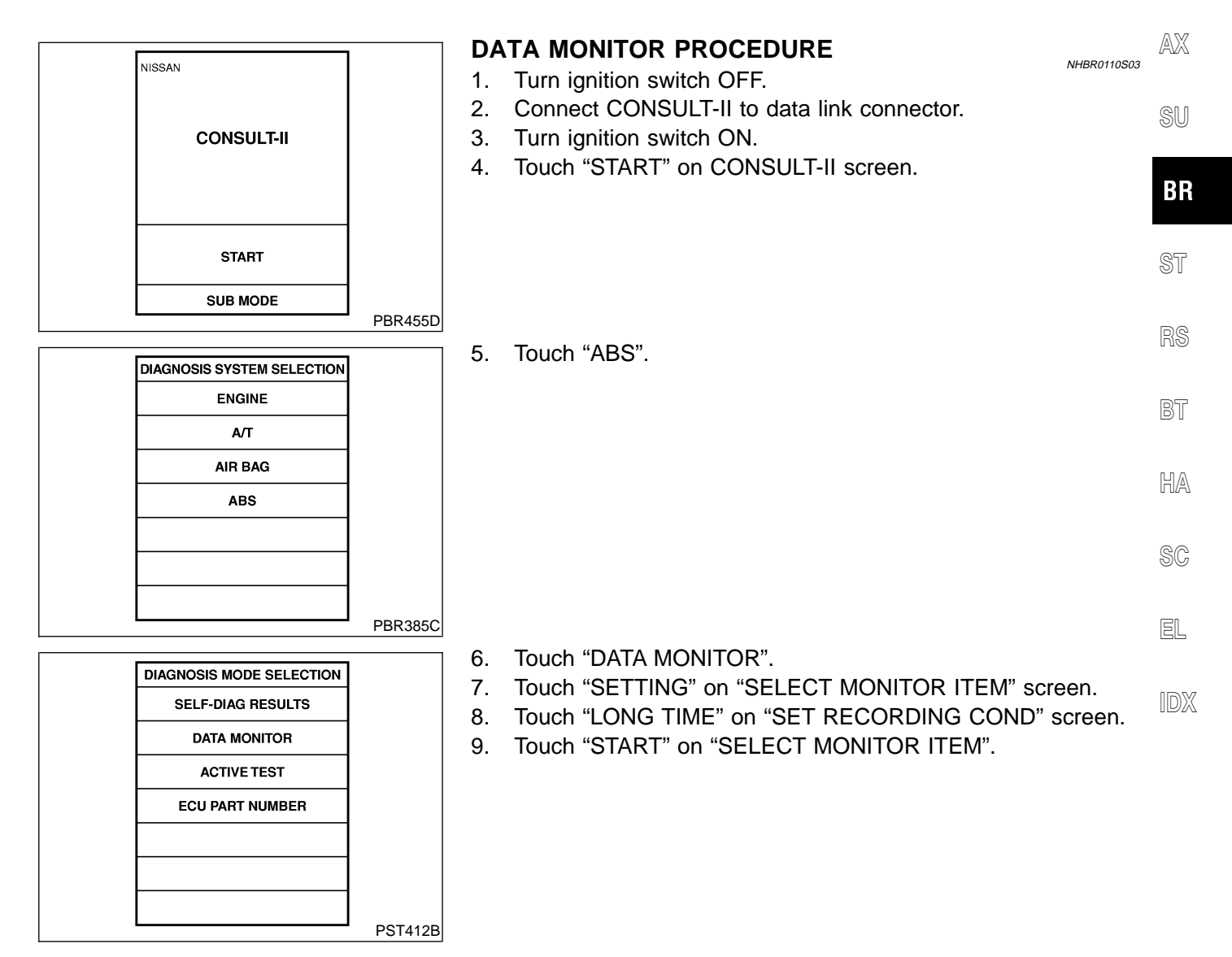

ABS

CONSULT-II Inspection Procedure (Cont'd)

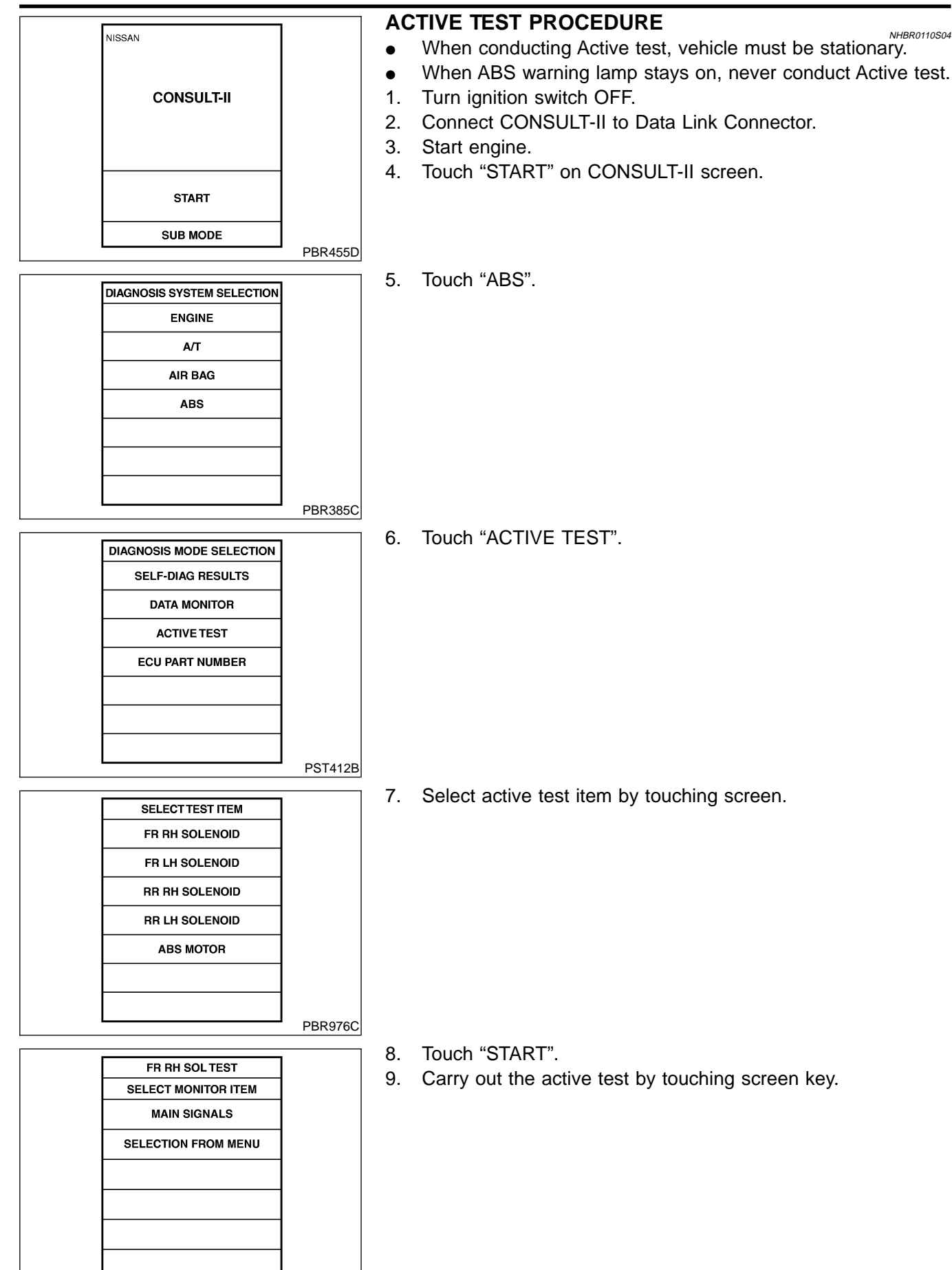

PBR934C

ABS

CONSULT-II Inspection Procedure (Cont'd)

#### DATA MONITOR MODE

|                                                                                                    |                                                    | NF                                                                                                    | IBR0110S05 |
|----------------------------------------------------------------------------------------------------|----------------------------------------------------|----------------------------------------------------------------------------------------------------|------------|
| MONITOR ITEM                                                                                                    | CONDITION                                          | SPECIFICATION                                                                                                    |            |
| FR RH SENSOR<br>FR LH SENSOR<br>RR RH SENSOR<br>RR LH SENSOR                                                         | Drive vehicle.<br>(Each wheel is rotating.)        | Displays computed vehicle speed from wheel sensor signal Almost the same speed as speedometer.                         | al. GI     |
| STOP LAMP SW                                                                                                    | Turn ignition switch ON and depress brake pedal.   | Depress the pedal: ON<br>Release the pedal: OFF                                                                        |            |
| FR RH IN SOL<br>FR RH OUT SOL<br>FR LH IN SOL<br>FR LH OUT SOL<br>RR IN SOL<br>RR OUT SOL<br>RL IN SOL<br>RL OUT SOL | Ignition switch is turned ON or engine is running. | Operating conditions for each solenoid valve are indicated ABS is not operating: OFF                                   | LC<br>EC   |
| ACTUATOR RLY                                                                                                    |                                                    | Displays ON/OFF condition of ABS actuator relay.<br>When turning ignition switch ON, ABS actuator relay is op<br>ated. | er-        |
| MOTOR RELAY                                                                                                    | Ignition switch is turned ON or engine is running. | ABS is not operating: OFF<br>ABS is operating: ON                                                                      | AT         |
| WARNING LAMP                                                                                                    |                                                    | Warning lamp is turned on: ON<br>Warning lamp is turned off: OFF                                                       | AX         |
| BATTERY VOLT                                                                                                    |                                                    | Power supply voltage for control unit                                                                                  |            |

#### ACTIVE TEST MODE

|                                                    | AOIITEI                       |                                        |        | NHBR0110S06 |    |
|----------------------------------------------------|-------------------------------|----------------------------------------|--------|-------------|----|
| TEST ITEM                                          | CONDITION                     | JUDGEMENT                              |        |             |    |
|                                                    |                               | Brake fluid pressure control operation |        |             |    |
| FR RH SOLENOID                                     |                               |                                        | IN SOL | OUT SOL     | ST |
| FR LH SOLENOID<br>RR RH SOLENOID<br>RR LH SOLENOID | Ignition switch is turned ON. | UP (Increase):                         | OFF    | OFF         |    |
|                                                    |                               | KEEP (Hold):                           | ON     | OFF         | RS |
|                                                    |                               | DOWN (Decrease):                       | ON     | ON          |    |
| ABS MOTOR                                          |                               | ABS actuator motor<br>ON: Motor runs   |        |             | BT |
|                                                    |                               | OFF: Motor stops                       |        |             | HA |

NOTE:

Active test will automatically stop ten seconds after the test starts. (TEST IS STOPPED monitor shows ON.)

SC

EL

IDX

How to Perform Trouble Diagnoses for Quick and Accurate Repair

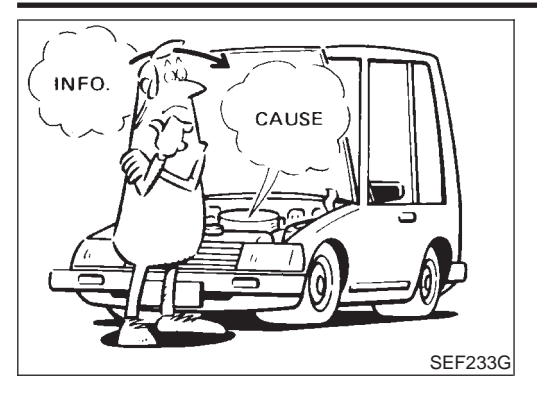

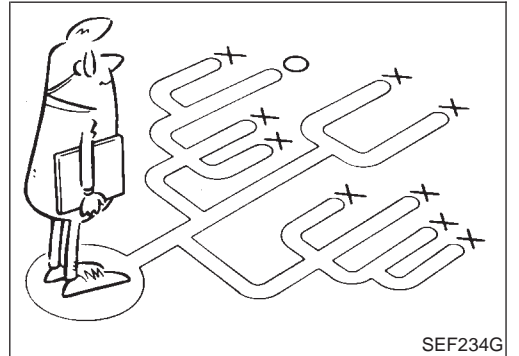

#### How to Perform Trouble Diagnoses for Quick and Accurate Repair NHBR0111 INTRODUCTION

ABS

NHBR0111S01 The ABS system has an electronic control unit to control major functions. The control unit accepts input signals from sensors and instantly drives actuator. It is essential that both kinds of signals are proper and stable. It is also important to check for conventional problems: such as air leaks in the booster or lines, lack of brake fluid, or other problems with the brake system.

It is much more difficult to diagnose a problem that occurs intermittently rather than continuously. Most intermittent problems are caused by poor electric connections or faulty wiring. In this case, careful checking of suspicious circuits may help prevent the replacement of good parts.

A visual check only may not find the cause of the problems, so a road test should be performed.

Before undertaking actual checks, take just a few minutes to talk with a customer who approaches with a ABS complaint. The customer is a very good source of information on such problems; especially intermittent ones. Through the talks with the customer, find out what symptoms are present and under what conditions they occur.

Start your diagnosis by looking for "conventional" problems first. This is one of the best ways to troubleshoot brake problems on an ABS controlled vehicle. Also check related Service Bulletins for information.

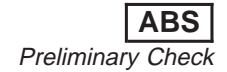

# **Preliminary Check**

| 1     |                              | NHBRO:                                                                        | 112 |
|-------|------------------------------|-------------------------------------------------------------------------------|-----|
|       |                              | LLYLL                                                                         | -   |
| Low f | luid level may indicate brak | te pad wear or leakage from brake line.                                       |     |
|       |                              | Max. line                                                                     |     |
|       |                              | OK Min. line                                                                  |     |
|       |                              |                                                                               |     |
|       |                              | SBR451D                                                                       |     |
| ls    | brake fluid filled betweer   | MAX and MIN lines on reservoir tank and/or has brake fluid been contaminated? |     |
| /es   |                              | GO TO 2.                                                                      |     |
| No    | •                            | Repair. GO TO 2.                                                              |     |
|       |                              |                                                                               |     |
| 2     | CHECK BRAKE LINE             |                                                                               |     |
| Chec  | k brake line for leakage.    |                                                                               |     |
|       |                              | $(\overline{z})$                                                              |     |
|       |                              |                                                                               |     |
|       |                              |                                                                               |     |
| ls    | s leakage present at or ar   | SBR389C                                                                       |     |
| Yes   | ••••••••••••••••             | GO TO 3.                                                                      |     |
| No    |                              | Repair. GO TO 3.                                                              |     |
|       |                              |                                                                               |     |
|       |                              |                                                                               |     |
|       |                              |                                                                               |     |
|       |                              |                                                                               |     |

IDX

# TROUBLE DIAGNOSIS — BASIC INSPECTION

ABS

Preliminary Check (Cont'd)

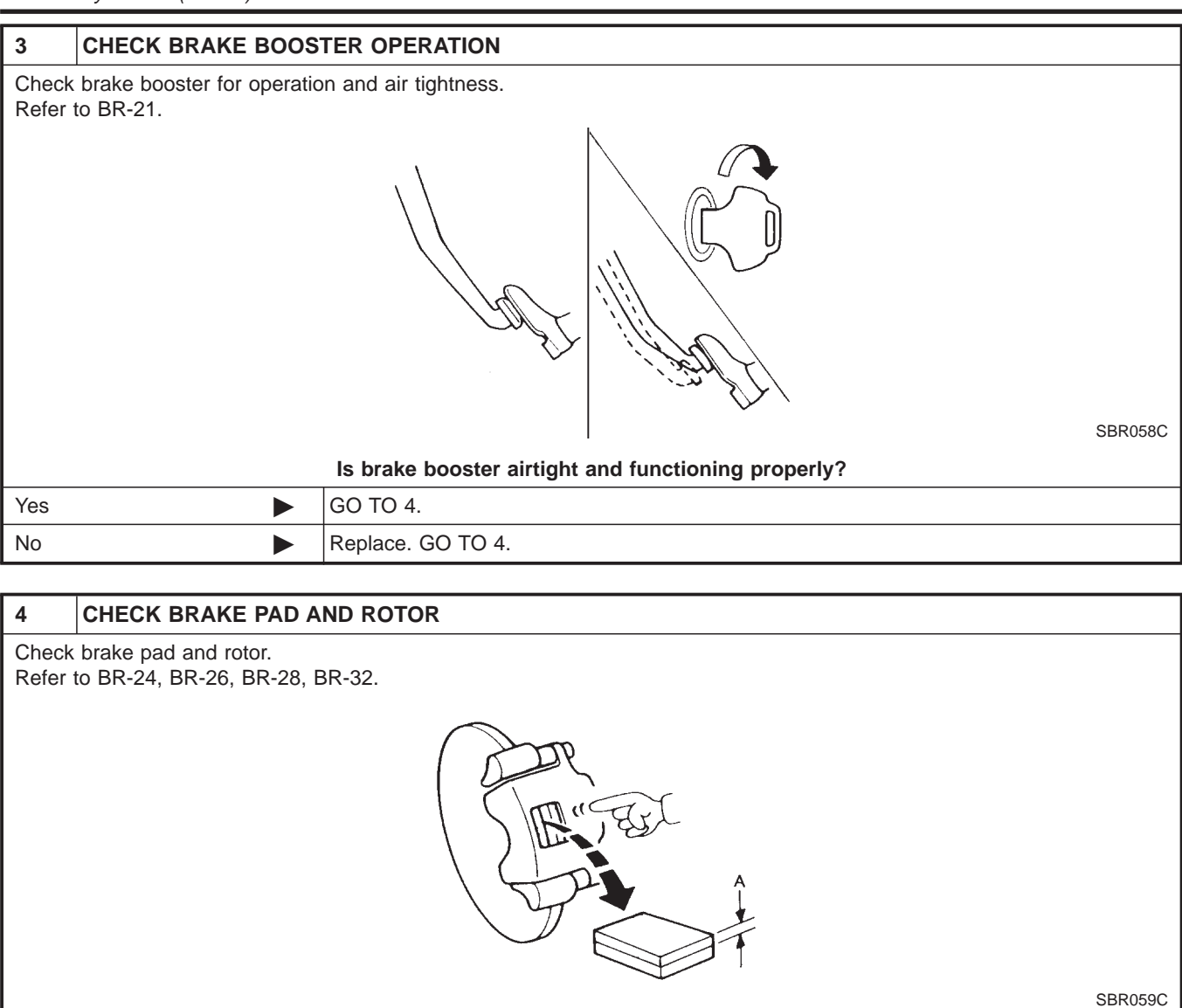

|     | Are brake pads and rotors functioning properly? |
|-----|-------------------------------------------------|
| Yes | GO TO 5.                                        |
| No  | Replace.                                        |

# TROUBLE DIAGNOSIS — BASIC INSPECTION

Preliminary Check (Cont'd)

ABS

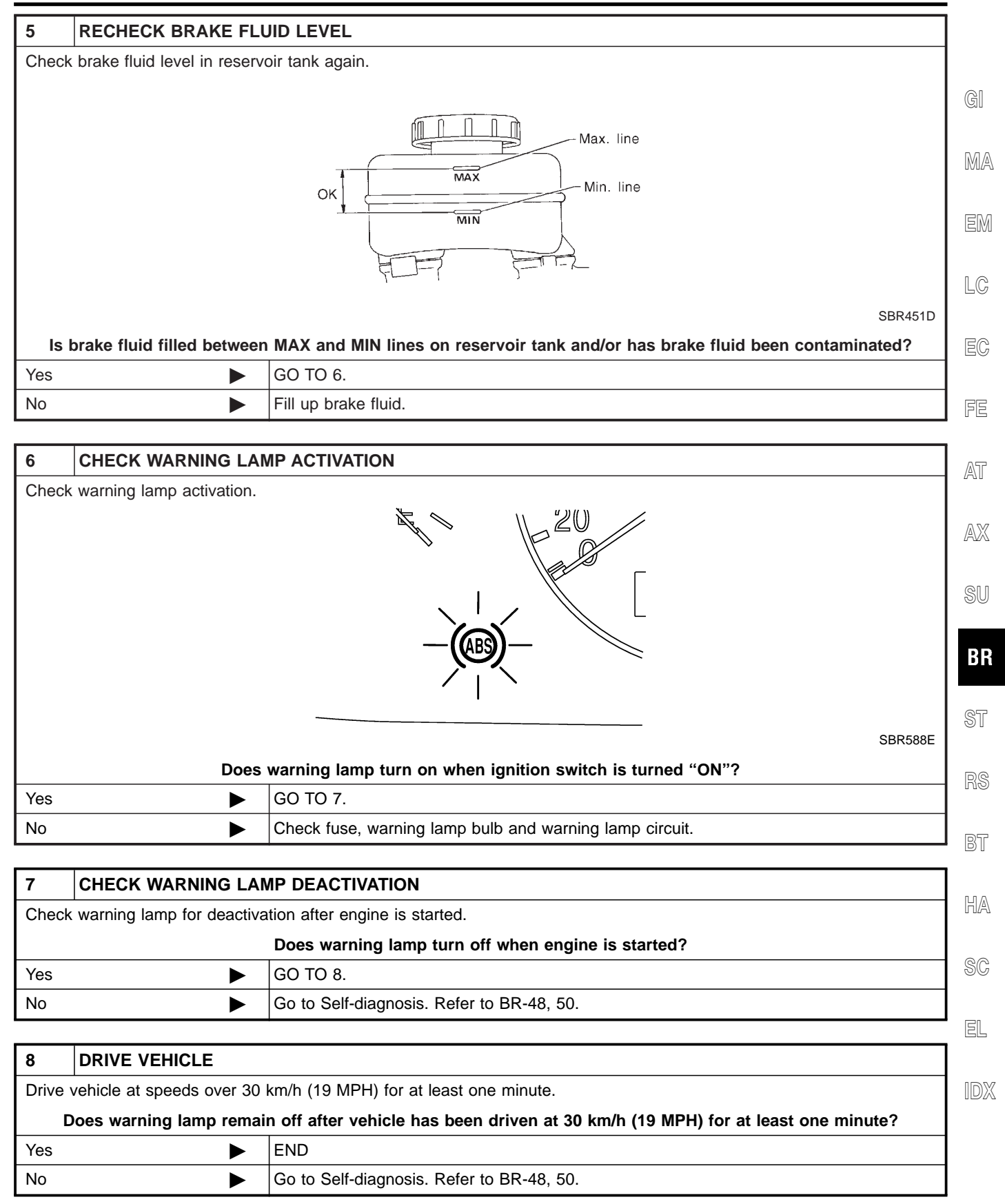

Ground Circuit Check

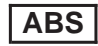

NHBR0113

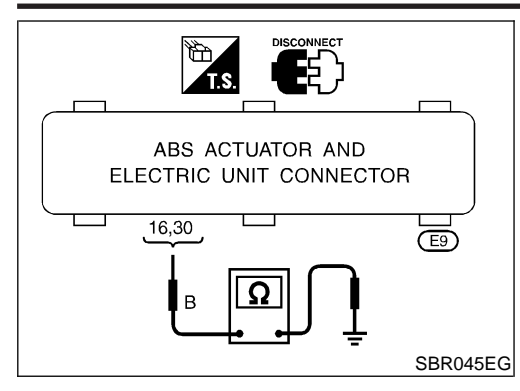

# **Ground Circuit Check**

# ABS ACTUATOR AND ELECTRIC UNIT GROUND

Check continuity between ABS actuator and electric unit con-• nector terminals and ground.

Continuity should exist.

# **TROUBLE DIAGNOSIS — GENERAL DESCRIPTION**

Malfunction Code/Symptom Chart

ABS

# Malfunction Code/Symptom Chart

|                                                                       |                                                                                                    | NHBF           | R0114 |
|-----------------------------------------------------------------------|----------------------------------------------------------------------------------------------------|----------------|-------|
| Code No. (No. of LED flashes)                                         | Malfunctioning part                                                                                                    | Reference page |       |
| 12                                                                    | Self-diagnosis could not detect any malfunctions.                                                                                                    | _              | (     |
| 21                                                                    | Front right sensor (open-circuit)                                                                                                    | BR-62          |       |
| 22                                                                    | Front right sensor (short-circuit)                                                                                                    | BR-62          | [     |
| 25                                                                    | Front left sensor (open-circuit)                                                                                                    | BR-62          |       |
| 26                                                                    | Front left sensor (short-circuit)                                                                                                    | BR-62          | [     |
| 31                                                                    | Rear right sensor (open-circuit)                                                                                                    | BR-62          |       |
| 32                                                                    | Rear right sensor (short-circuit)                                                                                                    | BR-62          |       |
| 35                                                                    | Rear left sensor (open-circuit)                                                                                                    | BR-62          |       |
| 36                                                                    | Rear left sensor (short-circuit)                                                                                                    | BR-62          |       |
| 41                                                                    | Actuator front right outlet solenoid valve                                                                                                    | BR-65          |       |
| 42                                                                    | Actuator front right inlet solenoid valve                                                                                                    | BR-65          | [     |
| 45                                                                    | Actuator front left outlet solenoid valve                                                                                                    | BR-65          |       |
| 46                                                                    | Actuator front left inlet solenoid valve                                                                                                    | BR-65          |       |
| 51                                                                    | Actuator rear right outlet solenoid valve                                                                                                    | BR-65          |       |
| 52                                                                    | Actuator rear right inlet solenoid valve                                                                                                    | BR-65          |       |
| 55                                                                    | Actuator rear left outlet solenoid valve                                                                                                    | BR-65          |       |
| 56                                                                    | Actuator rear left inlet solenoid valve                                                                                                    | BR-65          |       |
| 57*                                                                   | Power supply (Low voltage)                                                                                                    | BR-70          |       |
| 61                                                                    | Actuator motor or motor relay                                                                                                    | BR-68          |       |
| 63                                                                    | Solenoid valve relay                                                                                                    | BR-65          |       |
| 71                                                                    | Control unit                                                                                                    | BR-72          |       |
| \BS warning lamp stays on when gnition switch is turned on.           | Control unit power supply circuit<br>Warning lamp bulb circuit<br>Control unit or control unit connector<br>Solenoid valve relay stuck<br>Power supply for solenoid valve relay coil | BR-79          | [     |
| ABS warning lamp stays on, during self-diagnosis.                     | Control unit                                                                                                    | _              | [     |
| BS warning lamp does not come on<br>hen ignition switch is turned on. | Fuse, warning lamp bulb or warning lamp circuit<br>Control unit                                                                                                    | BR-77          |       |
| BS warning lamp does not come on uring self-diagnosis.                | Control unit                                                                                                    | _              |       |
| edal vibration and noise                                              | -                                                                                                    | BR-76          |       |
| ong stopping distance                                                 | _                                                                                                    | BR-74          |       |
| Inexpected pedal action                                               | _                                                                                                    | BR-73          |       |
| ABS does not work.                                                    | _                                                                                                    | BR-75          |       |
| ABS works frequently.                                                 | _                                                                                                    | BR-73          |       |

\*: Under voltage that is too low, the control unit disable the ABS. It does not set the ABS in fail-safe condition. Instead, the ABS becomes a conventional brake system. After the power supply has resumed, the warning lamp goes off, making it possible for the ABS to be re-engaged.

Wheel Sensor or Rotor

# Wheel Sensor or Rotor

DIAGNOSTIC PROCEDURE

NHBR0115

ABS

# Malfunction code No. 21, 22, 25, 26, 31, 32, 35, 36 or 18

Wheel position should be identified by code No. except code No. 18 (sensor rotor).

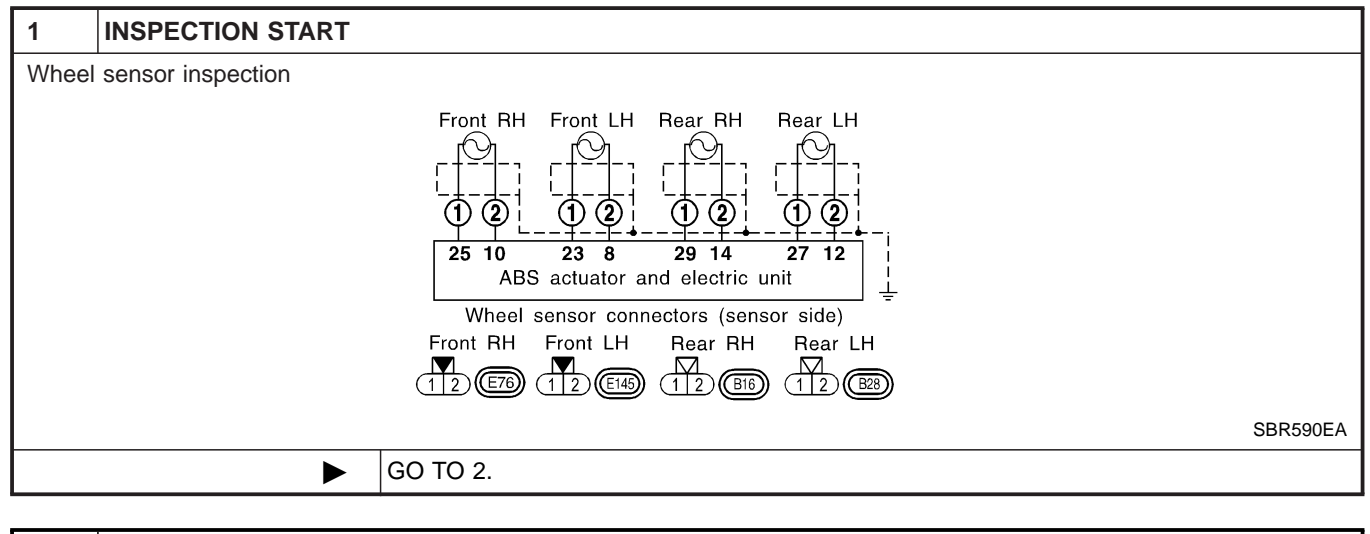

| 2                        | CHECK CONNECTOR                                                                                                    |                |  |  |  |  |
|--------------------------|----------------------------------------------------------------------------------------------------|----------------|--|--|--|--|
| 1. Dis<br>loos<br>2. Car | <ol> <li>Disconnect connectors from control unit and wheel sensor of malfunction code No. Check terminals for damage or<br/>loose connections. Then reconnect connectors.</li> <li>Carry out self-diagnosis again.</li> </ol> |                |  |  |  |  |
|                          | Does warning lamp activate again?                                                                                                    |                |  |  |  |  |
| Yes                      | Yes DO TO 3.                                                                                                    |                |  |  |  |  |
| No                       | •                                                                                                    | INSPECTION END |  |  |  |  |

Wheel Sensor or Rotor (Cont'd)

ABS

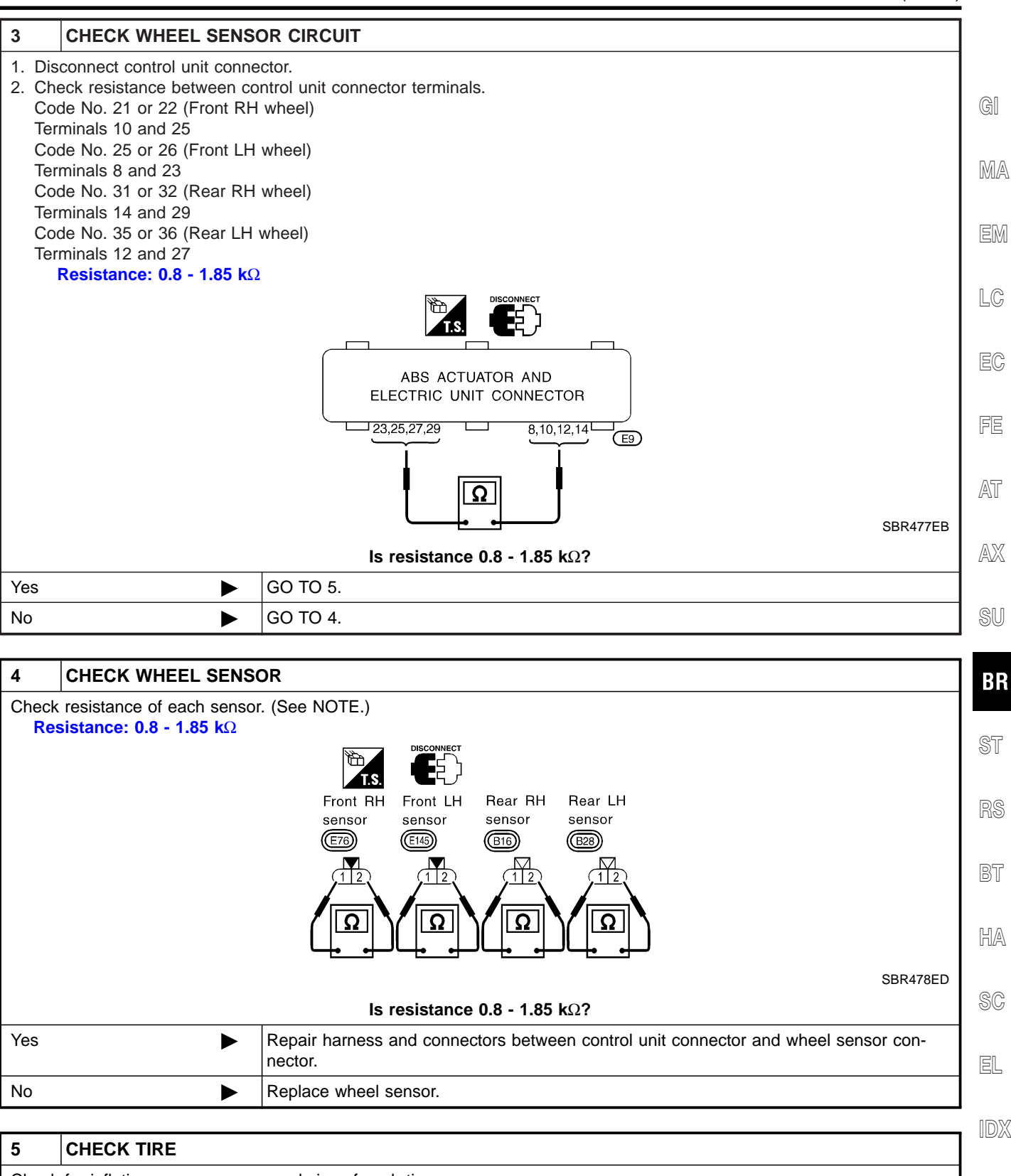

| Check for inflation pressure, wear and size of each tire.                  |  |          |  |  |
|----------------------------------------------------------------------------|--|----------|--|--|
| Are tire pressure and size correct and is tire wear within specifications? |  |          |  |  |
| Yes                                                                        |  | GO TO 6. |  |  |
| No Adjust tire pressure or replace tire(s).                                |  |          |  |  |

Wheel Sensor or Rotor (Cont'd)

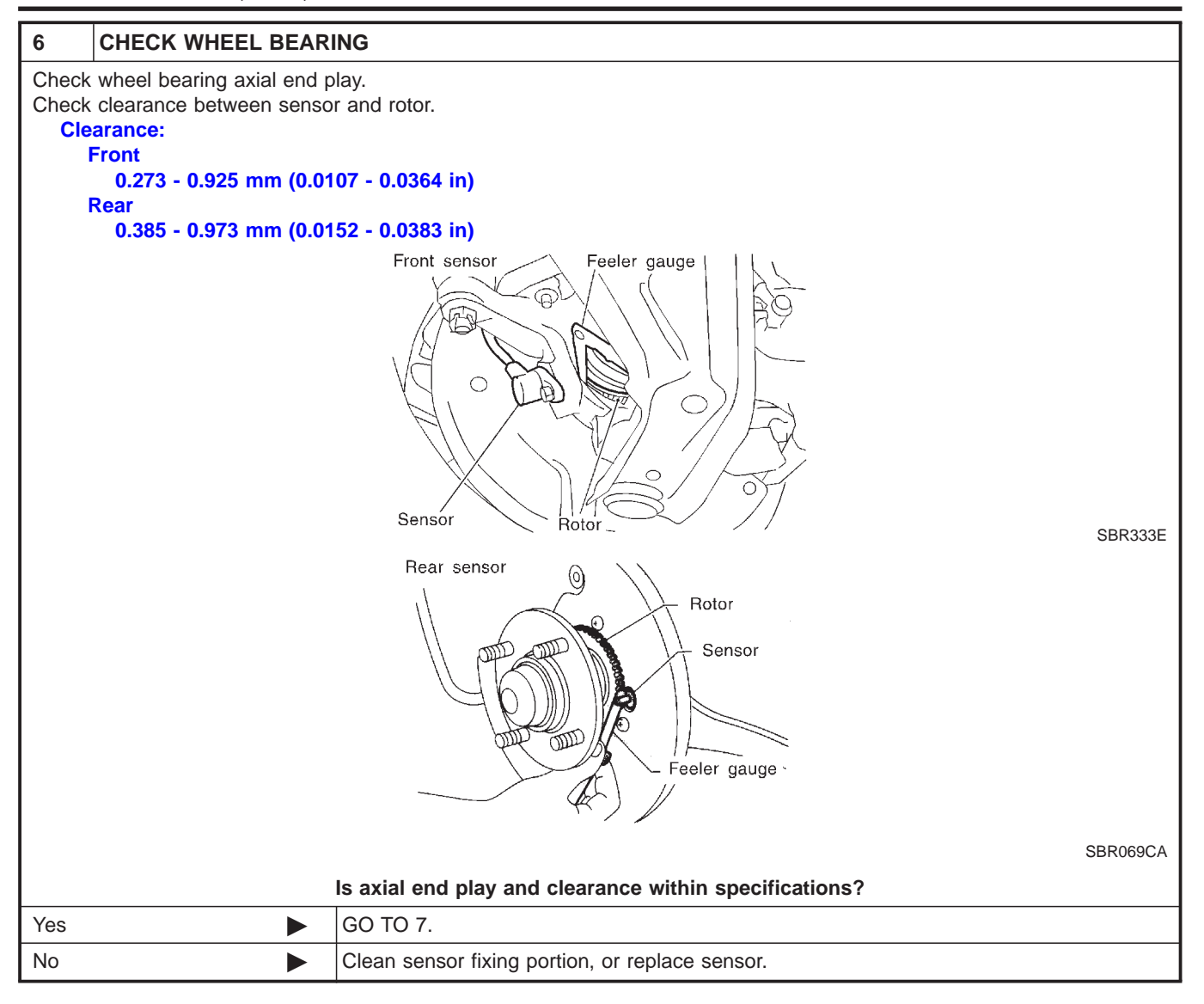

| 7                                    | CHECK SENSOR ROTOR                |                                                                                                    |  |  |
|--------------------------------------|-----------------------------------|----------------------------------------------------------------------------------------------------|--|--|
| Check sensor rotor for teeth damage. |                                   |                                                                                                    |  |  |
|                                      | Is sensor rotor free from damage? |                                                                                                    |  |  |
| Yes                                  | ►                                 | Check control unit pin terminals for damage or the connection of control unit harness connector. Reconnect control unit harness connector. Then retest. |  |  |
| No                                   | •                                 | Replace sensor rotor.                                                                                                    |  |  |

ABS Actuator Solenoid Valve or Solenoid Valve Relay

ABS

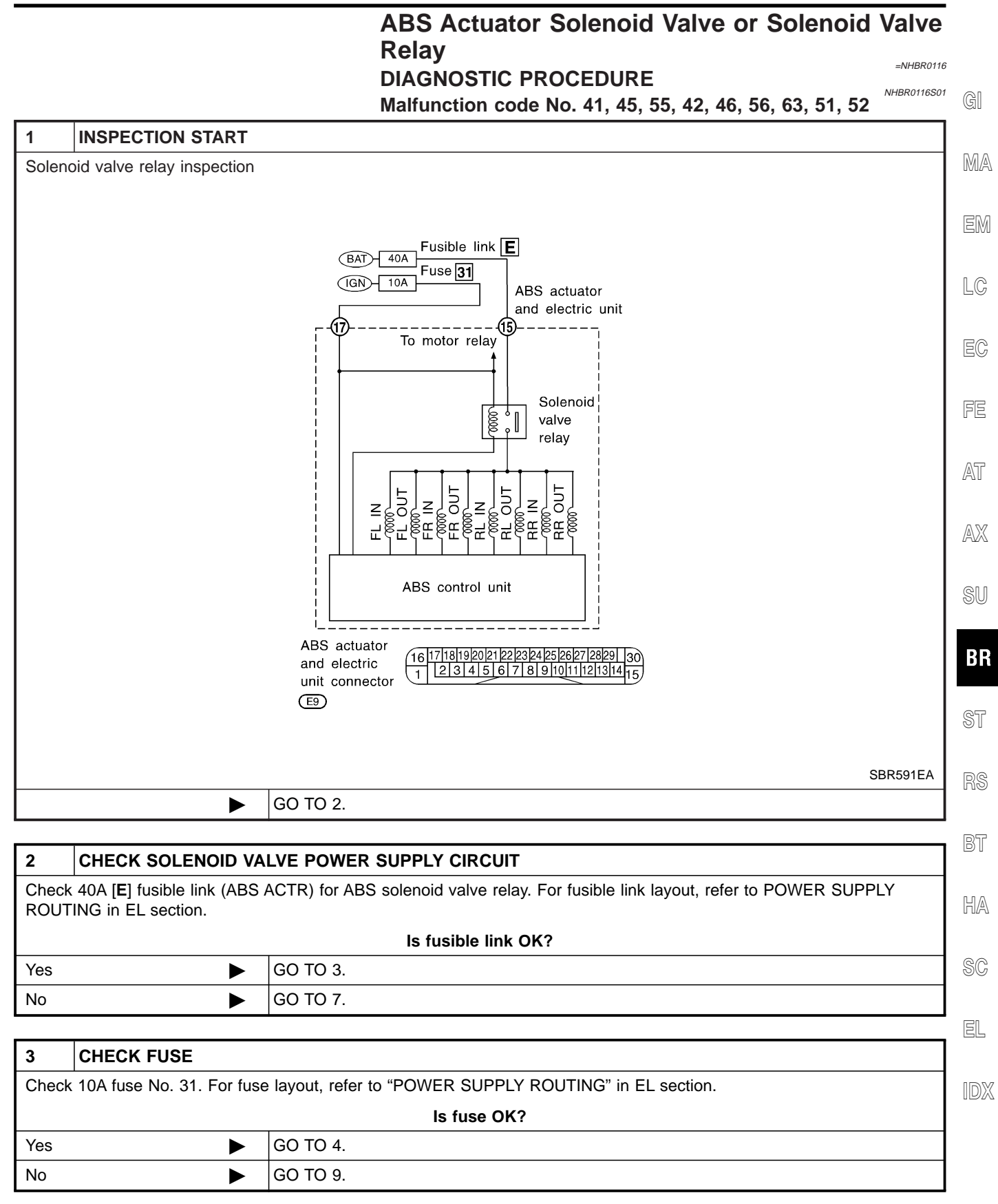

ABS

ABS Actuator Solenoid Valve or Solenoid Valve Relay (Cont'd)

| 4                      | CHECK CONNECTOR                                                                                                    |          |                                               |  |
|------------------------|----------------------------------------------------------------------------------------------------|----------|-----------------------------------------------|--|
| 1. Dis<br>rec<br>2. Ca | <ol> <li>Disconnect connectors from control unit and ABS actuator. Check terminals for damage or loose connection. Then reconnect connectors.</li> <li>Carry out self-diagnosis again.</li> </ol> |          |                                               |  |
|                        | Does warning lamp activate again?                                                                                                    |          |                                               |  |
| Yes GO TO 5.           |                                                                                                    | GO TO 5. |                                               |  |
| No                     |                                                                                                    |          | INSPECTION END                                |  |
|                        |                                                                                                    |          |                                               |  |
| 5                      | CHECK GROUND CIRCUIT                                                                                                    |          |                                               |  |
| Refer                  | to ABS ACTUATOR                                                                                                    | AND I    | ELECTRIC UNIT in Ground Circuit Check, BR-60. |  |

#### Is ground circuit OK?

| Yes | GO TO 6.                       |
|-----|--------------------------------|
| No  | Repair harness and connectors. |

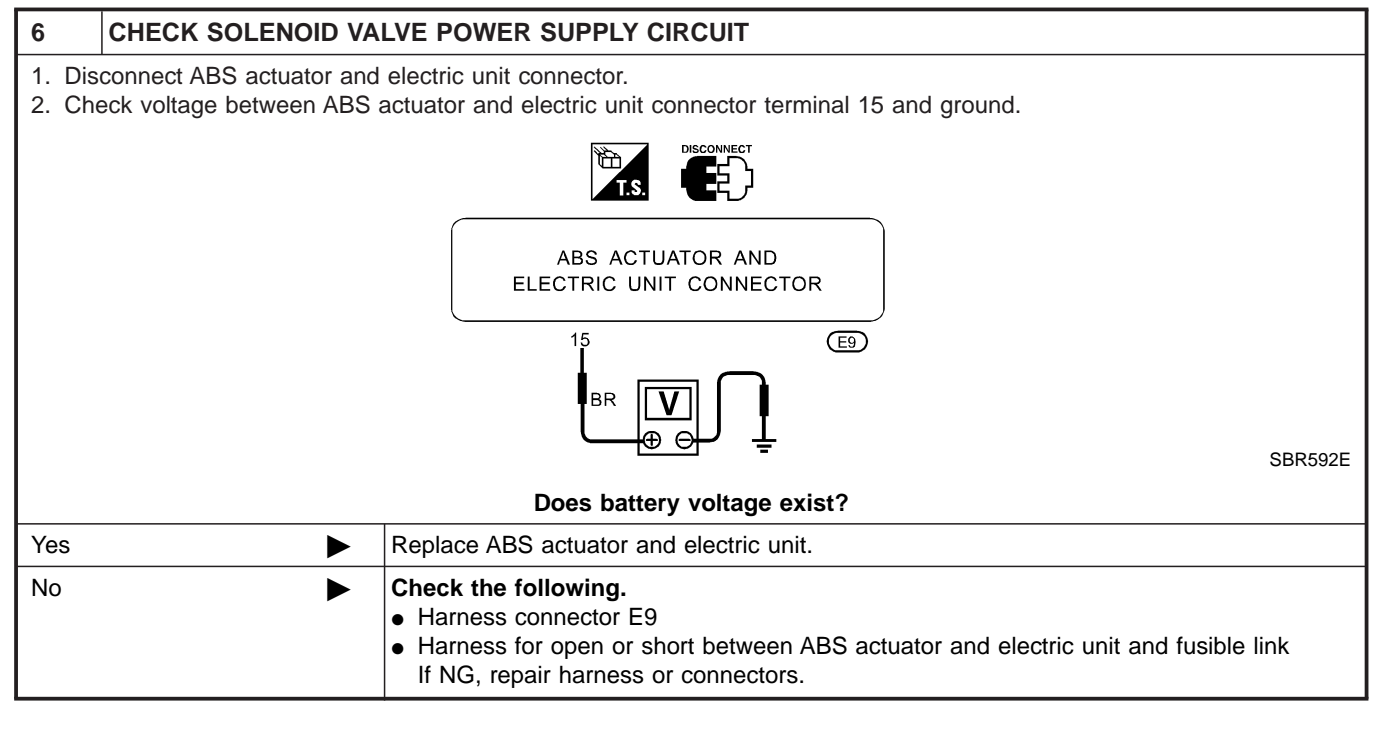

| 7                                                                   | REPLACE FUSIBLE LINK |                |  |
|---------------------------------------------------------------------|----------------------|----------------|--|
| Replace fusible link.                                               |                      |                |  |
| Does the fusible link blow out when ignition switch is turned "ON"? |                      |                |  |
| Yes                                                                 | ►                    | GO TO 8.       |  |
| No                                                                  | ►                    | INSPECTION END |  |

ABS Actuator Solenoid Valve or Solenoid Valve Relay (Cont'd)

ABS

HA

SC

EL

IDX

| 8          | CHECK RELAY UNIT                                        | POWER SUPPLY CIRCUIT                                                                                                    | ]       |
|------------|---------------------------------------------------------|----------------------------------------------------------------------------------------------------|---------|
| 1. Di      | 1. Disconnect ABS actuator and electric unit connector. |                                                                                                    |         |
| 2. Cł      | neck continuity between AE                              | 3S actuator and electric unit connector terminal 15 and ground.                                                                                                    | GI      |
|            |                                                         | DISCONNECT                                                                                                    |         |
|            |                                                         | ABS ACTUATOR AND<br>ELECTRIC UNIT CONNECTOR                                                                                                    |         |
|            |                                                         | 15 (5)                                                                                                    |         |
|            |                                                         |                                                                                                    | LC      |
|            |                                                         | SBR592E                                                                                                    | EC      |
| Yes        | •                                                       | Replace ABS actuator and electric unit.                                                                                                    | 1       |
| No         | F                                                       | Check the following.                                                                                                    | FE      |
|            |                                                         | <ul> <li>Harness connector E9</li> <li>Harness for open or short between ABS actuator and electric unit and fusible link<br/>If NG, repair harness or connectors.</li> </ul> | AT      |
| 0          |                                                         |                                                                                                    | 1       |
| 9<br>Popla |                                                         |                                                                                                    | - 1423  |
| тери       | Do                                                      | es the fuse blow out when ignition switch is turned "ON"?                                                                                                    | SU      |
| Yes        | •                                                       | Check the following.                                                                                                    |         |
|            |                                                         | <ul> <li>Harness connector E9</li> <li>Harness for open or short between ABS actuator and electric unit and fuse<br/>If NG, repair harness or connectors.</li> </ul>         | B       |
| No         | •                                                       | INSPECTION END                                                                                                    | ]<br>ST |
|            |                                                         |                                                                                                    | _ 01    |
|            |                                                         |                                                                                                    | R       |
|            |                                                         |                                                                                                    | Bī      |

Motor Relay or Motor

#### Motor Relay or Motor DIAGNOSTIC PROCEDURE Malfunction code No. 61

=NHBR0117

ABS

NHBR0117S01

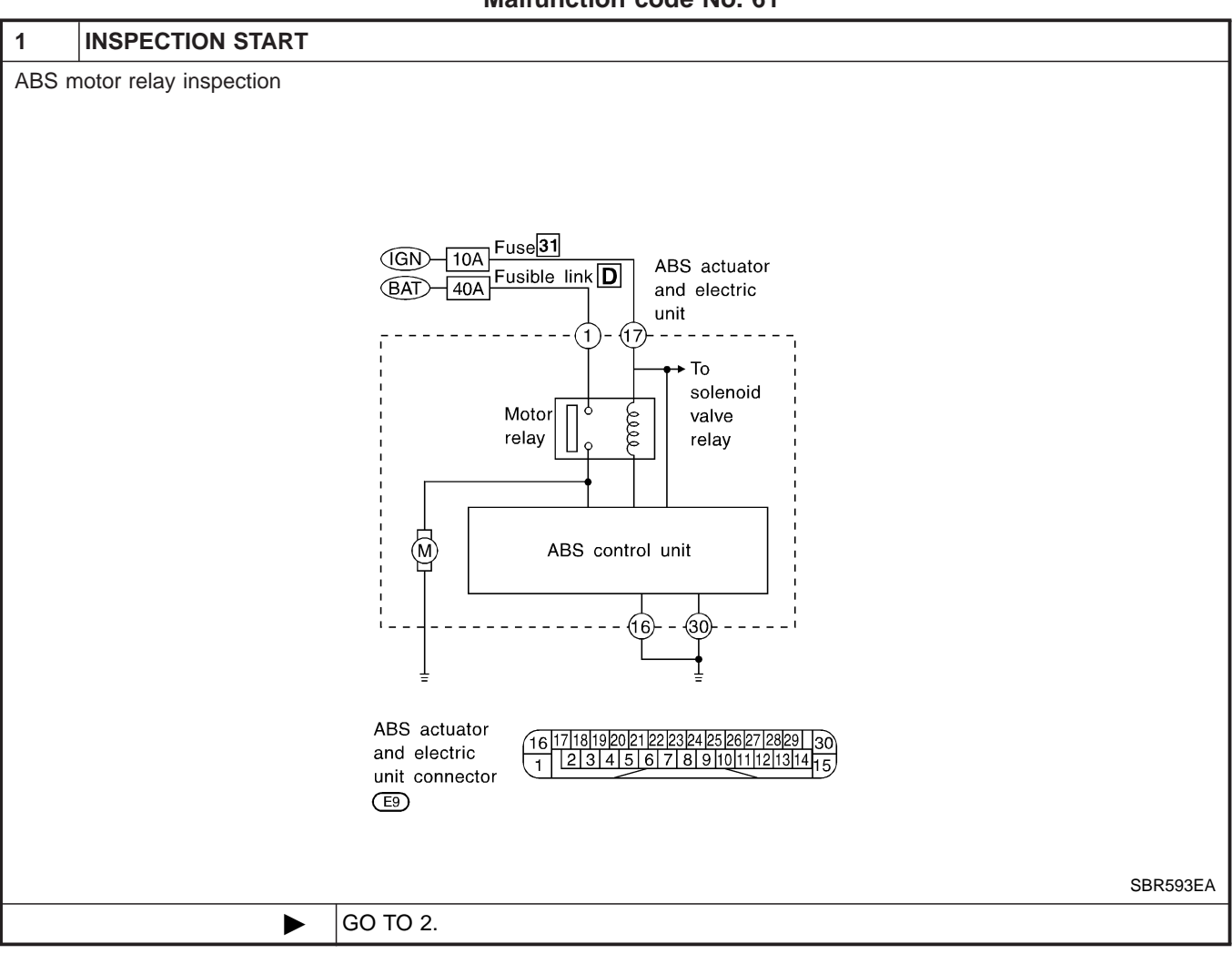

| 2               | CHECK MOTOR POWER SUPPLY CIRCUIT                                                                                                |     |                                                                                         |  |
|-----------------|----------------------------------------------------------------------------------------------------|-----|-----------------------------------------------------------------------------------------|--|
| Check<br>EL ser | Check 40A [D] fusible link (ABS MTR) for ABS motor relay. For fusible link layout, refer to POWER SUPPLY ROUTING in EL section. |     |                                                                                         |  |
|                 |                                                                                                    |     | Is fusible link OK?                                                                     |  |
| Yes             | ►                                                                                                    |     | GO TO 3.                                                                                |  |
| No              | ►                                                                                                    |     | GO TO 6.                                                                                |  |
|                 |                                                                                                    |     |                                                                                         |  |
| 3               | CHECK CONNECTO                                                                                                    | OR  |                                                                                         |  |
| 1. Dis          | connect ABS actuator a                                                                                                    | and | electric unit connector. Check terminals for damage or loose connection. Then reconnect |  |

connectors.

2. Carry out self-diagnosis again.

| Does warning lamp activate again? |  |                |
|-----------------------------------|--|----------------|
| Yes D GO TO 4.                    |  |                |
| No                                |  | INSPECTION END |

Motor Relay or Motor (Cont'd)

ABS

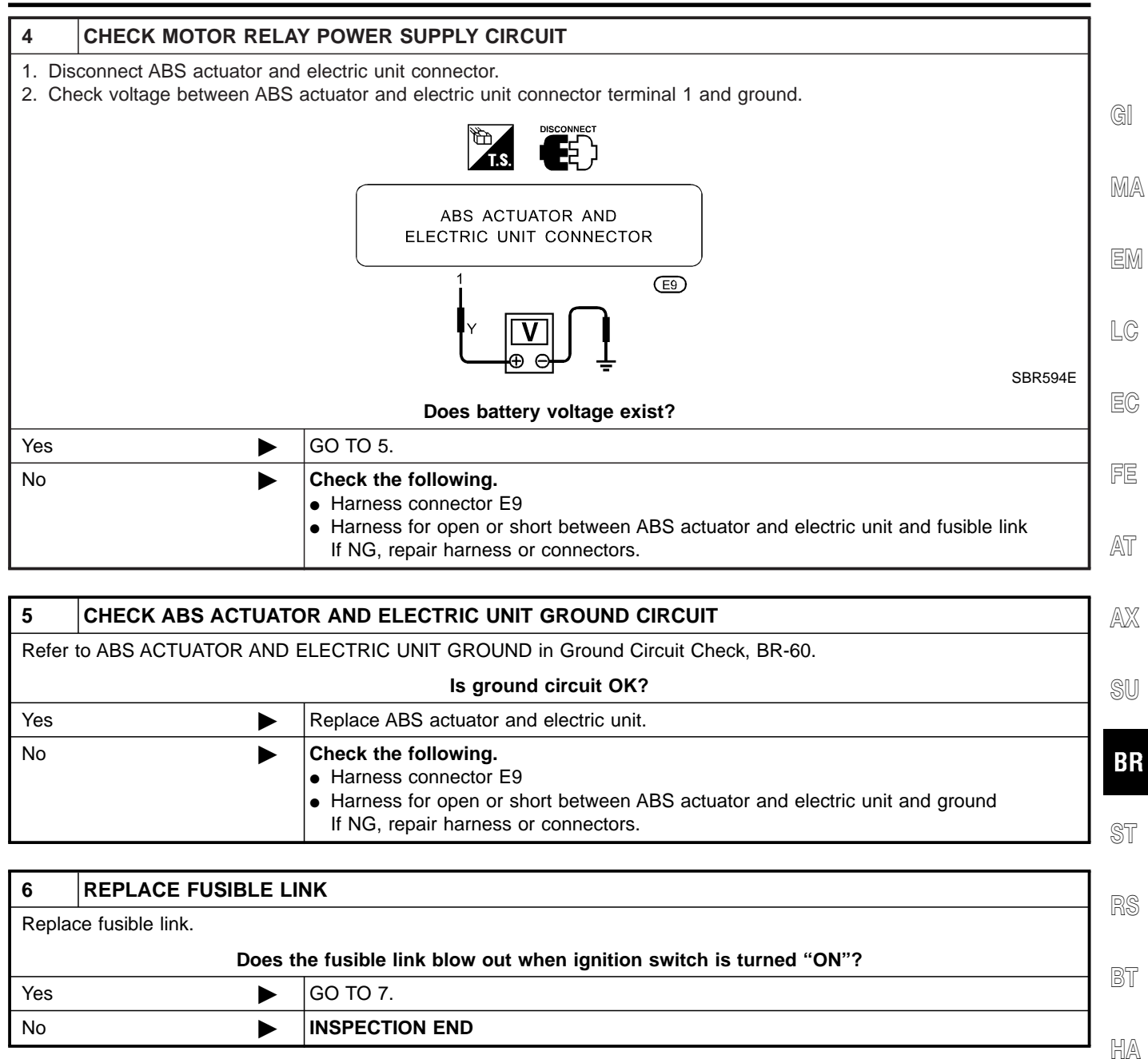

SC

EL

1DX

ABS

Motor Relay or Motor (Cont'd)

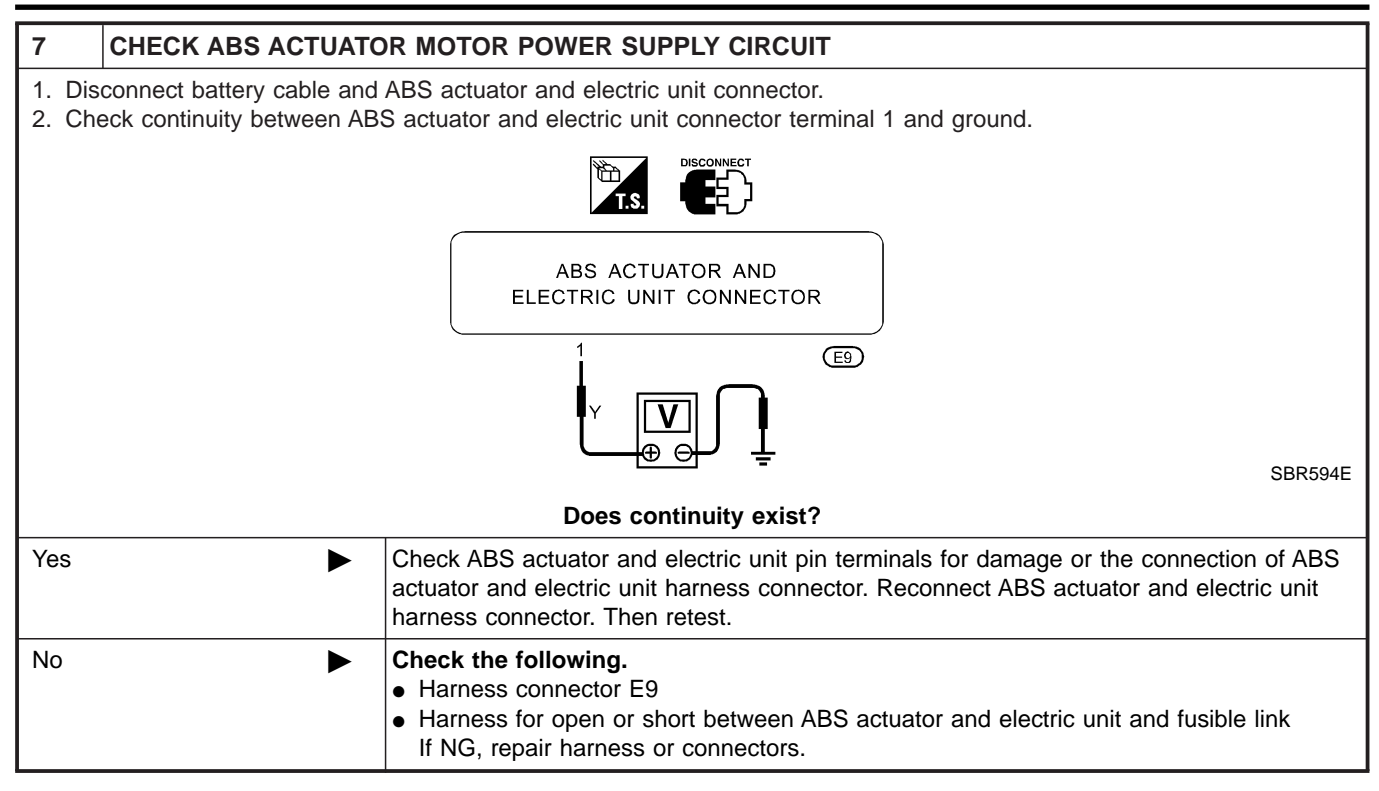

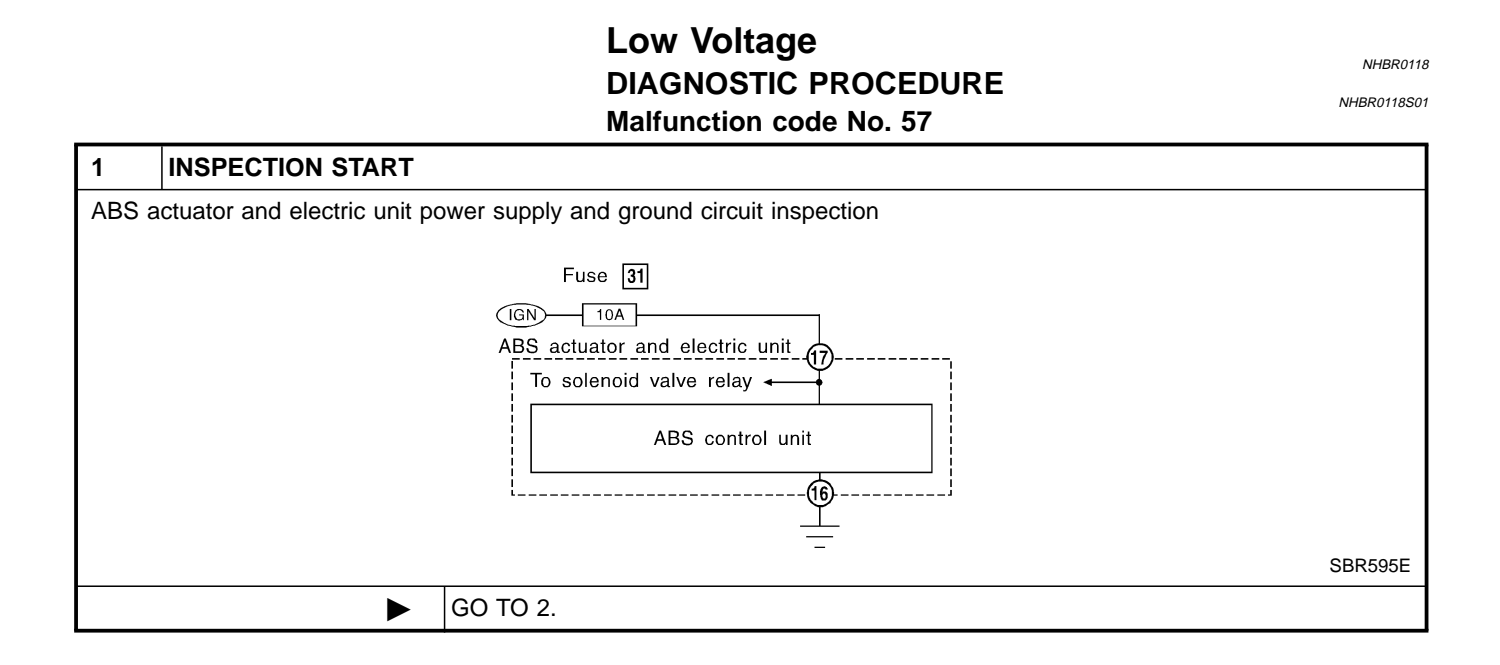

Low Voltage (Cont'd)

ABS

|                                                       | CHECK CONNECTOR                                                                                                   |                                                                                                    |  |  |
|-------------------------------------------------------|----------------------------------------------------------------------------------------------------|----------------------------------------------------------------------------------------------------|--|--|
| 1. Dis                                                | Disconnect ABS actuator and electric unit connector. Check terminals for damage or loose connections. Then recon- |                                                                                                    |  |  |
| nect connector.<br>2. Carry out self-diagnosis again. |                                                                                                    |                                                                                                    |  |  |
| Does warning lamp activate again?                     |                                                                                                    |                                                                                                    |  |  |
| Yes                                                   | <b></b>                                                                                                    | GO TO 3                                                                                                    |  |  |
| No                                                    |                                                                                                    |                                                                                                    |  |  |
|                                                       |                                                                                                    |                                                                                                    |  |  |
| 3                                                     | CHECK ABS ACTUAT                                                                                                  | OR AND ELECTRIC UNIT POWER SUPPLY CIRCUIT                                                                                                    |  |  |
| -<br>1. Dis                                           | sconnect ABS actuator and                                                                                         | d electric unit connector.                                                                                                    |  |  |
| 2. Ch                                                 | eck voltage between ABS                                                                                           | actuator and electric unit connector terminal 17 and ground.                                                                                                    |  |  |
|                                                       |                                                                                                    | T.S. DISCONNECT                                                                                                    |  |  |
|                                                       |                                                                                                    | ABS ACTUATOR AND<br>ELECTRIC UNIT CONNECTOR                                                                                                    |  |  |
|                                                       |                                                                                                    |                                                                                                    |  |  |
|                                                       |                                                                                                    |                                                                                                    |  |  |
|                                                       | Doe                                                                                                    | es battery voltage exist when ignition switch is turned ON?                                                                                                    |  |  |
| Yes                                                   | Doe                                                                                                    | GO TO 4.                                                                                                    |  |  |
| Yes<br>No                                             | Do:                                                                                                    | GO TO 4.     GO TO 5.                                                                                                    |  |  |
| res<br>No                                             |                                                                                                    | GO TO 4.<br>GO TO 5.                                                                                                    |  |  |
| /es<br>No                                             | Doo<br>CHECK ABS ACTUAT                                                                                           | GO TO 4.         GO TO 5.                                                                                                    |  |  |
| Yes<br>No<br>I<br>Refer                               | CHECK ABS ACTUAT<br>to ABS ACTUATOR AND                                                                           | GO TO 4.<br>GO TO 5.<br>OR AND ELECTRIC UNIT GROUND<br>ELECTRIC UNIT GROUND in Ground Circuit Check, BR-60.                                                                                                    |  |  |
| Yes<br>No<br><b>4</b><br>Refer                        | Doe<br>CHECK ABS ACTUAT<br>to ABS ACTUATOR AND                                                                    | Ses battery voltage exist when ignition switch is turned ON? GO TO 4. GO TO 5.  OR AND ELECTRIC UNIT GROUND ELECTRIC UNIT GROUND in Ground Circuit Check, BR-60. Is ground circuit OK?                                                                                                    |  |  |
| Yes<br>No<br>4<br>Refer<br>OK                         | Do<br>CHECK ABS ACTUAT<br>to ABS ACTUATOR AND                                                                     | Bes battery voltage exist when ignition switch is turned ON?     GO TO 4.     GO TO 5.      DR AND ELECTRIC UNIT GROUND ELECTRIC UNIT GROUND in Ground Circuit Check, BR-60.     Is ground circuit OK?      Check ABS actuator and electric unit pin terminals for damage or the connection of ABS actuator and electric unit harness connector. Reconnect ABS actuator and electric unit harness connector. Then retest.                                                                                                    |  |  |
| Yes<br>No<br>4<br>Refer<br>OK<br>NG                   | Do<br>CHECK ABS ACTUAT<br>to ABS ACTUATOR AND                                                                     | Big Stattery voltage exist when ignition switch is turned ON?         GO TO 4.         GO TO 5.         OR AND ELECTRIC UNIT GROUND         ELECTRIC UNIT GROUND in Ground Circuit Check, BR-60.         Is ground circuit OK?         Check ABS actuator and electric unit pin terminals for damage or the connection of ABS actuator and electric unit harness connector. Reconnect ABS actuator and electric unit harness connector. Then retest.         Check the following.         • Harness for open or short between ABS actuator and electric unit and ground If NG, repair harness or connectors.                                 |  |  |
| Yes<br>No<br>4<br>Refer<br>OK<br>NG                   | CHECK FUSE                                                                                                    | Bes battery voltage exist when ignition switch is turned ON?     GO TO 4.     GO TO 5.     DR AND ELECTRIC UNIT GROUND ELECTRIC UNIT GROUND in Ground Circuit Check, BR-60.     Is ground circuit OK?     Check ABS actuator and electric unit pin terminals for damage or the connection of ABS     actuator and electric unit harness connector. Reconnect ABS actuator and electric unit     harness connector. Then retest.     Check the following.     Harness for open or short between ABS actuator and electric unit and ground     If NG, repair harness or connectors.                                                            |  |  |
| Yes<br>No<br>4<br>Refer<br>OK<br>NG<br>5<br>Check     | CHECK ABS ACTUAT<br>to ABS ACTUATOR AND                                                                           | Ses battery voltage exist when ignition switch is turned ON? GO TO 4. GO TO 5.  DR AND ELECTRIC UNIT GROUND ELECTRIC UNIT GROUND in Ground Circuit Check, BR-60. Is ground circuit OK?  Check ABS actuator and electric unit pin terminals for damage or the connection of ABS actuator and electric unit harness connector. Reconnect ABS actuator and electric unit harness connector E9 Harness for open or short between ABS actuator and electric unit and ground If NG, repair harness or connectors.  trol) for control unit. Refer to POWER SUPPLY ROUTING in EL section.                                                            |  |  |
| Yes<br>No<br>4<br>Refer<br>OK<br>NG<br>5<br>Check     | CHECK ABS ACTUAT<br>to ABS ACTUATOR AND                                                                           | as battery voltage exist when ignition switch is turned ON? GO TO 4. GO TO 5.  DR AND ELECTRIC UNIT GROUND ELECTRIC UNIT GROUND in Ground Circuit Check, BR-60.  Is ground circuit OK?  Check ABS actuator and electric unit pin terminals for damage or the connection of ABS actuator and electric unit harness connector. Reconnect ABS actuator and electric unit harness connector Then retest.  Check the following.  Harness for open or short between ABS actuator and electric unit and ground If NG, repair harness or connectors.  trol) for control unit. Refer to POWER SUPPLY ROUTING in EL section.  Is fuse OK?              |  |  |
| Yes<br>No<br>4<br>Refer<br>OK<br>NG<br>5<br>Check     | CHECK ABS ACTUAT<br>to ABS ACTUATOR AND<br>CHECK FUSE                                                             | as battery voltage exist when ignition switch is turned ON? GO TO 4. GO TO 5.  DR AND ELECTRIC UNIT GROUND ELECTRIC UNIT GROUND in Ground Circuit Check, BR-60. Is ground circuit OK?  Check ABS actuator and electric unit pin terminals for damage or the connection of ABS actuator and electric unit harness connector. Reconnect ABS actuator and electric unit harness connector. Then retest.  Check the following.      Harness for open or short between ABS actuator and electric unit and ground If NG, repair harness or connectors.  trol) for control unit. Refer to POWER SUPPLY ROUTING in EL section.  Is fuse OK? GO TO 6. |  |  |

Low Voltage (Cont'd)

| 6     | CHECK ABS ACTUATOR AND ELECTRIC UNIT POWER SUPPLY CIRCUIT                                  |                                                                                                    |  |  |
|-------|--------------------------------------------------------------------------------------------|----------------------------------------------------------------------------------------------------|--|--|
| Check | Check continuity between battery and ABS actuator and electric unit connector terminal 17. |                                                                                                    |  |  |
|       | Does continuity exist?                                                                     |                                                                                                    |  |  |
| Yes   |                                                                                            | Check battery. Refer to BATTERY in EL section.                                                                                                    |  |  |
| No    |                                                                                            | <ul> <li>Check the following.</li> <li>Harness connector E9</li> <li>Harness for open or short between ABS actuator and electric unit and fuse If NG, repair harness or connectors.</li> </ul> |  |  |

# Control Unit DIAGNOSTIC PROCEDURE Malfunction code No. 71

NHBR0119

ABS

NHBR0119S01

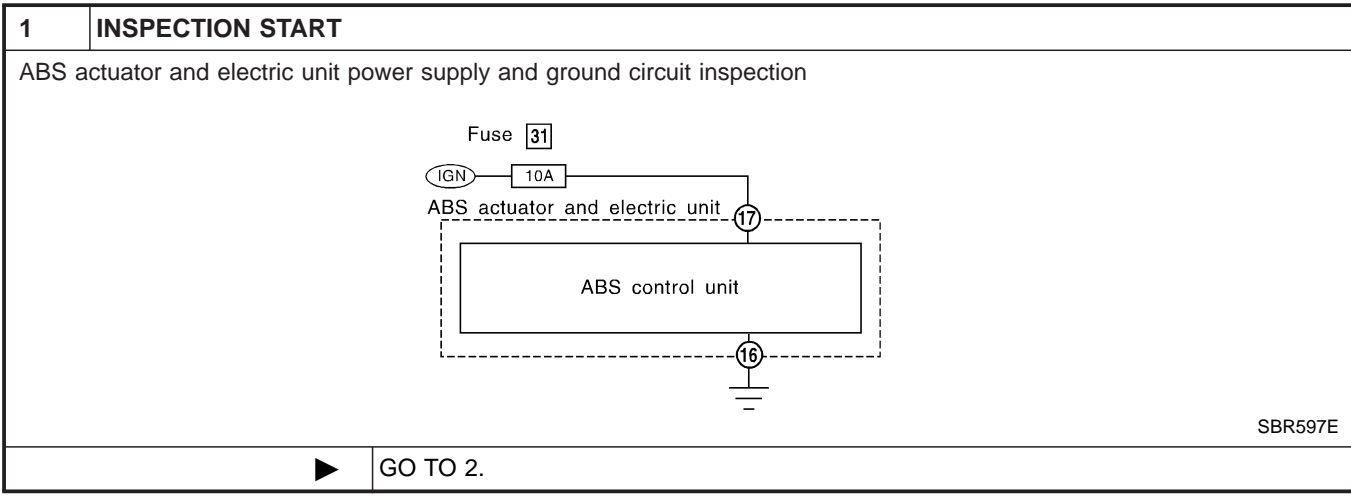

| 2                                                                                                    | CHECK CONNECTOR                                             |                |  |  |  |
|----------------------------------------------------------------------------------------------------|-------------------------------------------------------------|----------------|--|--|--|
| <ol> <li>Disconnect ABS actuator and electric unit connector.<br/>Check terminals for damage or loose connections. Then reconnect connectors.</li> <li>Carry out self-diagnosis again.</li> </ol> |                                                             |                |  |  |  |
|                                                                                                    | Does warning lamp activate again?                           |                |  |  |  |
| Yes                                                                                                    | •                                                           | GO TO 3.       |  |  |  |
| No                                                                                                    | ►                                                           | INSPECTION END |  |  |  |
|                                                                                                    |                                                             |                |  |  |  |
| 3                                                                                                    | 3 CHECK ABS ACTUATOR AND ELECTRIC UNIT POWER SUPPLY CIRCUIT |                |  |  |  |

| -              |                                                                                                    |
|----------------|----------------------------------------------------------------------------------------------------|
| Check<br>BR-70 | voltage. Refer to "3. CHECK ABS ACTUATOR AND ELECTRIC UNIT POWER SUPPLY CIRCUIT" in "Low Voltage", |
|                | Does battery voltage exist when ignition switch is turned ON?                                      |
|                |                                                                                                    |

| Yes | GO TO 4. |
|-----|----------|
| No  | Repair.  |
|     |          |

| 4                                             | CHECK WARNING LAMP INDICATION |                                              |
|-----------------------------------------------|-------------------------------|----------------------------------------------|
| Does warning lamp indicate code No. 71 again? |                               |                                              |
| Yes                                           | ►                             | Replace ABS actuator and electric unit.      |
| No                                            | ►                             | Inspect the system according to the code No. |
1. ABS Works Frequently

ABS

# 1. ABS Works Frequently

|                              |                                              |                                                               | NHBR0120 |       |
|------------------------------|----------------------------------------------|---------------------------------------------------------------|----------|-------|
| 1 CHEC                       | K BRAKE FLUID                                | PRESSURE                                                      |          |       |
| Check brake<br>Refer to dual | fluid pressure distri<br>proportioning valve | bution.<br>e inspection in "DUAL PROPORTIONING VALVE", BR-12. |          | G     |
|                              | Is brake fluid pressure distribution normal? |                                                               |          |       |
| Yes                          |                                              | GO TO 2.                                                      |          | IMI/A |
| No                           |                                              | Perform Preliminary Check. Refer to BR-57.                    |          |       |
| -                            |                                              |                                                               |          | EM    |

| 2                | CHECK WHEEL SENS                                                                                                    | DR       |    |  |
|------------------|----------------------------------------------------------------------------------------------------|----------|----|--|
| 1. Che<br>2. Per | <ol> <li>Check wheel sensor connector for terminal damage or loose connections.</li> <li>Perform wheel sensor mechanical check.</li> </ol> |          |    |  |
| Ref              | Refer to "Wheel Sensor or Rotor", BR-62.<br>Are wheel sensors functioning properly?                                                        |          |    |  |
| Yes              |                                                                                                    | GO TO 3. |    |  |
| No               |                                                                                                    | Repair.  | FE |  |

| 3 CHECK                                                                                                    | FRONT AXLE |                                                                                  | A |
|----------------------------------------------------------------------------------------------------|------------|----------------------------------------------------------------------------------|---|
| Check front and rear axles for excessive looseness. Refer to AX section, "Front Wheel Bearing", "ON-VEHICLE SERVICE" and "Rear Wheel Bearing", "ON-VEHICLE SERVICE". |            |                                                                                  |   |
| Is front axle installed properly?                                                                                                    |            |                                                                                  |   |
| Yes                                                                                                    |            | Go to "3. CHECK WARNING LAMP INDICATION" in "2. Unexpected Pedal Action", BR-73. | S |
| No                                                                                                    |            | Repair.                                                                          |   |
|                                                                                                    |            |                                                                                  |   |

# ST

#### RS 2. Unexpected Pedal Action NHBR0121 1 CHECK BRAKE PEDAL STROKE BT Check brake pedal stroke. Is stroke excessively large? HA SC EL IDX SBR540A Perform Preliminary Check. Refer to BR-57. Yes GO TO 2. No

ABS

#### 2. Unexpected Pedal Action (Cont'd)

| 2                 | CHECK CONNECTOR AND PERFORMANCE                                                                                     |  |  |  |  |  |
|-------------------|----------------------------------------------------------------------------------------------------|--|--|--|--|--|
| 1. Dise<br>2. Che | <ol> <li>Disconnect ABS actuator and electric unit connector.</li> <li>Check whether brake is effective.</li> </ol> |  |  |  |  |  |
|                   | OK or NG                                                                                                    |  |  |  |  |  |
| Yes               | Yes DO TO 3.                                                                                                    |  |  |  |  |  |
| No                | No Perform Preliminary Check. Refer to BR-57.                                                                       |  |  |  |  |  |

# 3 CHECK WARNING LAMP INDICATION Ensure warning lamp remains off while driving. Image: starting lamp remains of the starting lamp remains of the starting lamp remains of the starting lamp turned off? SBR588E Is warning lamp turned off? Yes GO TO 4. No Image: Carry out self-diagnosis. Refer to BR-48, BR-50.

| 4                | CHECK WHEEL SENSO                                                                                                    | DR |  |  |  |
|------------------|----------------------------------------------------------------------------------------------------|----|--|--|--|
| 1. Che<br>2. Per | <ol> <li>Check wheel sensor connector for terminal damage or loose connection.</li> <li>Perform wheel sensor mechanical check.</li> </ol>                                                                         |    |  |  |  |
|                  | Is wheel sensor mechanism OK?                                                                                                    |    |  |  |  |
| Yes              | Yes Check ABS actuator and electric unit pin terminals for damage or the connection of ABS actuator and electric unit harness connector. Reconnect ABS actuator and electric unit harness connector. Then retest. |    |  |  |  |
| No               | No   Repair.                                                                                                    |    |  |  |  |

# **3. Long Stopping Distance**

| 1                | CHECK CONNECTOR AND PERFORMANCE                                                                                                    |                                                                                  |  |  |
|------------------|----------------------------------------------------------------------------------------------------|----------------------------------------------------------------------------------|--|--|
| 1. Car<br>2. Che | <ol> <li>Cancel ABS by disconnecting ABS actuator and electric unit connector.</li> <li>Check whether stopping distance is still long.</li> <li>OK or NG</li> </ol> |                                                                                  |  |  |
| ОК               | ►                                                                                                    | Perform Preliminary Check and air bleeding.                                      |  |  |
| NG               | ►                                                                                                    | Go to "3. CHECK WARNING LAMP INDICATION" in "2. Unexpected Pedal Action", BR-73. |  |  |

3. Long Stopping Distance (Cont'd)

#### NOTE:

Stopping distance may be longer than vehicles without ABS when road condition is slippery.

MA

GI

ABS

LC

NHBR0123

#### 4. ABS Does Not Work

| 1                                   | CHECK WARNING LAMP INDICATION                        |                                                                                  |    |
|-------------------------------------|------------------------------------------------------|----------------------------------------------------------------------------------|----|
| Does the ABS warning lamp activate? |                                                      |                                                                                  |    |
| Yes                                 | Yes Carry out self-diagnosis. Refer to BR-48, BR-50. |                                                                                  |    |
| No                                  |                                                      | Go to "3. CHECK WARNING LAMP INDICATION" in "2. Unexpected Pedal Action", BR-73. | FE |

#### NOTE:

ABS does not work when vehicle speed is under 10 km/h (6 MPH).

AX

AT

#### SU

BR

ST

RS

BT

HA

SC

EL

IDX

5. Pedal Vibration and Noise

5. Pedal Vibration and Noise

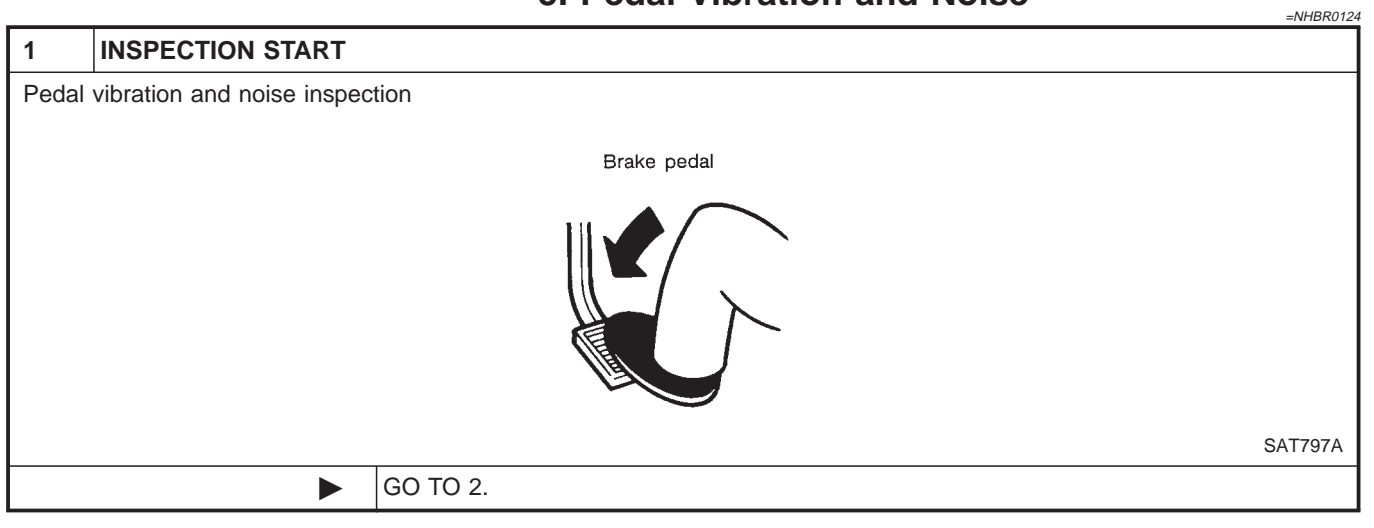

| CHECK SYMPTOM                                           |               |  |  |
|---------------------------------------------------------|---------------|--|--|
| <ol> <li>Apply brake.</li> <li>Start engine.</li> </ol> |               |  |  |
| Does the symptom appear only when engine is started?    |               |  |  |
| Yes Carry out self-diagnosis. Refer to BR-48, BR-50.    |               |  |  |
| No DO TO 3.                                             |               |  |  |
|                                                         | CHECK SYMPTOM |  |  |

| 3      | RECHECK SYMPTOM                                                                             |                                                                                  |  |  |  |
|--------|---------------------------------------------------------------------------------------------|----------------------------------------------------------------------------------|--|--|--|
| Does t | Does the symptom appear when electrical equipment switches (such as headlamp) are operated? |                                                                                  |  |  |  |
| Yes    |                                                                                             | INSPECTION END                                                                   |  |  |  |
| No     | ►                                                                                           | Go to "3. CHECK WARNING LAMP INDICATION" in "2. Unexpected Pedal Action", BR-73. |  |  |  |

#### NOTE:

ABS may operate and cause vibration under any of the following conditions.

- Applying brake gradually when shifting or operating clutch.
- Low friction (slippery) road.
- High speed cornering.
- Driving over bumps and pot holes.
- Engine speed is over 5,000 rpm with vehicle stopped.

6. ABS Warning Lamp Does Not Come On When Ignition Switch Is Turned On

ABS

# 6. ABS Warning Lamp Does Not Come On When Ignition Switch Is Turned On

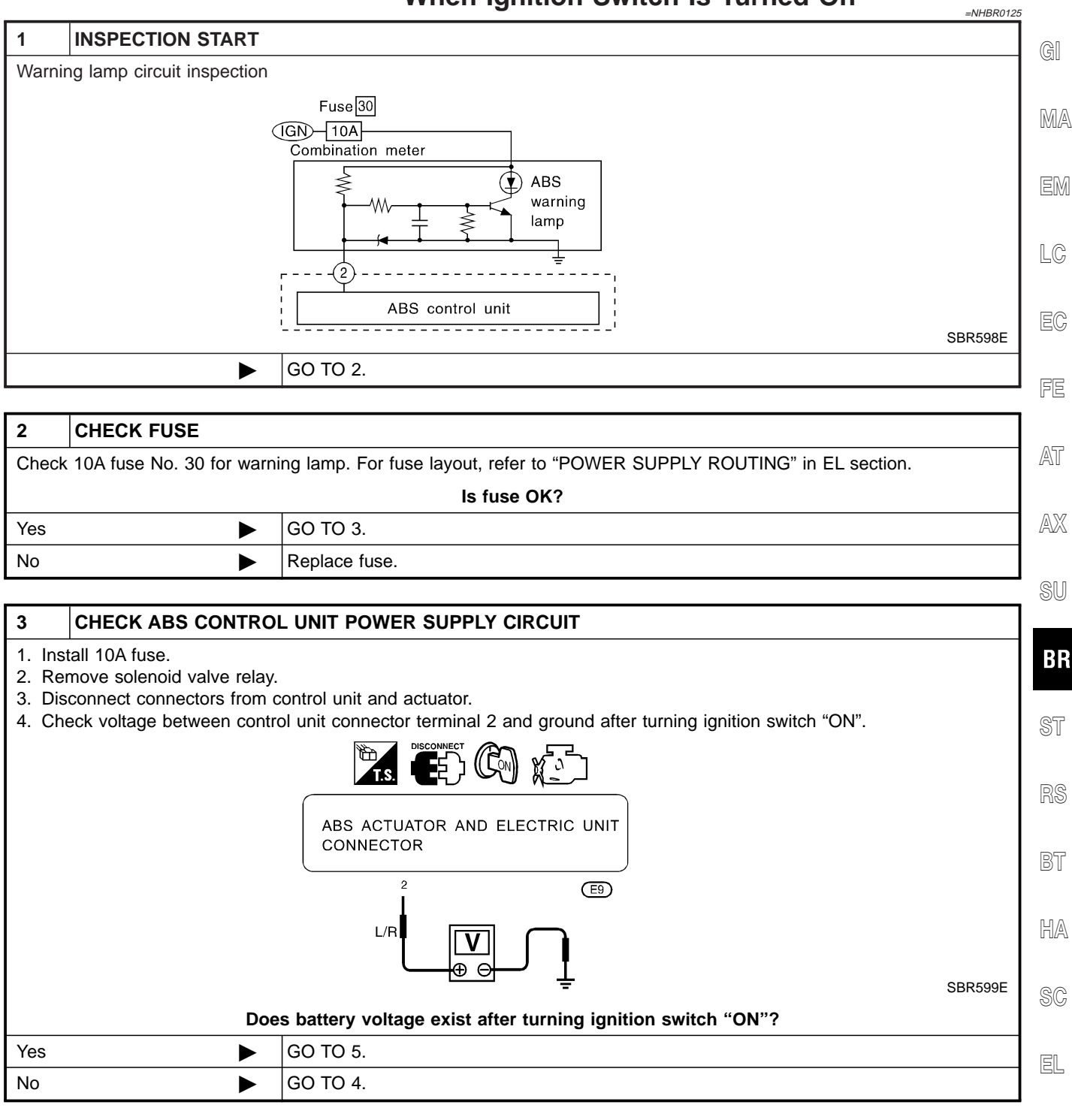

6. ABS Warning Lamp Does Not Come On When Ignition Switch Is Turned On (Cont'd)

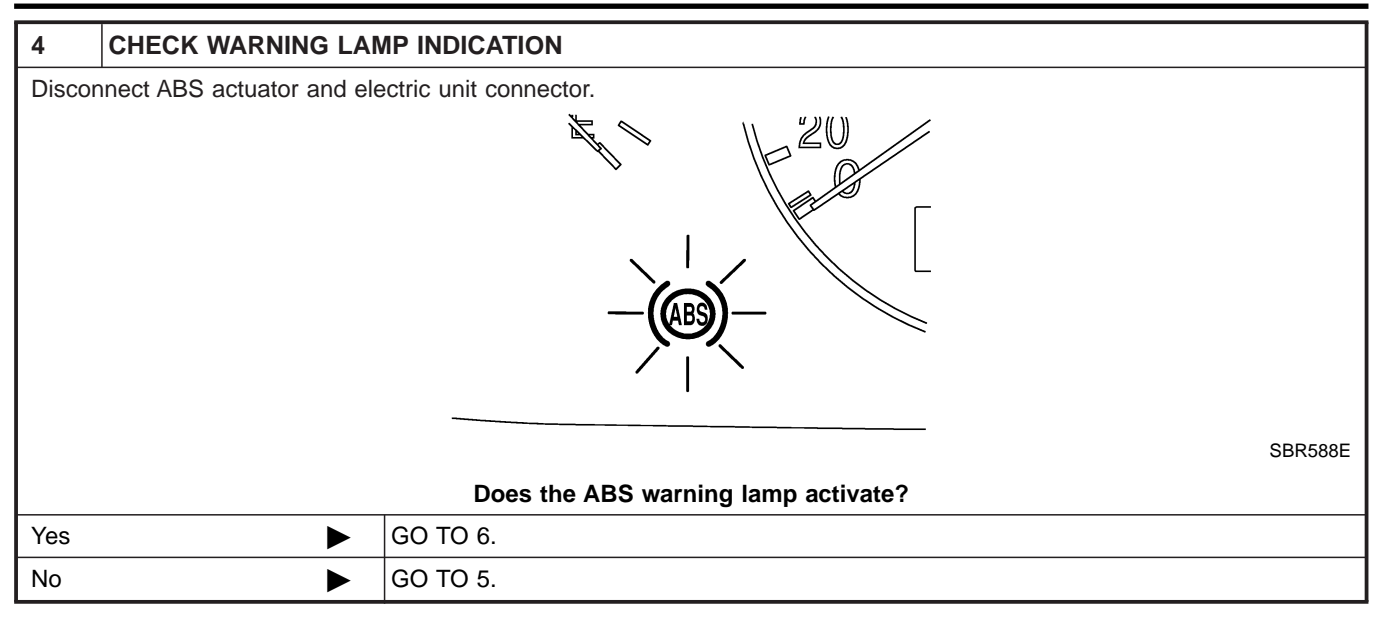

#### 5 CHECK HARNESS FOR SHORT 1. Disconnect ABS actuator and electric unit connector. 2. Check voltage between ABS actuator and electric unit connector terminal 2 and ground. ABS ACTUATOR AND ELECTRIC UNIT CONNECTOR 2 (E9) L/R SBR600E Does battery voltage exist? Check combination meter. Refer to WARNING LAMPS in EL section. Yes ► No Þ Repair harness and connectors between fuse and ABS actuator and electric unit connector terminal 2.

| 6               | CHECK HARNESS CONNECTOR                                                                                                    |                                         |  |  |
|-----------------|----------------------------------------------------------------------------------------------------|-----------------------------------------|--|--|
| Check<br>connec | Check ABS actuator and electric unit pin terminals for damage or connection of ABS actuator and electric unit harness connector. Reconnect ABS actuator and electric unit harness connector. Then reset. |                                         |  |  |
| OK              | OK INSPECTION END                                                                                                    |                                         |  |  |
| NG              | ►                                                                                                    | Replace ABS actuator and electric unit. |  |  |

ABS

7. ABS Warning Lamp Stays On When Ignition Switch Is Turned On

ABS

#### 7. ABS Warning Lamp Stays On When Ignition Switch Is Turned On

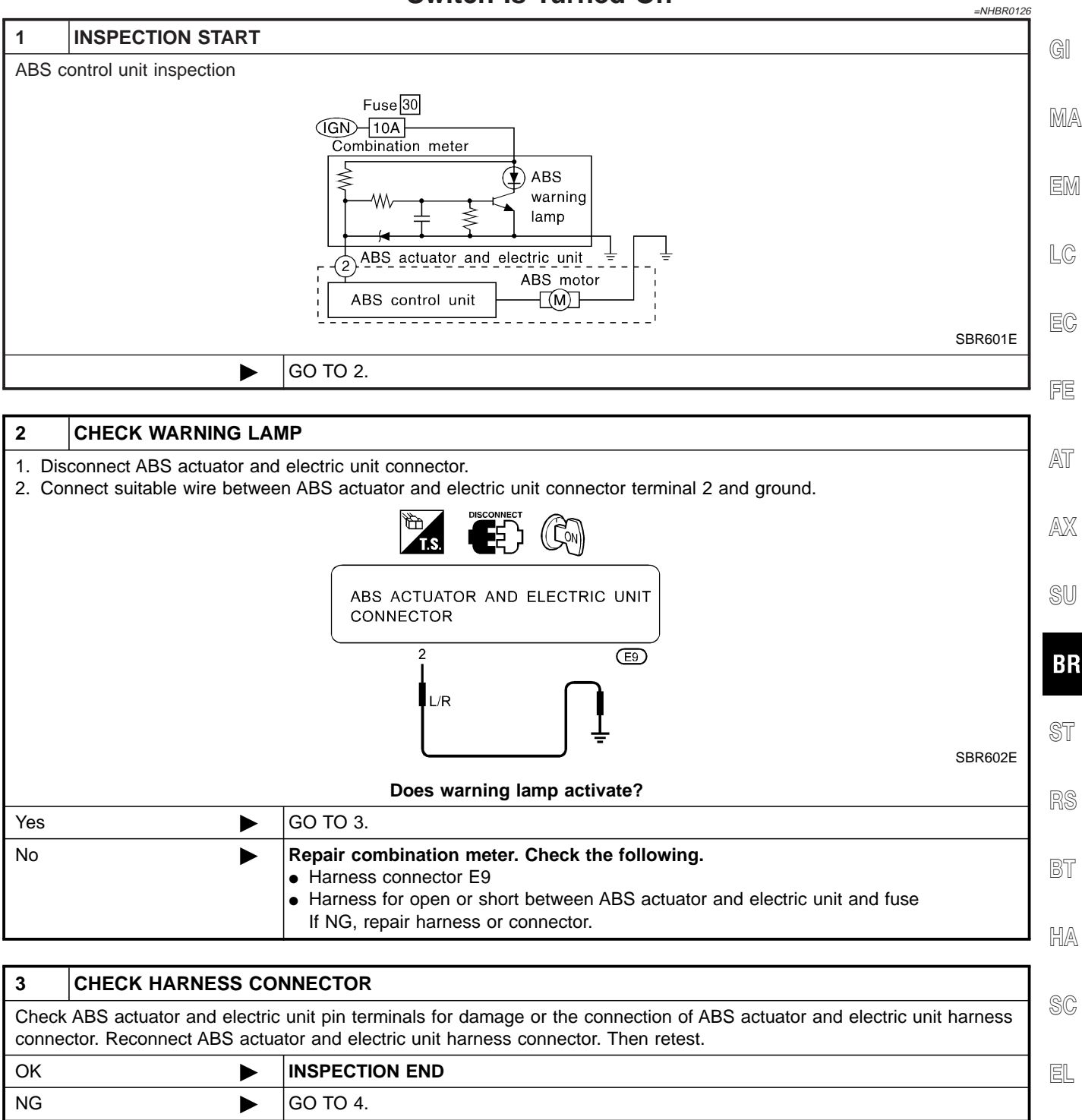

IDX

ABS

7. ABS Warning Lamp Stays On When Ignition Switch Is Turned On (Cont'd)

| 4                | CHECK ABS MOTOR GROUND                                                                                  |                                                                                                    |  |  |  |
|------------------|----------------------------------------------------------------------------------------------------|----------------------------------------------------------------------------------------------------|--|--|--|
| 1. Tur<br>2. Che | <ol> <li>Turn ignition switch "OFF".</li> <li>Check continuity between ABS motor and ground.</li> </ol> |                                                                                                    |  |  |  |
|                  | Does continuity exist?                                                                                  |                                                                                                    |  |  |  |
| Yes              | Yes Replace ABS actuator and electric unit.                                                             |                                                                                                    |  |  |  |
| No               |                                                                                                    | <ul> <li>Check the following.</li> <li>ABS motor ground harness</li> <li>ABS motor ground harness for open or short between ABS motor and ground If NG, repair harness.</li> </ul> |  |  |  |

# DESCRIPTION

NHBR0049

#### **Purpose**

The ABS consists of electronic and hydraulic components. It allows for control of braking force so that locking of the wheels can be avoided.

The ABS:

- 1) Ensures proper tracking performance through steering wheel operation.
- 2) Enables obstacles to be avoided through steering wheel operation.
- 3) Ensures vehicle stability by preventing flat spins.

# ABS (Anti-Lock Brake System) Operation

- When the vehicle speed is less than 10 km/h (6 MPH) this system does not work.
- The Anti-Lock Brake System (ABS) has self-test capabilities. The system turns on the ABS warning lamp for 1 second after turning the ignition switch ON. The system performs another test the first time the vehicle reaches 6 km/h (4 MPH). A mechanical noise may be heard as the ABS performs a self-test. This is a normal part of the self-test feature. If a malfunction is found during this check, the ABS warning lamp will come on.
- During ABS operation, a mechanical noise may be heard. This is a normal condition.

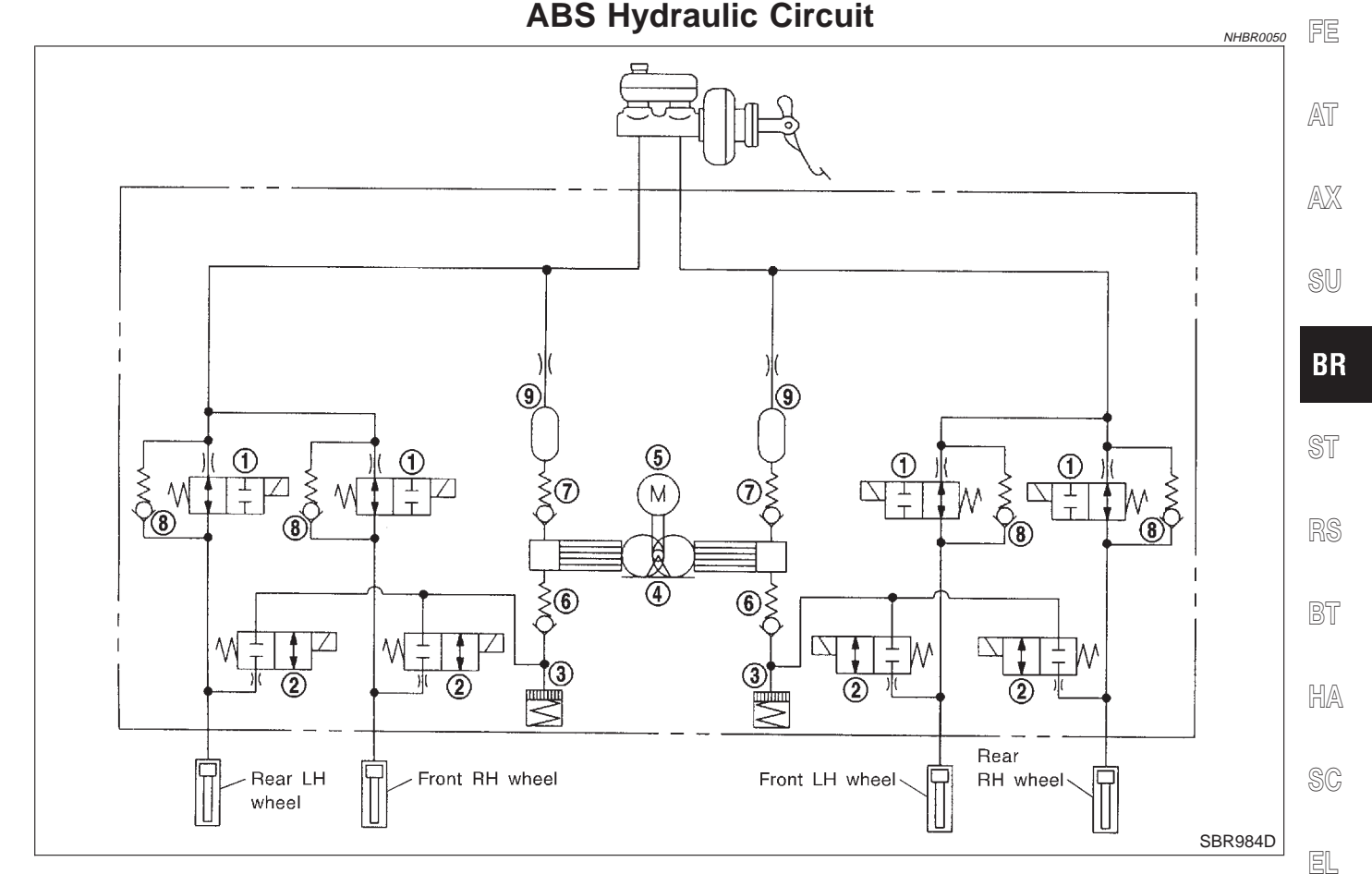

- 1. Inlet solenoid valve
- 2. Outlet solenoid valve
- 3. Reservoir

- 4. Pump
- 5. Motor
- 6. Inlet valve

7. Outlet valve

- 8. Bypass check valve
- 9. Damper

GI

MA

## TCS (Traction Control System) Operation

• This system is designed to limit wheel slip during acceleration by cutting fuel to selected cylinders and changing transmission shift schedule.

The ABS/TCS control unit monitors wheel speed slips through the ABS wheel sensors and determines the desired torque reduction needed to minimize wheel spin.

The torque reduction by the ABS/TCS control unit may result in a combination of fuel cutoff and change shift timing of the transmission.

The torque reduction is sent from the ABS/TCS control unit through the data link to the ECM and TCM. The ECM will cut off fuel and/or TCM change shift schedule to achieve torque reduction.

The TCS will be enabled when the TCS switch is in the ON position (TCS OFF indicator not illuminated), and if the catalytic converter temperature is within normal operating range.

- This system has a self-diagnostic function. When the ignition switch is initially turned "ON", the SLIP indicator lamp and TCS OFF indicator lamp light. If there is no problem with the ABS and TCS, both indicator lamps will go out as soon as the engine starts.
- The TCS OFF switch cancels the TCS function. The TCS OFF indicator lamp then lights to indicate that the TCS is not operating.
- This system utilizes a fuel-cut function to control drive torque. If fuel cut continues for an extended period of time during high-speed operations, the catalyst may melt and deteriorate. During continued TCS operations, the system will sometimes suspend the drive torque control function, preventing catalyst melt-ing and deterioration.

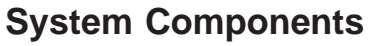

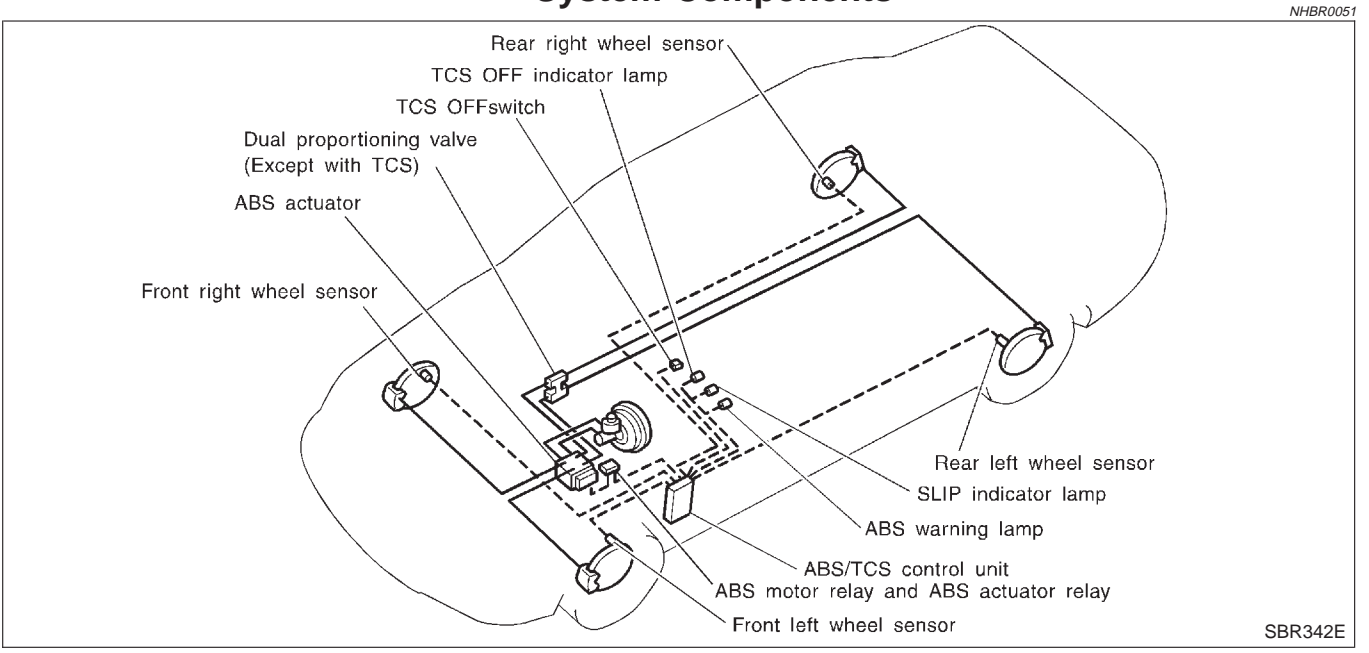

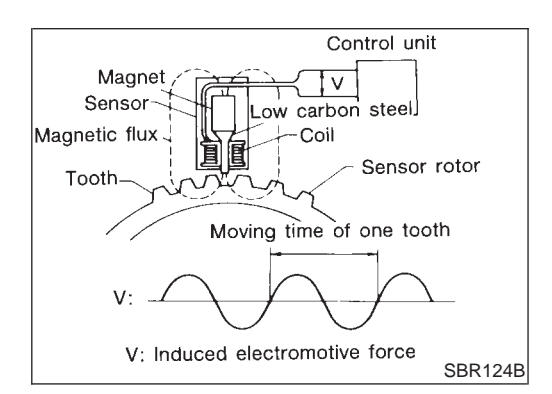

# System Description SENSOR

NHBR0052

The sensor unit consists of a gear-shaped sensor rotor and a sensor element. The element contains a bar magnet around which a coil is wound. The sensor is installed on the back side of the brake rotor. Sine-wave current is generated by the sensor as the wheel rotates. The frequency and voltage increase(s) as the rotating speed increases.

ON (Open)

OFF (Closed)

solenoid valve. Then it is pushed up to the master

Master cylinder brake fluid pressure is transmitted to

cylinder by pump.

caliper.

ON (Closed)

OFF (Open)

ABS operation

decrease

Pressure

increase

# DESCRIPTION

**CONTROL UNIT** 

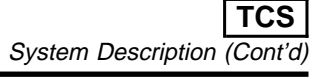

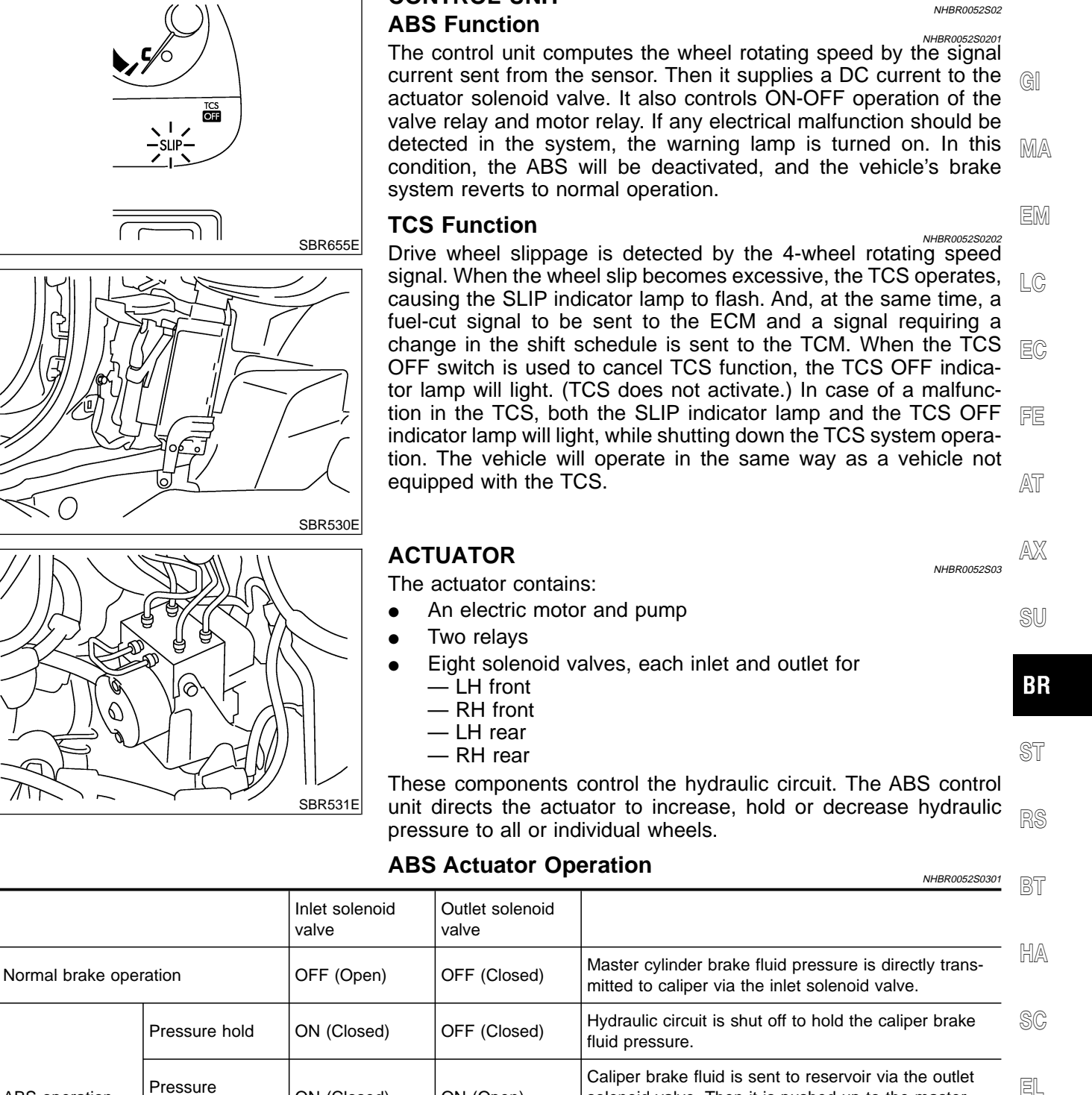

#### DESCRIPTION

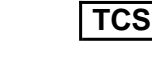

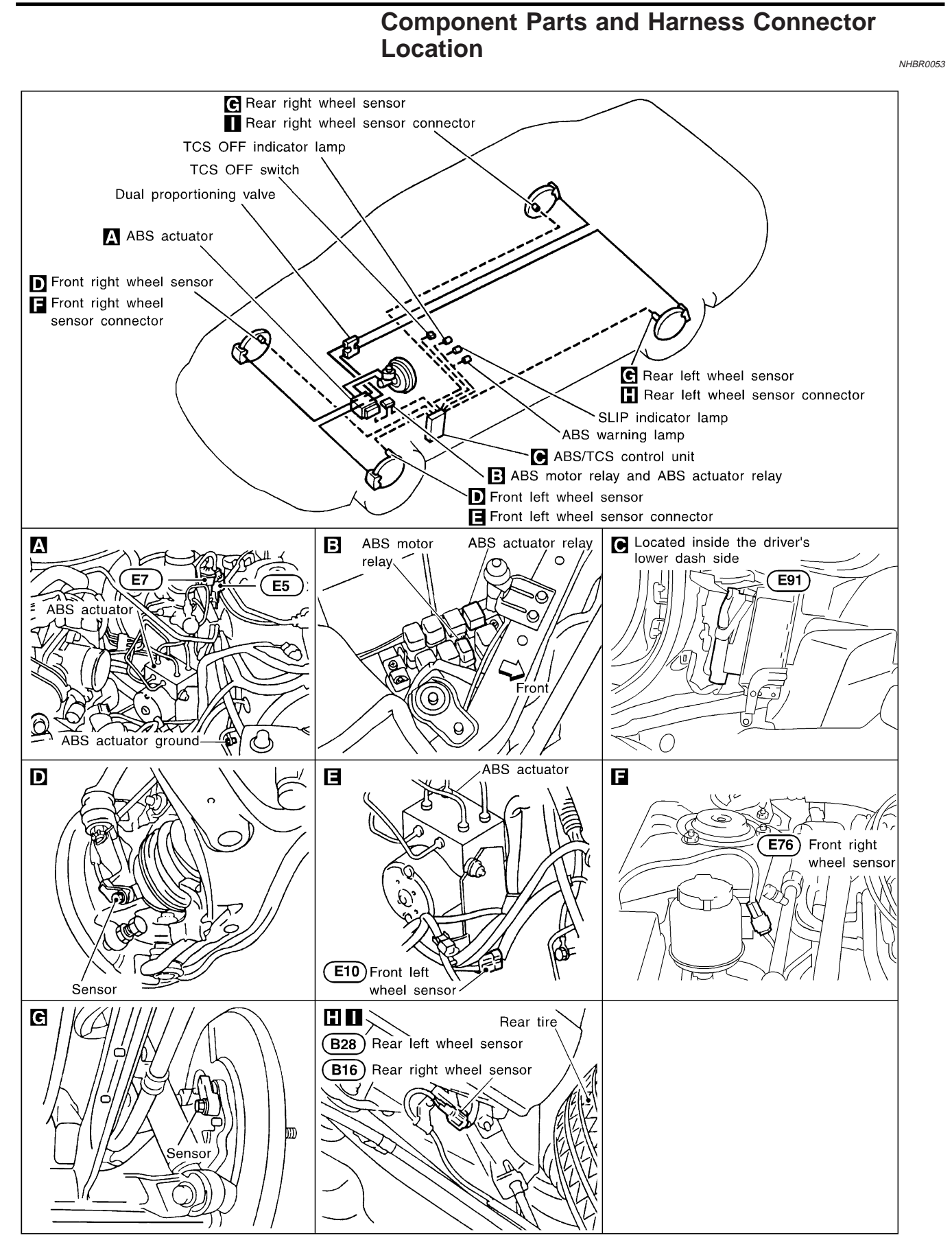

#### **BR-84**

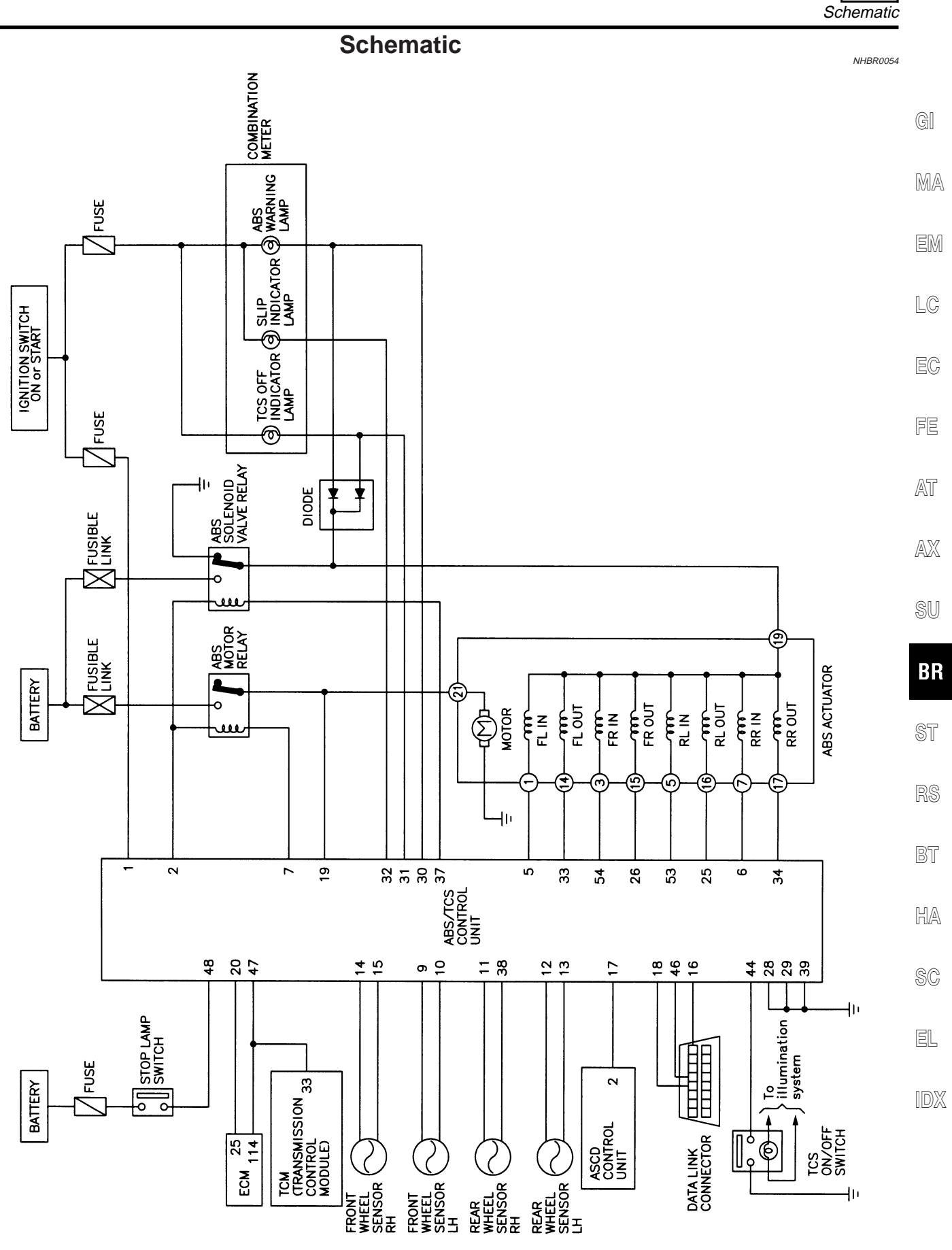

MBR418A

TCS

TCS

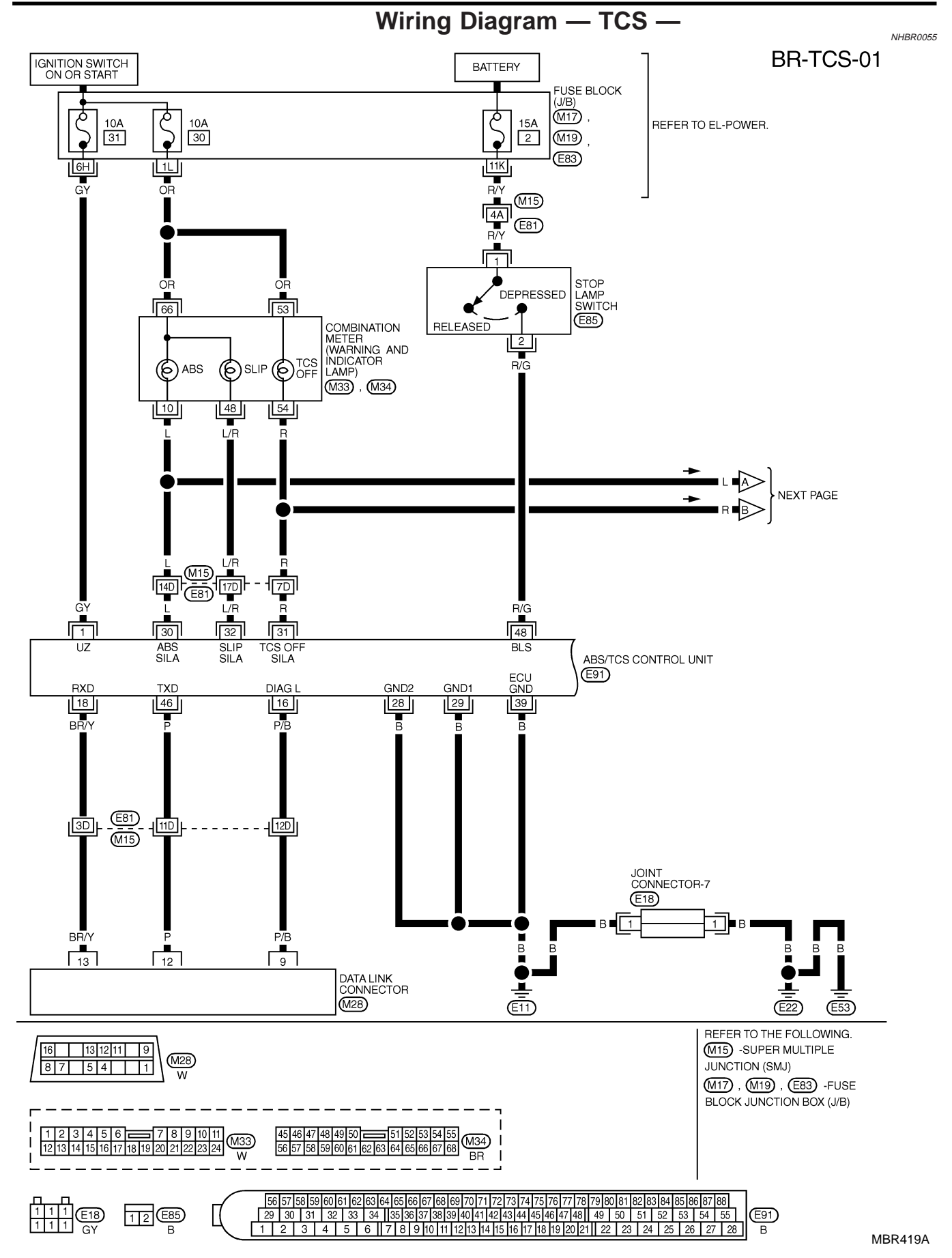

**BR-86** 

#### DESCRIPTION

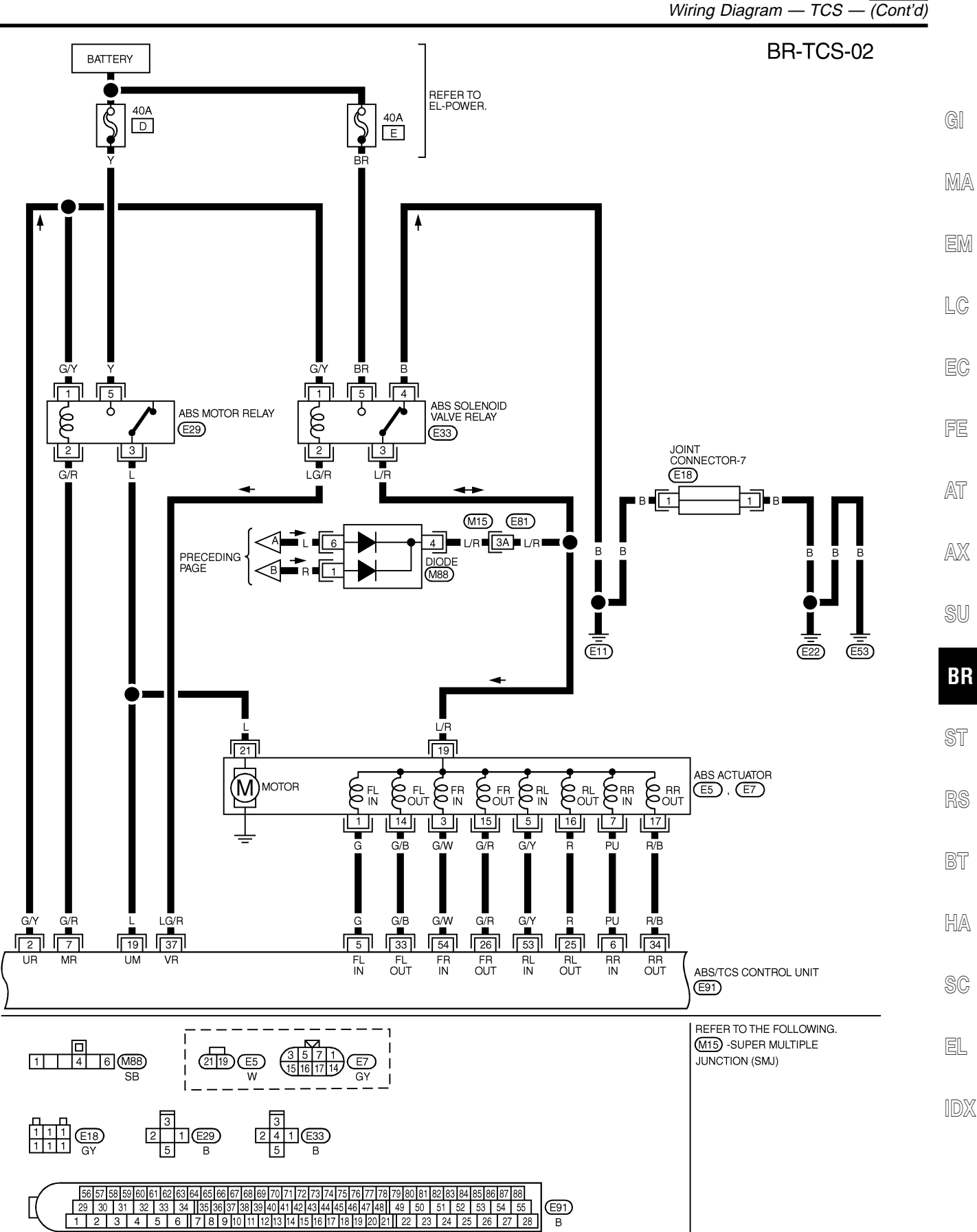

MBR420A

TCS

(Cont'd)

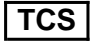

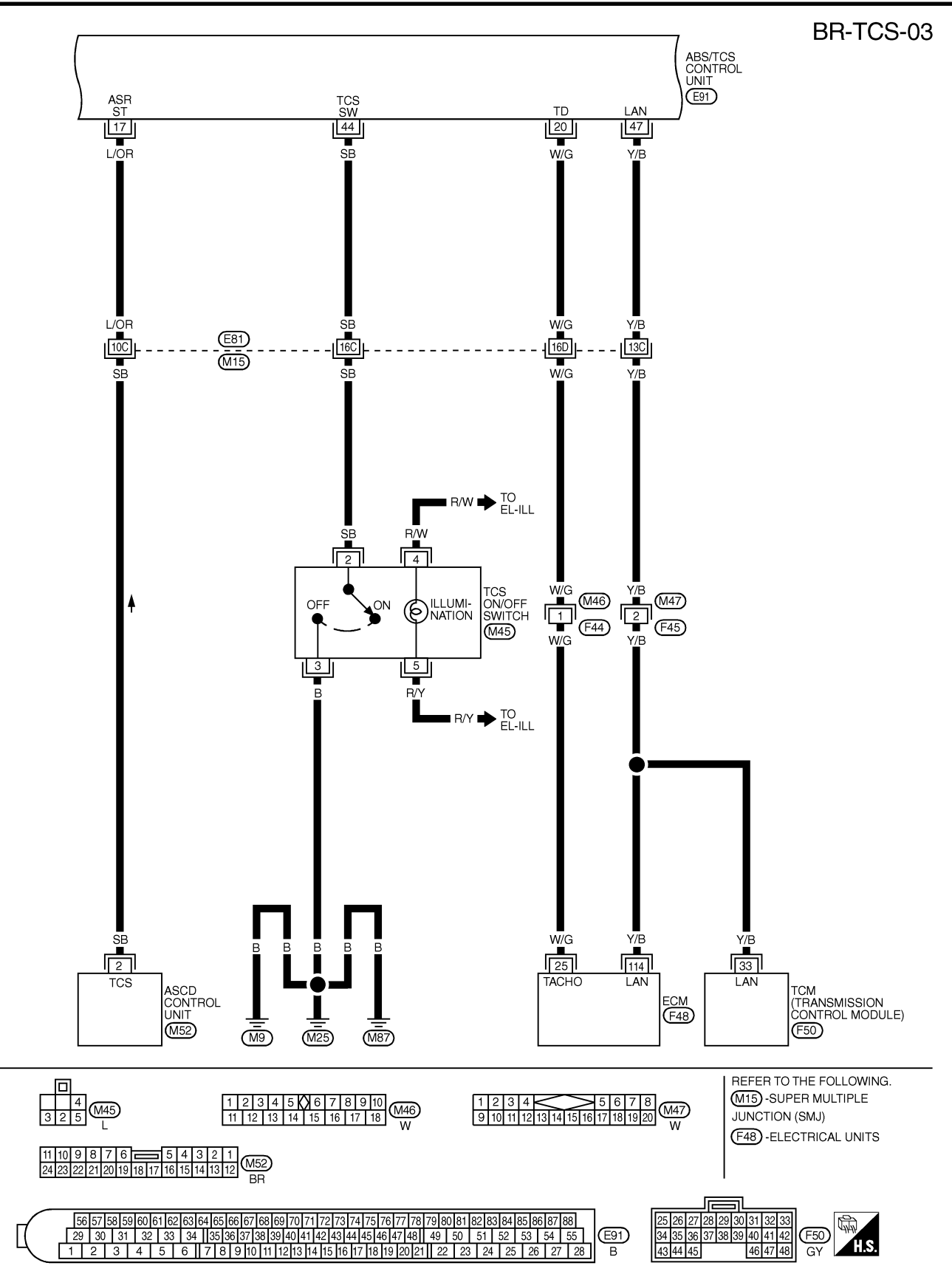

MBR421A

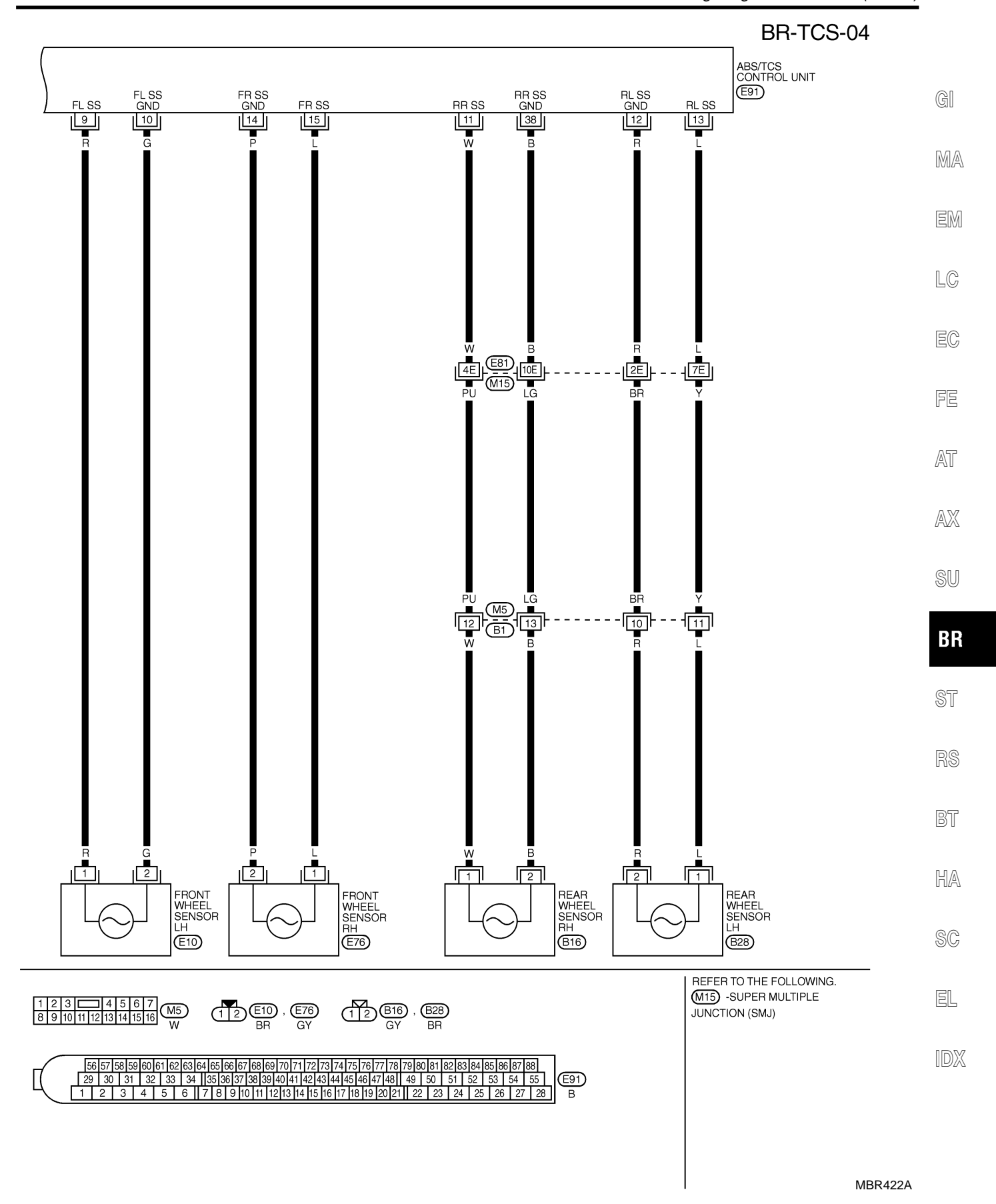

TCS

| TERMINAL | WIRE COLOR | ITEM                  | CONDITION                                           | DATA (DC)         |
|----------|------------|-----------------------|-----------------------------------------------------|-------------------|
| -        | CY         |                       | IGN ON                                              | BATTERY VOLTAGE   |
| 1        | GY         | FOWER SOURCE          | IGN OFF                                             | APPROX. 0V        |
|          |            |                       |                                                     |                   |
| 0        | CN/        | ABS MOTOR RELAY AND   |                                                     |                   |
| 2        | G/ Y       |                       | =                                                   | -                 |
|          |            | RELAT                 |                                                     |                   |
|          |            |                       | WHEN ABS ACTUATOR OPERATES (BY ACTIVE TEST WITH     |                   |
|          |            |                       | CONSULT-II) OR ABS SOLENOID VALVE RELAY DOES NOT    | APPROX. 0V        |
| 5        | G          | ABS ACTUATOR          | OPERATE                                             |                   |
| Ű        | G          | FRONT LH IN SOLENOID  |                                                     |                   |
|          |            |                       | WHEN ABS ACTUATOR DOES NOT OPERATE AND SOLENOID     | BATTERY VOLTAGE   |
|          |            |                       | VALVE RELAT OPERATES                                |                   |
| 6        | PU         | ABS ACTUATOR          | SAME AS TERMINAL NO 5                               |                   |
| U U      | 10         | REAR RH IN SOLENOID   | of the renthmetries of                              |                   |
|          |            |                       | WHEN ABS MOTOR OPERATES                             | APPROX, LESS THAN |
| 7        | G/B        | ABS MOTOR BELAY       | (BY ACTIVE TEST WITH CONSULT-II)                    | 2V                |
| ,        | G/H        |                       |                                                     |                   |
|          |            |                       | WHEN ADS MOTOR DOES NOT OPERATE                     | BALLERT VOLIAGE   |
| 9        | К          | FRONT WHEEL SENSOR LH | •                                                   |                   |
| 10       | G          | FRONT WHEEL SENSOR LH |                                                     | PULSE             |
| 11       | W          | REAR WHEEL SENSOR RH  |                                                     | FRONT: APRROX.    |
| 12       | B          | BEAR WHEEL SENSOR LH  | WHEN VEHICLE CRUISES AF 30 KM/H (19 MPH)            | 190 HZ            |
| 13       | Î.         | BEAR WHEEL SENSOR I H |                                                     |                   |
| 14       |            |                       | •                                                   | 190 HZ            |
| 14       | Р          | FRONT WHEEL SENSOR RH |                                                     |                   |
| 15       | L          | FRONT WHEEL SENSOR RH |                                                     |                   |
| 16       | P/B        | DATA LINK CONNECTOR   | _                                                   | -                 |
| 17       | L/OR       | ASCD CONTROL UNIT     | -                                                   | -                 |
| 18       | BR/Y       | DATA LINK CONNECTOR   | _                                                   | _                 |
|          |            |                       |                                                     |                   |
| 10       | 1          |                       | I (BY ACTIVE TEST WITH CONSULT-II)                  | BATTERY VOLTAGE   |
| 19       | L          | ABS WOTON RELAT       |                                                     |                   |
|          |            |                       | WHEN ABS MOTOR DOES NOT OPERATE                     | APPROX. 0V        |
| 20       | W/G        | ECM                   | _                                                   | _                 |
| 20       | (ENGINE    | (ENGINE SPEED SIGNAL) |                                                     |                   |
| 05       | 5          | ABS ACTUATOR          |                                                     |                   |
| 25       | к          | REAR LH OUT SOLENOID  |                                                     |                   |
|          |            |                       | SAME AS TERMINAL NO. 5                              |                   |
| 26       | G/R        |                       |                                                     |                   |
|          |            |                       |                                                     | 1                 |
| 28       | В          | GROUND                | -                                                   | -                 |
| 29       | В          | GROUND                | -                                                   | -                 |
| 20       |            | ABS WARNING LAMP IN   | WHEN ABS WARNING LAMP IS ACTIVE                     | APPROX. 0V        |
| 30       | L          | COMBINATION METER     | WHEN ABS WARNING LAMP IS NOT ACTIVATE               | BATTERY VOLTAGE   |
|          |            |                       | WHEN TOS OFF INDICATOR LAMP IS ACTIVE               | APPBOX OV         |
| 31       | R          | IN COMBINATION METER  |                                                     | BATTERVIOLTAGE    |
|          |            |                       |                                                     | APPROX AV         |
| 32       | L/R        |                       |                                                     | APPROX. UV        |
|          |            |                       |                                                     | BAITERY VOLIAGE   |
| 33       | G/B        | ABS ACTUATOR          |                                                     |                   |
|          |            | FRONT LH OUT SOLENOID |                                                     |                   |
| <u>.</u> | D.'2       | ABS ACTUATOR          | SAME AS LERIMINAL NO. 5                             |                   |
| 34       | R/B        | REAR BHOUT SOLENOID   |                                                     |                   |
|          |            |                       |                                                     |                   |
|          |            | ABS SOLENOID VALVE    | WHEN ABS SOLENOID VALVE RELAY IS OPERATING          | APRROX. LESS THAN |
| 37       | LG/R       | RELAY                 |                                                     | 2V                |
|          |            |                       | WHEN ABS SOLENOID VALVE RELAY IS NOT OPERATING      | BATTERY VOLTAGE   |
| 38       | В          | REAR WHEEL SENSOR RH  | SAME AS TERMINAL NO. 9, 10, 11, 12, 13, 1           | 4, 15             |
| 39       | В          | GROUND                | _                                                   | _                 |
|          | -          |                       |                                                     | APPROX 0V         |
| 44       | SB         | TCS ON/OFF SWITCH     |                                                     |                   |
|          |            |                       | WITEN ICS OFF SWITCH IS "OFF (TCS CAN BE OPERATED)" | APPROX. 4.5V      |
| 46       | Р          | DAIA LINK CONNECTOR   | -                                                   | -                 |
| 47       | Y/B        | LAN (ECM, TCM)        | _                                                   | -                 |
| 40       | D'O        |                       | WHEN BREAKE PEDAL DEPRESSED                         | BATTERY VOLTAGE   |
| 48       | H/G        | STOP LAMP SWITCH      | WHEN BREAKE PEDAL RELEASED                          | APPROX. 0V        |
|          |            |                       |                                                     | <u></u>           |
| 53       | G/Y        |                       |                                                     |                   |
|          |            |                       | SAME AS TERMINAL NO. 5                              |                   |
| 54       | G/W        | ABS ACTUATOR          |                                                     |                   |
|          | - /        | FRONT KH IN SOLENOID  |                                                     |                   |

ABS (/TCS) CONTROL UNIT TERMINALS AND REFERENCE VALUE (MEASURED BETWEEN EACH TERMINAL AND 28 OR 29 OR 39).

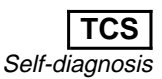

NHBR0056

# Self-diagnosis

#### FUNCTION

When a problem occurs in the ABS, the ABS warning lamp on the instrument panel comes on. When a problem occurs in the TCS, the TCS OFF indicator lamp and SLIP indicator lamp on the instrument panel comes on. To actuate the self-diagnostic results mode, ground the self-diagnostic (check) terminal located on "Data link connector". The location of the malfunction is indicated by the ABS warning lamp or SLIP indicator lamp flashing.

#### SELF-DIAGNOSIS PROCEDURE

- 1. Drive vehicle over 30 km/h (19 MPH) for at least one minute.
- 2. Turn ignition switch "OFF".

FE

- AT
- 3. Ground terminal "9" of "Data link connector" with a suitable AX harness.
- Turn ignition switch "ON" while grounding terminal "9".
   Do not depress brake pedal.
   Do not start engine.

BR

SU

ST

- After 3.0 seconds, the SLIP indicator lamp starts flashing to indicate the malfunction code No. (See NOTE.)
- Verify the location of the malfunction with the malfunction code chart. Refer to BR-105. Then make the necessary repairs following the diagnostic procedures.
- 7. After the malfunctions are repaired, erase the malfunction  $\mathbb{HA}$  codes stored in the control unit. Refer to BR-92.
- 8. Rerun the self-diagnostic results mode to verify that the malfunction codes have been erased.
  - EL
- 9. Disconnect the check terminal from the ground. The self-diagnostic results mode is now complete.
- 10. Check ABS warning lamp, TCS OFF indicator lamp and SLIP indicator lamp for deactivation after driving vehicle over 30 km/h (19 MPH) for at least one minute.
- 11. After making certain that ABS warning lamp, TCS OFF indicator lamp and SLIP indicator lamp does not come on, test the ABS/TCS SELF-DIAGNOSIS in a safe area to verify that it functions properly.

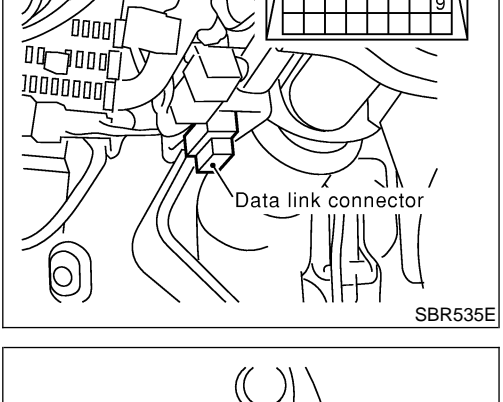

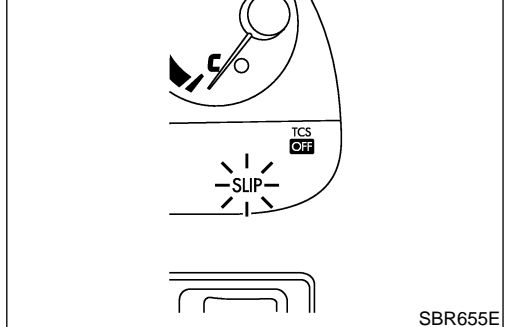

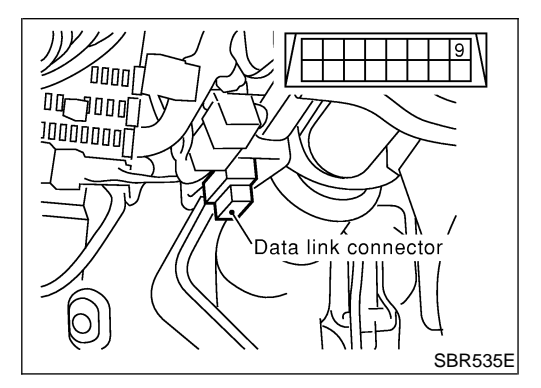

#### NOTE:

The indication terminates after five minutes.

However, when the ignition switch is turned from "OFF" to "ON", the SLIP indication starts flashing again. The TCS OFF indicator lamp and ABS warning lamp remain lighted.

# HOW TO READ SELF-DIAGNOSTIC RESULTS (MALFUNCTION CODES)

- Determine the code No. by counting the number of times the ABS warning lamp or SLIP indicator lamp flashes on and off.
- 2. When several malfunctions occur at one time, up to three code numbers can be stored; the latest malfunction will be indicated first.
- 3. The indication begins with the start code 12. After that a maximum of three code numbers appear in the order of the latest one first. The indication then returns to the start code 12 to repeat (the indication will stay on for five minutes at the most).
- 4. The malfunction code chart is given on the BR-105 page.

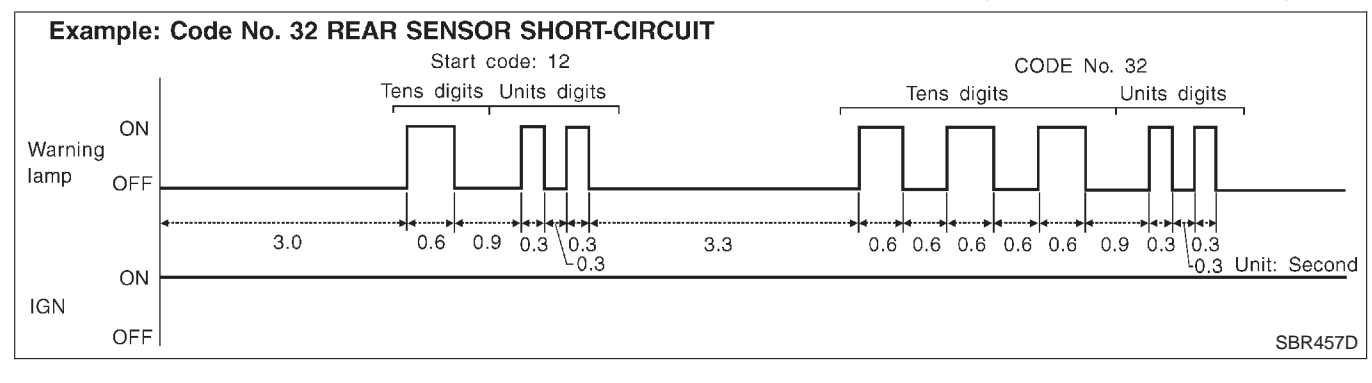

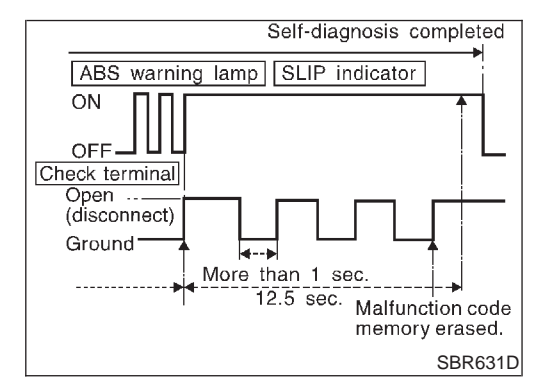

# HOW TO ERASE SELF-DIAGNOSTIC RESULTS (MALFUNCTION CODES)

- 1. Under the self-diagnostic results mode, the malfunction memory erase mode starts when the check terminal is disconnected from the ground.
- 2. The self-diagnostic results (malfunction codes) can be erased by grounding the check terminal more than three times in succession within 12.5 seconds after the erase mode starts. (Each grounding must be longer than one second.)

The ABS warning lamp or SLIP indicator lamp stays on while the self-diagnosis is in the erase mode, and goes out after the erase operation has been completed.

3. The self-diagnosis is also completed at the same time. (Refer to BR-91.)

After the erase operation is completed, it is necessary to rerun the self-diagnostic mode to verify that malfunction codes no longer appear. Only the start code (12) should be indicated when erase operation is completed and system is functioning normally.

#### NOTE:

The TCS OFF indicator lamp and ABS warning lamp remain lighted.

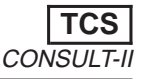

EL

#### **CONSULT-II** NHBR0057 CONSULT-II APPLICATION TO TCS NHBR0057S01 SELF-DIAGNOSTIC ITEM DATA MONITOR ACTIVE TEST RESULTS Front right wheel sensor Х Х \_\_\_\_ MA Front left wheel sensor Х Х \_\_\_\_\_ Х Х Rear right wheel sensor Rear left wheel sensor Х Х \_\_\_\_ ABS sensor Х \_\_\_\_ \_\_\_\_ LC Stop lamp switch Х \_\_\_\_ \_ Front right inlet solenoid valve Х Х Х Front right outlet solenoid valve Х Х Х Х Х Х Front left inlet solenoid valve FE Front left outlet solenoid valve Х Х Х Rear right inlet solenoid valve Х Х Х AT Х Х Х Rear right outlet solenoid valve AX Х Х Х Rear left inlet solenoid valve Х Х Rear left outlet solenoid valve Х Actuator solenoid valve relay Х Х \_\_\_\_ Actuator motor relay (ABS MOTOR is shown on the ACTIVE TEST Х Х Х BR screen.) ABS warning lamp Х \_\_\_\_ \_\_\_\_ ST Battery voltage Х Х Х Control unit \_ \_\_\_\_ Engine speed signal Х \_\_\_\_ \_\_\_\_ ABS motor Х Х A/T gear position signal Х Х TCS OFF indicator lamp \_\_\_\_ \_\_\_\_ HA Х SLIP indicator lamp \_ ECM Х SC LAN signal Х \_ \_\_\_\_

X: Applicable

-: Not applicable

#### ECU (ABS/TCS CONTROL UNIT) PART NUMBER MODE

Ignore the ECU part number displayed in the ECU PART NUMBER MODE. Refer to parts catalog to order the ECU.

CONSULT-II Inspection Procedure

Data link connector

SBR535E

PBR455D

PBR385C

PST412B

10000)

<u>הסמל א</u>מסמן

100000000

Ο

NISSAN

CONSULT-II

START

SUB MODE

DIAGNOSIS SYSTEM SELECTION ENGINE A/T AIR BAG ABS

DIAGNOSIS MODE SELECTION

SELF-DIAG RESULTS

DATA MONITOR

ACTIVE TEST

ECU PART NUMBER

#### CONSULT-II Inspection Procedure SELF-DIAGNOSIS PROCEDURE

NHBR0058 NHBR0058S01

TCS

- 1. Turn ignition switch OFF.
- 2. Connect CONSULT-II to Data Link Connector.
- 3. Start engine.
- 4. Drive vehicle over 30 km/h (19 MPH) for at least one minute.
- 5. Stop vehicle with engine running and touch "START" on CON-SULT-II screen.

6. Touch "ABS".

- 7. Touch "SELF DIAGNOSIS".
- The screen shows the detected malfunction and how many times the ignition switch has been turned since the malfunction.
- 8. Make the necessary repairs following the diagnostic procedures.
- 9. After the malfunctions are repaired, erase the self-diagnostic results stored in the control unit by touching "ERASE".
- Check ABS warning lamp, SLIP indicator lamp, TCS OFF indicator lamp for deactivation after driving vehicle over 30 km/h (19 MPH) for at least one minute.

#### NOTE:

"SELF-DIAG RESULTS" screen shows the detected malfunction and how many times the ignition switch has been turned since the malfunction.

| SELF DIAG RES          | ULTS |         |
|------------------------|------|---------|
| DTC RESULTS            | TIME |         |
| FR RH SENSOR<br>[OPEN] | xxx  |         |
|                        |      |         |
|                        |      |         |
|                        |      | SBR561E |

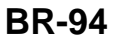

TCS

CONSULT-II Inspection Procedure (Cont'd)

#### SELF-DIAGNOSTIC RESULTS MODE

|                                 | SELI-DIAGNOSTIC RESULTS MODE                                                                                              | =NHBR0058S0.      | 2       |
|---------------------------------|----------------------------------------------------------------------------------------------------|-------------------|---------|
| Diagnostic item                 | Diagnostic item is detected when                                                                                          | Reference<br>Page | •       |
| FR RH SENSOR<br>[OPEN]*1        | <ul> <li>Circuit for front right wheel sensor is open.</li> <li>(An abnormally high input voltage is entered.)</li> </ul> | BR-107            | - GI    |
| FR LH SENSOR<br>[OPEN]*1        | Circuit for front left wheel sensor is open.     (An abnormally high input voltage is entered.)                           | BR-107            | MA      |
| RR RH SENSOR<br>[OPEN]*1        | Circuit for rear right sensor is open.     (An abnormally high input voltage is entered.)                                 | BR-107            | EM      |
| RR LH SENSOR<br>[OPEN]*1        | Circuit for rear left sensor is open.     (An abnormally high input voltage is entered.)                                  | BR-107            | LC      |
| FR RH SENSOR<br>[SHORT]*1       | Circuit for front right wheel sensor is shorted.     (An abnormally low input voltage is entered.)                        | BR-107            | -<br>EC |
| FR LH SENSOR<br>[SHORT]*1       | Circuit for front left wheel sensor is shorted.     (An abnormally low input voltage is entered.)                         | BR-107            |         |
| RR RH SENSOR<br>[SHORT]*1       | Circuit for rear right sensor is shorted.     (An abnormally low input voltage is entered.)                               | BR-107            | - 65    |
| RR LH SENSOR<br>[SHORT]*1       | Circuit for rear left sensor is shorted.     (An abnormally low input voltage is entered.)                                | BR-107            | AT      |
| ABS SENSOR<br>[ABNORMAL SIGNAL] | • Teeth damage on sensor rotor or improper installation of wheel sensor.<br>(Abnormal wheel sensor signal is entered.)    | BR-107            | AX      |
| FR RH IN ABS SOL<br>[OPEN]      | Circuit for front right inlet solenoid valve is open.     (An abnormally low output voltage is entered.)                  | BR-110            | -<br>SU |
| FR LH IN ABS SOL<br>[OPEN]      | Circuit for front left inlet solenoid valve is open.     (An abnormally low output voltage is entered.)                   | BR-110            | BR      |
| RR RH IN ABS SOL<br>[OPEN]      | Circuit for rear right inlet solenoid valve is open.     (An abnormally low output voltage is entered.)                   | BR-110            |         |
| RR LH IN ABS SOL<br>[OPEN]      | Circuit for rear left inlet solenoid valve is open.     (An abnormally low output voltage is entered.)                    | BR-110            | - 31    |
| FR RH IN ABS SOL<br>[SHORT]     | Circuit for front right inlet solenoid valve is shorted.     (An abnormally high output voltage is entered.)              | BR-110            | RS      |
| FR LH IN ABS SOL<br>[SHORT]     | Circuit for front left inlet solenoid valve is shorted.     (An abnormally high output voltage is entered.)               | BR-110            | BT      |
| RR RH IN ABS SOL<br>[SHORT]     | Circuit for rear right inlet solenoid valve is shorted.     (An abnormally high output voltage is entered.)               | BR-110            | -<br>HA |
| RR LH IN ABS SOL<br>[SHORT]     | • Circuit for rear left inlet solenoid valve is shorted.<br>(An abnormally high output voltage is entered.)               | BR-110            | -<br>SC |
| FR RH OUT ABS SOL<br>[OPEN]     | Circuit for front right outlet solenoid valve is open.     (An abnormally low output voltage is entered.)                 | BR-110            |         |
| FR LH OUT ABS SOL<br>[OPEN]     | Circuit for front left outlet solenoid valve is open.     (An abnormally low output voltage is entered.)                  | BR-110            | - 21    |
| RR RH OUT ABS SOL<br>[OPEN]     | Circuit for rear right outlet solenoid valve is open.     (An abnormally low output voltage is entered.)                  | BR-110            | - IDX   |
| RR LH OUT ABS SOL<br>[OPEN]     | Circuit for rear left outlet solenoid valve is open.     (An abnormally low output voltage is entered.)                   | BR-110            | -       |
| FR RH OUT ABS SOL<br>[SHORT]    | • Circuit for front right outlet solenoid valve is shorted.<br>(An abnormally high output voltage is entered.)            | BR-110            | -       |
| FR LH OUT ABS SOL<br>[SHORT]    | Circuit for front left outlet solenoid valve is shorted.     (An abnormally high output voltage is entered.)              | BR-110            | -       |

TCS

NHBR0058S03

CONSULT-II Inspection Procedure (Cont'd)

| Diagnostic item                  | Diagnostic item is detected when                                                                                                    | Reference<br>Page |
|----------------------------------|----------------------------------------------------------------------------------------------------|-------------------|
| RR RH OUT ABS SOL<br>[SHORT]     | <ul> <li>Circuit for rear right outlet solenoid valve is shorted.<br/>(An abnormally high output voltage is entered.)</li> </ul>                                               | BR-110            |
| RR LH OUT ABS SOL<br>[SHORT]     | <ul> <li>Circuit for rear left outlet solenoid valve is shorted.<br/>(An abnormally high output voltage is entered.)</li> </ul>                                                | BR-110            |
| ABS ACTUATOR RELAY<br>[ABNORMAL] | <ul> <li>Actuator solenoid valve relay is ON, even control unit sends off signal.</li> <li>Actuator solenoid valve relay is OFF, even control unit sends on signal.</li> </ul> | BR-114            |
| ABS MOTOR<br>[ABNORMAL]          | <ul><li>Circuit for actuator motor is open or shorted.</li><li>Actuator motor relay is stuck.</li></ul>                                                                        | BR-120            |
| BATTERY VOLTAGE<br>[ABNORMAL]    | Power source voltage supplied to ABS control unit is abnormally low.                                                                                                    | BR-126            |
| CONTROL UNIT                     | Function of calculation in ABS control unit has failed.                                                                                                    | BR-128            |
| LAN SIGNAL 1<br>[ABNORMAL]       | • ECM judges that communication signal between ABS/TCS control unit and ECM is abnormal.                                                                                       | BR-131            |
| LAN SIGNAL 2<br>[ABNORMAL]       | <ul> <li>On the Local Area Network (LAN) between ABS/TCS control unit and ECM,<br/>ECM does not transmit the LAN start signal to ABS/TCS control unit.</li> </ul>              | BR-132            |
| LAN SIGNAL 3<br>[ABNORMAL]       | • The communication start signal output is not terminated and the ordinary sig-<br>nals are not entered to ABS/TCS control unit.                                               | BR-135            |
| ENGINE SPEED SIG<br>[ABNORMAL]   | <ul> <li>Engine speed signal from ECM is not entered.</li> </ul>                                                                                                    | BR-129            |
| ENGINE CHECK SIGNAL              | <ul> <li>Based on the signal from ECM, the ABS/TCS control unit judges that the<br/>engine control system is malfunctioning.</li> </ul>                                        | BR-129            |
| LAN CIRCUIT 1<br>[ABNORMAL]      | • The communication line between ABS/TCS control unit and ECM is open or shorted.                                                                                              | BR-133            |
| LAN CIRCUIT 2<br>[ABNORMAL]      | • An instantaneous signal interruption occurs repeatedly on the communication line between ABS/TCS control unit and ECM.                                                       | BR-133            |

\*1: Be sure to confirm the ABS warning lamp illuminates when the ignition switch is turned ON after repairing the shorted sensor circuit, but the lamp goes out when driving the vehicle over 30 km/h (19 MPH) for one minute in accordance with SELF-DIAGNOSIS PROCEDURE.

| NISSAN<br>CONSULT-II |         |
|----------------------|---------|
| START                |         |
| SUB MODE             | PBR455D |

| DIAGNOSIS SYSTEM SELECTION |         |
|----------------------------|---------|
| ENGINE                     |         |
| A/T                        |         |
| AIR BAG                    |         |
| ABS                        |         |
|                            |         |
|                            |         |
|                            |         |
|                            | PBR385C |

#### DATA MONITOR PROCEDURE

- 1. Turn ignition switch OFF.
- 2. Connect CONSULT-II to data link connector.
- 3. Turn ignition switch ON.
- 4. Touch "START" on CONSULT-II screen.

5. Touch "ABS".

#### **ON BOARD DIAGNOSTIC SYSTEM DESCRIPTION** TCS CONSULT-II Inspection Procedure (Cont'd) 6. Touch "DATA MONITOR". DIAGNOSIS MODE SELECTION Touch "SETTING" on "SELECT MONITOR ITEM" screen. 7. SELF-DIAG RESULTS Touch "LONG TIME" on "SET RECORDING COND" screen. 8. DATA MONITOR Touch "START" on "SELECT MONITOR ITEM". 9. GI ACTIVE TEST ECU PART NUMBER MA EM PST412B ACTIVE TEST PROCEDURE LC NHBR0058S04 NISSAN When conducting Active test, vehicle must be stationary. • When ABS warning lamp or SLIP indicator lamp stays on, • never conduct Active test. CONSULT-II 1. Turn ignition switch OFF. 2. Connect CONSULT-II to Data Link Connector. FE 3. Start engine. 4. Touch "START" on CONSULT-II screen. START AT SUB MODE PBR455D AX Touch "ABS". 5. DIAGNOSIS SYSTEM SELECTION ENGINE SU A/T AIR BAG BR ABS ST PBR385C Touch "ACTIVE TEST". 6. DIAGNOSIS MODE SELECTION SELF-DIAG RESULTS BT DATA MONITOR ACTIVE TEST HA ECU PART NUMBER SC PST412B EL 7. Select active test item by touching screen. SELECT TEST ITEM FR RH SOLENOID FR LH SOLENOID **RR RH SOLENOID RR LH SOLENOID** ABS MOTOR

PBR976C

CONSULT-II Inspection Procedure (Cont'd)

| [ | FR RH SOL TEST      |         |
|---|---------------------|---------|
|   | SELECT MONITOR ITEM |         |
|   | MAIN SIGNALS        |         |
|   | SELECTION FROM MENU |         |
|   |                     |         |
|   |                     |         |
|   |                     |         |
|   |                     |         |
|   |                     | PBR934C |

8. Touch "START".

9. Carry out the active test by touching screen key.

#### DATA MONITOR MODE

NHBR0058S05 MONITOR ITEM CONDITION **SPECIFICATION** FR RH SENSOR FR LH SENSOR Drive vehicle. Displays computed vehicle speed from wheel sensor signal. **RR RH SENSOR** (Each wheel is rotating.) Almost the same speed as speedometer. **RR LH SENSOR** Depress the pedal: ON Turn ignition switch ON and STOP LAMP SW Release the pedal: OFF depress brake pedal. ENGINE SPEED Engine is running. (rpm) Engine speed: 0 - 8,000 (rpm) FR RH IN SOL FR RH OUT SOL FR LH IN SOL FR LH OUT SOL Ignition switch is turned ON or Operating conditions for each solenoid valve are indicated. **RR IN SOL** engine is running. ABS is not operating: OFF **RR OUT SOL RL IN SOL** RL OUT SOL Displays ON/OFF condition of ABS actuator relay. ACTUATOR RLY When turning ignition switch ON, ABS actuator relay is operated. ABS is not operating: OFF Ignition switch is turned ON or MOTOR RELAY ABS is operating: ON engine is running. Warning lamp is turned on: ON WARNING LAMP Warning lamp is turned off: OFF BATTERY VOLT Power supply voltage for control unit The throttle valve opening rate THRTL OPENING Opening rate: 0 - 100% (%) The operating cylinder ratio to TCS is not operating: 0 fuel injected, calculated and TRQ RDUC SIG TCS is operating: 0 - 6\* sent by ABS/TCS control unit \* Displays the number of cylinders to which fuel supply is cut. to ECM, is displayed. Gear position: P, N: N.P A/T gear position signal 1st: 1 GEAR detected by TCM via ECM is 2nd: 2 displayed. 3rd: 3 4th: 4 ON/OFF condition of signal TCS OFF S/W (all the time switch is pressed): ON TCS SW from TCS switch is displayed. TCS OFF S/W (released): OFF • TCS OFF condition is dis-TCS OFF indicator "OFF": OFF played. TCS OFF LAMP The condition of malfunction-TCS OFF indicator "ON": ON ing TCS is displayed.

CONSULT-II Inspection Procedure (Cont'd)

TCS

NHBR0058S06

| MONITOR ITEM | CONDITION                                                            | SPECIFICATION                                        |    |
|--------------|----------------------------------------------------------------------|------------------------------------------------------|----|
| SLIP LAMP    | The TCS functioning state is displayed by detecting rear wheel slip. | SLIP indicator "ON": ON<br>SLIP indicator "OFF": OFF | GI |
| TCS OPR SIG  | TCS operating condition                                              | TCS is not operating: OFF<br>TCS is operating: ON    | MA |

#### ACTIVE TEST MODE

| TEST ITEM                        | CONDITION                     | JUDGEMENT                                                |        |         | LEIM |  |
|----------------------------------|-------------------------------|----------------------------------------------------------|--------|---------|------|--|
|                                  | Ignition switch is turned ON. | Brake fluid pressure control operation                   |        |         | -    |  |
| FR RH SOLENOID                   |                               |                                                          | IN SOL | OUT SOL | LG   |  |
| FR LH SOLENOID<br>RR RH SOLENOID |                               | UP (Increase):                                           | OFF    | OFF     | FA   |  |
| RR LH SOLENOID                   |                               | KEEP (Hold):                                             | ON     | OFF     | G0   |  |
|                                  |                               | DOWN (Decrease):                                         | ON     | ON      | FE   |  |
| ABS MOTOR                        |                               | ABS actuator motor<br>ON: Motor runs<br>OFF: Motor stops |        |         | AT   |  |

#### NOTE:

Active test will automatically stop ten seconds after the test starts. (TEST IS STOPPED monitor shows ON.)

AX

#### SU

BR

ST

RS

BT

-

HA

SC

EL

## IDX

How to Perform Trouble Diagnoses for Quick and Accurate Repair

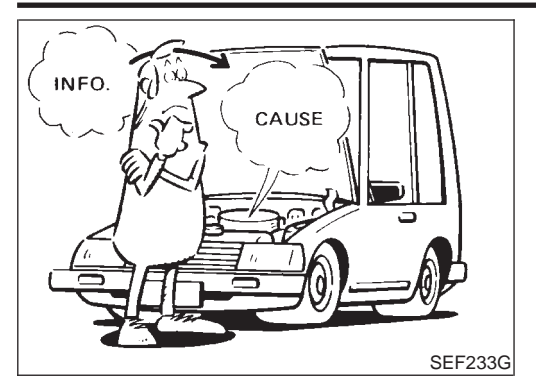

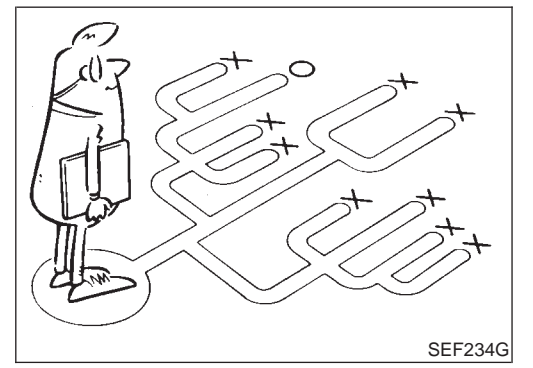

# How to Perform Trouble Diagnoses for Quick and Accurate Repair

The ABS/TCS system has an electronic control unit to control major functions. The control unit accepts input signals from sensors and instantly drives actuator. It is essential that both kinds of signals are proper and stable. It is also important to check for conventional problems: such as air leaks in the booster or lines, lack of brake fluid, or other problems with the brake system.

It is much more difficult to diagnose a problem that occurs intermittently rather than continuously. Most intermittent problems are caused by poor electric connections or faulty wiring. In this case, careful checking of suspicious circuits may help prevent the replacement of good parts.

A visual check only may not find the cause of the problems, so a road test should be performed.

Before undertaking actual checks, take just a few minutes to talk with a customer who approaches with an ABS/TCS complaint. The customer is a very good source of information on such problems; especially intermittent ones. Through the talks with the customer, find out what symptoms are present and under what conditions they occur.

Start your diagnosis by looking for "conventional" problems first. This is one of the best ways to troubleshoot brake problems on an ABS/TCS controlled vehicle. Also check related Service Bulletins for information.

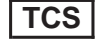

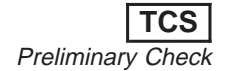

# **Preliminary Check**

| 4                       |                                                           |                                                                                                    | 111121100000        |
|-------------------------|-----------------------------------------------------------|----------------------------------------------------------------------------------------------------|---------------------|
| 1                       | CHECK BRAKE FLUIL                                         |                                                                                                    |                     |
| Check<br>Low flu        | c brake fluid level in reso<br>uid level may indicate bra | ervoir tank.<br>ke pad wear or leakage from brake line.                                                                                                    |                     |
|                         |                                                           | Max. line                                                                                                    |                     |
|                         |                                                           | OK MAX Min. line                                                                                                    |                     |
|                         |                                                           |                                                                                                    |                     |
|                         |                                                           | SE                                                                                                    | 3R451D              |
| ls k                    | brake fluid filled betwee                                 | n MAX and MIN lines on reservoir tank and/or has brake fluid been contaminate                                                                                                    | d?                  |
| Yes                     |                                                           | GO TO 2.                                                                                                    |                     |
| No                      |                                                           | Repair, GO TO 2.                                                                                                    |                     |
| 110                     |                                                           |                                                                                                    |                     |
|                         |                                                           |                                                                                                    |                     |
| 2                       | CHECK BRAKE LINE                                          |                                                                                                    |                     |
| 2<br>Check              | CHECK BRAKE LINE                                          |                                                                                                    |                     |
| 2<br>Check              | CHECK BRAKE LINE                                          |                                                                                                    |                     |
| 2<br>Check              | CHECK BRAKE LINE                                          |                                                                                                    |                     |
| 2<br>Check              | CHECK BRAKE LINE                                          |                                                                                                    |                     |
| 2<br>Check              | CHECK BRAKE LINE                                          |                                                                                                    |                     |
| 2<br>Check              | CHECK BRAKE LINE                                          |                                                                                                    |                     |
| 2<br>Check              | CHECK BRAKE LINE                                          |                                                                                                    |                     |
| 2<br>Check              | CHECK BRAKE LINE                                          | service and the service of the service of the servi | 3R389C              |
| 2<br>Check              | CHECK BRAKE LINE<br>brake line for leakage.               | Frequencies of these parts cracked or damaged                                                                                                    | 3R389C<br><b>1?</b> |
| 2<br>Check<br>Is<br>Yes | CHECK BRAKE LINE<br>to brake line for leakage.            | From the transformed of the separts cracked or damaged GO TO 3.                                                                                                    | 3R389C<br><b>1?</b> |

EL

IDX

## TROUBLE DIAGNOSIS — BASIC INSPECTION

TCS

Preliminary Check (Cont'd)

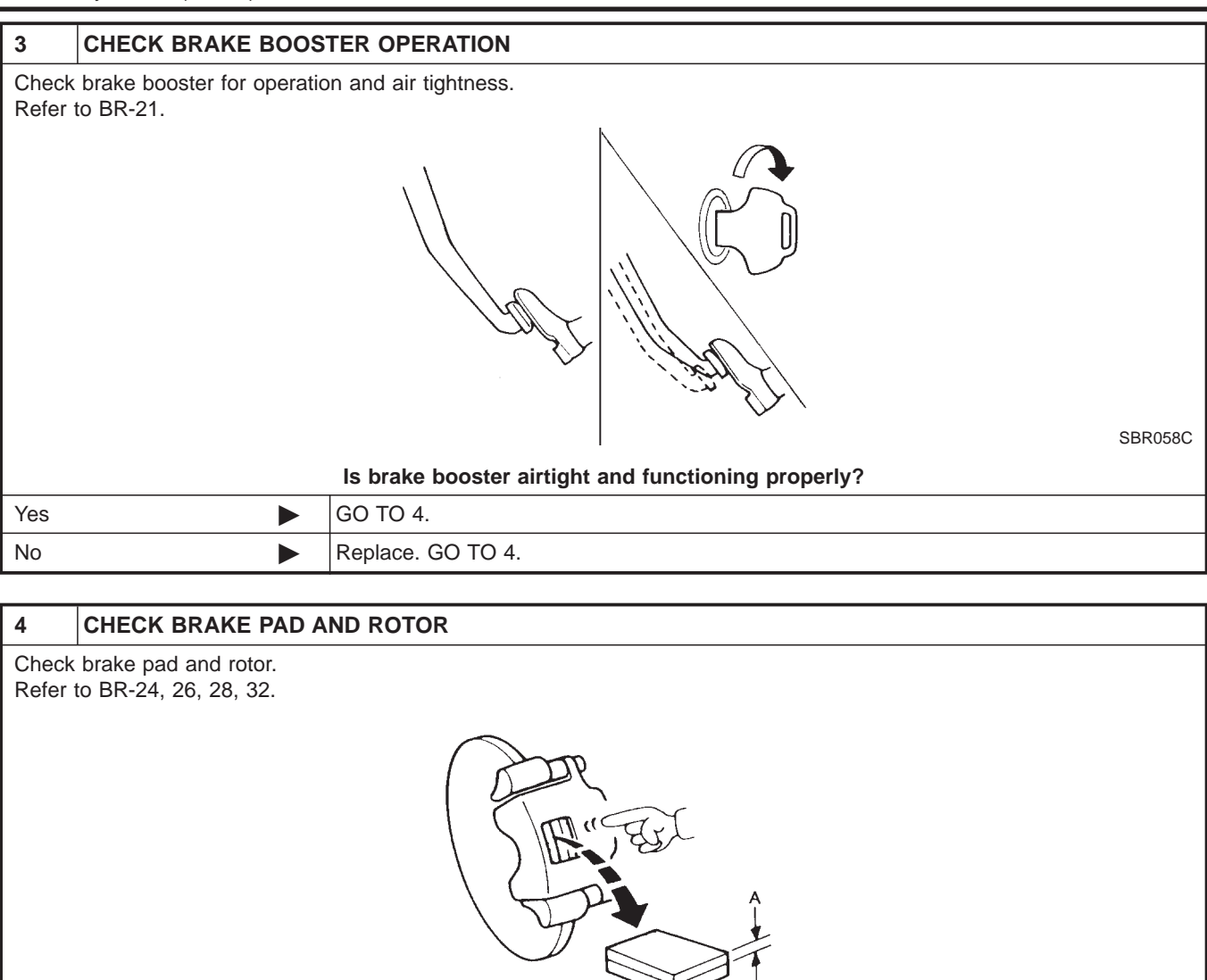

|     |                                                 | SBR059C |
|-----|-------------------------------------------------|---------|
|     | Are brake pads and rotors functioning properly? |         |
| Yes | GO TO 5.                                        |         |
| No  | Replace.                                        |         |

**BR-102** 

# TROUBLE DIAGNOSIS — BASIC INSPECTION

Preliminary Check (Cont'd)

TCS

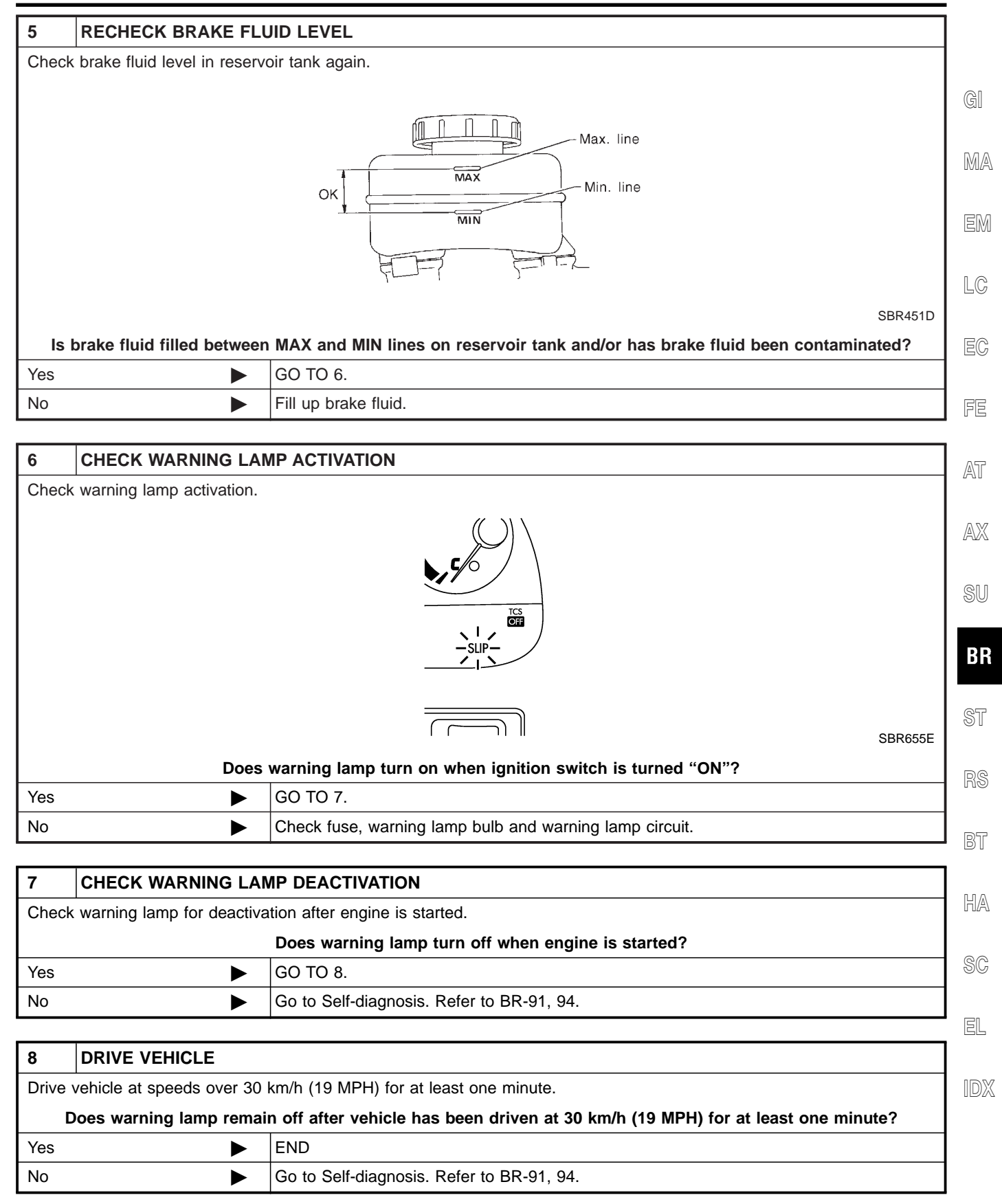

#### Ground Circuit Check

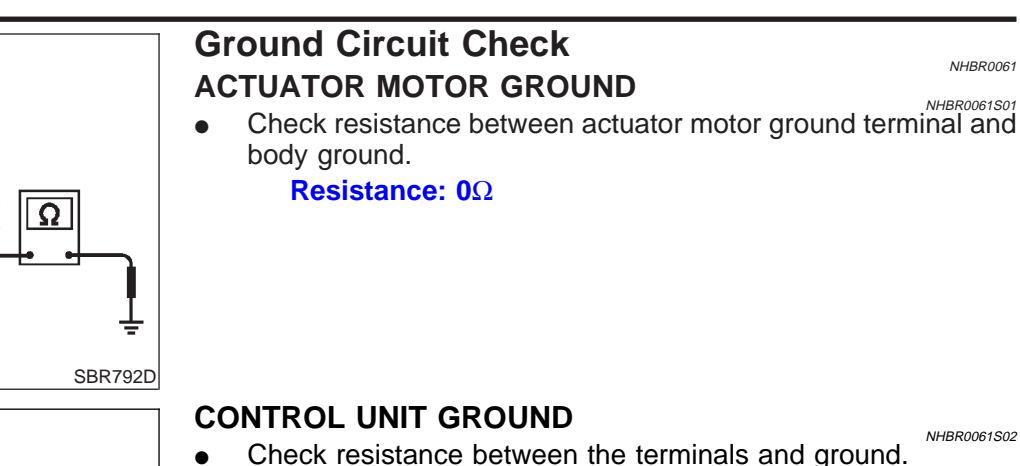

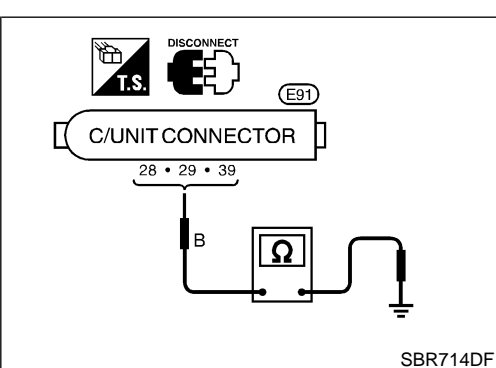

ABS actuator

NHBR0061S02 Check resistance between the terminals and ground. **Resistance:**  $\mathbf{0}\Omega$ 

TCS

NHBR0061

#### **ABS SOLENOID VALVE RELAY GROUND**

Check resistance between solenoid valve relay terminal 4 and • ground.

**Resistance:**  $\mathbf{0}\Omega$ 

Solenoid valve Υ<del>Γ</del>Υ relay E33 Ω в SBR764DI

TCS

NURBANA

Malfunction Code/Symptom Chart

# Malfunction Code/Symptom Chart

|                           |                                                                 |     |            |       |       | NHBRUU02       |      |
|---------------------------|-----------------------------------------------------------------|-----|------------|-------|-------|----------------|------|
| Code No.                  | Malfunctioning part                                             |     | Indio      | cator | Fail- | Refer-<br>ence | GI   |
|                           |                                                                 | ABS | TCS<br>OFF | SLIP  | Sale  | Page           | MA   |
| 12                        | Self-diagnosis could not detect any malfunctions                | OFF | OFF        | OFF   | _     | _              |      |
| 21                        | Front right sensor (open-circuit)                               | ON  | ON         | ON    | Х     | BR-107         | EM   |
| 22                        | Front right sensor (short-circuit)*2                            | ON  | ON         | ON    | Х     | BR-107         |      |
| 25                        | Front left sensor (open-circuit)                                | ON  | ON         | ON    | Х     | BR-107         | LC   |
| 26                        | Front left sensor (short-circuit)*2                             | ON  | ON         | ON    | Х     | BR-107         |      |
| 31                        | Rear right sensor (open-circuit)                                | ON  | ON         | ON    | Х     | BR-107         | EC   |
| 32                        | Rear right sensor (short-circuit)*2                             | ON  | ON         | ON    | Х     | BR-107         |      |
| 35                        | Rear left sensor (open-circuit)                                 | ON  | ON         | ON    | Х     | BR-107         | FE   |
| 36                        | Rear left sensor (short-circuit)*2                              | ON  | ON         | ON    | Х     | BR-107         |      |
| 41                        | Actuator front right outlet solenoid valve                      | ON  | ON         | ON    | Х     | BR-110         | AT   |
| 42                        | Actuator front right inlet solenoid valve                       | ON  | ON         | ON    | Х     | BR-110         |      |
| 45                        | Actuator front left outlet solenoid valve                       | ON  | ON         | ON    | Х     | BR-110         | AX   |
| 46                        | Actuator front left inlet solenoid valve                        | ON  | ON         | ON    | Х     | BR-110         | രവ   |
| 51                        | Actuator rear right outlet solenoid valve                       | ON  | ON         | ON    | Х     | BR-110         | . 20 |
| 52                        | Actuator rear right inlet solenoid valve                        | ON  | ON         | ON    | Х     | BR-110         | DD   |
| 55                        | Actuator rear left outlet solenoid valve                        | ON  | ON         | ON    | Х     | BR-110         | Dn   |
| 56                        | Actuator rear left inlet solenoid valve                         | ON  | ON         | ON    | Х     | BR-110         | ST   |
| 57                        | Power supply (Low or high voltage)*3                            | ON  | ON         | OFF   | —*1   | BR-126         |      |
| 61                        | Actuator motor or motor relay*4                                 | ON  | ON         | ON    | Х     | BR-120         | RS   |
| 63                        | Solenoid valve relay                                            | ON  | ON         | ON    | Х     | BR-114         |      |
| 71                        | Control unit                                                    | ON  | ON         | ON*5  | Х     | BR-128         | BT   |
| 98                        | LAN communication system failure                                | OFF | ON         | ON    | Х     | BR-133         |      |
| 81                        | Engine speed signal                                             | OFF | ON         | ON    | Х     | BR-129         | HA   |
| 96                        | LAN is monitoring                                               | OFF | ON         | ON    | Х     | BR-131         |      |
| 87                        | Engine parts are under fail-safe condition                      | OFF | ON         | ON    | Х     | BR-129         | SC   |
| 92                        | LAN communication start procedures are incomplete               | OFF | ON         | ON    | Х     | BR-132         |      |
| 94                        | Continued reception after LAN communication starts              | OFF | ON         | ON    | Х     | BR-135         | EL   |
| 85                        | ECM determines the ABS/TCS control unit is mal-<br>functioning. | OFF | ON         | ON    | х     | BR-131         | IDX  |
| ABS works frequently.     | _                                                               |     | _          |       | _     | BR-136         |      |
| Unexpected pedal action   | _                                                               |     | _          | _     | _     | BR-136         |      |
| Long stopping distance    | _                                                               |     | _          |       | _     | BR-137         |      |
| ABS does not work.        | _                                                               | _   | _          | -     | -     | BR-138         |      |
| Pedal vibration and noise |                                                                 | _   | _          | _     |       | BR-139         |      |
|                           |                                                                 |     |            |       |       |                |      |

### **TROUBLE DIAGNOSIS — GENERAL DESCRIPTION**

Malfunction Code/Symptom Chart (Cont'd)

| Code No.                                               | Malfunctioning part                                                                                                    |     | Indic      | cator | Fail- | Refer-<br>ence<br>Page |
|--------------------------------------------------------|----------------------------------------------------------------------------------------------------|-----|------------|-------|-------|------------------------|
|                                                        |                                                                                                    |     | TCS<br>OFF | SLIP  | Sale  |                        |
| SLIP indicator stays on when engine is running         | Control unit power supply circuit<br>Warning lamp bulb circuit<br>Control unit or control unit connector<br>Solenoid valve relay stuck<br>Power supply for solenoid valve relay coil | ON  | ON         | ON    | X*6   | _                      |
| SLIP indicator does not come on when engine is running | Fuse, warning lamp bulb or warning lamp circuit<br>Control unit                                                                                                    | ON  | ON         | ON    | х     | _                      |
| Poor acceleration                                      | TCM is the cause of the symptom.                                                                                                    | OFF | OFF        | OFF   | _     | BR-154                 |

X: Available —: Not available

\*1: Fail-safe operation does not activate. A signal from control unit suspends TCS and ABS control operation. Brakes operate conventionally. After specified power supply voltage resumes, TCS OFF indicator and ABS warning lamp go out, allowing for TCS and ABS control operation.

\*2: If a wheel or wheels spin on bad or slippery road surfaces for a period of approximately 10 to 80 seconds, the ABS warning lamp and the TCS OFF indicator lamp light. But this is not a malfunction. When the ignition switch is turned "ON" after a shorted wheel sensor circuit has been repaired, the ABS warning lamp and the TCS OFF indicator lamp light. Drive the vehicle at about 30 km/h (19 MPH) to ensure these lamps go out within 1 minute.

\*3: When the BATTERY VOLTAGE [ABNORMAL] code No. appears on the display, it does not indicate a malfunction related to the ABS/TCS control unit. Do not replace the ABS/TCS control unit even if the code No. appears.

\*4: The BATTERY VOLTAGE [ABNORMAL] code No. can sometimes appear when the ABS motor ground circuit is loose or disconnected. When it does, always check the ground circuit for improper installation.

\*5: Only the SLIP indicator lamp goes out depending on the type of ECM malfunction.

\*6: If failure occurs in self-diagnostic check terminal (terminal No. 4 of data link connector) circuit and/or TCS operation (SLIP indicator) circuit, fail-safe operation will not activate.

Wheel Sensor or Rotor

# Wheel Sensor or Rotor

# **DIAGNOSTIC PROCEDURE**

# Malfunction code No. 21, 22, 25, 26, 31, 32, 35, 36 or 18

#### NOTE:

Wheel position should be identified by code No. except code No. 18 (sensor rotor).

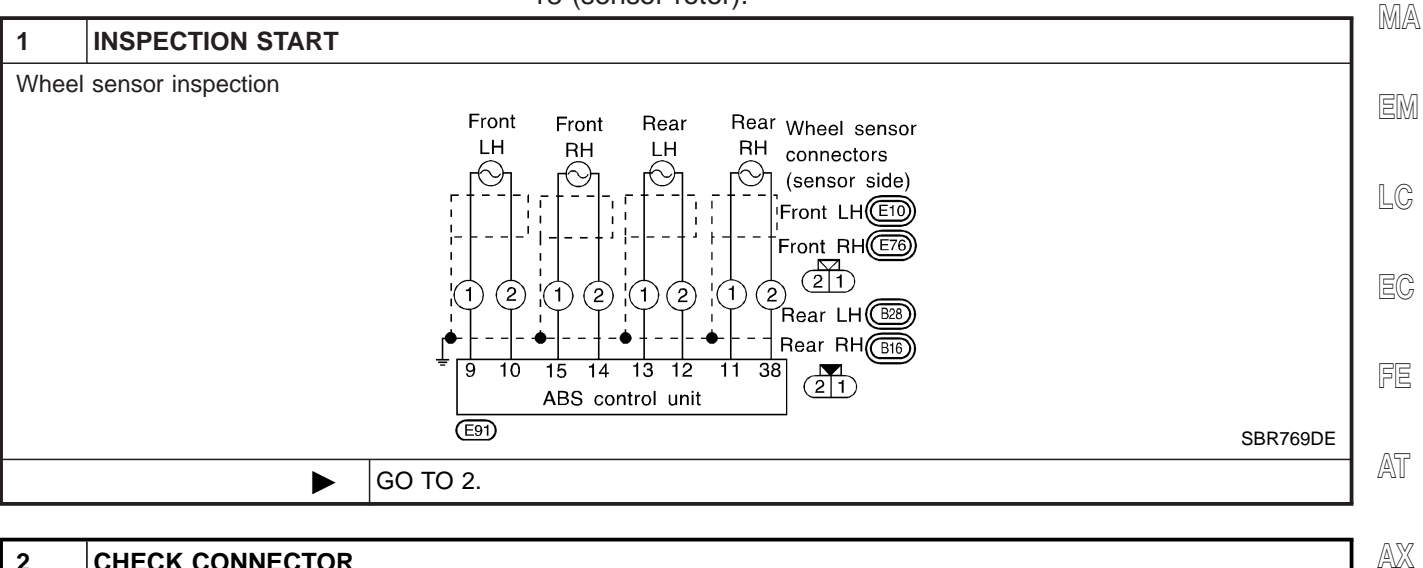

| 2                                                                                                    | CHECK CONNECTOR |                |    |  |
|----------------------------------------------------------------------------------------------------|-----------------|----------------|----|--|
| <ol> <li>Disconnect connectors from control unit and wheel sensor of malfunction code No. Check terminals for damage or<br/>loose connections. Then reconnect connectors.</li> <li>Carry out self-diagnosis again.</li> </ol> |                 |                |    |  |
| Does warning lamp activate again?                                                                                                    |                 |                |    |  |
| Yes                                                                                                    |                 | GO TO 3.       | BR |  |
| No                                                                                                    | ►               | INSPECTION END | 02 |  |
|                                                                                                    |                 |                | ST |  |

R

BT

HA

SC

EL

IDX

NHBR0064

GI

TCS

#### TROUBLE DIAGNOSES FOR SELF-DIAGNOSTIC ITEMS

Wheel Sensor or Rotor (Cont'd)

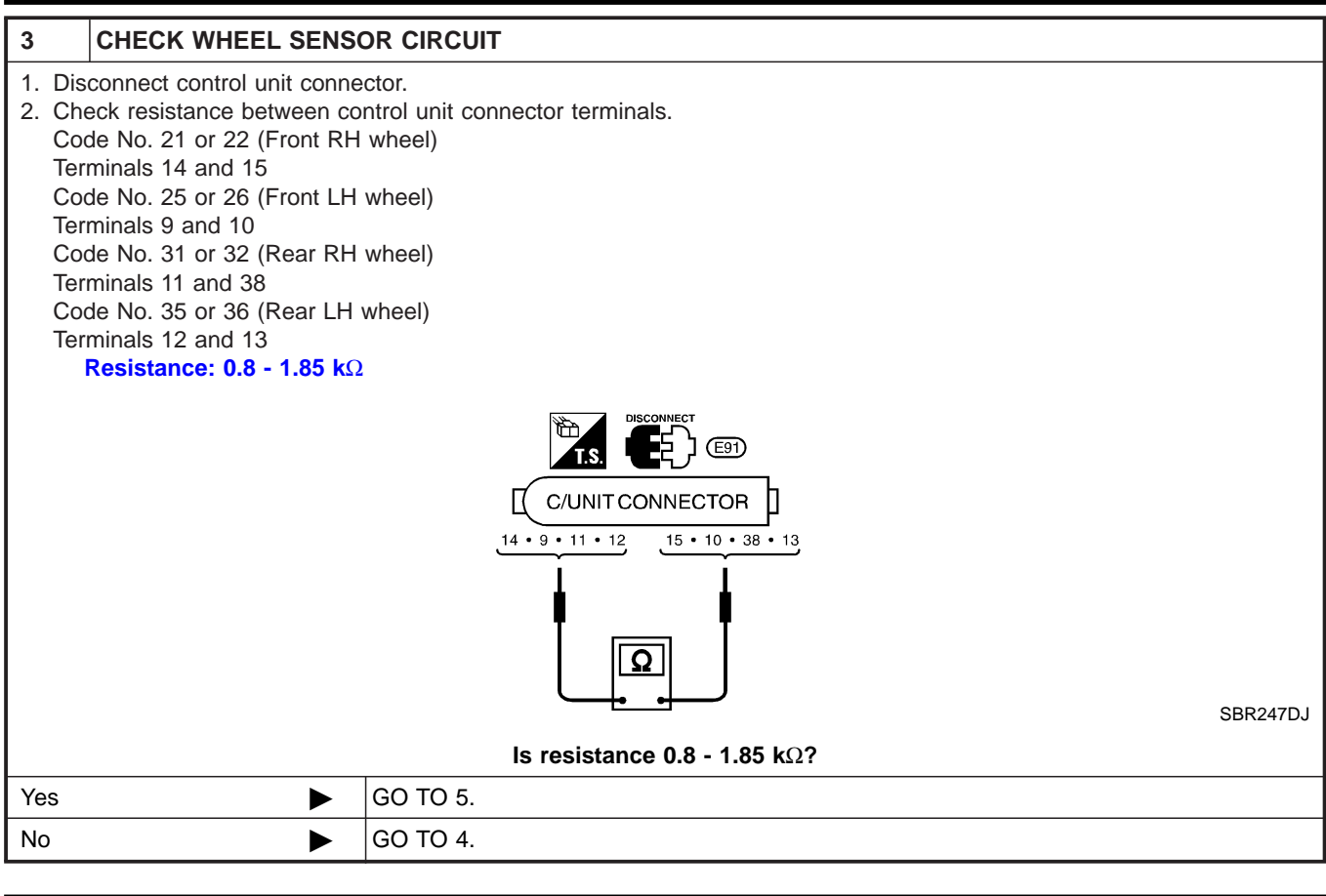

#### 4 CHECK WHEEL SENSOR Check resistance of each sensor. (See NOTE) Resistance: 0.8 - 1.85 k $\Omega$ Ę) Rear sensor Front sensor Ω SBR761DE Is resistance 0.8 - 1.85 k $\Omega$ ? Yes Repair harness and connectors between control unit connector and wheel sensor con-Þ nector. No Replace wheel sensor.

| 5                                                                          | CHECK TIRE |                                          |  |  |
|----------------------------------------------------------------------------|------------|------------------------------------------|--|--|
| Check for inflation pressure, wear and size of each tire.                  |            |                                          |  |  |
| Are tire pressure and size correct and is tire wear within specifications? |            |                                          |  |  |
| Yes                                                                        | ►          | GO TO 6.                                 |  |  |
| No                                                                         | ►          | Adjust tire pressure or replace tire(s). |  |  |
Wheel Sensor or Rotor (Cont'd)

TCS

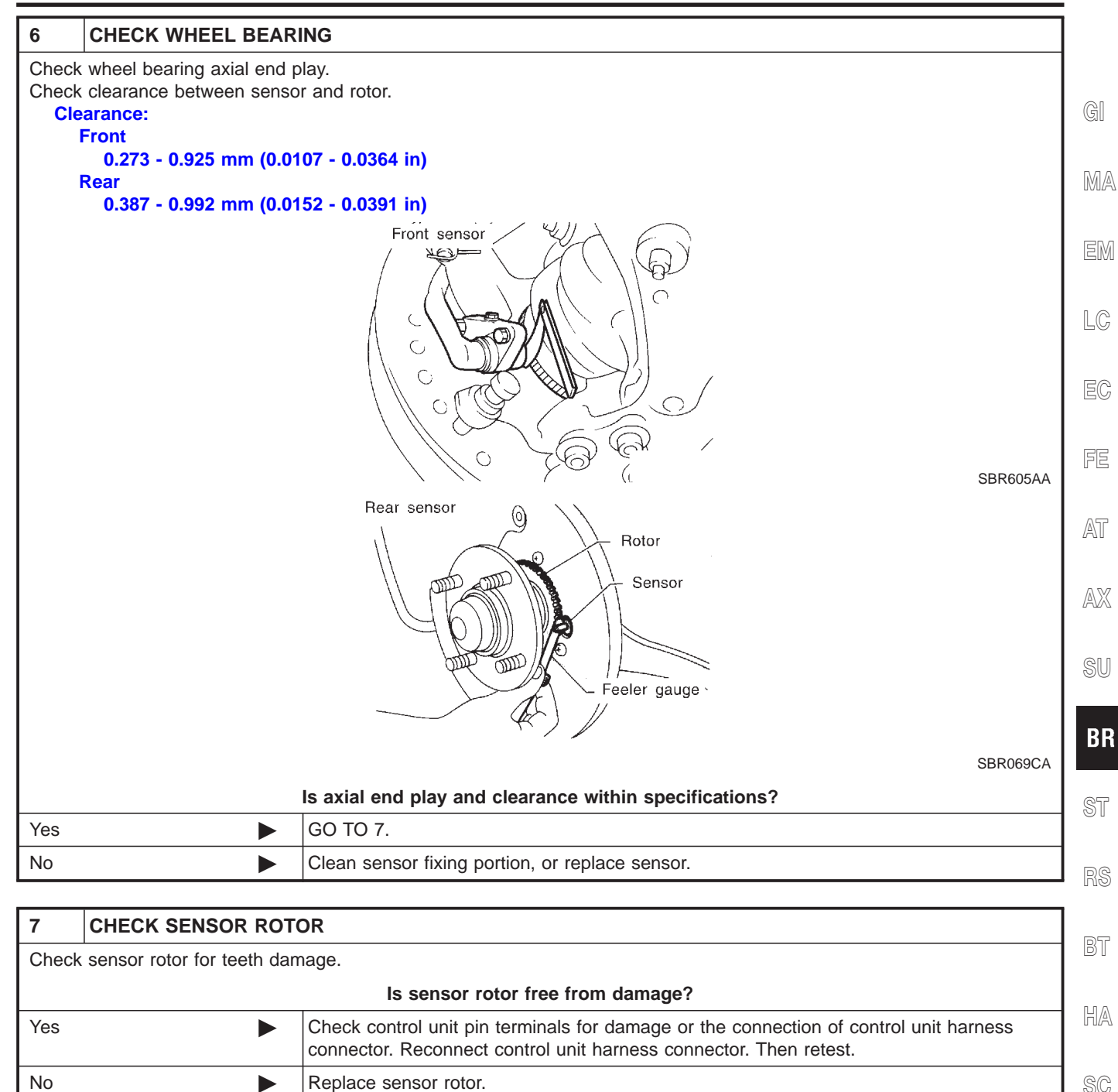

EL

1DX

ABS Actuator Solenoid Valve

#### ABS Actuator Solenoid Valve DIAGNOSTIC PROCEDURE Malfunction code No. 41, 45, 51, 55, 42, 46, 52, 56

=NHBR0063

TCS

NHBR0063S01

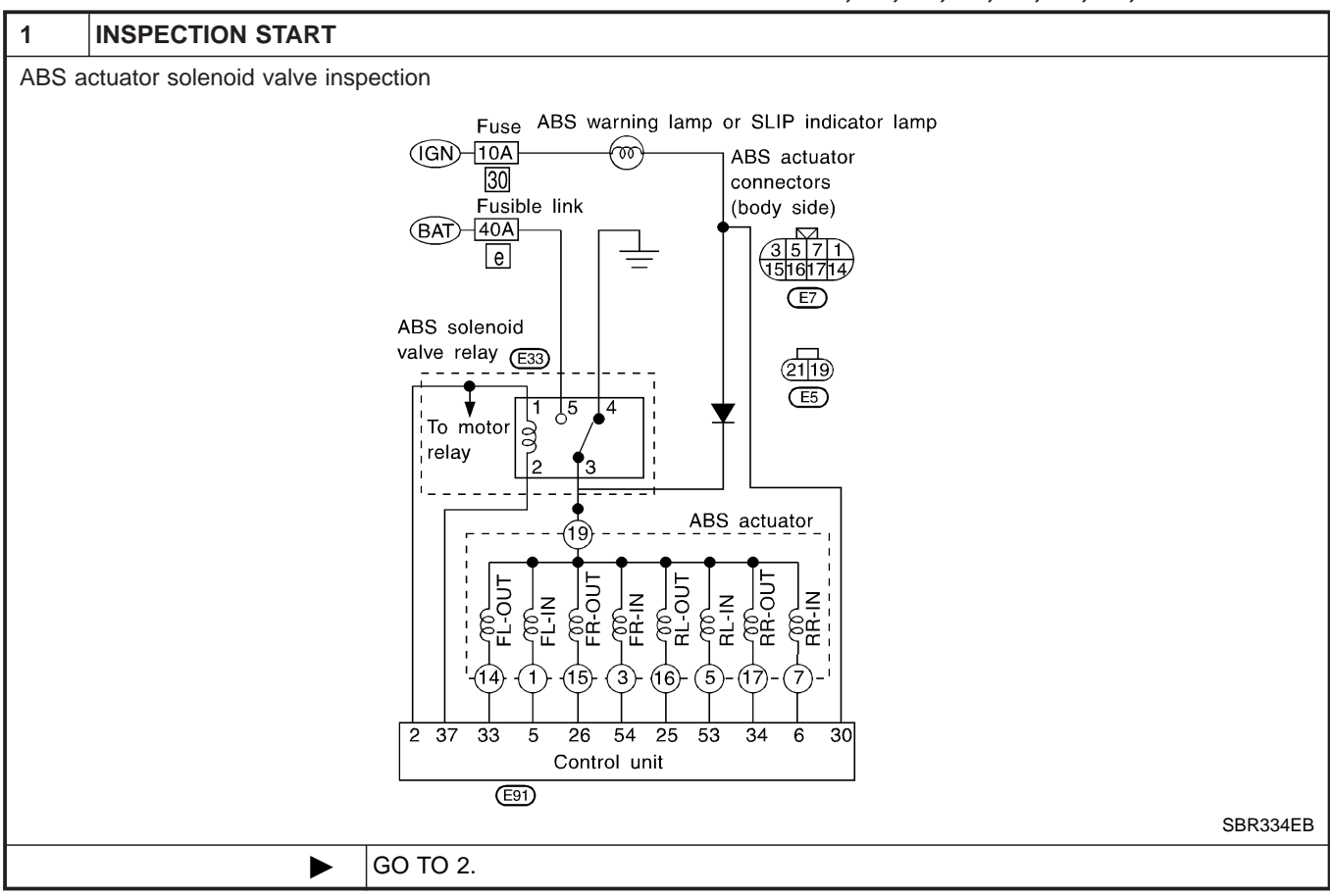

| 2                         | CHECK CONNECTOR                                                                                                    |  |  |  |  |  |  |  |
|---------------------------|----------------------------------------------------------------------------------------------------|--|--|--|--|--|--|--|
| 1. Dise<br>loos<br>2. Car | <ol> <li>Disconnect connectors from control unit, ABS actuator and ABS solenoid valve relay. Check terminals for damage or<br/>loose connections. Then reconnect connectors.</li> <li>Carry out self-diagnosis again.</li> </ol> |  |  |  |  |  |  |  |
|                           | Does warning lamp activate again?                                                                                                    |  |  |  |  |  |  |  |
| Yes                       | Yes DO TO 3.                                                                                                    |  |  |  |  |  |  |  |
| No                        | No INSPECTION END                                                                                                    |  |  |  |  |  |  |  |

ABS Actuator Solenoid Valve (Cont'd)

TCS

| 3            | 3 CHECK ABS ACTUATOR SOLENOID VALVE   |                  |                                 |                 |                             |                                 |         |  |  |
|--------------|---------------------------------------|------------------|---------------------------------|-----------------|-----------------------------|---------------------------------|---------|--|--|
| 1. Di        | sconnect connectors from a            | control unit and | ABS actuat                      | tor.            |                             |                                 |         |  |  |
| 2. Ch<br>tei | neck resistance between co<br>minals. | ntrol unit conne | ector termin                    | als and ABS     | actuator 2-pin c            | onnector E5 (ABS actuator side) | GI      |  |  |
|              |                                       | Code No.         | Control<br>unit                 | ABS<br>actuator | Resistance                  |                                 | MA      |  |  |
|              |                                       | 41               | 26                              | 19              |                             |                                 | 0//02~2 |  |  |
|              |                                       | 45               | 33                              | 19              | 4.4 6.00                    |                                 |         |  |  |
|              |                                       | 51               | 34                              | 19              | 4.4 - 6.0Ω                  |                                 | EM      |  |  |
|              |                                       | 55               | 25                              | 19              |                             |                                 |         |  |  |
|              |                                       | 42               | 54                              | 19              |                             |                                 |         |  |  |
|              |                                       | 46               | 5                               | 19              | 8.5 - 9.5Ω                  |                                 | LC      |  |  |
|              |                                       | 52               | 6                               | 19              |                             |                                 |         |  |  |
|              |                                       | 56               | 53                              | 19              |                             |                                 | RA      |  |  |
|              |                                       |                  |                                 |                 |                             | MTBL0084                        | EG      |  |  |
|              |                                       |                  |                                 |                 |                             |                                 |         |  |  |
|              |                                       |                  | · 6 · 25 · 26<br>· 34 · 53 · 54 | (ABS            | connector<br>actuator side) |                                 | AT      |  |  |
|              |                                       |                  | 1                               | Ω               | ₽                           |                                 | AX      |  |  |
|              |                                       |                  |                                 | • •             | J                           | SBR766DH                        | SU      |  |  |
|              |                                       | ls re            | sistance w                      | ithin specifi   | cations?                    |                                 |         |  |  |
| Yes          |                                       | GO TO 6.         |                                 |                 |                             |                                 | BR      |  |  |
| No           | •                                     | GO TO 4.         |                                 |                 |                             |                                 |         |  |  |
|              |                                       |                  |                                 |                 |                             |                                 | ST      |  |  |

RS

HA

SC

EL

IDX

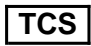

#### ABS Actuator Solenoid Valve (Cont'd)

| 4                                                                                                    | CHECK ABS ACTUATOR SOLENOID VALVE                                                                                                    |          |       |         |             |   |  |  |  |
|----------------------------------------------------------------------------------------------------|----------------------------------------------------------------------------------------------------|----------|-------|---------|-------------|---|--|--|--|
| <ol> <li>Disconnect ABS actuator 8-pin connector.</li> <li>Check resistance between ABS actuator 8-pin connector E7 (ABS actuator side) terminals and ABS actuator 2-pin connector E5 (ABS actuator side) terminals.</li> </ol> |                                                                                                    |          |       |         |             |   |  |  |  |
|                                                                                                    |                                                                                                    | Code No. | ABS a | ctuator | Resistance  |   |  |  |  |
|                                                                                                    |                                                                                                    | 41       | 15    | 19      |             | - |  |  |  |
|                                                                                                    |                                                                                                    | 45       | 14    | 19      |             |   |  |  |  |
|                                                                                                    |                                                                                                    | 51       | 17    | 19      | 4.4 - 6.0Ω  |   |  |  |  |
|                                                                                                    |                                                                                                    | 55       | 16    | 19      | 1           |   |  |  |  |
|                                                                                                    |                                                                                                    | 42       | 3     | 19      |             | - |  |  |  |
|                                                                                                    |                                                                                                    | 46       | 1     | 19      |             |   |  |  |  |
|                                                                                                    |                                                                                                    | 52       | 7     | 19      | 0.5 - 9.512 |   |  |  |  |
|                                                                                                    |                                                                                                    | 56       | 5     | 19      |             | _ |  |  |  |
|                                                                                                    | ABS actuator<br>8-pin connector<br>(ABS actuator side)                                                                                                    |          |       |         |             |   |  |  |  |
|                                                                                                    |                                                                                                    |          |       |         |             |   |  |  |  |
| Yes                                                                                                    | <ul> <li>Harness connectors E7, E5</li> <li>Harness for open or short between actuator connector and control unit</li> <li>Harness for open or short between actuator 8-pin connector and actuator 2-pin connector</li> <li>If NG, repair harness or connectors.</li> </ul> |          |       |         |             |   |  |  |  |
| No                                                                                                    |                                                                                                    | GO TO 5. |       |         |             |   |  |  |  |

TCS

|                                                            |                                                                                                    |          |                         |                   |                             | ABS Actuator Solenoid Valve (Conta)  | •           |
|------------------------------------------------------------|----------------------------------------------------------------------------------------------------|----------|-------------------------|-------------------|-----------------------------|--------------------------------------|-------------|
| 5 CHECK ABS ACTUATO                                        | OR SOLENOID                                                                                                    | VAL      | /E                      |                   |                             |                                      | 1           |
| Check resistance between solen                             | oid valve termin                                                                                                | als 1,   | 3, 5, 7, 1              | 4, 15, 16,        | 17.                         |                                      |             |
|                                                            |                                                                                                    | ABS a    | ctuator                 |                   | Resistance                  |                                      | GI          |
|                                                            |                                                                                                    |          | 14                      | 15, 16, 17        |                             |                                      |             |
|                                                            | OUT solenoid v                                                                                                  | valve    | 15                      | 16, 17            | 8.8 - 12.0Ω                 |                                      | M/          |
|                                                            |                                                                                                    | IN       | 16                      | 17                |                             |                                      |             |
|                                                            | Solenoid valve                                                                                                  |          | 1, 0, 0, 7              | 14, 15,           | 12.9 - 15.5Ω                |                                      | EN          |
|                                                            |                                                                                                    | 001      | 1                       | 16, 17<br>3, 5, 7 |                             |                                      |             |
|                                                            | IN solenoid valv                                                                                                | ve       | 3                       | 5, 7              | 17.0 - 19.0Ω                |                                      | LC          |
|                                                            |                                                                                                    |          | 5                       | 7                 |                             |                                      | Pa          |
|                                                            |                                                                                                    |          |                         |                   |                             | MTBL0086                             | EQ          |
| Vaa                                                        | Is res                                                                                                    | sistan   | ce within               | specificat        | tions?                      |                                      | l rec       |
|                                                            | <ul> <li>Harness cor</li> </ul>                                                                                 | nnecto   | <b>9.</b><br>ors E7, E5 |                   |                             |                                      | re<br>I     |
|                                                            | <ul> <li>Harness for</li> <li>Harness for</li> </ul>                                                            | open     | or short b              | etween ac         | tuator connectuator 8-pip c | tor and control unit                 |             |
|                                                            | nector                                                                                                    |          | or onore b              | otwoon do         |                             |                                      | <i>I</i> A1 |
| Na                                                         | If NG, repair harness or connectors.                                                                            |          |                         |                   |                             |                                      | AX          |
| NO Replace ABS actuator.                                   |                                                                                                    |          |                         |                   |                             |                                      |             |
| 6 CHECK ABS ACTUATOR SOLENOID VALVE RELAY                  |                                                                                                    |          |                         |                   |                             |                                      |             |
| 1. Remove solenoid valve relay.                            |                                                                                                    |          | _                       |                   |                             |                                      |             |
| 2. Check continuity between AB<br>Continuity should exist. | S actuator 2-pir                                                                                                | n conn   | ector E5 (              | (body side)       | terminal 19 a               | and solenoid valve relay terminal 3. | B           |
|                                                            | No. of the second second second second second second second second second second second second second second se |          |                         | 色                 |                             |                                      |             |
|                                                            |                                                                                                    | T.S      | لرج                     | T.S.              | لرجك ا                      |                                      | ST          |
|                                                            | re                                                                                                    | lay (E33 | Valve                   | ABS a<br>2-pin d  | connector                   |                                      |             |
|                                                            |                                                                                                    | L/B      |                         | (body             | side) (E5)                  |                                      | RS          |
|                                                            |                                                                                                    |          |                         |                   |                             |                                      |             |
|                                                            |                                                                                                    |          |                         |                   |                             |                                      |             |
|                                                            |                                                                                                    |          |                         |                   |                             |                                      |             |
| SBR768DH                                                   |                                                                                                    |          |                         |                   |                             | LI/A                                 |             |
| Yes                                                        | Go to "Solenoi                                                                                                  | d Valu   | s continu<br>ve Relav"  | BR-114            |                             |                                      | SC          |
| 100                                                        |                                                                                                    | a vuiv   | s roluy,                | DIV 117.          |                             |                                      |             |

No Check the following. • Harness connectors E33, E5 EL • Harness for open or short between actuator connector and solenoid valve relay terminal (relay box side) If NG, repair harness or connectors. IDX Solenoid Valve Relay

#### Solenoid Valve Relay DIAGNOSTIC PROCEDURE Malfunction code No. 63

NHBR0066

TCS

NHBR0066S01

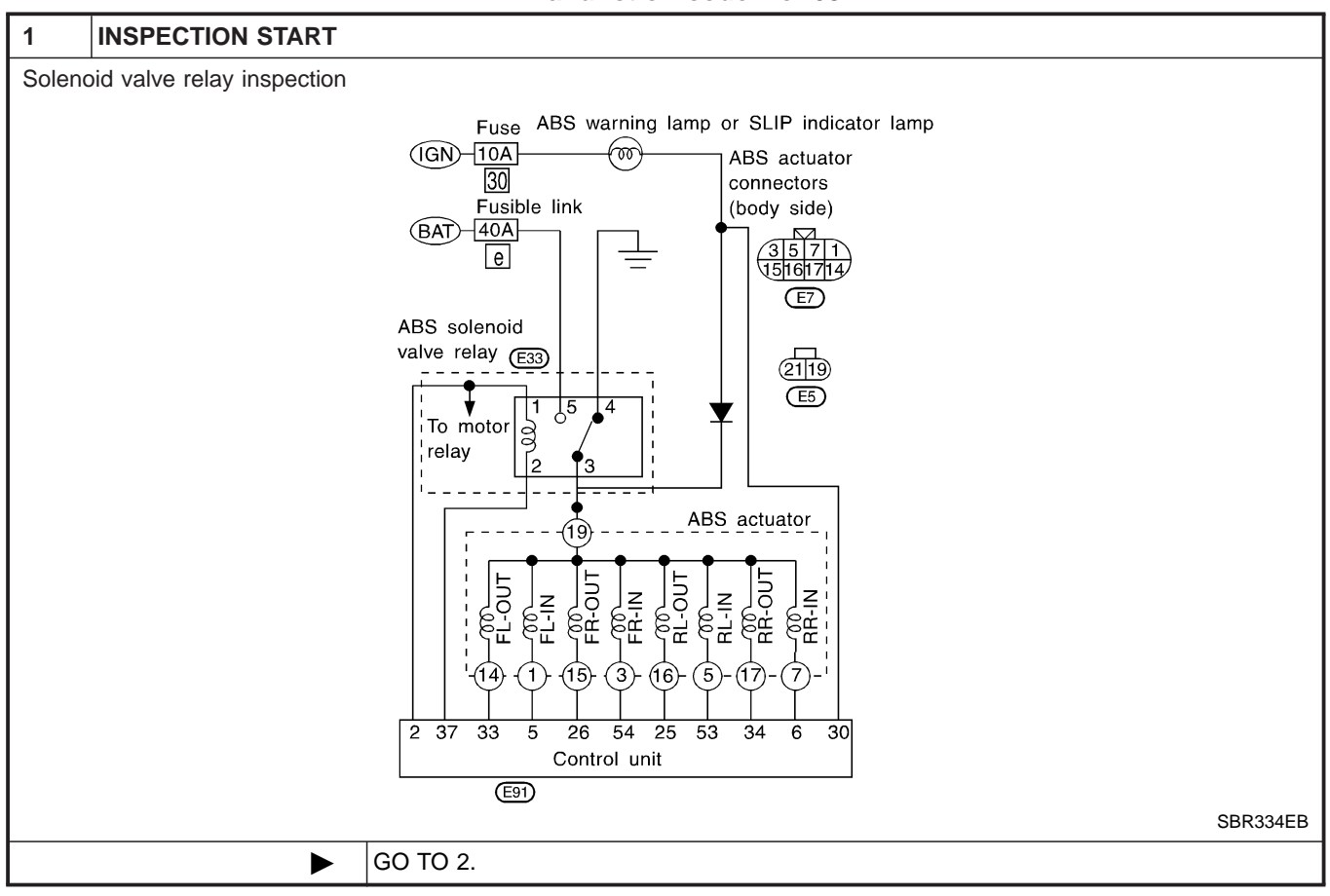

| 2                                                                                                    | CHECK SOLENOID VALVE POWER SUPPLY CIRCUIT |  |  |  |  |  |  |
|----------------------------------------------------------------------------------------------------|-------------------------------------------|--|--|--|--|--|--|
| Check 40A [e] fusible link (ABS ACTR) for ABS solenoid valve relay. For fusible link layout, refer to POWER SUPPLY ROUTING in EL section. |                                           |  |  |  |  |  |  |
|                                                                                                    | Is fusible link OK?                       |  |  |  |  |  |  |
| Yes                                                                                                    | Yes DO TO 3.                              |  |  |  |  |  |  |
| No                                                                                                    | No DO TO 9.                               |  |  |  |  |  |  |
|                                                                                                    |                                           |  |  |  |  |  |  |

| 3     | CHECK FUSE                                                                             |  |  |  |  |  |  |
|-------|----------------------------------------------------------------------------------------|--|--|--|--|--|--|
| Check | Check 10A fuse No. 30. For fuse layout, refer to "POWER SUPPLY ROUTING" in EL section. |  |  |  |  |  |  |
|       | Is fuse OK?                                                                            |  |  |  |  |  |  |
| Yes   | Yes DO TO 4.                                                                           |  |  |  |  |  |  |
| No    | No 🕨 GO TO 13.                                                                         |  |  |  |  |  |  |

| 4                         | CHECK CONNECTOR                                                                                                    |                |  |  |  |  |  |  |
|---------------------------|----------------------------------------------------------------------------------------------------|----------------|--|--|--|--|--|--|
| 1. Diso<br>reco<br>2. Car | <ol> <li>Disconnect connectors from control unit and ABS actuator. Check terminals for damage or loose connection. Then reconnect connectors.</li> <li>Carry out self-diagnosis again.</li> </ol> |                |  |  |  |  |  |  |
|                           | Does warning lamp activate again?                                                                                                    |                |  |  |  |  |  |  |
| Yes                       | Yes DO TO 5.                                                                                                    |                |  |  |  |  |  |  |
| No                        | •                                                                                                    | INSPECTION END |  |  |  |  |  |  |

Solenoid Valve Relay (Cont'd)

TCS

| 5     | 5 CHECK GROUND CIRCUIT     |                                                                                                    |       |  |  |  |  |  |
|-------|----------------------------|----------------------------------------------------------------------------------------------------|-------|--|--|--|--|--|
| Refe  | to CONTROL UNIT GROU       | JND and ACTUATOR MOTOR GROUND in Ground Circuit Check, BR-104.                                                                            |       |  |  |  |  |  |
|       |                            | Is ground circuit OK?                                                                                                    | (     |  |  |  |  |  |
| Yes   |                            | GO TO 6.                                                                                                    |       |  |  |  |  |  |
| No    |                            | Repair harness and connectors.                                                                                                    |       |  |  |  |  |  |
|       |                            |                                                                                                    |       |  |  |  |  |  |
| 6     | CHECK SOLENOID VA          | LVE POWER SUPPLY CIRCUIT                                                                                                    | F     |  |  |  |  |  |
| 1. R  | emove solenoid valve relay |                                                                                                    |       |  |  |  |  |  |
| 2. CI | neck voltage between solei | hold valve relay terminal 5 and ground.                                                                                                   |       |  |  |  |  |  |
|       |                            |                                                                                                    |       |  |  |  |  |  |
|       |                            |                                                                                                    |       |  |  |  |  |  |
|       |                            | relay (E33)                                                                                                    |       |  |  |  |  |  |
|       |                            |                                                                                                    |       |  |  |  |  |  |
|       |                            |                                                                                                    |       |  |  |  |  |  |
|       |                            |                                                                                                    |       |  |  |  |  |  |
|       |                            |                                                                                                    | 1     |  |  |  |  |  |
|       |                            | ÷ SBR777                                                                                                    | DI    |  |  |  |  |  |
|       |                            | Does battery voltage exist?                                                                                                    |       |  |  |  |  |  |
| Yes   |                            | GO TO 7.                                                                                                    |       |  |  |  |  |  |
| No    | ►                          | Check the following.                                                                                                    | Ģ     |  |  |  |  |  |
|       |                            | <ul> <li>Harness connector E33</li> <li>Harness for open or short between solenoid valve terminal (relay box side) and fusible</li> </ul> | e   _ |  |  |  |  |  |

link

If NG, repair harness or connectors.

ST

BR

RS

BT

HA

SC

EL

IDX

TCS

Solenoid Valve Relay (Cont'd)

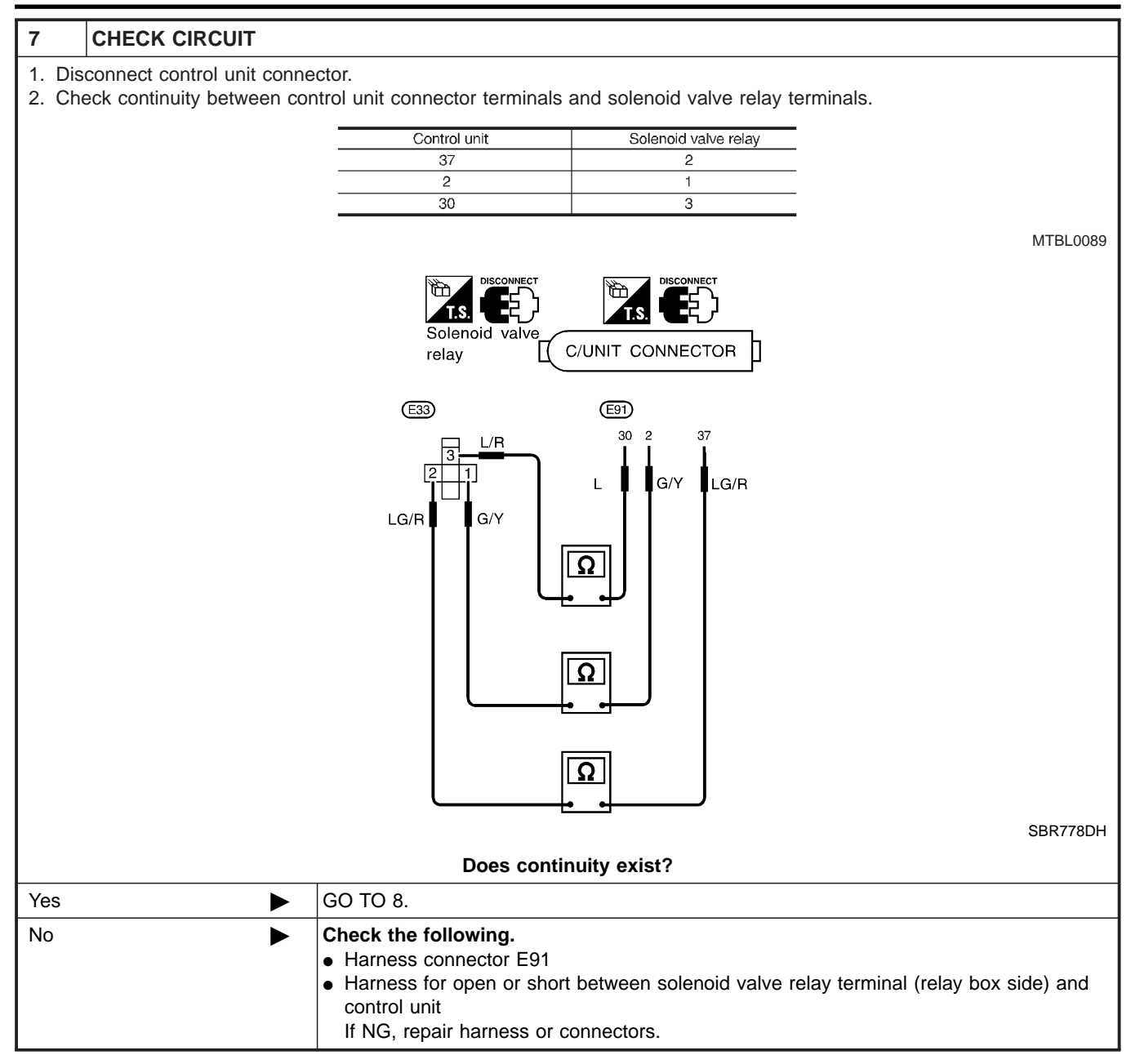

Solenoid Valve Relay (Cont'd)

TCS

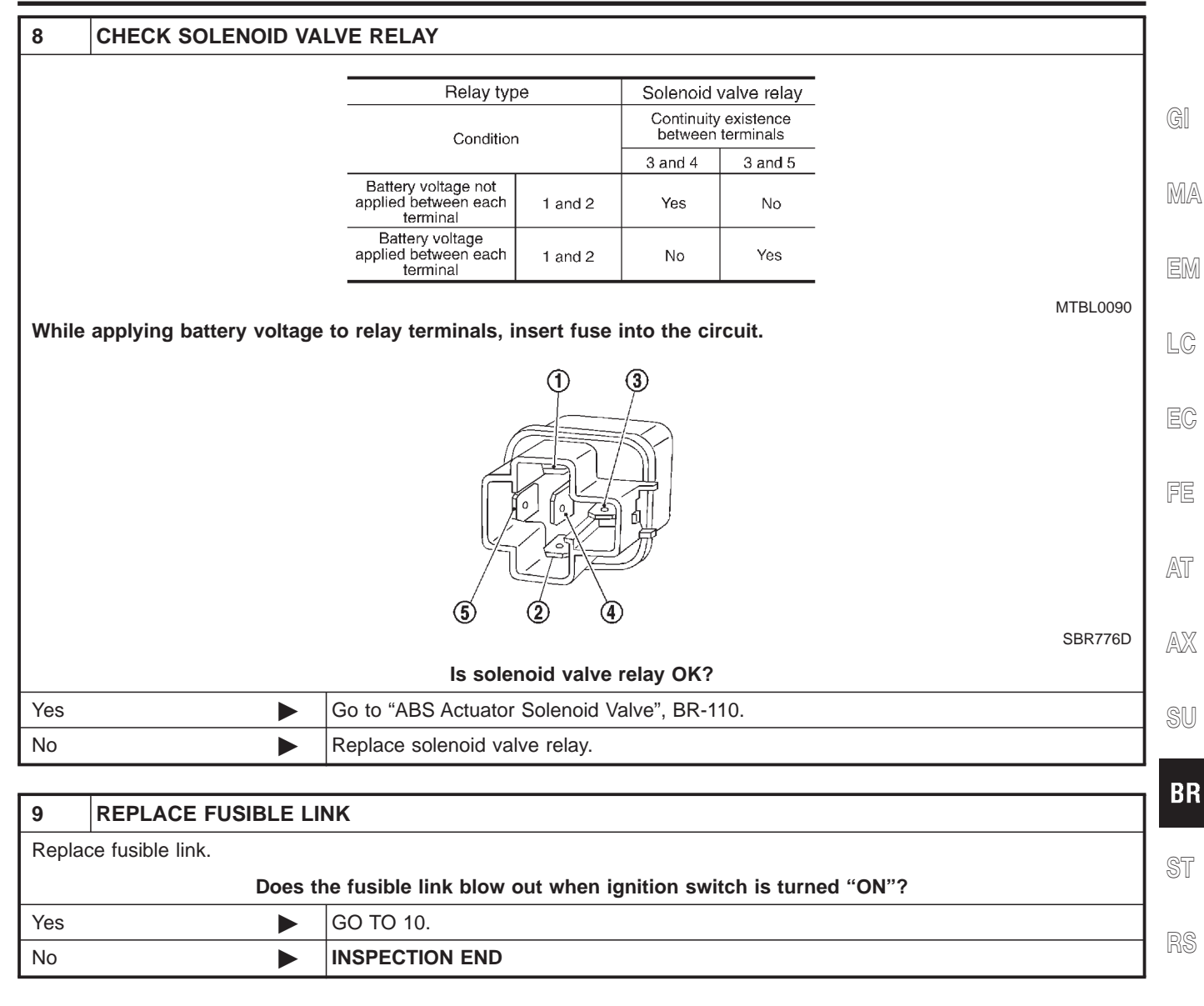

BT

HA

SC

EL

DXC

TCS

Solenoid Valve Relay (Cont'd)

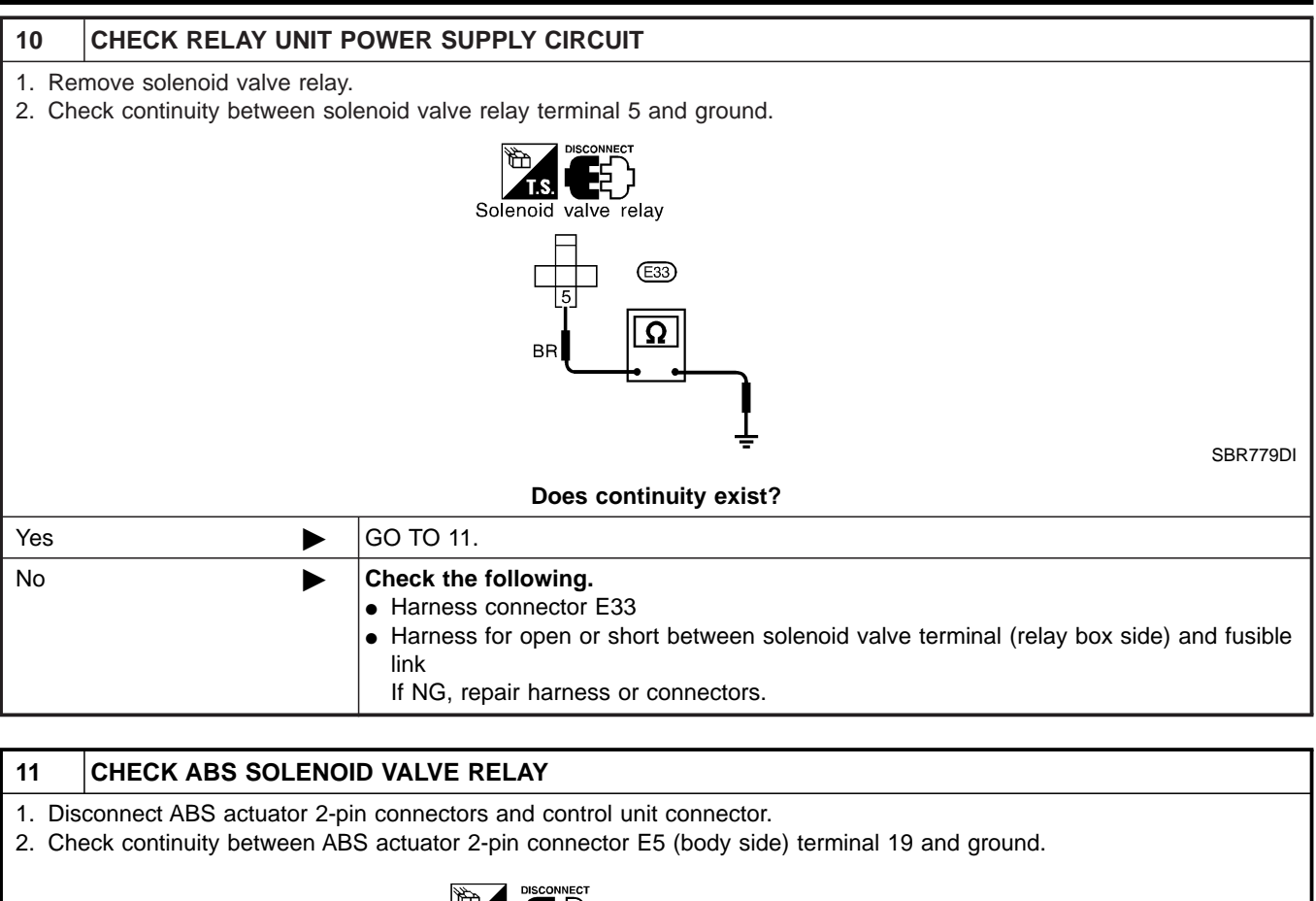

|     | ABS actuator<br>2-pin connector<br>(body side) | SBR493DH |
|-----|------------------------------------------------|----------|
|     | Does continuity exist?                         |          |
| Yes | Replace ABS relay box.                         |          |
| No  | GO TO 12.                                      |          |

Solenoid Valve Relay (Cont'd)

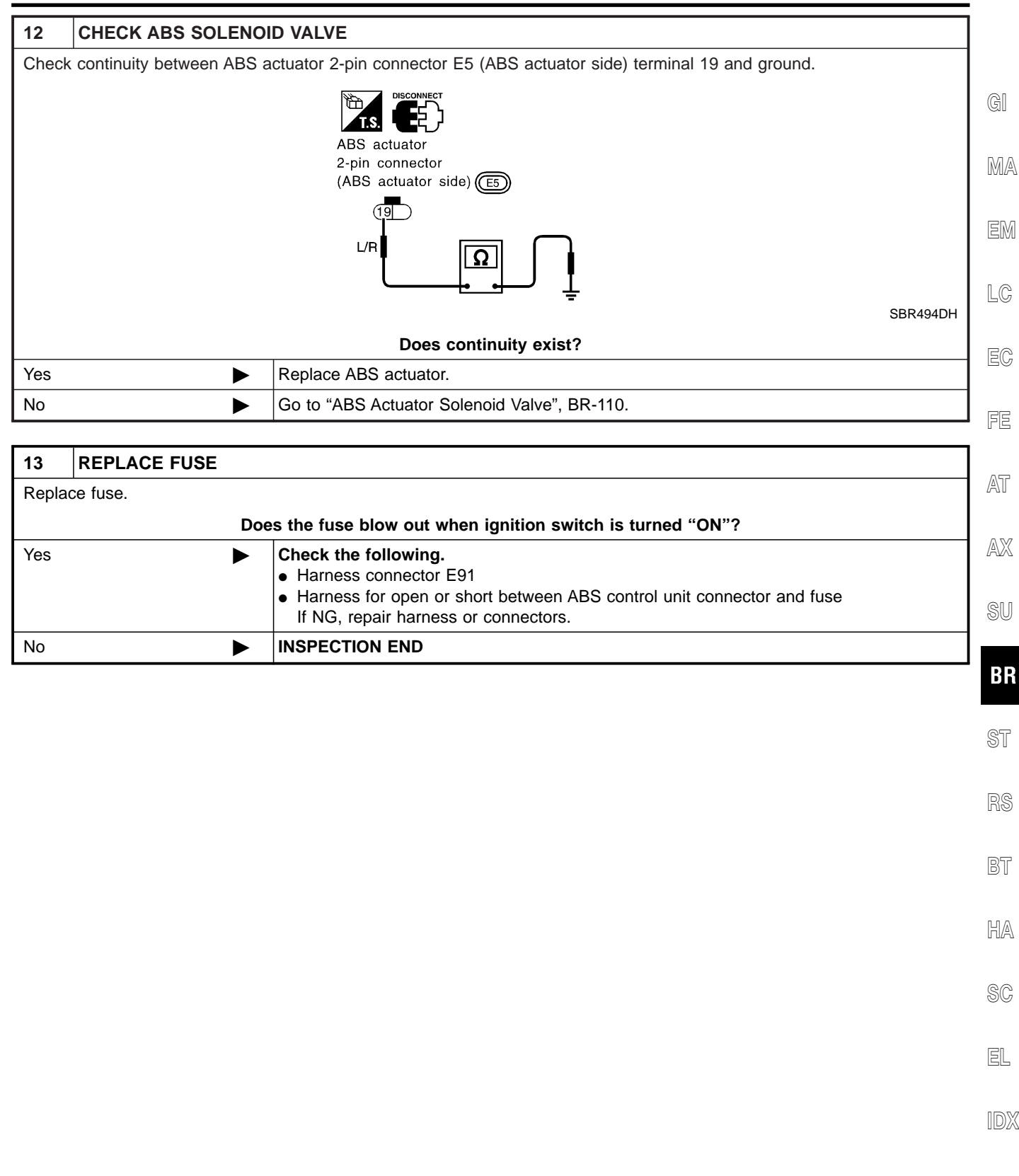

Motor Relay or Motor

#### Motor Relay or Motor DIAGNOSTIC PROCEDURE Malfunction code No. 61

=NHBR0065

TCS

NHBR0065S01

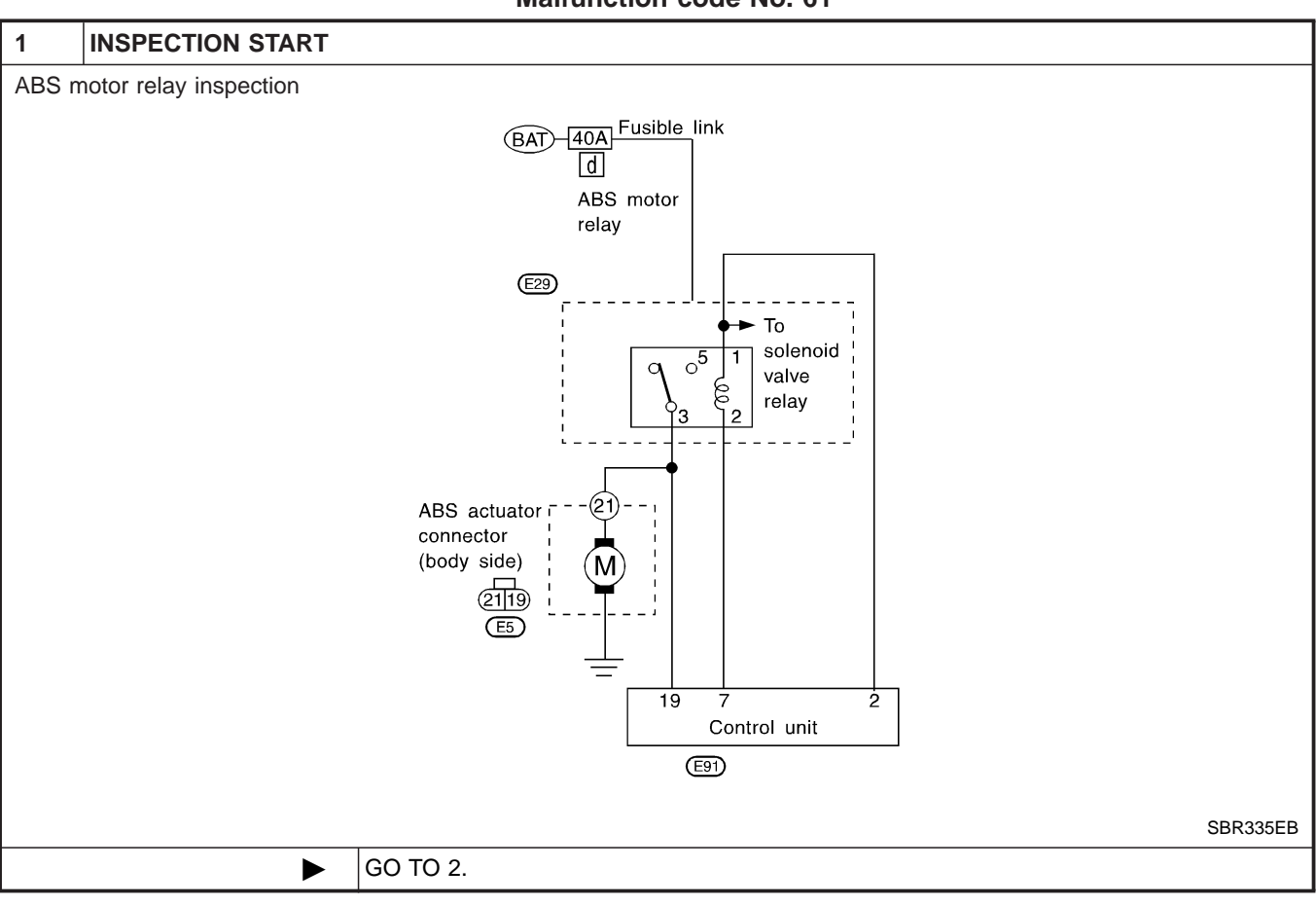

| 2               | CHECK MOTOR POW                                                                                                    | ER SUPPLY CIRCUIT   |  |  |  |  |  |
|-----------------|----------------------------------------------------------------------------------------------------|---------------------|--|--|--|--|--|
| Check<br>EL ser | Check 40A [d] fusible link (ABS MTR) for ABS motor relay. For fusible link layout, refer to POWER SUPPLY ROUTING in EL section. |                     |  |  |  |  |  |
|                 |                                                                                                    | Is fusible link OK? |  |  |  |  |  |
| Yes             | ►                                                                                                    | GO TO 3.            |  |  |  |  |  |
| No              | No 🕨 GO TO 10.                                                                                                    |                     |  |  |  |  |  |
|                 |                                                                                                    |                     |  |  |  |  |  |
| 3               | CHECK CONNECTOR                                                                                                    |                     |  |  |  |  |  |

| <ol> <li>Disconnect connectors from control unit and ABS actuator. Check terminals for damage or loose connection. Then reconnect connectors.</li> <li>Carry out self-diagnosis again.</li> </ol> |  |  |  |  |  |  |
|----------------------------------------------------------------------------------------------------|--|--|--|--|--|--|
| Does warning lamp activate again?                                                                                                    |  |  |  |  |  |  |
| Yes DO TO 4.                                                                                                    |  |  |  |  |  |  |
| No INSPECTION END                                                                                                    |  |  |  |  |  |  |

Motor Relay or Motor (Cont'd)

TCS

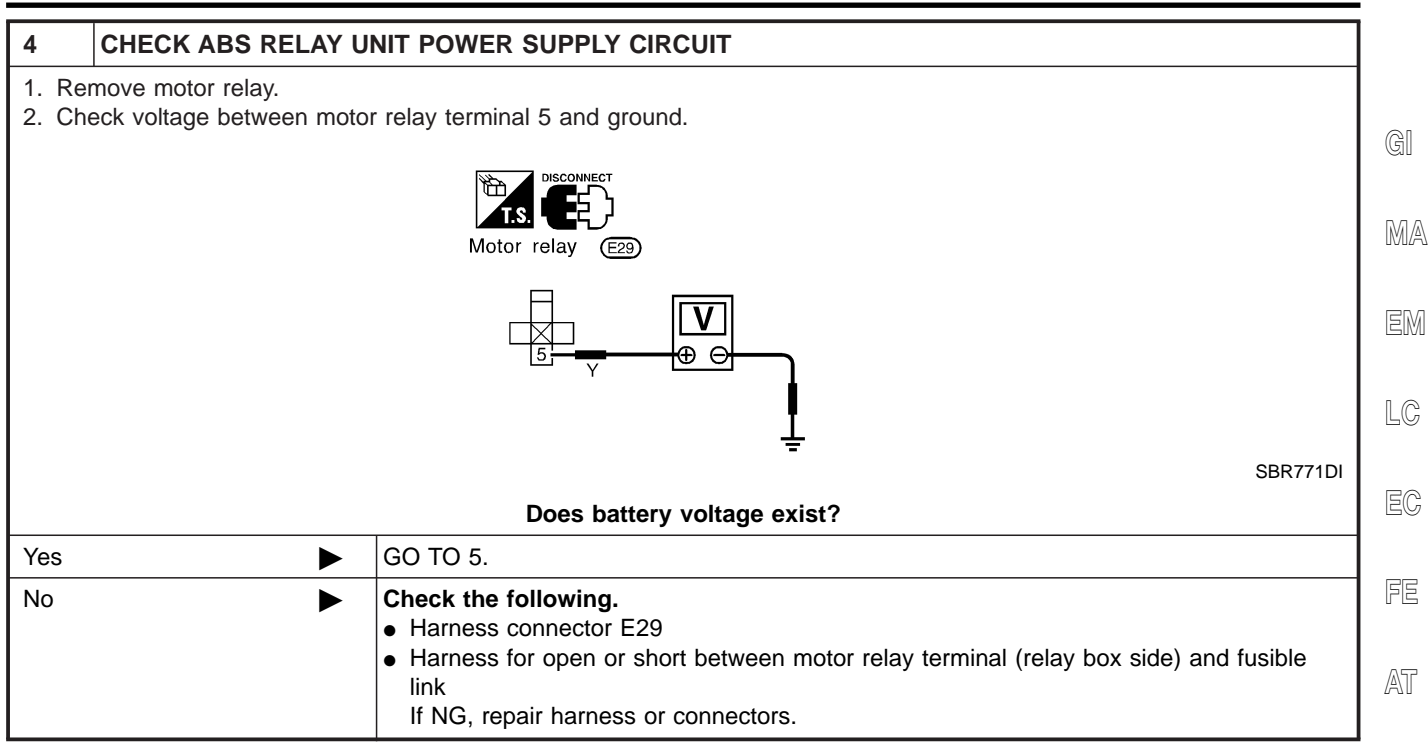

AX

SU

BR

ST

R

BT

HA

SC

EL

IDX

TCS

Motor Relay or Motor (Cont'd)

| 5                | CHECK CIRCUIT                                                                                                    |                                                 |                              |                                     |  |  |  |  |
|------------------|----------------------------------------------------------------------------------------------------|-------------------------------------------------|------------------------------|-------------------------------------|--|--|--|--|
| 1. Dis<br>2. Che | <ol> <li>Disconnect control unit connector.</li> <li>Check continuity between control unit connector terminals and motor relay terminals.</li> </ol> |                                                 |                              |                                     |  |  |  |  |
|                  |                                                                                                    | Control unit                                    | Motor relay                  | _                                   |  |  |  |  |
|                  |                                                                                                    | 7                                               | 2                            | —                                   |  |  |  |  |
|                  |                                                                                                    | 19                                              | 3                            |                                     |  |  |  |  |
|                  |                                                                                                    | 2                                               | 1                            | _                                   |  |  |  |  |
|                  |                                                                                                    |                                                 |                              | MTBL0087                            |  |  |  |  |
|                  |                                                                                                    | Motor relay                                     |                              |                                     |  |  |  |  |
|                  |                                                                                                    |                                                 |                              |                                     |  |  |  |  |
|                  |                                                                                                    | Does continu                                    | itv exist?                   | SBR772DH                            |  |  |  |  |
| Yes              | ▶                                                                                                    | GO TO 6                                         | • • • •                      |                                     |  |  |  |  |
|                  |                                                                                                    | Check the fell-with a                           |                              |                                     |  |  |  |  |
| NO               |                                                                                                    | Check the following.                            | 01                           |                                     |  |  |  |  |
|                  |                                                                                                    | <ul> <li>Harness for open or short h</li> </ul> | छ।<br>Setween motor relay to | rminal (relay box side) and control |  |  |  |  |
|                  |                                                                                                    |                                                 | etween motor relay le        | and control                         |  |  |  |  |
|                  |                                                                                                    | If NG, repair harness or cor                    | nnectors.                    |                                     |  |  |  |  |

Motor Relay or Motor (Cont'd)

TCS

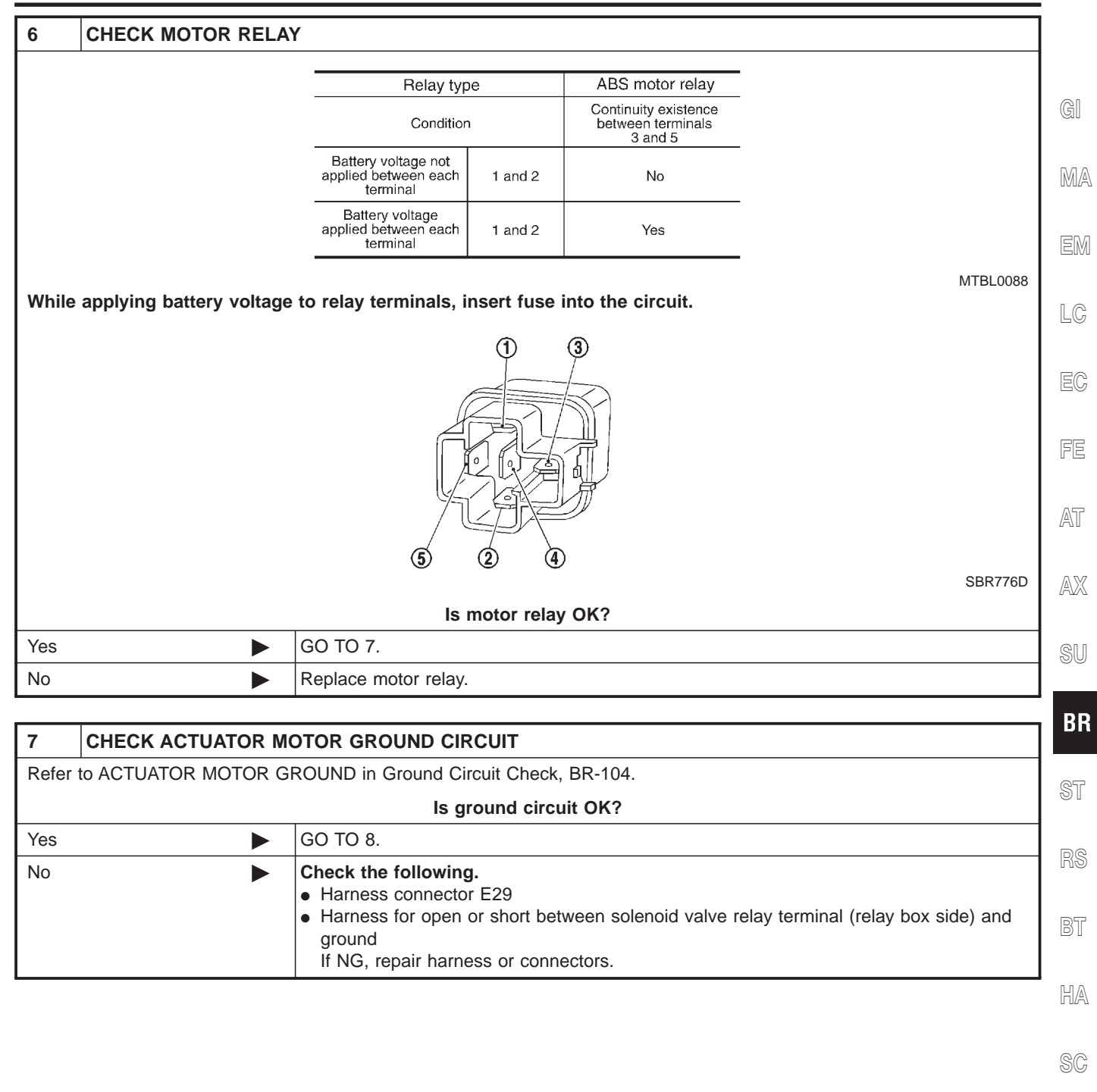

EL

1DX

TCS

Motor Relay or Motor (Cont'd)

#### 8 CHECK ABS ACTUATOR CIRCUIT

Check continuity between ABS actuator 2-pin connector E5 (ABS actuator side) terminal 21 and actuator motor ground terminal.

| terminal. |                                                                                                    |          |
|-----------|----------------------------------------------------------------------------------------------------|----------|
|           | ABS actuator 2-pin<br>connector E5<br>(ABS actuator side)                                                                                                    | SBR793DF |
|           | Does continuity exist?                                                                                                    |          |
| Yes       | GO TO 9.                                                                                                    |          |
| No        | <ul> <li>Check the following.</li> <li>Harness connector E5</li> <li>Harness for open or short between actuator connector and motor terminal<br/>If NG, repair harness or connectors.</li> </ul> |          |

#### 9 CHECK MOTOR

1. Remove motor relay.

2. Connect actuator connectors.

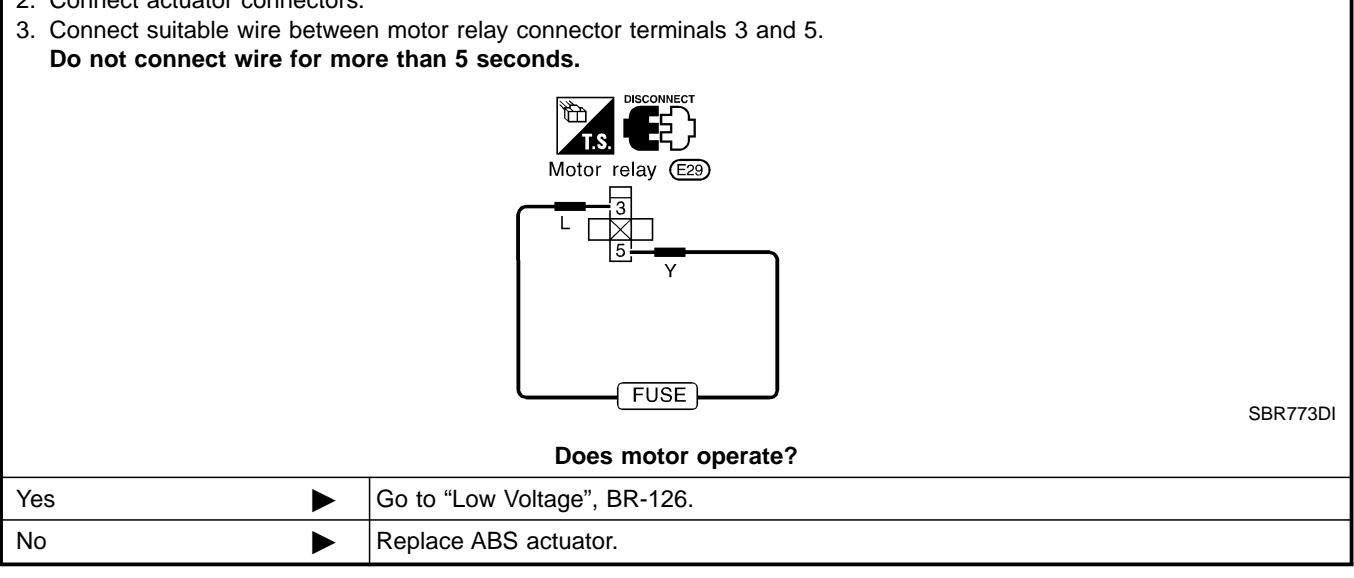

| 10                                                                  | REPLACE FUSIBLE LINK |                |  |
|---------------------------------------------------------------------|----------------------|----------------|--|
| Replace fusible link.                                               |                      |                |  |
| Does the fusible link blow out when ignition switch is turned "ON"? |                      |                |  |
| Yes                                                                 | ►                    | GO TO 11.      |  |
| No                                                                  | •                    | INSPECTION END |  |

Motor Relay or Motor (Cont'd)

TCS

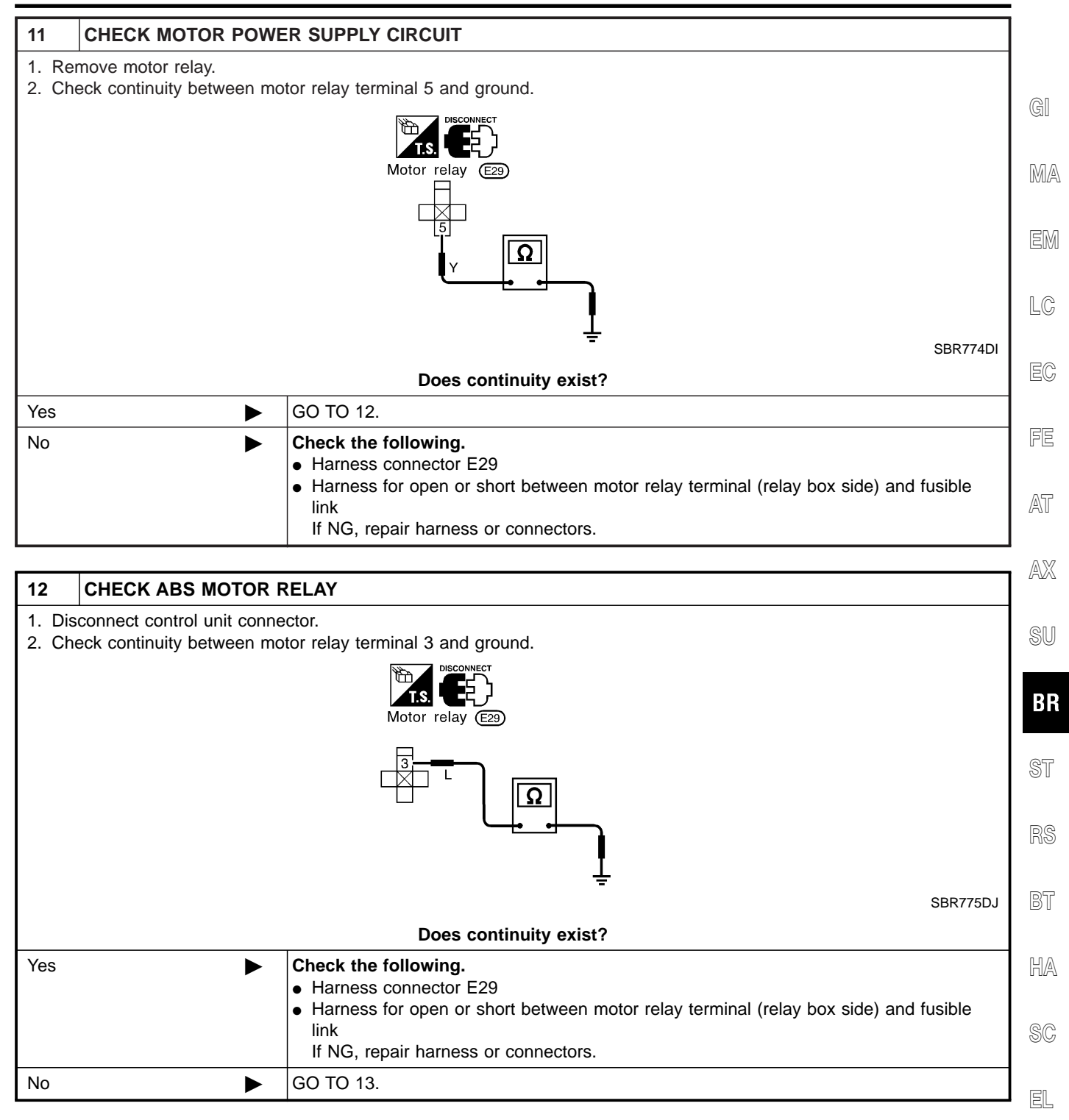

IDX

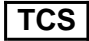

Motor Relay or Motor (Cont'd)

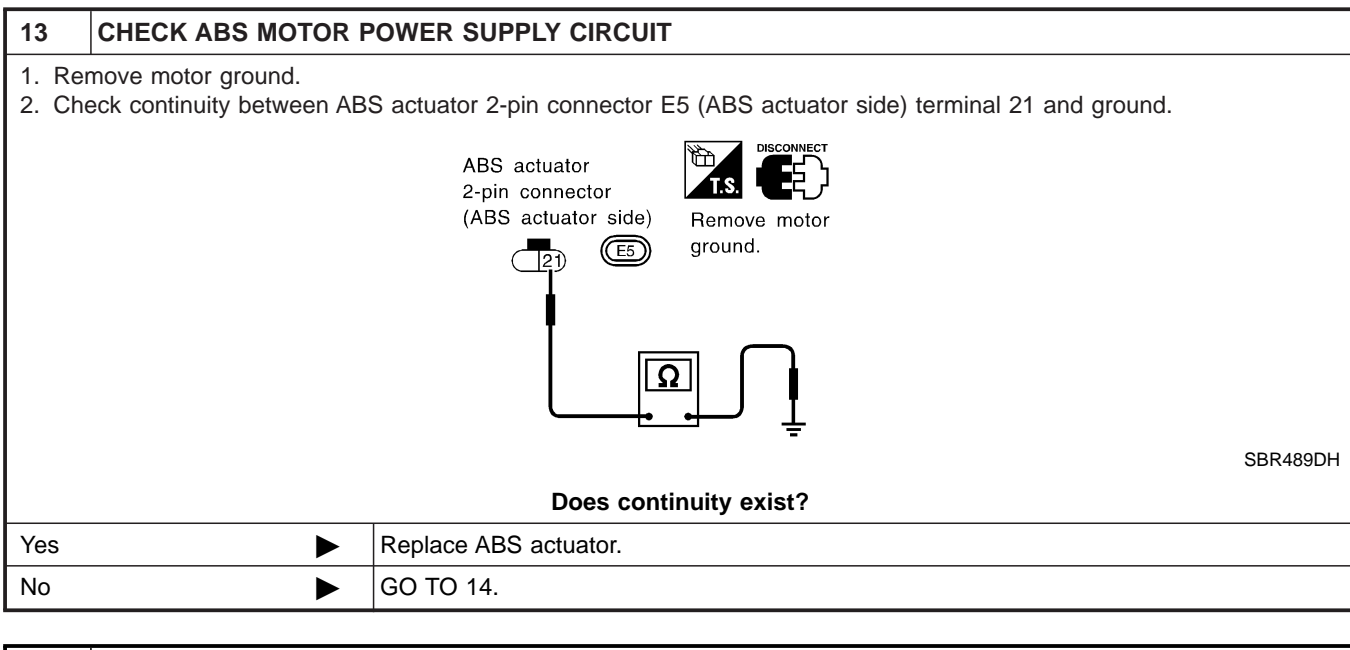

| 14                                                                 | CHECK MOTOR |                                                                                                    |  |
|--------------------------------------------------------------------|-------------|----------------------------------------------------------------------------------------------------|--|
| Go to "9. CHECK MOTOR" in "Motor Relay or Motor" (preceding page). |             |                                                                                                    |  |
| Does motor operate?                                                |             |                                                                                                    |  |
| Yes                                                                | ►           | Check control unit pin terminals for damage or the connection of control unit harness connector. Reconnect control unit harness connector. Then retest. |  |
| No                                                                 | ►           | Replace ABS actuator.                                                                                                    |  |

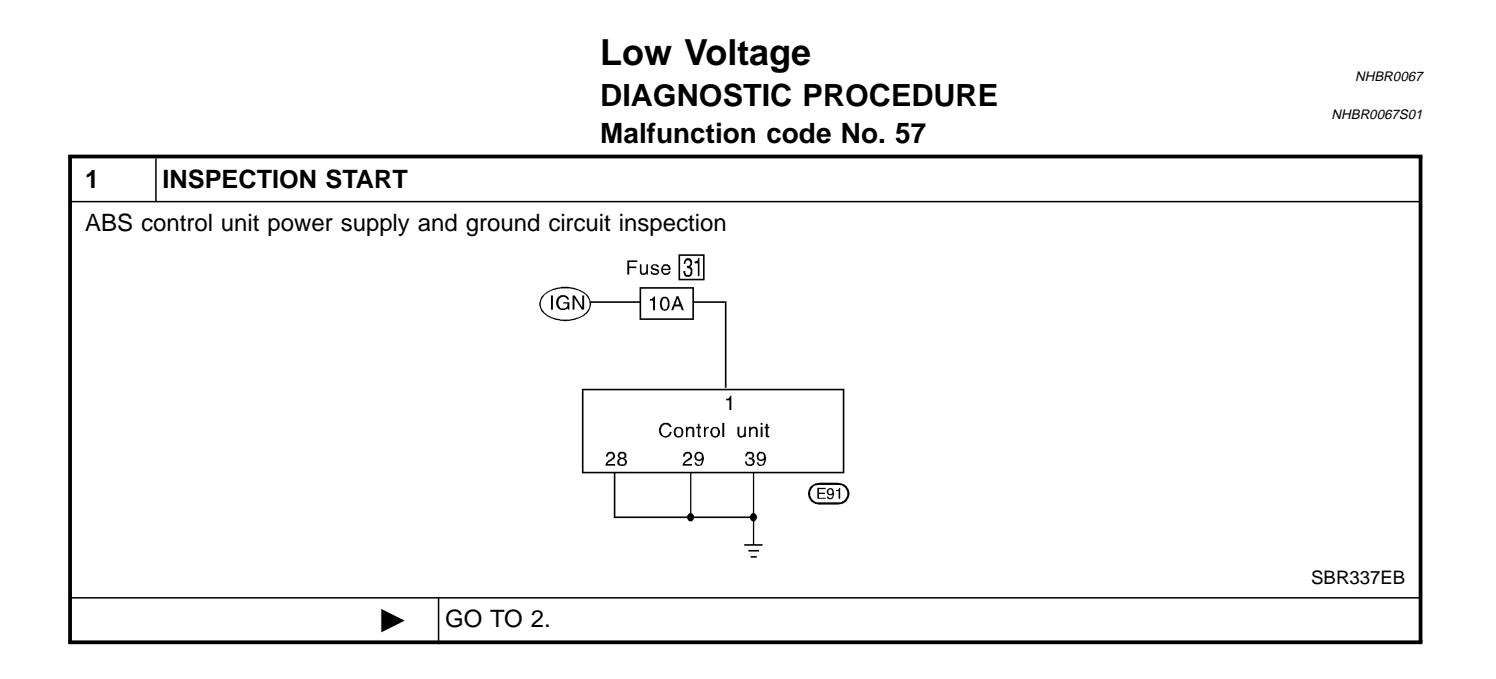

Low Voltage (Cont'd)

TCS

BT

| 2      | CHECK CONNECTOR              |                                                                                                    | ]    |
|--------|------------------------------|----------------------------------------------------------------------------------------------------|------|
| 1. Dis | sconnect control unit conne  | ctors. Check terminals for damage or loose connections. Then reconnect connectors.                                                                      | 1    |
| 2. Ca  | rry out self-diagnosis agair | ).                                                                                                    | GI   |
|        |                              | Does warning lamp activate again?                                                                                                    |      |
| Yes    |                              | GO TO 3.                                                                                                    |      |
| No     |                              | INSPECTION END                                                                                                    | IMI. |
|        |                              |                                                                                                    | -    |
| 3      | CHECK ABS CONTRO             | L UNIT POWER SUPPLY                                                                                                    | E    |
| 1. Dis | sconnect control unit conne  | ector.                                                                                                    |      |
| 2. 01  | eck vollage between contr    |                                                                                                    |      |
|        |                              |                                                                                                    | G    |
|        |                              |                                                                                                    |      |
|        |                              | 1 (E91)                                                                                                    |      |
|        |                              | GY U                                                                                                    | A    |
|        | Doe                          | SBR726DF<br>s battery voltage exist when ignition switch is turned ON?                                                                                  | A    |
| Yes    | ►                            | GO TO 4.                                                                                                    |      |
| No     | ►                            | GO TO 5.                                                                                                    | 9    |
|        |                              |                                                                                                    |      |
| 4      | CHECK CONTROL UN             | IT GROUND                                                                                                    | B    |
| Refer  | to CONTROL UNIT GROU         | JND in Ground Circuit Check, BR-104.                                                                                                    |      |
|        |                              | Is ground circuit OK?                                                                                                    | S    |
| ОК     | ►                            | Check control unit pin terminals for damage or the connection of control unit harness connector. Reconnect control unit harness connector. Then retest. | R    |
| NG     |                              | Check the following.                                                                                                    |      |

| ► | <ul> <li>Check the following.</li> <li>Harness connector E91</li> <li>Harness for open or short between control unit and ground<br/>If NG, repair harness or connectors</li> </ul> |
|---|----------------------------------------------------------------------------------------------------|
|   | it NG, repair namess of connectors.                                                                                                    |
|   |                                                                                                    |

| 5     | CHECK FUSE               |                                                                    | H <i>l</i> |
|-------|--------------------------|--------------------------------------------------------------------|------------|
| Check | 10A fuse 31 (Engine cont | ol) for control unit. Refer to POWER SUPPLY ROUTING in EL section. | R          |
|       | Is fuse OK?              |                                                                    | 90         |
| Yes   | ►                        | GO TO 6.                                                           | l ei       |
| No    |                          | Replace fuse.                                                      |            |

| 6     | CHECK ABS CONTRO                                                        | L UNIT POWER SUPPLY CIRCUIT                                                                                                    | ID) |
|-------|-------------------------------------------------------------------------|----------------------------------------------------------------------------------------------------|-----|
| Check | Check continuity between battery and control unit connector terminal 1. |                                                                                                    |     |
|       |                                                                         | Does continuity exist?                                                                                                    |     |
| Yes   | ►                                                                       | Check battery. Refer to BATTERY in EL section.                                                                                                    |     |
| No    | ►                                                                       | <ul> <li>Check the following.</li> <li>Harness connector E91</li> <li>Harness for open or short between control unit and fuse<br/>If NG, repair harness or connectors.</li> </ul> |     |

#### Control Unit DIAGNOSTIC PROCEDURE Malfunction code No. 71

NHBR0068

TCS

NHBR0068S01

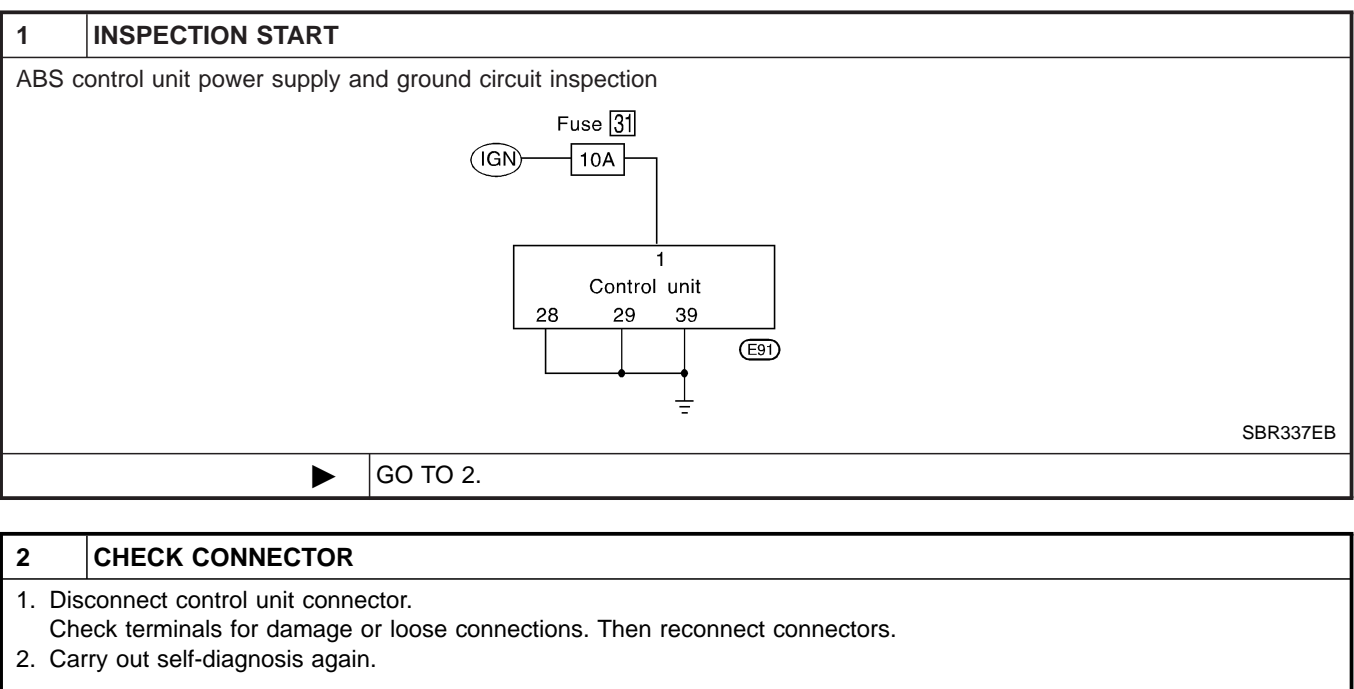

| Does warning lamp activate again? |  |                |
|-----------------------------------|--|----------------|
| Yes                               |  | GO TO 3.       |
| No                                |  | INSPECTION END |

| 3                                                                                                  | CHECK ABS CONTRO                                              | L UNIT POWER SUPPLY CIRCUIT |  |  |
|----------------------------------------------------------------------------------------------------|---------------------------------------------------------------|-----------------------------|--|--|
| Check voltage. Refer to "3. CHECK ABS CONTROL UNIT POWER SUPPLY CIRCUIT" in "Low Voltage", BR-126. |                                                               |                             |  |  |
|                                                                                                    | Does battery voltage exist when ignition switch is turned ON? |                             |  |  |
| Yes                                                                                                | ►                                                             | GO TO 4.                    |  |  |
| No                                                                                                 | ►                                                             | Repair.                     |  |  |
|                                                                                                    |                                                               |                             |  |  |

| 4      | CHECK WARNING LAMP INDICATION                 |                                              |  |
|--------|-----------------------------------------------|----------------------------------------------|--|
| Does v | Does warning lamp indicate code No. 71 again? |                                              |  |
| Yes    | ►                                             | Replace control unit.                        |  |
| No     | •                                             | Inspect the system according to the code No. |  |

ENGINE CHECK SIGNAL — Engine System

#### ENGINE CHECK SIGNAL — Engine System DIAGNOSTIC PROCEDURE

#### Malfunction code No. 87

=NHBR0082 NHBR0082S01

GI

MA

EM

LC

AT

AX

DI

BT

TCS

1 INSPECTION START

Self-diagnostic item "ENGINE CHECK SIGNAL" appears on display.

GO TO 2.

#### 2 CHECK ENGINE SYSTEM

Perform self-diagnostic procedures for ECM.

**Does any of following self-diagnostic items appear on display?** [P1335 CRANK POS SEN (REF)]\*1, [P0100 MAF SEN/CIRCUIT]\*1, [P0115 COOLANT T SEN/CIRC]\*1, [P0125 COOL-ANT T SEN/CIRC]\*1, [P1320 IGN SIGNAL-PRIMARY]\*1, [P0120 THRTL POS SEN/CIRC]\*1, [P0605 ECM]\*1 \*1: Out of ECM diagnostic items, 7 items shown at left cause TCS to be suspended (TCS OFF indicator "ON" and SLIP indicator "ON") and allow control unit to indicate "ENGINE CHECK SIGNAL".

| Yes | Go to "TROUBLE DIAGNOSES" in EC section. |    |
|-----|------------------------------------------|----|
| No  | GO TO 3.                                 | FE |

#### 3 CHECK CONTROL UNIT TO ECM CIRCUIT

Do "ECM — ABSTCS COMM NG" and/or "ABS-TCS C/U SIGNAL" [ECM self-diagnostic items]\*2 appear on display? \*2: Items which cause TCS to be suspended (TCS OFF indicator "ON" and SLIP indicator "ON") and allow ABS/TCS control unit to indicate "ENGINE CHECK SIGNAL".

| Yes | Go to "LAN monitoring", "LAN communication start procedures incomplete" and "LAN communication system failure". | S |
|-----|----------------------------------------------------------------------------------------------------|---|
| No  | GO TO 4.                                                                                                    |   |

| ĥ |        |                                          |                                                         |          |      |
|---|--------|------------------------------------------|---------------------------------------------------------|----------|------|
|   | 4      | CHECK DIAGNOSTIC I                       | TEMS                                                    |          |      |
|   | Does a | Does any other diagnostic items appears? |                                                         |          |      |
|   | Yes    |                                          | Repair or replace affected engine control system parts. |          | 0    |
|   | No     |                                          | INSPECTION END                                          |          | 6    |
|   |        |                                          | ENG SPEED SIG — Engine Speed Signal                     |          | līlē |
|   |        |                                          |                                                         | NHBR0083 |      |

#### ENG SPEED SIG — Engine Speed Signal DIAGNOSTIC PROCEDURE Malfunction code No. 81

| 1       | INSPECTION START          |                               |      |
|---------|---------------------------|-------------------------------|------|
| Self-di | iagnostic item "ENGINE SF | PEED SIG" appears on display. | T KA |
|         |                           | ECM                           | SC   |
|         |                           |                               | EL   |
|         |                           | ABS/TCS control unit          | ID2  |
|         |                           | SBR539E                       |      |
|         | ►                         | GO TO 2.                      | 1    |

TCS

ENG SPEED SIG — Engine Speed Signal (Cont'd)

| 2                                     | CHECK ENGINE SYST                                                                                                    | EM       |  |  |  |  |
|---------------------------------------|----------------------------------------------------------------------------------------------------|----------|--|--|--|--|
| Perforr<br>Does  <br>*1: Ou<br>"ON" a | Perform self-diagnostic procedures for ECM.<br><b>Does [P1335 CRANK POS SEN (REF)]*1 (Self-diagnostic item) appear on display?</b><br>*1: Out of ECM diagnostic item, only [P1335 CRANK POS SEN (REF)] causes TCS to be suspended (SLIP indicator lamp<br>"ON" and TCS OFF indicator lamp "ON") and allows control unit to indicate "ENGINE SPEED SIG". |          |  |  |  |  |
| Yes                                   | Yes Check ECM. Refer to "TROUBLE DIAGNOSES" in EC section.                                                                                                    |          |  |  |  |  |
| No                                    | •                                                                                                    | GO TO 3. |  |  |  |  |
|                                       |                                                                                                    |          |  |  |  |  |
| 3                                     | CHECK CONTROL UNI                                                                                                    |          |  |  |  |  |
| Perforr                               | Perform self-diagnostic procedures for ECM.                                                                                                    |          |  |  |  |  |
| Do                                    | Does [ECM-ABSTCS COMM NG] and [ABS-TCS C/U SIGNAL]*1 (self-diagnostic items) appears on display?                                                                                                    |          |  |  |  |  |

| Yes | Go to "LAN monitoring", "LAN communication start procedures incomplete" and "LAN communication system failure". |
|-----|----------------------------------------------------------------------------------------------------|
| No  | GO TO 4.                                                                                                    |

| 4                                                                                                    | CHECK CONNECTOR                   |                |  |  |  |
|----------------------------------------------------------------------------------------------------|-----------------------------------|----------------|--|--|--|
| <ol> <li>Disconnect control unit and ECM connectors, then reconnect them securely.</li> <li>Carry out self-diagnosis again.</li> </ol> |                                   |                |  |  |  |
|                                                                                                    | Does warning lamp activate again? |                |  |  |  |
| Yes                                                                                                    |                                   | GO TO 5.       |  |  |  |
| No                                                                                                    | •                                 | INSPECTION END |  |  |  |

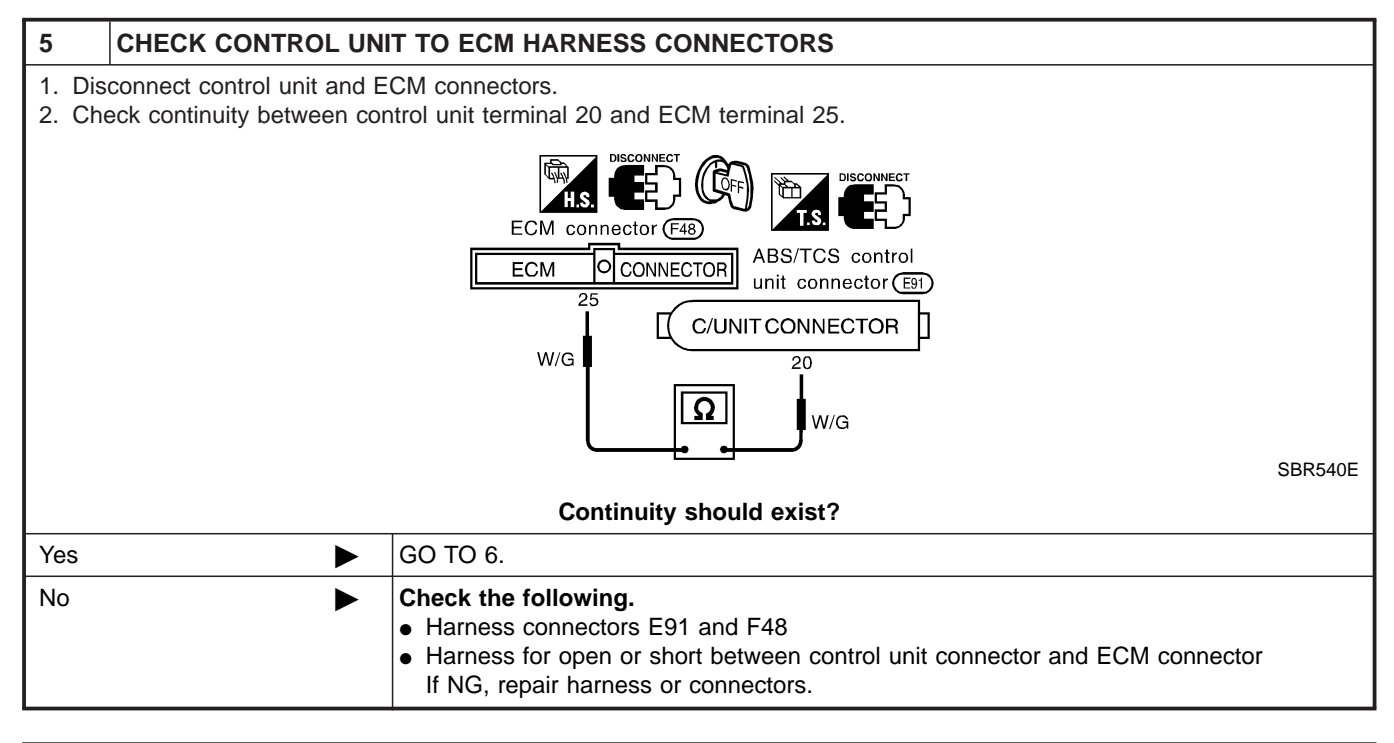

| 6                                                           | CHECK SELF-DIAGNO                             | SIS                |  |  |  |
|-------------------------------------------------------------|-----------------------------------------------|--------------------|--|--|--|
| Connect connectors, then repeat self-diagnostic procedures. |                                               |                    |  |  |  |
|                                                             | Does self-diagnostic item appears on display? |                    |  |  |  |
| Yes                                                         | ►                                             | Repair or replace. |  |  |  |
| No                                                          | •                                             | INSPECTION END     |  |  |  |

LAN SIGNAL 1 - LAN Monitoring

#### LAN SIGNAL 1 — LAN Monitoring DIAGNOSTIC PROCEDURE

#### Malfunction code No. 85

NHBR0084 NHBR0084S01

TCS

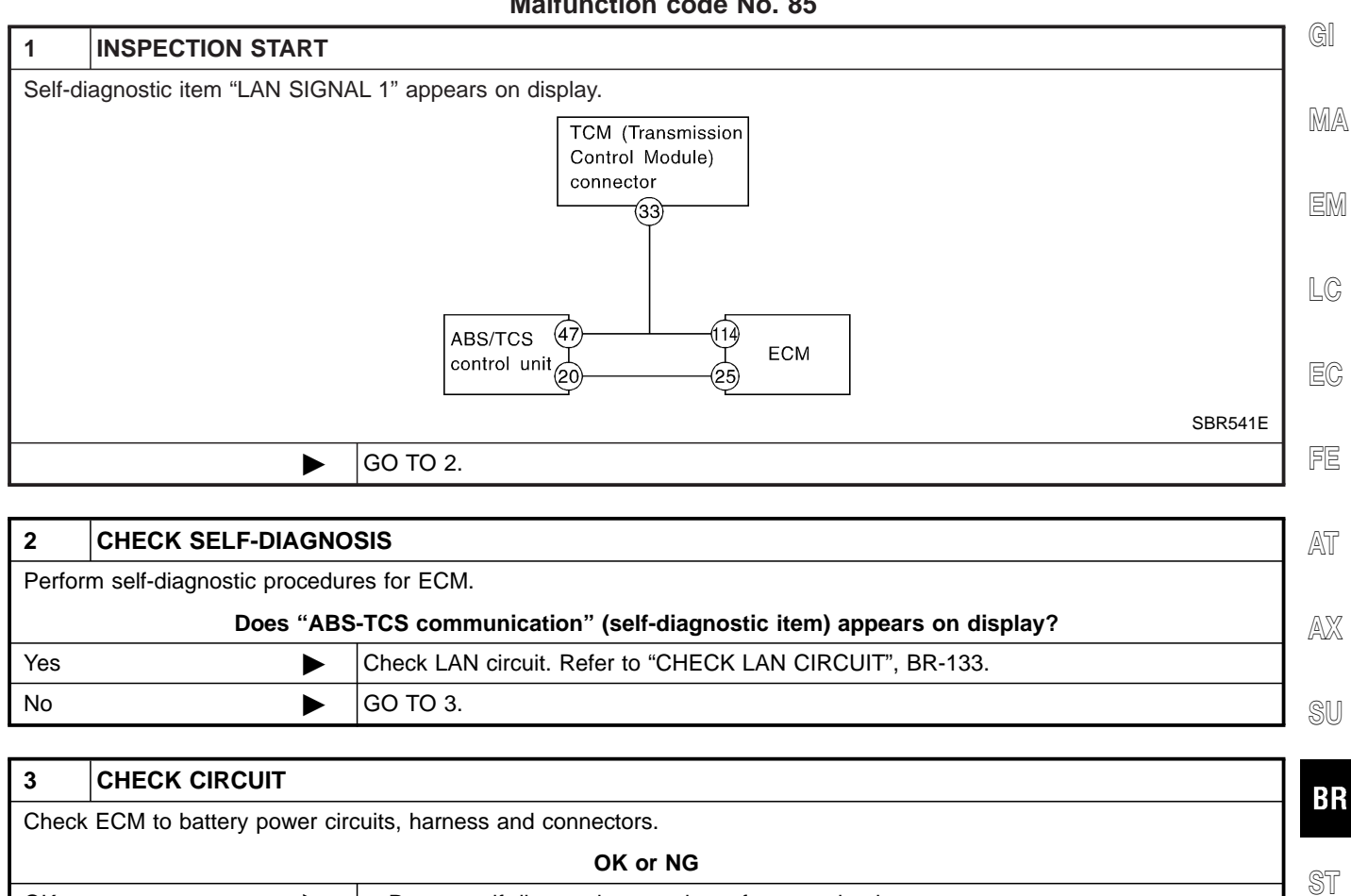

| OK or NG |                                                                                                    |    |
|----------|----------------------------------------------------------------------------------------------------|----|
| ОК       | <ul><li>Repeat self-diagnostic procedures for control unit.</li><li>If NG, replace control unit.</li></ul> | 01 |
| NG       | Repair or replace affected parts.                                                                          | RS |

BT

HA

SC

EL

1DX

# LAN SIGNAL 2 — LAN Communication Start Procedures Incomplete DIAGNOSTIC PROCEDURE

=NHBR0085

TCS

NHBR0085S01

 

 1
 INSPECTION START

 Self-diagnostic item "LAN SIGNAL 2" appears on display.

 TCM (Transmission Control Module) connector

 33

 ABS/TCS 47

 control unit

 20

 25

 ECM

 SBR541E

| 2   | CHECK ENGINE SYSTEM                      |                                                                                                    |  |  |
|-----|------------------------------------------|----------------------------------------------------------------------------------------------------|--|--|
|     | Is self-diagnosis for ECM able to start? |                                                                                                    |  |  |
| Yes | ►                                        | GO TO 3.                                                                                                    |  |  |
| No  | ►                                        | <ul> <li>Repair or replace data link connector to ECM harness and connector.</li> <li>Faulty ECM. (Malfunction indicator lamp remains "ON" during operation.)</li> </ul> |  |  |

| 3   | CHECK SELF-DIAGNOSIS                                                |                                                          |  |  |  |
|-----|---------------------------------------------------------------------|----------------------------------------------------------|--|--|--|
|     | Does [ECM-ABSTCS COMM NG] (self-diagnostic item) appear on display? |                                                          |  |  |  |
| Yes | ►                                                                   | Check LAN circuit. Refer to "CHECK LAN CIRCUIT", BR-131. |  |  |  |
| No  | •                                                                   | GO TO 4.                                                 |  |  |  |

| 4   | CHECK STARTER SIGNAL            |                                                                                                    |  |  |  |
|-----|---------------------------------|----------------------------------------------------------------------------------------------------|--|--|--|
|     | Is starter signal input to ECM? |                                                                                                    |  |  |  |
| Yes | ►                               | <ul> <li>If other items appear on display, repair or replace affected areas.</li> <li>Repeat self-diagnostic procedures for control unit.</li> </ul> |  |  |  |
| No  | •                               | Repair or replace starter switch system.                                                                                                    |  |  |  |

LAN CIRCUITS 1, LAN CIRCUITS 2 - LAN Communication System Failure

#### LAN CIRCUITS 1, LAN CIRCUITS 2 — LAN Communication System Failure DIAGNOSTIC PROCEDURE Malfunction code No. 96, 98

=NHBR0086

TCS

NHBROOB6S01 G

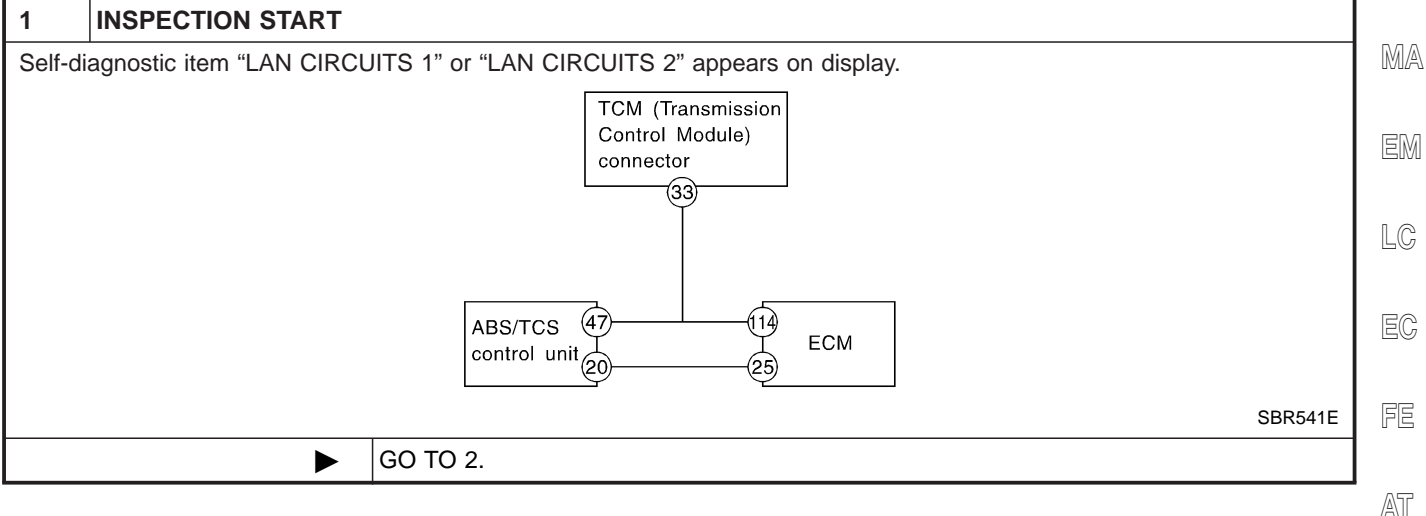

| 2       | 2 CHECK ENGINE SYSTEM                                             |          |   |  |  |
|---------|-------------------------------------------------------------------|----------|---|--|--|
| Perforr | Perform self-diagnostic procedures for ECM.                       |          |   |  |  |
|         | Does self-diagnostic item [ECM-ABSTCS COMM NG] appear on display? |          |   |  |  |
| Yes     | ►                                                                 | GO TO 6. | Ģ |  |  |
| No      | •                                                                 | GO TO 3. |   |  |  |

| 3   | CHECK SELF-DIAGNO | CHECK SELF-DIAGNOSIS                         |    |  |
|-----|-------------------|----------------------------------------------|----|--|
|     |                   | Does "ABS-TCS C/U SIGNAL" appear on display? | ST |  |
| Yes | ►                 | GO TO 4.                                     | 01 |  |
| No  | ►                 | Faulty control unit                          | RS |  |

| 4   | CHECK SELF-DIAGNO | SIS                                                            | 07 |
|-----|-------------------|----------------------------------------------------------------|----|
|     | Does an           | y other control unit self-diagnostic items appears on display? |    |
| Yes | ►                 | Repair or replace affected items shown on display.             | HA |
| No  | •                 | GO TO 5.                                                       |    |

| 5     | CHECK VOLTAGE                |                                                  | 90    |
|-------|------------------------------|--------------------------------------------------|-------|
| Check | if battery voltage is too lo | w (less than 9V) or battery terminals are loose. |       |
| ОК    | ►                            | Repeat self-diagnostic procedures.               |       |
| NG    | •                            | Faulty control unit                              |       |
|       |                              | ·                                                | • ID) |

TCS

LAN CIRCUITS 1, LAN CIRCUITS 2 - LAN Communication System Failure (Cont'd)

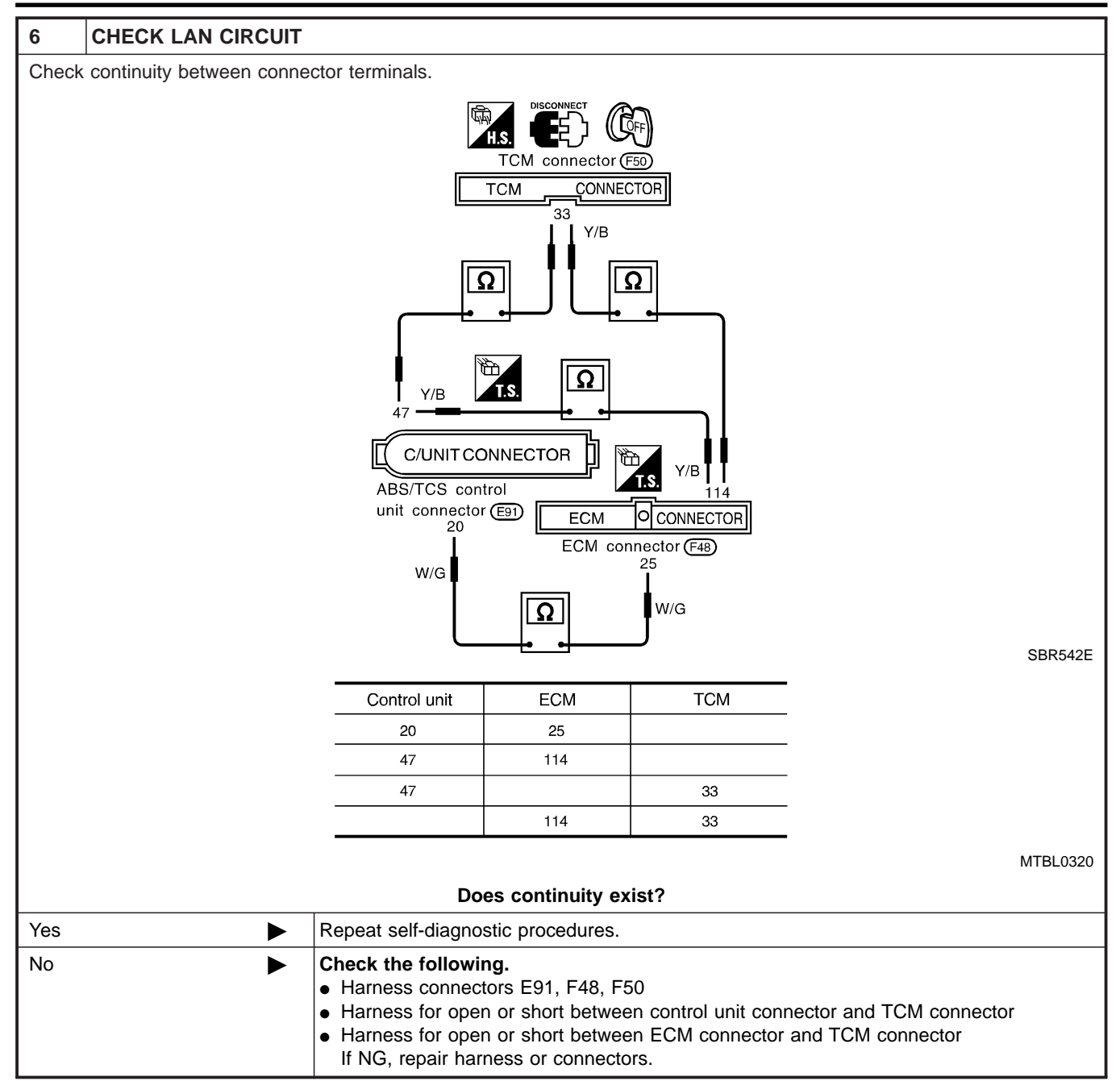

LAN SIGNAL 3 — Continued Reception After LAN Communication Starts

#### LAN SIGNAL 3 — Continued Reception After **LAN Communication Starts DIAGNOSTIC PROCEDURE** NHBR0087S01

Malfunction code No. 94

=NHBR0087

TCS

GI 1 **INSPECTION START** MA Self-diagnostic item "LAN SIGNAL 3" appears on display. TCM (Transmission Control Module) EM connector (33) LC (47) (114) EC ABS/TCS control unit ECM 25) FE SBR541E ► GO TO 2. AT 2 CHECK SELF-DIAGNOSIS

| Perforr | m self-diagnostic procedur | es for ECM.                                              |        |
|---------|----------------------------|----------------------------------------------------------|--------|
|         | Does self                  | -diagnostic item [ECM-ABSTCS COMM NG] appear on display? | 5 60 6 |
| Yes     | ►                          | Check ECM. Refer to "TROUBLE DIAGNOSES" in EC section.   | SU     |
| No      | ►                          | GO TO 3.                                                 | 00     |

| 3   | CHECK SELF-DIAGNO | SIS                                                                                                 | ] _ R |
|-----|-------------------|----------------------------------------------------------------------------------------------------|-------|
|     | Does sel          | f-diagnostic item [ABS-TCS C/U SIGNAL] appears on display?                                          | S     |
| Yes | ►                 | <ul><li>Replace control unit.</li><li>Repeat self-diagnostic procedures for control unit.</li></ul> |       |
| No  | ►                 | If other items appears on display, repair or replace affected areas.                                | R     |

BT

HA

SC

EL

IDX

#### **1. ABS Works Frequently**

TCS

NHBR0073

| 1                | CHECK BRAKE FLUID                                                                                                    | PRESSURE                                     |
|------------------|----------------------------------------------------------------------------------------------------|----------------------------------------------|
| Check<br>Refer t | Check brake fluid pressure distribution.<br>Refer to dual proportioning valve inspection in "DUAL PROPORTIONING VALVE", BR-12. |                                              |
|                  |                                                                                                    | Is brake fluid pressure distribution normal? |
| Yes              |                                                                                                    | GO TO 2.                                     |
| No               |                                                                                                    | Perform Preliminary Check. Refer to BR-101.  |

# 2 CHECK WHEEL SENSOR 1. Check wheel sensor connector for terminal damage or loose connections. 2. Perform wheel sensor mechanical check. Refer to "Wheel Sensor or Rotor", BR-107. Are wheel sensors functioning properly? Yes GO TO 3. No

| 3                                                                                                    | CHECK FRONT AXLE |                                                                                   |
|----------------------------------------------------------------------------------------------------|------------------|-----------------------------------------------------------------------------------|
| Check front and rear axles for excessive looseness. Refer to AX section, "Front Wheel Bearing", "ON-VEHICLE SERVICE" and "Rear Wheel Bearing", "ON-VEHICLE SERVICE". |                  |                                                                                   |
|                                                                                                    |                  | Is front axle installed properly?                                                 |
| Yes                                                                                                    |                  | Go to "3. CHECK WARNING LAMP INDICATION" in "2. Unexpected Pedal Action", BR-136. |
| No                                                                                                    |                  | Repair.                                                                           |

#### 2. Unexpected Pedal Action

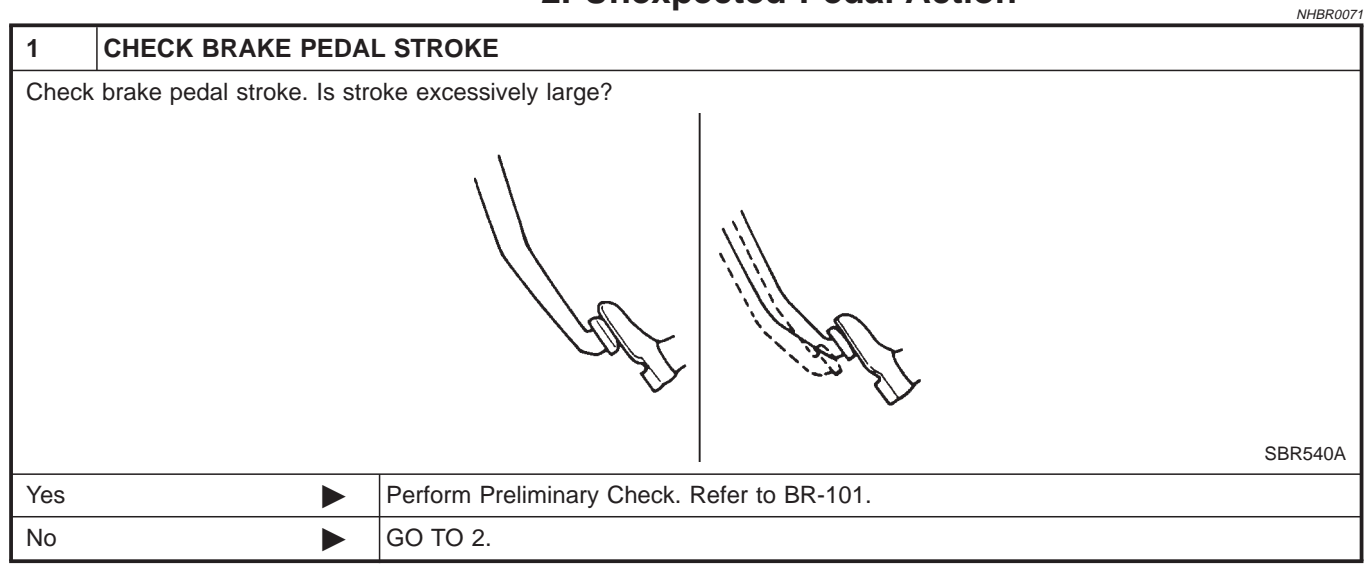

2. Unexpected Pedal Action (Cont'd)

TCS

| 2                | CHECK CONNECTOR                                      | AND PERFORMANCE                                                                   |      |
|------------------|------------------------------------------------------|-----------------------------------------------------------------------------------|------|
| 1. Dis<br>2. Che | connect ABS solenoid valveck whether brake is effect | re relay.<br>ive.                                                                 |      |
|                  |                                                      | OK or NG                                                                          | GI   |
| Yes              |                                                      | GO TO 3.                                                                          | DAA  |
| No               |                                                      | Perform Preliminary Check. Refer to BR-101.                                       | IMIA |
|                  |                                                      |                                                                                   |      |
| 3                | CHECK WARNING LAN                                    | IP INDICATION                                                                     | EM   |
| Ensure           | e warning lamp remains of                            | f while driving.                                                                  |      |
|                  |                                                      | $\langle\!\!\!\!\!\!\!\!\!\!\!\!\!\!\!\!\!\!\!\!\!\!\!\!\!\!\!\!\!\!\!\!\!\!\!\!$ | LC   |
|                  |                                                      |                                                                                   | EC   |
|                  |                                                      |                                                                                   | FE   |

|     | SBR655E                                          | AT |
|-----|--------------------------------------------------|----|
|     | Is warning lamp turned off?                      | AX |
| Yes | GO TO 4.                                         |    |
| No  | Carry out self-diagnosis. Refer to BR-91, BR-94. | SU |

| 4 CHEC                                                                                                    | K WHEEL SENS                             | DR                                                                                                    |  |
|----------------------------------------------------------------------------------------------------|------------------------------------------|----------------------------------------------------------------------------------------------------|--|
| <ol> <li>Check whe</li> <li>Perform whether the second second se</li></ol> | eel sensor connecto<br>heel sensor mecha | or for terminal damage or loose connection.<br>nical check. Refer to "Wheel Sensor Rotor", BR-107.                                                      |  |
|                                                                                                    |                                          | Is wheel sensor mechanism OK?                                                                                                    |  |
| Yes                                                                                                    |                                          | Check control unit pin terminals for damage or the connection of control unit harness connector. Reconnect control unit harness connector. Then retest. |  |
| No                                                                                                    | ►                                        | Repair.                                                                                                    |  |
|                                                                                                    |                                          |                                                                                                    |  |

BT

HA

SC

EL

NHBR0070

## 3. Long Stopping Distance

| 1                | CHECK CONNECTOR                                     | AND PERFORMANCE                                                                   | IDX |
|------------------|-----------------------------------------------------|-----------------------------------------------------------------------------------|-----|
| 1. Car<br>2. Che | ncel ABS by disconnecting<br>eck stopping distance. | ABS solenoid valve relay.                                                         |     |
|                  |                                                     | OK or NG                                                                          |     |
| OK               | ►                                                   | Perform Preliminary Check and air bleeding.                                       |     |
| NG               | ►                                                   | Go to "3. CHECK WARNING LAMP INDICATION" in "2. Unexpected Pedal Action", BR-136. |     |

#### BR-137

3. Long Stopping Distance (Cont'd)

#### NOTE:

Stopping distance may be longer than vehicles without ABS when road condition is slippery.

#### 4. ABS Does Not Work

| 1      | CHECK WARNING LAN         | IP INDICATION                                                                     |
|--------|---------------------------|-----------------------------------------------------------------------------------|
| Does t | he ABS warning lamp activ | vate?                                                                             |
| Yes    |                           | Carry out self-diagnosis. Refer to BR-91, 94.                                     |
| No     | •                         | Go to "3. CHECK WARNING LAMP INDICATION" in "2. Unexpected Pedal Action", BR-136. |

#### NOTE:

ABS does not work when vehicle speed is under 10 km/h (6 MPH).

NHBR0072

TCS 5. Pedal Vibration and Noise

#### E Dadal Vib d Naid 41.

|                 |                                        | =NHBR006i                                                                                                    |
|-----------------|----------------------------------------|----------------------------------------------------------------------------------------------------|
| 1               | INSPECTION START                       |                                                                                                    |
| Pedal           | vibration and noise insp               | ection                                                                                                    |
|                 |                                        | Brake pedal                                                                                                    |
|                 |                                        |                                                                                                    |
|                 |                                        |                                                                                                    |
|                 |                                        |                                                                                                    |
|                 |                                        |                                                                                                    |
|                 |                                        |                                                                                                    |
|                 |                                        | SAT797A                                                                                                    |
|                 | ►                                      | GO TO 2.                                                                                                    |
| 2               |                                        |                                                                                                    |
| <u></u>         |                                        |                                                                                                    |
| 2. Sta          | art engine.                            |                                                                                                    |
|                 |                                        | Does the symptom appear only when engine is started?                                                                                                    |
| Yes             |                                        | Carry out self-diagnosis. Refer to BR-91, 94.                                                                                                    |
| No              | ►                                      | GO TO 3.                                                                                                    |
| 3               | RECHECK SYMPTON                        |                                                                                                    |
| Does            | the symptom appear wh                  | en electrical equipment switches (such as headlamp) are operated?                                                                                                    |
| Yes             | •••••••••••••••••••••••••••••••••••••• | GO TO 4.                                                                                                    |
| No              |                                        | Go to "3. CHECK WARNING LAMP INDICATION" in "2. Unexpected Pedal Action", BR-136.                                                                                                    |
|                 |                                        |                                                                                                    |
| 4               | CHECK WHEEL SEN                        | SOR                                                                                                    |
| Check<br>sectio | wheel sensor shield gro                | und. For location of shield ground, refer to wiring diagram and "HARNESS LAYOUT" in EL                                                                                                    |
|                 |                                        | Is wheel sensor shield grounded properly?                                                                                                    |
| Yes             |                                        | Check control unit pin terminals for damage or the connection of control unit harness connector. Reconnect control unit harness connector. Then retest                                           |
| No              |                                        | Repair.                                                                                                    |
| -               |                                        |                                                                                                    |
|                 |                                        | ABS may operate and cause vibration under any of the following                                                                                                    |
|                 |                                        | conditions.                                                                                                    |
|                 |                                        | A Nonlying broke gradually when obiting or energies duited                                                                                                    |
|                 |                                        | <ul> <li>Applying brake gradually when shifting or operating clutch.</li> <li>Low friction (slipperv) road.</li> </ul>                                                                           |
|                 |                                        | <ul> <li>Applying brake gradually when shifting or operating clutch.</li> <li>Low friction (slippery) road.</li> <li>High speed cornering.</li> </ul>                                            |
|                 |                                        | <ul> <li>Applying brake gradually when shifting or operating clutch.</li> <li>Low friction (slippery) road.</li> <li>High speed cornering.</li> <li>Driving over bumps and pot holes.</li> </ul> |

6. ABS Warning Lamp Does Not Come On When Ignition Switch Is Turned On

# 6. ABS Warning Lamp Does Not Come On When Ignition Switch Is Turned On

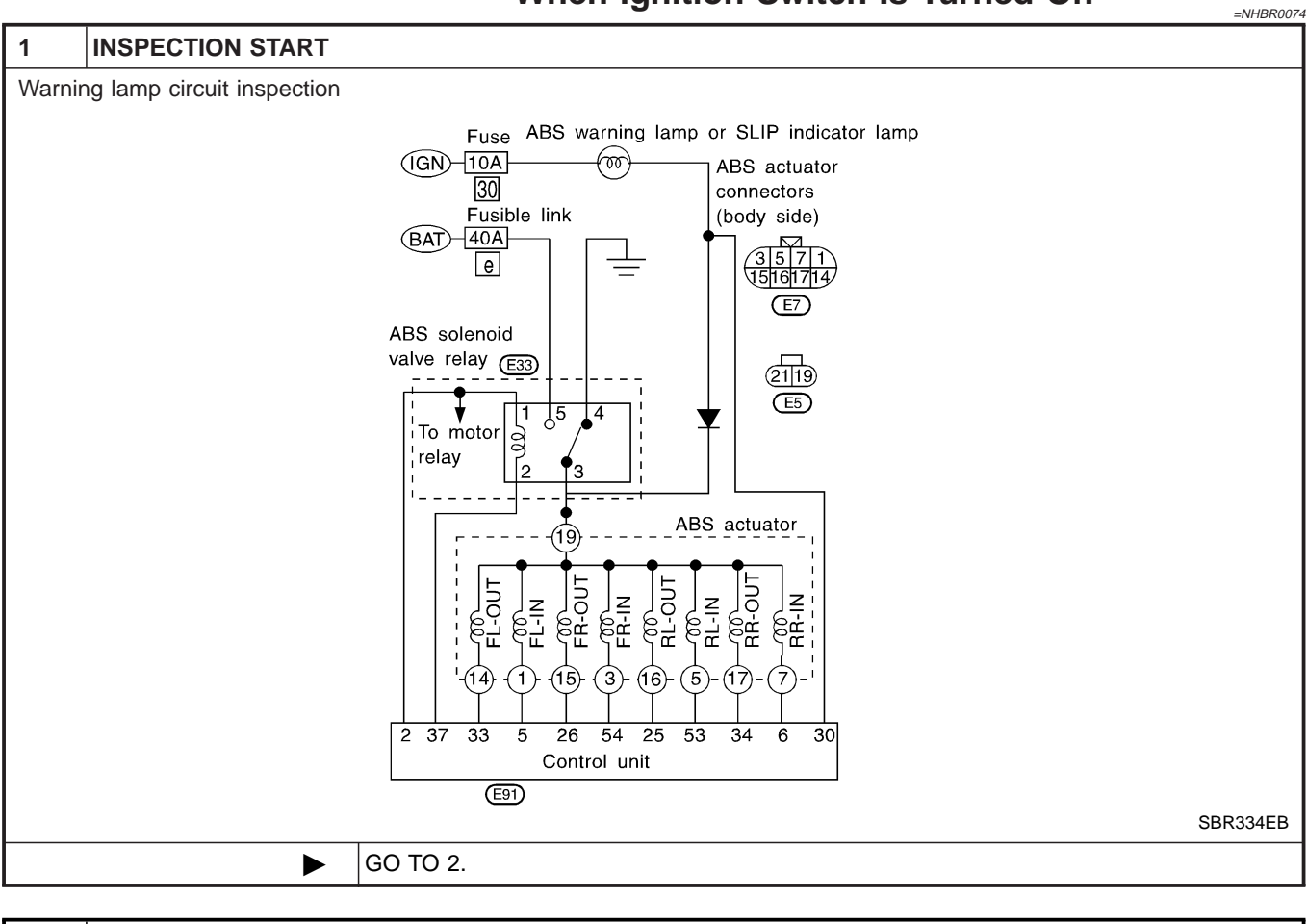

| 2                                                                                                    | CHECK FUSE |               |  |  |  |  |
|----------------------------------------------------------------------------------------------------|------------|---------------|--|--|--|--|
| Check 10A fuse No. 30 for warning lamp. For fuse layout, refer to "POWER SUPPLY ROUTING" in EL section. |            |               |  |  |  |  |
| Is fuse OK?                                                                                             |            |               |  |  |  |  |
| Yes                                                                                                    | ►          | GO TO 3.      |  |  |  |  |
| No                                                                                                    | •          | Replace fuse. |  |  |  |  |

6. ABS Warning Lamp Does Not Come On When Ignition Switch Is Turned On (Cont'd)

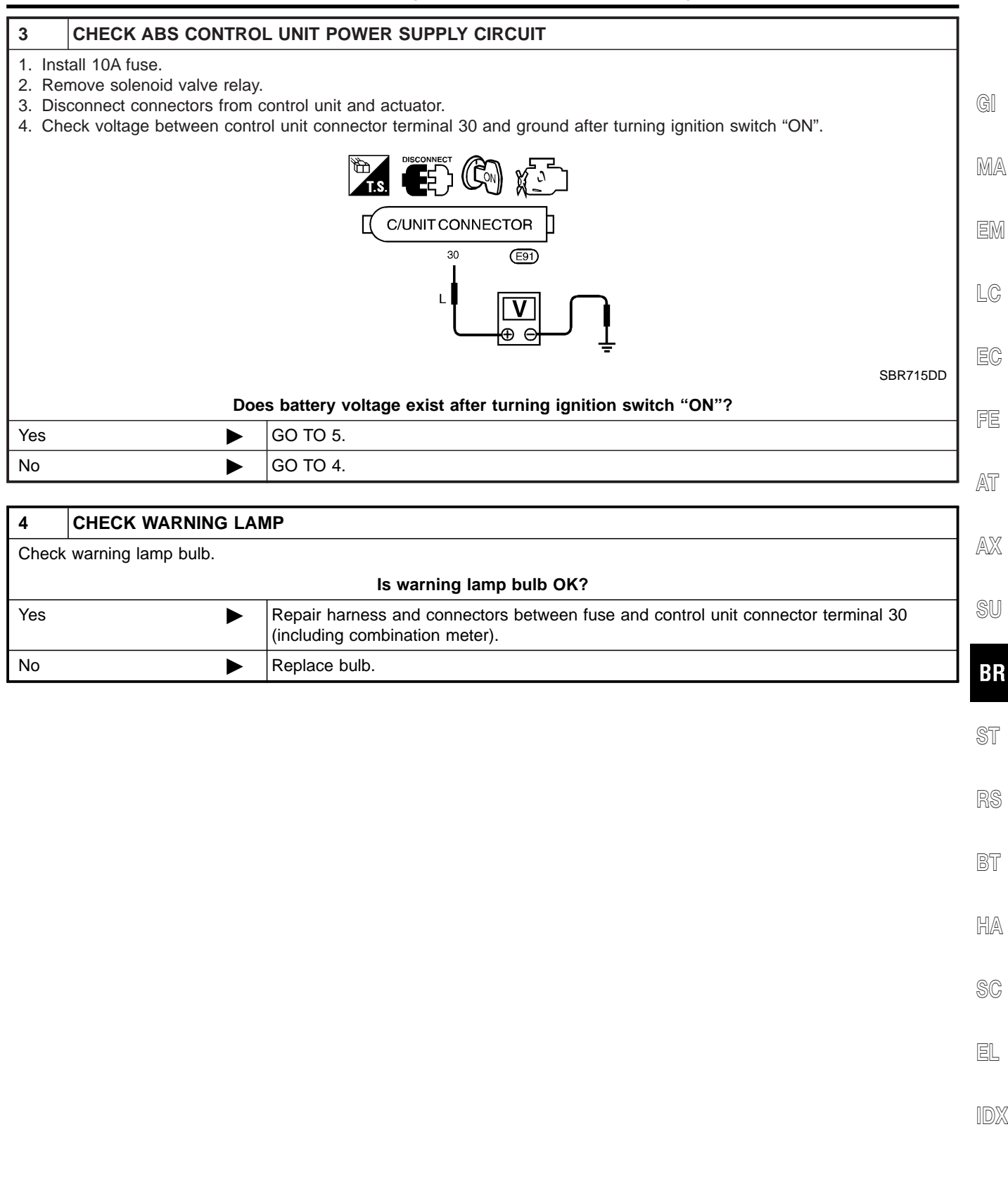

6. ABS Warning Lamp Does Not Come On When Ignition Switch Is Turned On (Cont'd)

| 5     | CHECK CIRCUIT                    |                               |                                         |                                    |
|-------|----------------------------------|-------------------------------|-----------------------------------------|------------------------------------|
| 1. Re | emove solenoid valve relay.      |                               |                                         |                                    |
| 2. Cł | neck continuity between contro   | ol unit terminals and soleno  | id valve relay terminals.               |                                    |
|       |                                  | ABS control unit              | Solenoid valve relay                    |                                    |
|       |                                  | 30 (+)                        | 3 ()                                    |                                    |
|       |                                  | Ground                        | 4                                       |                                    |
|       |                                  |                               |                                         | MTRI 0001                          |
| N     | OTE:                             |                               |                                         | WI DE0031                          |
| Pa    | ay attention to tester polarity. |                               |                                         |                                    |
| Sp    | pecifications may vary depend    | ing on the type of tester.    |                                         |                                    |
| Be    | efore performing this inspection | n, refer to the instruction m | anual of the tester.                    |                                    |
|       |                                  |                               |                                         |                                    |
|       |                                  |                               |                                         |                                    |
|       |                                  |                               |                                         |                                    |
|       |                                  |                               |                                         |                                    |
|       |                                  |                               | INIT CONNECTOR                          |                                    |
|       |                                  | relav (E33)                   | 30 (E91)                                |                                    |
|       |                                  |                               |                                         |                                    |
|       |                                  |                               | L                                       |                                    |
|       |                                  |                               |                                         |                                    |
|       |                                  | В                             | Ω                                       |                                    |
|       |                                  | I L                           |                                         |                                    |
|       |                                  |                               |                                         |                                    |
|       |                                  |                               |                                         |                                    |
|       |                                  |                               |                                         |                                    |
|       |                                  |                               |                                         |                                    |
|       |                                  | l r                           |                                         |                                    |
|       |                                  |                               | Ω                                       |                                    |
|       |                                  |                               | • • • – – – – – – – – – – – – – – – – – |                                    |
|       |                                  |                               |                                         |                                    |
|       |                                  |                               | Ī                                       |                                    |
|       |                                  |                               | =                                       |                                    |
|       |                                  |                               |                                         | SBR105EF                           |
|       |                                  | Does contin                   | uity exist?                             |                                    |
| Yes   | ▶ G                              | О ТО 6.                       |                                         |                                    |
| No    | ► C                              | heck the following.           |                                         |                                    |
|       | •                                | Harness connectors E33,       | E91                                     |                                    |
|       | •                                | Harness for open or short     | between solenoid valve re               | elay terminal (relay box side) and |
|       |                                  | control unit                  |                                         |                                    |
|       |                                  |                               |                                         |                                    |

| 6                                                                         | CHECK SOLENOID VALVE RELAY |                               |  |  |  |  |
|---------------------------------------------------------------------------|----------------------------|-------------------------------|--|--|--|--|
| Refer to "8. CHECK SOLENOID VALVE RELAY", "Solenoid Valve Relay", BR-114. |                            |                               |  |  |  |  |
| Is solenoid valve relay OK?                                               |                            |                               |  |  |  |  |
| Yes                                                                       | ►                          | Go to "Low Voltage", BR-126.  |  |  |  |  |
| No                                                                        | •                          | Replace solenoid valve relay. |  |  |  |  |

7. ABS Warning Lamp Stays On When Ignition Switch Is Turned On

TCS

#### 7. ABS Warning Lamp Stays On When Ignition Switch Is Turned On

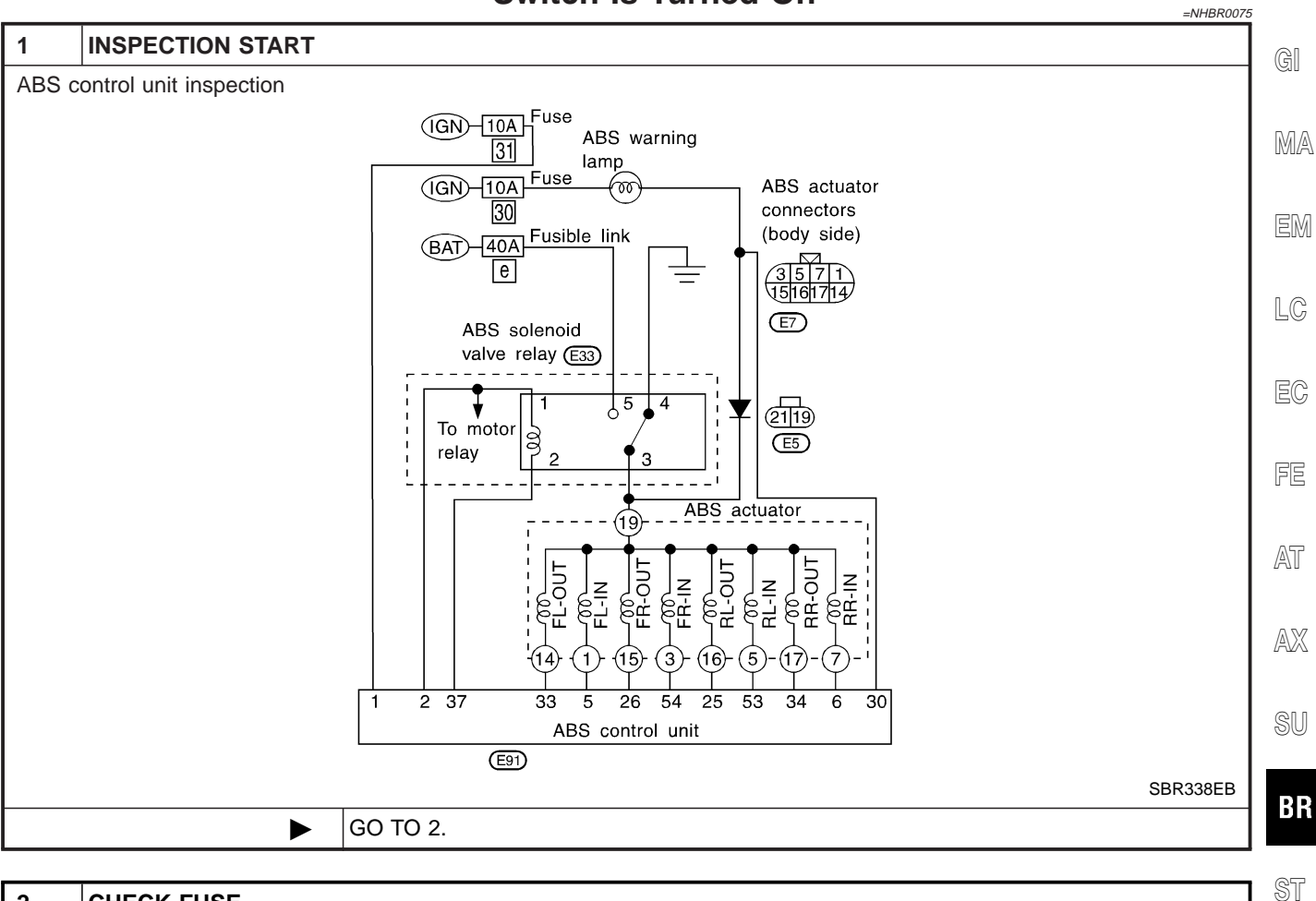

| 2                                                                                                    | CHECK FUSE  |          | S1 |  |  |
|----------------------------------------------------------------------------------------------------|-------------|----------|----|--|--|
| Check 10A fuse No. 31 for control unit. For fuse layout, refer to "POWER SUPPLY ROUTING" in EL section. |             |          |    |  |  |
|                                                                                                    | Is fuse OK? |          |    |  |  |
| Yes                                                                                                    | ►           | GO TO 3. |    |  |  |
| No                                                                                                    | •           | GO TO 9. | BT |  |  |

HA

SC

EL

IDX

TCS

7. ABS Warning Lamp Stays On When Ignition Switch Is Turned On (Cont'd)

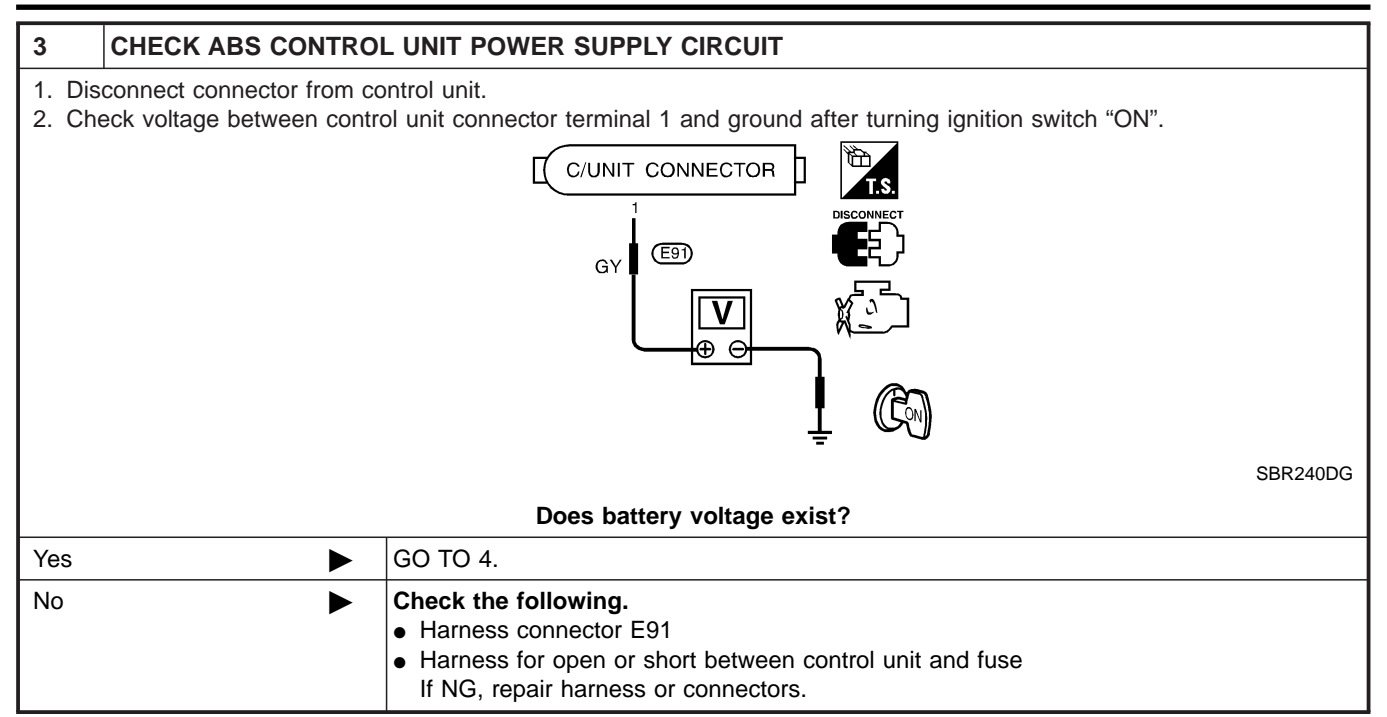
7. ABS Warning Lamp Stays On When Ignition Switch Is Turned On (Cont'd)

TCS

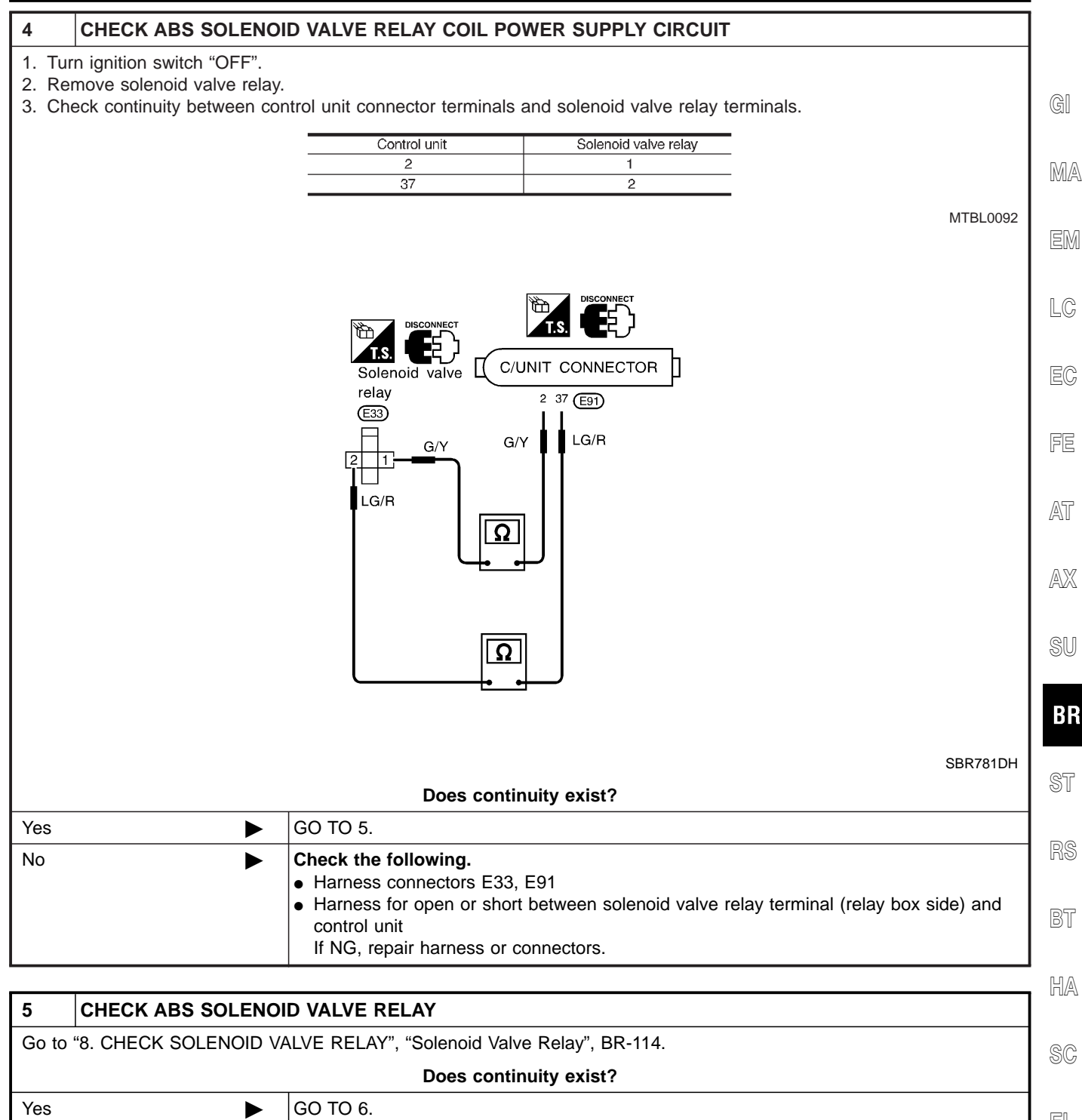

| Does continuity exist? |                               |    |
|------------------------|-------------------------------|----|
| Yes                    | GO TO 6.                      | FI |
| No                     | Replace solenoid valve relay. |    |

TCS

7. ABS Warning Lamp Stays On When Ignition Switch Is Turned On (Cont'd)

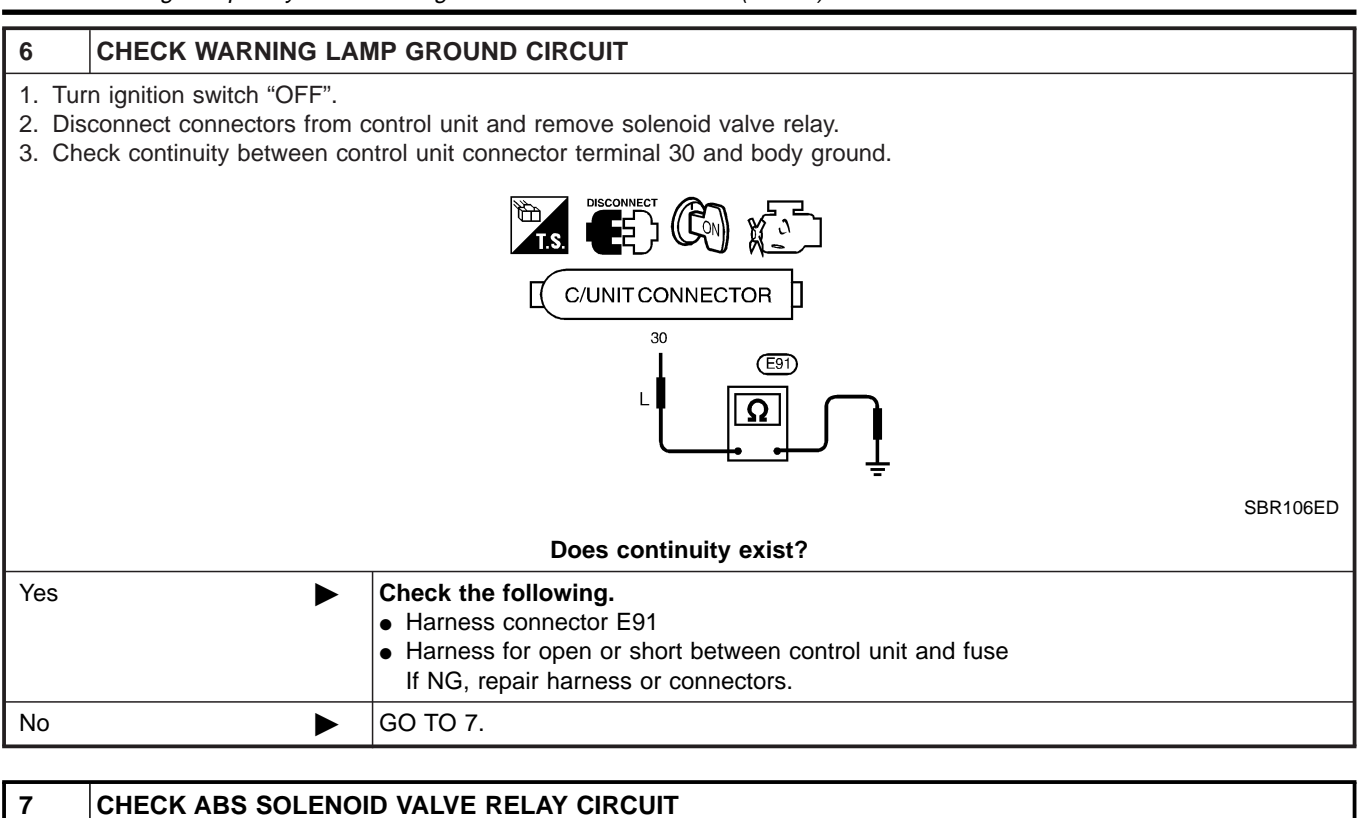

1. Remove 10A fuse 30 (meter) for warning lamp. For fuse layout, refer to POWER SUPPLY ROUTING in EL section.

- 2. Disconnect ABS actuator 2-pin connector E5.
- 3. Check continuity between ABS actuator 2-pin connector (body side) terminal 19 (-) and 10A fuse 11 (fuse box side) terminal (+).

#### NOTE:

Pay attention to tester polarity.

Specifications may vary depending on the type of tester.

Before performing this inspection, refer to the instruction manual of the tester.

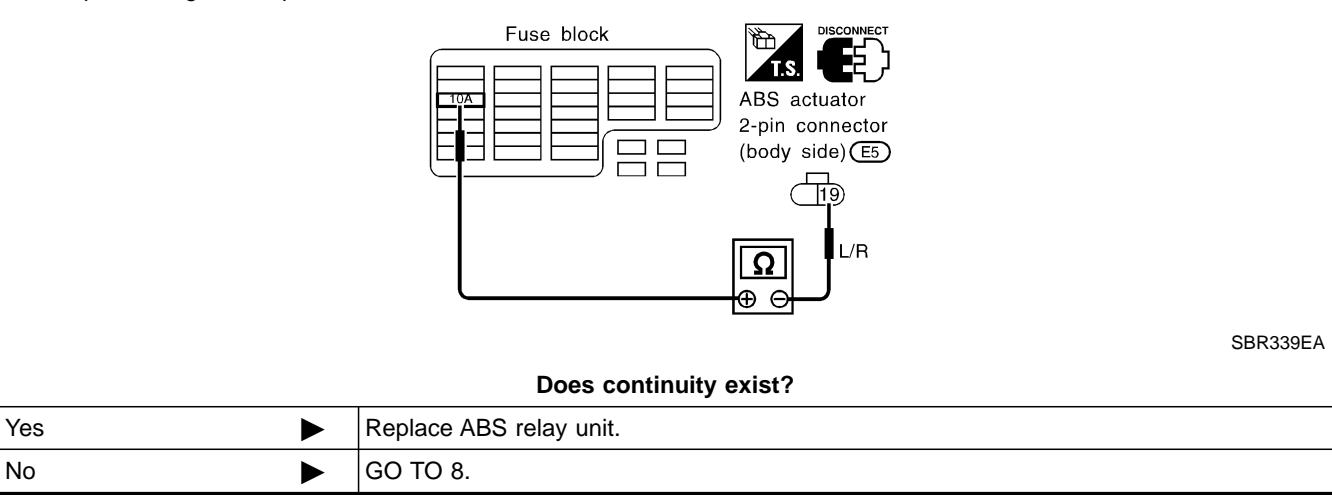

7. ABS Warning Lamp Stays On When Ignition Switch Is Turned On (Cont'd)

TCS

| 8                                           | CHECK ABS SOLENOID VALVE CIRCUIT |                                                                                                    |                       |
|---------------------------------------------|----------------------------------|----------------------------------------------------------------------------------------------------|-----------------------|
| 1. Disconnect ABS actuator 8-pin connector. |                                  |                                                                                                    |                       |
| 2. Ch                                       | eck continuity between ea        | ch ABS actuator 8-pin connector (ABS actuator side) terminal and body ground.                                                                                                    | GI                    |
|                                             |                                  | ABS actuator<br>8-pin connector<br>(ABS actuator side)                                                                                                    | MA                    |
|                                             |                                  | 1753<br><u>14171615</u><br>1•3•5•7                                                                                                    |                       |
|                                             |                                  |                                                                                                    | LIM                   |
|                                             |                                  |                                                                                                    | LC                    |
|                                             |                                  | SBR783DG                                                                                                    |                       |
|                                             |                                  | Does continuity exist?                                                                                                    | EC                    |
| Yes                                         | •                                | Replace ABS actuator.                                                                                                    |                       |
| No                                          | ►                                | Check control unit pin terminals for damage or the connection of control unit harness connector. Reconnect control unit harness connector. Then retest.                                                     | FE                    |
|                                             | 1                                |                                                                                                    | AT                    |
| 9                                           | REPLACE FUSE                     |                                                                                                    |                       |
| Replac                                      | ce 10A fuse No. 31.              |                                                                                                    | AX                    |
|                                             | Doe                              | es the fuse blow out when ignition switch is turned "ON"?                                                                                                    |                       |
| Yes                                         |                                  | GO TO 10.                                                                                                    | SU                    |
| No                                          |                                  |                                                                                                    | l                     |
| 10                                          |                                  |                                                                                                    | BR                    |
| 1 Dis                                       |                                  |                                                                                                    |                       |
| 2. Ch                                       | eck continuity between co        | ntrol unit connector terminal 1 and body ground.                                                                                                    | ST                    |
|                                             |                                  |                                                                                                    | RS                    |
|                                             |                                  |                                                                                                    |                       |
|                                             |                                  |                                                                                                    | BT                    |
|                                             |                                  |                                                                                                    |                       |
| SBR720DF                                    |                                  |                                                                                                    | HA                    |
|                                             |                                  | SBR720DF                                                                                                    | HA<br>SC              |
| ~                                           |                                  | SBR720DF                                                                                                    | HA<br>SC              |
| Yes                                         | ►                                | SBR720DF Does continuity exist? Check the following.  • Harness connector E91 • Harness for open or short between control unit and fuse                                                                     | HA<br>SC<br>EL        |
| Yes                                         | ►                                | SBR720DF         Does continuity exist?         Check the following.         • Harness connector E91         • Harness for open or short between control unit and fuse If NG, repair harness or connectors. | HA<br>SC<br>EL<br>IDX |

8. SLIP Indicator Lamp Does Not Come On When Ignition Switch Is Turned On

# 8. SLIP Indicator Lamp Does Not Come On When Ignition Switch Is Turned On

TCS

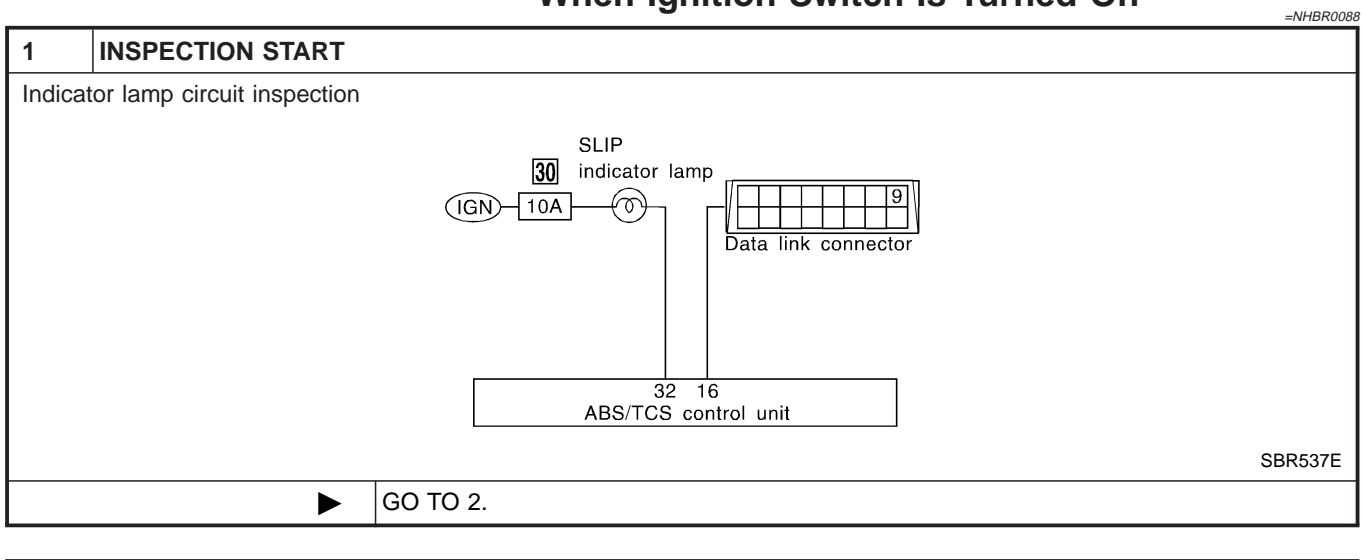

| 2                                                                                                    | CHECK FUSE |          |  |  |
|----------------------------------------------------------------------------------------------------|------------|----------|--|--|
| Check 10A fuse No. 30 for control unit. For fuse layout, refer to "POWER SUPPLY ROUTING" in EL section. |            |          |  |  |
| Is fuse OK?                                                                                             |            |          |  |  |
| Yes                                                                                                    | •          | GO TO 3. |  |  |
| No   Replace fuse.                                                                                      |            |          |  |  |

| 3                           | CHECK CONTROL UNI                                                                                                    | T POWER SUPPLY CIRCUIT                                                                                                    |          |
|-----------------------------|----------------------------------------------------------------------------------------------------|----------------------------------------------------------------------------------------------------|----------|
| 1. Inst<br>2. Dis<br>3. Ché | <ol> <li>Install 10A fuse.</li> <li>Disconnect connector from control unit.</li> <li>Check water a between control unit.</li> </ol> |                                                                                                    |          |
|                             |                                                                                                    | ABS/TCS control unit connector (E9)<br>(C/UNIT CONNECTOR)<br>(UR)<br>(UR) | SBR350EA |
| Yes                         | •                                                                                                    | GO TO 5.                                                                                                    |          |
| No                          | • • • • • • • • • • • • • • • • • • •                                                                                               | GO TO 4.                                                                                                    |          |

| 4     | CHECK INDICATOR LA         | MP                                                                                                    |  |
|-------|----------------------------|----------------------------------------------------------------------------------------------------|--|
| Check | Check indicator lamp bulb. |                                                                                                    |  |
|       | Is indicator lamp bulb OK? |                                                                                                    |  |
| Yes   | ►                          | Repair harness and connectors between fuse and control unit connector terminal 32 (including combination meter). |  |
| No    | •                          | Replace bulb.                                                                                                    |  |

8. SLIP Indicator Lamp Does Not Come On When Ignition Switch Is Turned On (Cont'd)

| 5               | CHECK CIRCUIT                                                                                                    |       |
|-----------------|----------------------------------------------------------------------------------------------------|-------|
| 1. Dis          | connect control unit connector.                                                                                                    |       |
| 2. Ch           | eck continuity between control unit connector terminal 16 and data link connector terminal 9.                                                   |       |
|                 |                                                                                                    | ା     |
|                 | ABS/TCS Data link connector                                                                                                    | M     |
|                 |                                                                                                    | ER    |
|                 | P/B                                                                                                    | L¢    |
|                 | SBR538E                                                                                                    | E(    |
|                 | Does continuity exist?                                                                                                    |       |
| Yes             | GO TO 6.                                                                                                    |       |
| No              | <ul> <li>Check the following.</li> <li>Harness connectors E91, M28</li> </ul>                                                                   | C C C |
|                 | Harness for open or short between control unit and data link connector                                                                          | A     |
| 6               |                                                                                                    | 1     |
| 0               | CHECK CONNECTOR                                                                                                    | A     |
| 1. Dis<br>2. Ca | connect connector from control unit. Check terminals for damage or loose connection. Then reconnect connector.<br>rry out self-diagnosis again. |       |

| No  | ► | INSPECTION END                                     |  |
|-----|---|----------------------------------------------------|--|
| Yes |   | Check items the self-diagnosis detected as faulty. |  |
|     |   | Does warning lamp activate again?                  |  |

#### ST

TCS

# 9. TCS OFF Indicator Lamp Does Not Come On When Ignition Switch Is Turned On

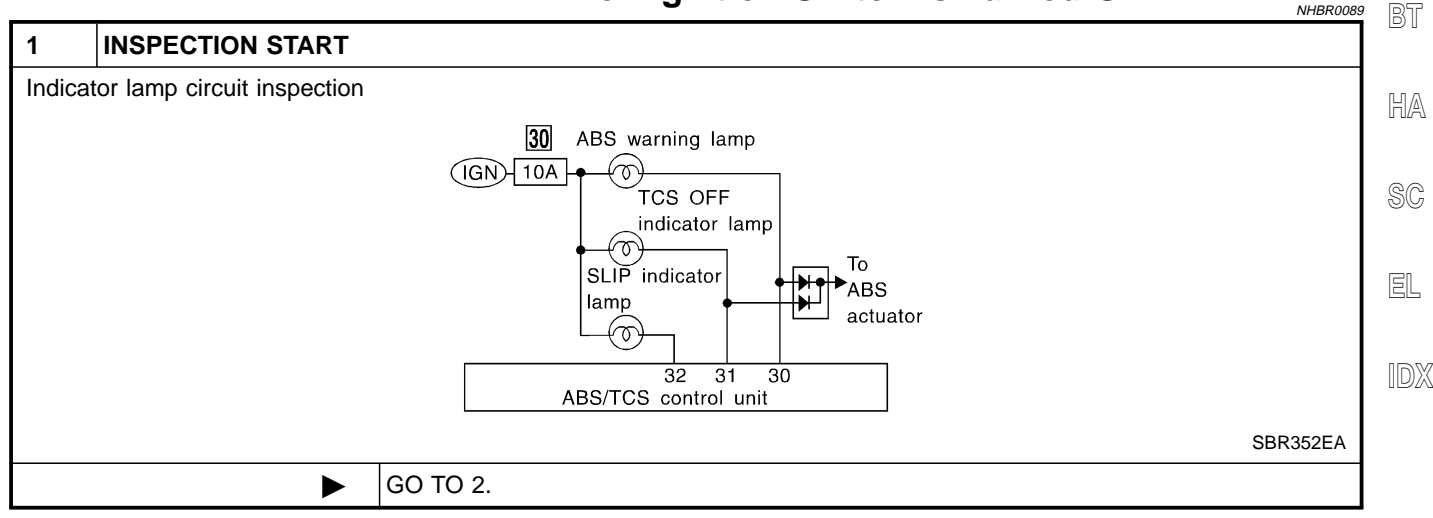

TCS

9. TCS OFF Indicator Lamp Does Not Come On When Ignition Switch Is Turned On (Cont'd)

| 2                                                                                                    | CHECK FUSE       |  |  |  |  |
|----------------------------------------------------------------------------------------------------|------------------|--|--|--|--|
| Check 10A fuse No. 30 for control unit. For fuse layout, refer to "POWER SUPPLY ROUTING" in EL section. |                  |  |  |  |  |
| Is fuse OK?                                                                                             |                  |  |  |  |  |
| Yes D GO TO 3.                                                                                          |                  |  |  |  |  |
| No                                                                                                    | No Replace fuse. |  |  |  |  |

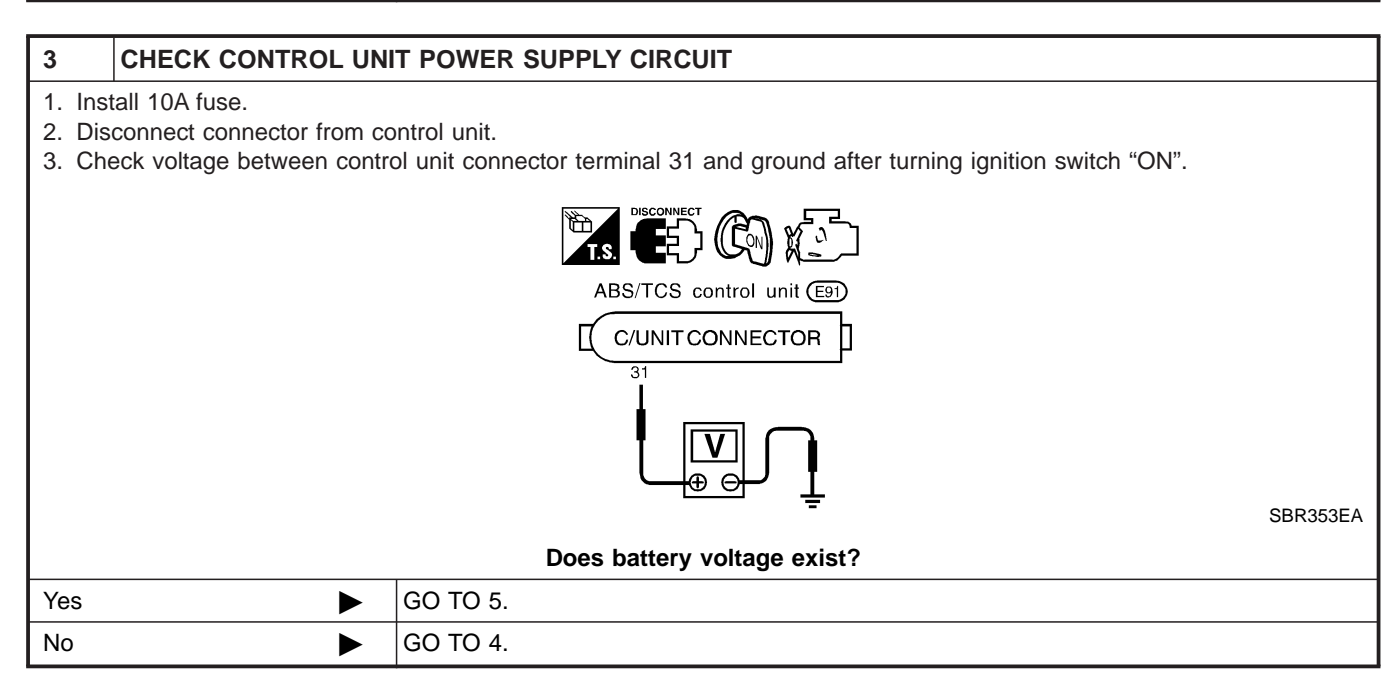

| 4                          | CHECK INDICATOR LA         | MP                                                                                                    |  |
|----------------------------|----------------------------|----------------------------------------------------------------------------------------------------|--|
| Check indicator lamp bulb. |                            |                                                                                                    |  |
|                            | Is indicator lamp bulb OK? |                                                                                                    |  |
| Yes                        | ►                          | Repair harness and connectors between control unit connector terminal 31 and fuse box (including combination meter). |  |
| No                         | ►                          | Replace bulb.                                                                                                    |  |
|                            |                            |                                                                                                    |  |

| 5                                                                                                    | CHECK CONNECTOR |                                                    |
|----------------------------------------------------------------------------------------------------|-----------------|----------------------------------------------------|
| <ol> <li>Disconnect connector from control unit. Check terminals for damage or loose connection. Then reconnect connector.</li> <li>Carry out self-diagnosis again.</li> </ol> |                 |                                                    |
| Does warning lamp activate again?                                                                                                    |                 |                                                    |
| Yes                                                                                                    | ►               | Check items the self-diagnosis detected as faulty. |
| No                                                                                                    | •               | INSPECTION END                                     |

10. TCS OFF Switch Is Inoperative

TCS

#### **10. TCS OFF Switch Is Inoperative**

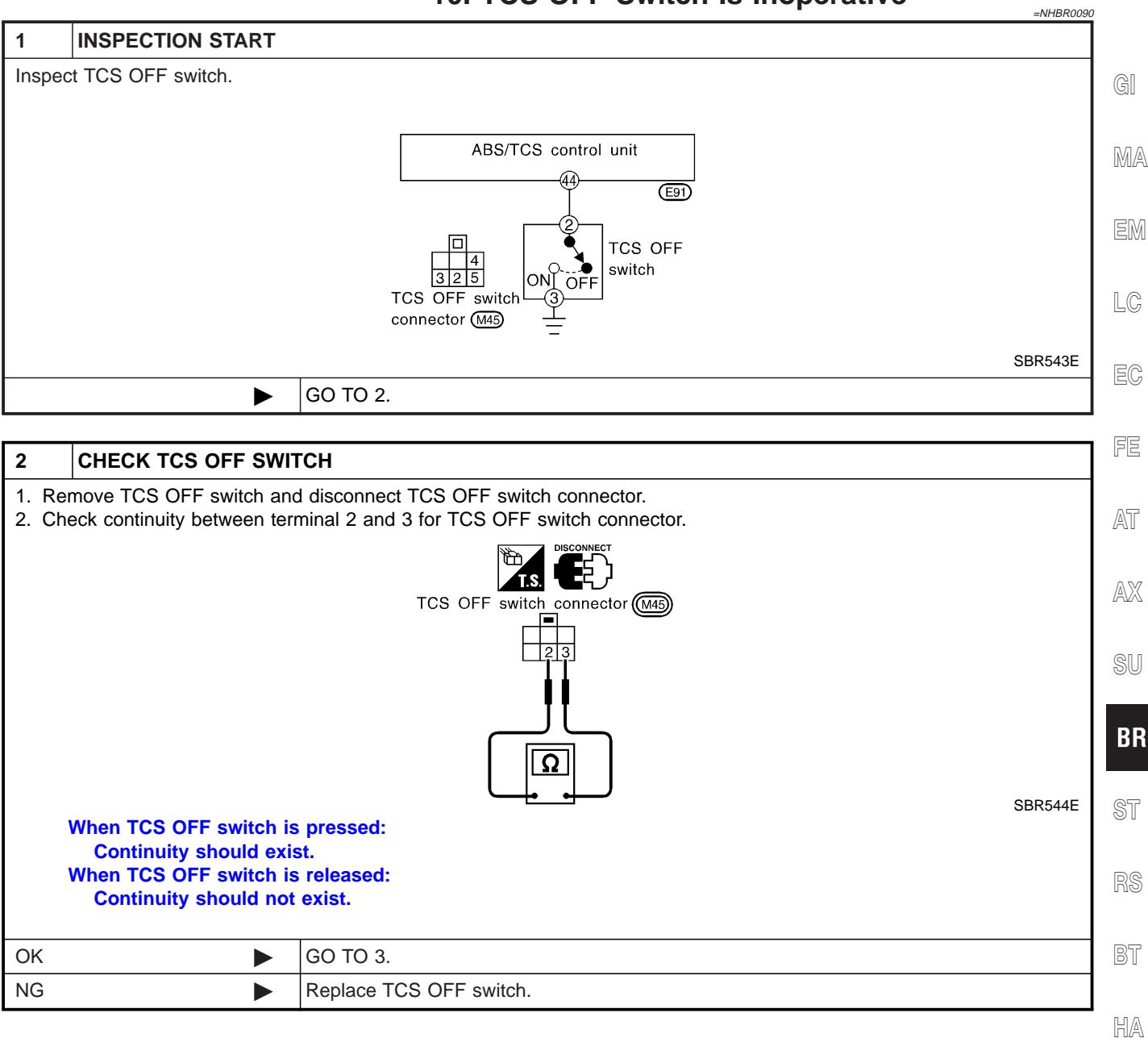

SC

EL

IDX

TCS

10. TCS OFF Switch Is Inoperative (Cont'd)

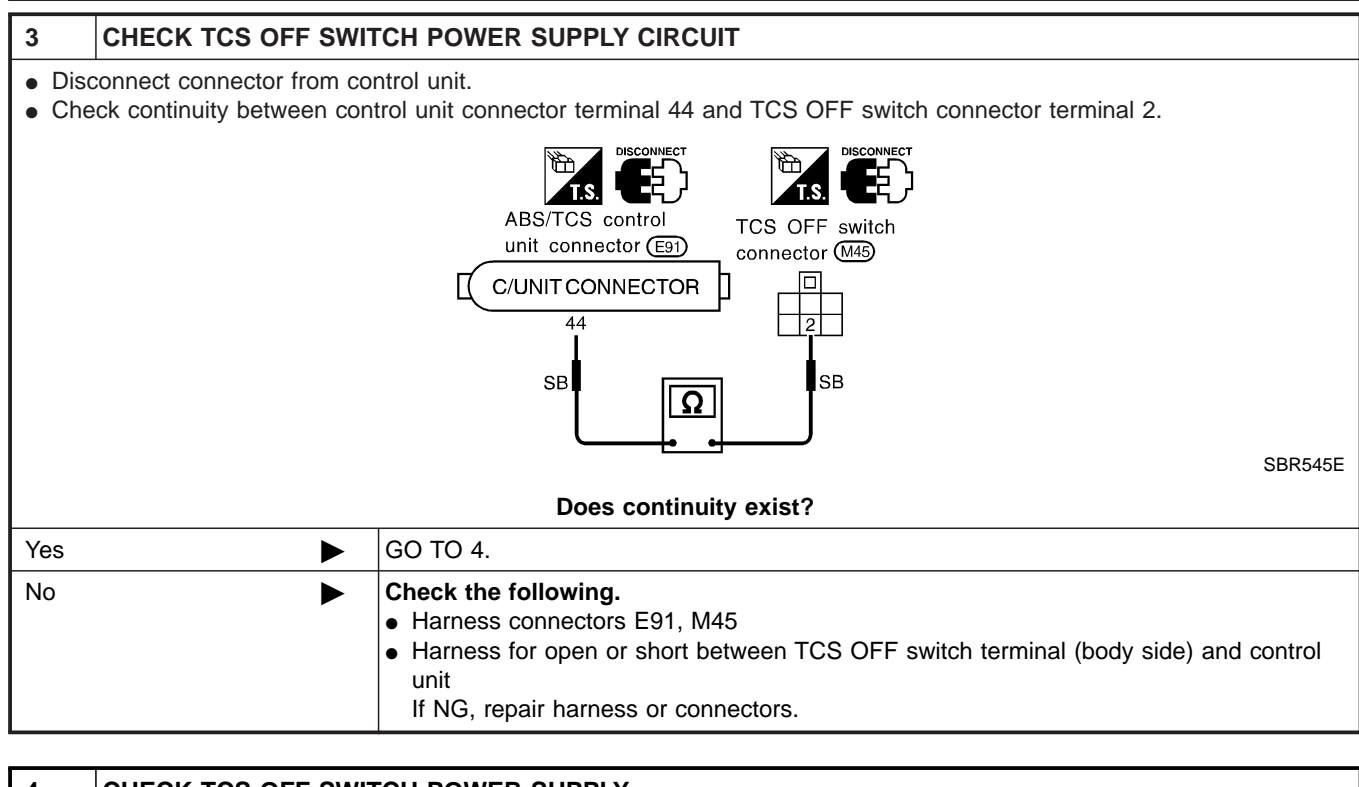

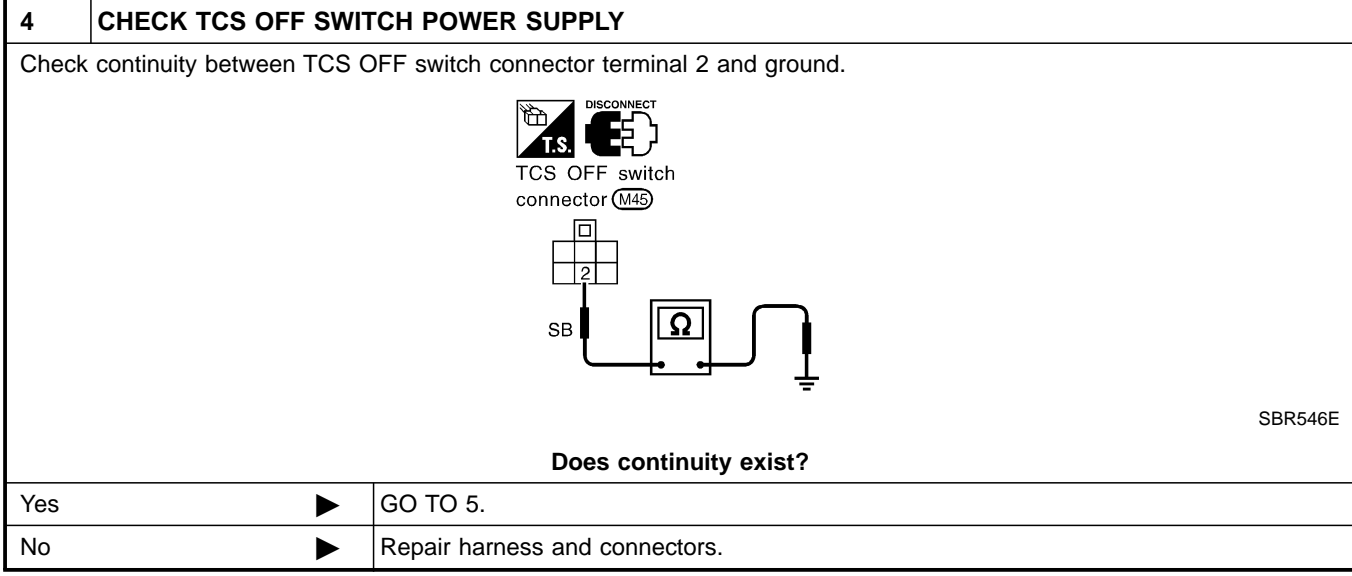

10. TCS OFF Switch Is Inoperative (Cont'd)

TCS

HA

SC

EL

IDX

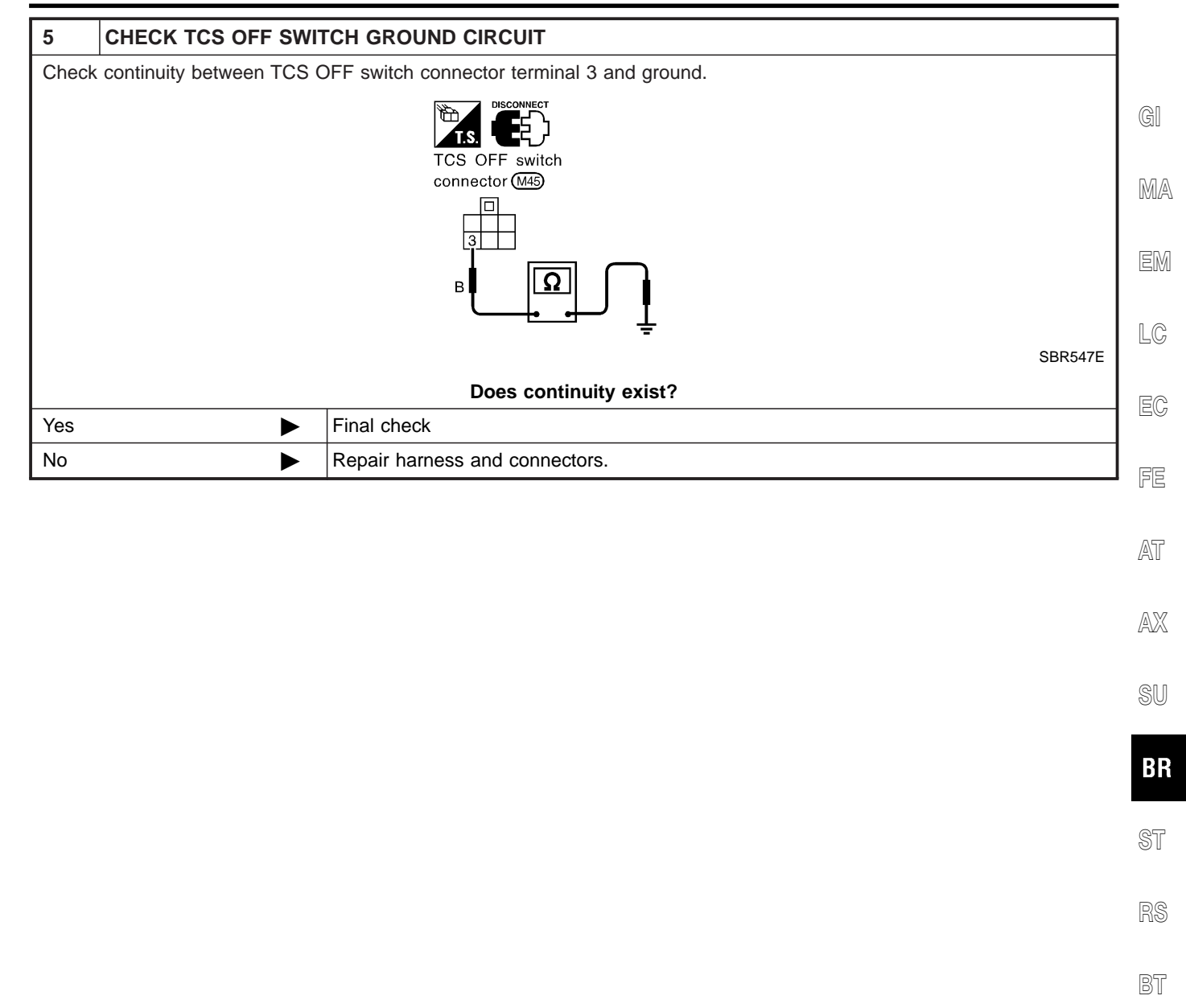

11. Poor Acceleration

1

# 11. Poor Acceleration

TCS

=NHBR0091

#### INSPECTION START

Engine acceleration is poor while TCS is operating. Vehicle instability is caused by unstable engine rpm operation. (Engine is shaking.)

► GO TO 2.

| 2                 | CHECK PERFORMANC                                                                                                    | E                                        |  |
|-------------------|----------------------------------------------------------------------------------------------------|------------------------------------------|--|
| 1. Car<br>2. Driv | <ol> <li>Cancel TCS operation using TCS OFF switch. (TCS OFF indicator lamp lights.)</li> <li>Drive vehicle or accelerate engine.</li> </ol> |                                          |  |
| Yes               |                                                                                                    | Go to "TROUBLE DIAGNOSES" in BR section. |  |
| No                |                                                                                                    | GO TO 3.                                 |  |

| 3                                                                      | CHECK SELF-DIAGNO | SIS                                      |
|------------------------------------------------------------------------|-------------------|------------------------------------------|
| Perform self-diagnostic procedures for TCM.                            |                   |                                          |
| Does any of the following self-diagnostic items appear on the display? |                   |                                          |
| Yes                                                                    |                   | Go to "TROUBLE DIAGNOSES" in AT section. |
| No                                                                     | •                 | GO TO 4.                                 |

| 4                                                                      | CHECK SELF-DIAGNO | SIS                                      |  |
|------------------------------------------------------------------------|-------------------|------------------------------------------|--|
| Perform self-diagnostic procedures for ABS/TCS.                        |                   |                                          |  |
| Does any of the following self-diagnostic items appear on the display? |                   |                                          |  |
| Yes                                                                    |                   | Go to "TROUBLE DIAGNOSES" in BR section. |  |
| No                                                                     | •                 | GO TO 5.                                 |  |

| 5                                                                      | CHECK SELF-DIAGNOSIS |                                          |  |
|------------------------------------------------------------------------|----------------------|------------------------------------------|--|
| Perform self-diagnostic procedures for ECM.                            |                      |                                          |  |
| Does any of the following self-diagnostic items appear on the display? |                      |                                          |  |
| Yes                                                                    |                      | Go to "TROUBLE DIAGNOSES" in EC section. |  |
| No                                                                     | ►                    | INSPECTION END                           |  |

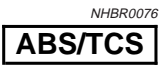

GI

#### **CAUTION:**

Be careful not to damage sensor edge and sensor rotor teeth. When removing the front or rear wheel hub assembly, first remove the ABS wheel sensor from the assembly. Failure to do so may result in damage to the sensor wires making the sensor inoperative.

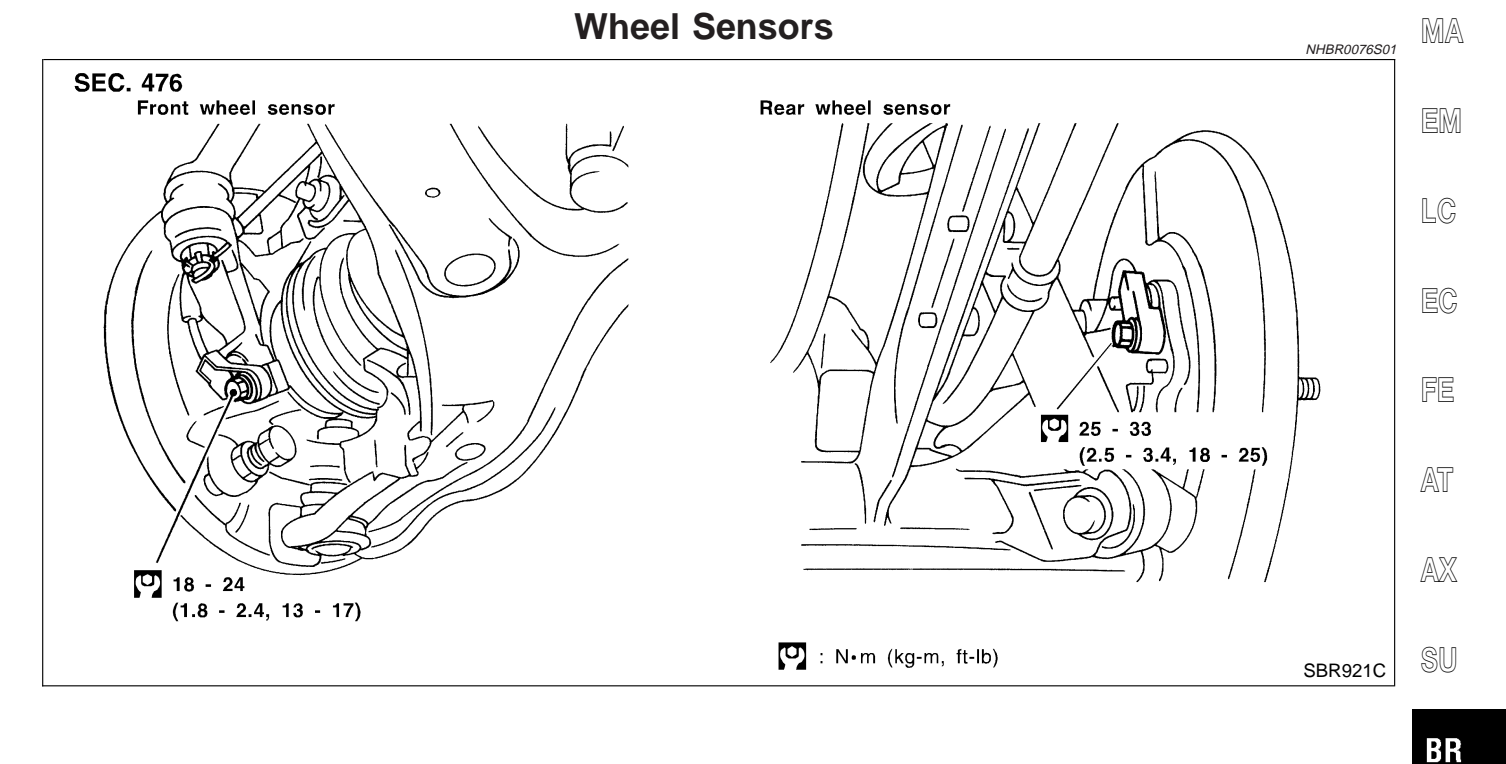

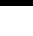

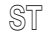

NHBR0076S02

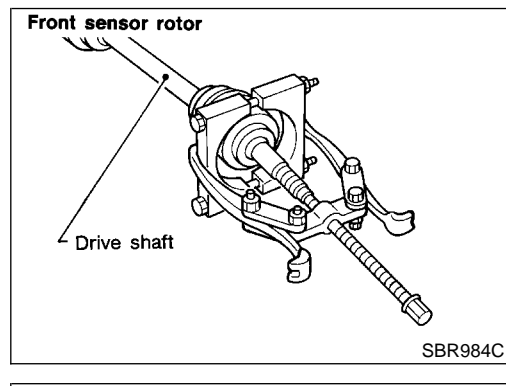

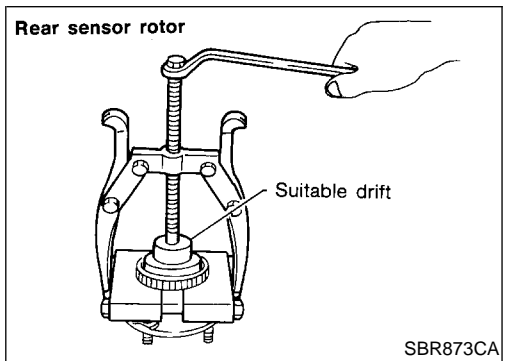

#### Sensor Rotor REMOVAL

- 1. Remove the drive shaft and rear wheel hub. Refer to "Drive Shaft" and "Wheel Hub" in AX section.
- 2. Remove the sensor rotor using suitable puller, drift and bear-
  - SC
  - EL

ЮЖ

#### **REMOVAL AND INSTALLATION**

Sensor Rotor (Cont'd)

ABS/TCS

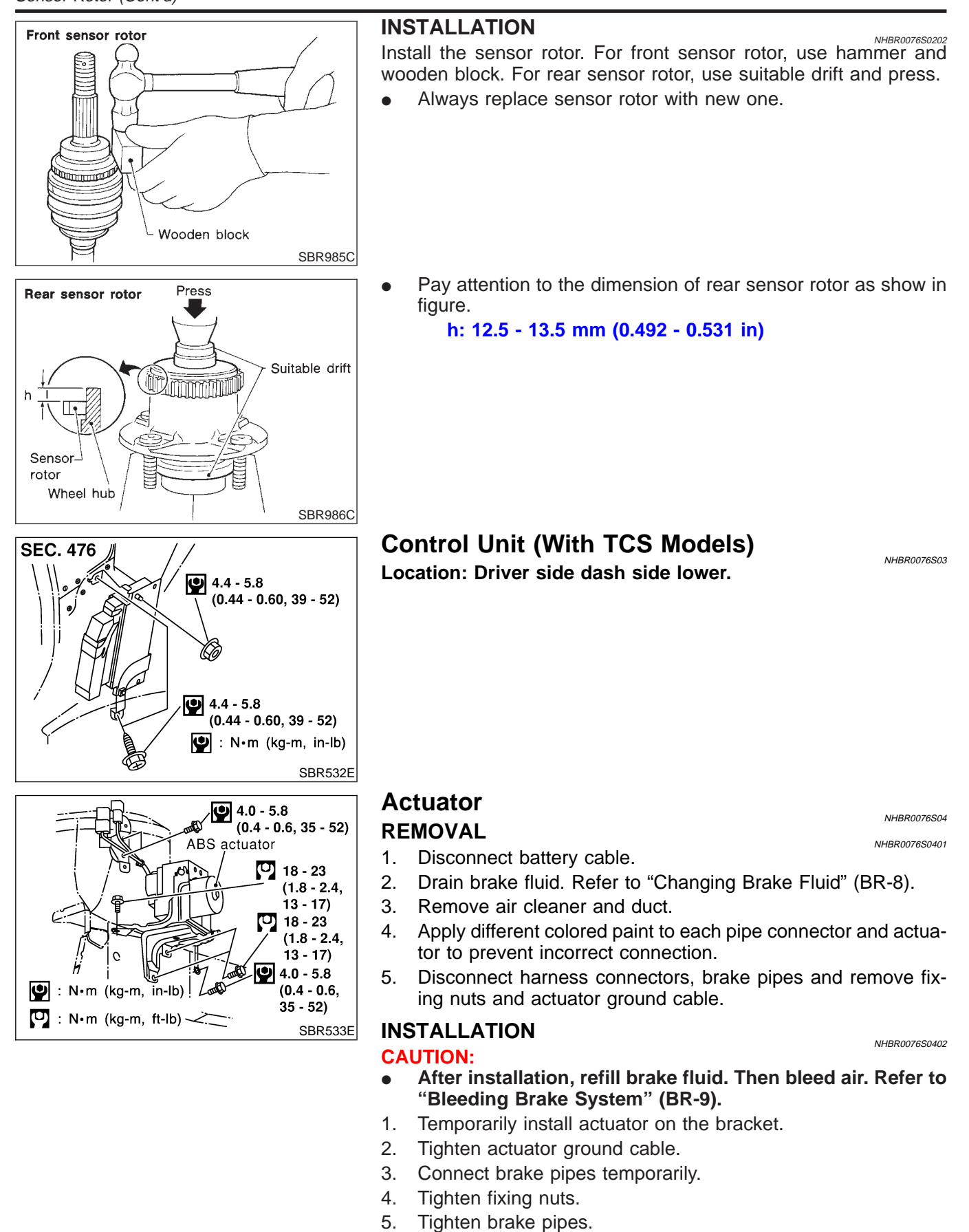

- 6. Connect harness connectors and battery cable.
- 7. Install air cleaner and duct.

# SERVICE DATA AND SPECIFICATIONS (SDS)

General Specifications

# **General Specifications**

|       | NHBR007 |      |  |
|-------|---------|------|--|
| Unit: | mm      | (in) |  |

|                                                                                         |                                                               |                                              |                   |                               |                                                     | Unit: mm (ir                                            | i)             |
|-----------------------------------------------------------------------------------------|---------------------------------------------------------------|----------------------------------------------|-------------------|-------------------------------|-----------------------------------------------------|---------------------------------------------------------|----------------|
|                                                                                         | Bra                                                           | Brake model                                  |                   |                               | CLZ25VC disc brake                                  |                                                         |                |
|                                                                                         | Cyli                                                          | Cylinder bore diameter                       |                   |                               | 57.2 (2.252)                                        |                                                         | - GI           |
| Front brake                                                                             | Pad<br>Len                                                    | Pad Length $\times$ width $\times$ thickness |                   |                               | $125.6 \times 46 \times 11$<br>(4.94 × 1.81 × 0.43) |                                                         | -<br>M/        |
|                                                                                         | Rote                                                          | or outer diameter $	imes$ thic               | kness             |                               | :                                                   | 280 × 26 (11.02 × 1.02)                                 | _              |
|                                                                                         | Bra                                                           | ke model                                     |                   |                               |                                                     | CL9HB disc brake                                        |                |
|                                                                                         | Cyli                                                          | Cylinder bore diameter                       |                   |                               | 33.96 (1.3370)                                      |                                                         | _              |
| Rear brake                                                                              | Pad<br>Len                                                    | Pad<br>Length × width × thickness            |                   |                               | 89.1 × 39.5 × 10<br>(3.508 × 1.555 × 0.39)          |                                                         | LC             |
|                                                                                         | Rote                                                          | or outer diameter $	imes$ thic               | kness             |                               |                                                     | 278 × 9 (10.94 × 0.35)                                  |                |
| Master cylinder                                                                         | Cyli                                                          | nder bore diameter                           |                   |                               | 23.81 (15/16)                                       |                                                         | - 60           |
| Control valve                                                                           | Valv                                                          | ve model                                     |                   |                               | Dual proportioning valve                            |                                                         | -<br>69        |
|                                                                                         | Boo                                                           | oster model                                  |                   |                               |                                                     | M215T                                                   |                |
| Brake booster                                                                           | Dia                                                           |                                              | Primary           | у                             |                                                     | 230 (9.06)                                              |                |
|                                                                                         | Dia                                                           | priragin diameter                            | Secondary         | Secondary                     |                                                     | 205 (8.07)                                              | - 1-11         |
| Recommended brake flui                                                                  | id                                                            |                                              |                   |                               |                                                     | DOT 3                                                   |                |
|                                                                                         |                                                               | [                                            | Disc Brak         | (e                            |                                                     | Unit: mm (ir                                            | 78<br>1) SI    |
| Brake model                                                                             |                                                               | 1                                            |                   | CLZ25V                        | CLZ25VC CL9HB                                       |                                                         | _              |
| Pad wear limit                                                                          |                                                               | Minimum thickness                            |                   | 2.0 (0.079)                   |                                                     | 1.5 (0.059)                                             | B              |
| Rotor repair limit                                                                      |                                                               | Maximum runout                               |                   | 0.07 (0.0028)                 |                                                     | 0.07 (0.0028)                                           |                |
|                                                                                         |                                                               | Minimum thickness                            |                   | 24.0 (0.9                     | 45)                                                 | 8 (0.31)                                                | ST             |
|                                                                                         |                                                               | E                                            | Brake Peo         | dal                           |                                                     | Unit: mm (ir                                            | 79<br>1) RS    |
|                                                                                         |                                                               |                                              |                   | M/T                           |                                                     | 158 - 165 (6.22 - 6.50)                                 | -              |
| Free height "H"*                                                                        |                                                               |                                              |                   | A/T                           |                                                     | 167 - 174 (6.57 - 6.85)                                 | -<br>B1        |
| Clearance "C" between pedal stopper and threaded end of stop lamp switch or ASCD switch |                                                               |                                              |                   | 0.74 - 1.96 (0.0291 - 0.0772) |                                                     | _                                                       |                |
| *: Measured from surface                                                                | ce of dash                                                    | reinforcement pane                           | I to surface of p | pedal pad                     |                                                     |                                                         | - H/           |
|                                                                                         |                                                               | F                                            | Parking B         | Brake                         |                                                     | NHBROC                                                  | <u>30</u> ©(   |
| Number of notches<br>[under force of 196 N (20                                          | umber of notches<br>nder force of 196 N (20 kg, 44 lb)] 3 - 4 |                                              |                   | _ @(                          |                                                     |                                                         |                |
| Number of notches     1       when warning lamp switch comes on     1                   |                                                               |                                              |                   | El                            |                                                     |                                                         |                |
|                                                                                         |                                                               | (                                            | Control V         | alve                          |                                                     | <sub>Nнвкос</sub><br>Unit: kPa (kg/cm <sup>2</sup> , ps | –<br>ID:<br>i) |

Applied pressure (front) 7,355 (75, 1,067) Output pressure (rear) 5,100 - 5,492 (52 - 56, 739 - 796)

# SERVICE DATA AND SPECIFICATIONS (SDS)

Brake Booster

#### **Brake Booster**

<sub>NHBR0093</sub> Unit: mm (in)

Output rod length Clevis length 10.275 - 10.525 (0.4045 - 0.4144)

130 (5.12)

### **ABS Wheel Sensor**

NHBR0094

|                                |                                     | Тапыхосоч                             |
|--------------------------------|-------------------------------------|---------------------------------------|
| Clearance                      | Front                               | 0.273 - 0.925 mm (0.0107 - 0.0364 in) |
| Clearance                      | Rear                                | 0.385 - 0.973 mm (0.0252 - 0.0383 in) |
| Projetance                     | Front                               | 0.8 - 1.85Ω                           |
| Resistance                     | Rear                                | 0.8 - 1.85Ω                           |
| Dimension of rear sensor rotor | 12.5 - 13.5 mm (0.4921 - 0.5315 in) |                                       |